# pH Transmitter 2500

Ihr Vertreter:

01/99 20 606 1158

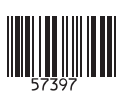

**Mettler-Toledo GmbH**, Process, Postfach, 8902 Urdorf, Schweiz Tel. +41 (01) 736 22 11, Fax +41 (01) 736 26 36

# CE

#### Gewährleistung

Innerhalb von 3 Jahren auftretende Mängel werden bei freier Anlieferung im Werk kostenlos behoben. Zubehörteile und Displaybeleuchtung: 1 Jahr

# Änderungen für Software-Version 6

#### Keine Logbuchaufzeichnung von Meßfehlermeldungen während Wartung, Kalibrierung und Parametrierung

Während Wartungsarbeiten, z. B. bei der Reinigung des Sensors oder bei der Kalibrierung, werden oft sehr viele Fehlermeldungen erzeugt, die keinerlei Bedeutung für die Messung haben, da das Gerät sich in Funktionskontrolle befindet und der Strom eingefroren ist. Diese Fehlermeldungen werden nicht mehr im Logbuch aufgezeichnet.

#### Logbucheintrag bei fehlerhafter Paßzahl

Der Versuch, mit einer falschen Paßzahl eine Funktion aufzurufen, wird im Logbuch protokolliert.

#### Manuelle Auswahl des Temperaturfühlers

Die automatische Pt 100/Pt 1000-Erkennung und -Umschaltung entfällt.

#### Funktionskontrolle generell innerhalb der Kalibrierung

Bei der Kalibrierung, nach Eingabe der Paßzahl, wird generell das NAMUR-Signal "Funktionskontrolle" gesetzt, d. h. der Ausgangsstrom wird eingefroren. Bisher wurde dieses Signal bei der Probenkalibrierung nicht gesetzt.

# Sicherheitshinweise

# **Unbedingt lesen und beachten!**

Vor dem Anschließen des Gerätes an die Hilfsenergie ist sicherzustellen, daß die Spannung mit der Angabe auf dem Typschild des Gerätes übereinstimmt.

Beim Öffnen des Gerätes werden spannungsführende Teile freigelegt. Daher soll das Gerät nicht geöffnet werden. Falls eine Reparatur erforderlich wird, senden Sie das Gerät ins Werk ein.

Muß das Gerät dennoch in Ausnahmefällen geöffnet werden, ist es zuvor von allen Spannungsquellen zu trennen.

Stellen Sie sicher, daß das Gerät von der Hilfsenergieversorgung getrennt ist.

Eine Reparatur oder ein Abgleich eines geöffneten, unter Spannung stehenden Gerätes darf nur von einer Fachkraft vorgenommen werden, die mit den damit verbundenen Gefahren vertraut ist.

Beachten Sie, daß bei geöffnetem Gerät an berührbaren Teilen eine lebensgefährliche Spannung liegen kann.

Das Gerät muß außer Betrieb genommen und gegen unbeabsichtigten Betrieb gesichert werden, wenn angenommen werden muß, daß ein gefahrloser Betrieb nicht mehr möglich ist.

Gründe für diese Annahme sind:

- sichtbare Beschädigung des Gerätes
- Ausfall der elektrischen Funktion
- längere Lagerung bei Temperaturen über 70 °C
- schwere Transportbeanspruchungen

Bevor das Gerät wieder in Betrieb genommen wird, ist eine fachgerechte Stückprüfung nach DIN EN 61010 Teil 1 durchzuführen. Diese Prüfung sollte bei uns im Werk vorgenommen werden.

# Installation und Inbetriebnahme

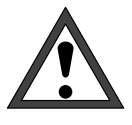

Die *Installation* des pH Transmitters 2500 darf nur durch ausgebildete Fachkräfte (VBG 4) unter Beachtung der einschlägigen VDE-Vorschriften und der Bedienungsanleitung erfolgen. Bei der Installation sind die technischen Daten und die Anschlußwerte zu beachten.

Hinweise zur Installation finden Sie in Kapitel 10.

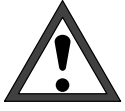

Die *Inbetriebnahme* des pH Transmitters 2500 darf nur durch ausgebildete Fachkräfte (VBG 4) unter Beachtung der Bedienungsanleitung erfolgen.

Vor der Inbetriebnahme muß eine *vollständige Parametrierung* durch einen Systemspezialisten erfolgen.

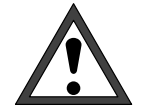

Wenn Sie ein Gerät mit Option 298 an einer einseitig geerdeten 24 V AC-Hilfsenergieversorgung betreiben, kann es bei geerdetem Meßgut durch Ausgleichsströme (über die interne EMV-Beschaltung) zu Fehlmessungen kommen.

Verbinden Sie daher Klemme 4 mit dem Meßgut (leitende Kesselwand) wie in Abb. 9–3 gezeigt.

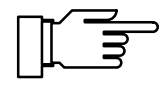

Bei Umgebungstemperaturen unter 0 °C kann die Ablesbarkeit des LC-Displays eingeschränkt sein. Die Gerätefunktionen sind dadurch *nicht* beeinträchtigt.

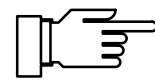

Echtzeituhr, Logbuch, Cal-Protokoll und Elektrodenstatistik sind für ca. 1 Jahr akkugepuffert. Bei länger andauerndem Spannungsaufall können diese Daten verlorengehen. Das Gerät bringt dann die Meldung "Warn Uhrzeit/Datum", und das Datum wird auf den 01.01.1990 zurückgesetzt. Uhrzeit und Datum müssen dann neu parametriert werden.

# Hinweise zur Elektromagnetischen Verträglichkeit

# Einhaltung der Störfestigkeit

Alle Ein- und Ausgänge des pH Transmitters 2500 sind untereinander potentialgetrennt. Die Trennspannungen werden durch Üsags (gasgefüllte Überspannungsableiter zur Einhaltung der EMV nach NAMUR) auf ca. 50 V begrenzt.

#### **Option 351 (Schnittstelle)**

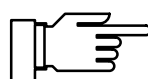

Für den Anschluß der RS 485-Schnittstelle ist verdrilltes und/oder geschirmtes Kabel zu verwenden.

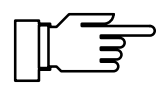

Um die Funkstörspannungsgrenzwerte an der RS 485-Schnittstelle einzuhalten, muß die Klemme 15 (Schirm) geerdet werden. Für die Erdung darf nicht der Schutzleiter verwendet werden!

# CE

Der pH Transmitter 2500 erfüllt folgende Fachgrundnormen:

- Störaussendung EN 50081-1 Wohnbereich, Geschäfts- und Gewerbebereiche sowie Kleinindustrie
- Störfestigkeit EN 50082-2 Industriebereich

und kann somit im Wohnbereich, in Geschäftsund Gewerbebereichen sowie in der Kleinindustrie und im Industriebereich eingesetzt werden.

# Lieferumfang und Auspacken des Gerätes

Packen Sie das Gerät vorsichtig aus. Kontrollieren Sie die Lieferung auf Transportschäden und auf Vollständigkeit. Zum Lieferumfang gehören:

- pH Transmitter 2500
- Diese Bedienungsanleitung
- Ggf. mitbestellte Zubehörteile
   (Lieferbares Zubehör s. Kap. 13)

## Der Aufbau dieses Handbuchs

In diesem Handbuch wird beschrieben

- was Sie mit dem pH Transmitter 2500 tun können
- wie Sie den pH Transmitter 2500 bedienen
- was bei Installation und Montage zu beachten ist

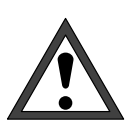

#### Warnung

Eine Warnung bedeutet, daß die Nichtbefolgung zu Fehlfunktion oder Beschädigung des Gerätes und zu Sach- oder Personenschäden führen kann.

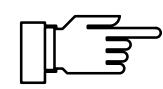

Hinweis

Durch Hinweise werden wichtige Informationen vom übrigen Text abgesetzt

#### Hinweise zur Darstellung

Die Tasten des pH Transmitter 2500 werden im Text so dargestellt:

#### meas, cal, maint, par, diag

#### </

**Fett** ist ein Begriff gedruckt, der unter "Fachbegriffe" (Kap. 17) erklärt ist.

*Kursiv* sind Informationen gedruckt, die besonders hervorgehoben werden sollen.

Die Darstellung eines Menüs in der Bedienungsanleitung kann von der Anzeige Ihres Gerätes etwas abweichen. Das ist abhängig davon, mit welchen Optionen Ihr Gerät ausgerüstet ist.

| diag Meßstellendaten<br>Meßstelle<br>Grenzwert 1<br>Grenzwert 2 | 6.94pH<br>MIN99227/XYZXYZ<br>+2000 mV<br>+16.00 pH | Beispiel:<br>Diagnos<br>für ein S |
|-----------------------------------------------------------------|----------------------------------------------------|-----------------------------------|
| « zurück [diaq]                                                 |                                                    |                                   |

Diagnosemenü "Meßstellendaten" ür ein Standardgerät.

| diag Meßstellendaten                                                        |                        | 6.94pH                                 |
|-----------------------------------------------------------------------------|------------------------|----------------------------------------|
| Meßstelle<br>Grenzwert 1<br>Grenzwert 2<br>Regler-Sollwert<br>Sondenspülung | MIN9<br>+2000<br>+16.0 | 99227/XYZXYZ<br>) mV<br>10 pH<br>10 pH |

#### Beispiel:

Diagnosemenü "Meßstellendaten" für ein Gerät mit Option 352 (Sondenspülung) und Option 353 (Reglerfunktion).

### **Gliederung des Handbuchs**

Das Handbuch ist wie die Bedienung des pH Transmitters 2500 in drei Ebenen gegliedert:

Anzeigeebene: Sie können alle Informationen über den Gerätezustand und den Sensor sowie die Parametrierung ansehen.

Lesen Sie die Kapitel 1, 2, 4 und 6

Betriebsebene: Sie können ausgewählte Parameter ändern und die pH-Elektrode kalibrieren.

Lesen Sie die Kapitel 1 ... 7

**Spezialistenebene:** Sie können den pH Transmitter 2500 vollständig parametrieren sowie spezielle Funktionen (z. B. Schnittstellenbetrieb) nutzen.

Lesen Sie die Kapitel 1 ... 10

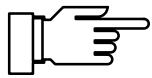

Wenn Sie Informationen zu bestimmten Themen suchen, die nicht im Inhaltsverzeichnis erscheinen, hilft Ihnen das *Stichwortverzeichnis* am Ende des Handbuches, den gesuchten Begriff zu finden.

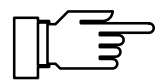

Wenn das Verhalten Ihres Gerätes von der Beschreibung in diesem Handbuch abweicht, kontrollieren Sie, ob das Handbuch zur Software-Version ihres Gerätes gehört: s. S. 4–6.

| Der pH Transmitter 2500 im Überblick                       | Kap. <b>1</b> gibt Ihnen einen Überblick über die Lei-<br>stungsfähigkeit des pH Transmitters 2500 .                                                                           |
|------------------------------------------------------------|----------------------------------------------------------------------------------------------------|
| Die Bedienung des pH Transmitters 2500                     | Kap. <b>2</b> behandelt die Bedienoberfläche. Die Ta-<br>stenfunktionen werden beschrieben. Die Auswahl<br>von Menüpunkten und die Eingabe von Zahlen-<br>werten wird erklärt. |
| Die Kalibrierung                                           | Kap. <b>3</b> zeigt Ihnen, wie Sie den Kalibrierablauf auswählen und wie Sie eine Kalibrierung durch-<br>führen.                                                               |
| Das Diagnosemenü                                           | Kap. <b>4</b> beschreibt, wie Sie im Diagnosemenü In-<br>formationen über den Zustand der Elektrode und<br>des Gerätes bekommen.                                               |
| Das Wartungsmenü                                           | Kap. 5 erläutert die Möglichkeiten zur Wartung der Meßstelle.                                                                                                    |
| Die Anzeige der Parametrierung                             | Kap. 6 erklärt, wie Sie sich die Parametrierung des Gerätes anzeigen lassen können.                                                                                            |
| Die Parametrierung des Gerätes in der Be-<br>triebsebene   | Kap. 7 beschreibt die Parametrierung des Gerätes in der Betriebsebene                                                                                                    |
| Die Parametrierung des Gerätes in der<br>Spezialistenebene | Kap. <b>8</b> beschreibt die komplette Parametrierung<br>des Gerätes                                                                                                    |
| Die Meßmöglichkeiten des<br>pH Transmitters 2500           | Kap. <b>9</b> erläutert umfassend alle Meß- und Einsatz-<br>möglichkeiten des pH Transmitters 2500 und was<br>bei der Anwendung zu beachten ist.                               |
| Hinweise zur Montage, Installation und<br>Wartung          | Kap. <b>10</b> enthält alle erforderlichen Anschlußbele-<br>gungen, Maßbilder und Installationsanweisungen,<br>sowie Hinweise zur Wartung und Reinigung des<br>Gerätes.        |
| Fehlermeldungen                                            | Kap. <b>11</b> listet alphabetisch alle Fehlermeldungen auf, die im Betrieb auftreten können.                                                                                  |
| Schnittstellenbefehle                                      | Kap. <b>12</b> enthält eine Zusammenstellung aller Be-<br>fehle, mit denen der pH Transmitter 2500 über die<br>RS 485-Schnittstelle gesteuert werden kann.                     |
| Lieferprogramm und Zubehör                                 | Kap. <b>13</b> enthält das lieferbare Zubehör sowie die verfügbaren Optionen zur Erweiterung der Gerätefunktionen.                                                             |
| Technische Daten                                           | Kap. <b>14</b> enthält die kompletten technischen Spezi-<br>fikationen.                                                                                                    |
| Puffertabellen                                             | Kap. <b>15</b> enthält die Temperaturtabellen der für die Calimatic <sup>®</sup> programmierten Puffer.                                                                        |
| Anhang                                                     | Kap. <b>16</b> enthält Anleitungen zum Wechsel des EPROMs.                                                                                                    |
| Fachbegriffe                                               | Kap. 17 erklärt Fachbegriffe                                                                                                    |
| Stichwortverzeichnis                                       | Kap. <b>18</b> hilft beim schnellen Auffinden von<br>Begriffen im Handbuch.                                                                                                    |

# Inhalt

| Sich | nerheitshinweise                                         | I    |
|------|----------------------------------------------------------|------|
| Inst | allation und Inbetriebnahme                              | II   |
| Hinv | weise zur Elektromagnetischen Verträglichkeit            | Ш    |
|      | Einhaltung der Störfestigkeit                            | III  |
| Lief | erumfang und Auspacken des Gerätes                       | IV   |
| Der  | Aufbau dieses Handbuchs                                  | IV   |
|      | Hinweise zur Darstellung                                 | IV   |
|      | Gliederung des Handbuchs                                 | V    |
| 1    | Der pH Transmitter 2500 im Überblick                     | 1–1  |
|      | Das Gerätekonzept                                        | 1–1  |
|      | Die Bedienoberfläche                                     | 1–1  |
|      | Die Systemfunktionen                                     | 1–3  |
|      | Die Menüstruktur                                         | 1–4  |
|      | Die einzelnen Menüs                                      | 1–5  |
| 2    | Die Bedienung des pH Transmitters 2500                   | 2–1  |
|      | Das Gerät im Meßmodus                                    | 2–1  |
|      | Die Bedienungselemente                                   | 2–3  |
|      | Die Menüstruktur                                         | 2–4  |
| 3    | Die Kalibrierung                                         | 3–1  |
|      | Warum muß kalibriert werden?                             | 3–1  |
|      | Die Überwachungsfunktionen für die Kalibrierung          | 3–2  |
|      | So gelangen Sie in das Kalibriermenü                     | 3–3  |
|      | So wählen Sie einen Kalibrierablauf                      | 3–4  |
|      | Was bedeutet "Erstkalibrierung"?                         | 3–5  |
|      | Die Temperaturkompensation während der Kalibrierung      | 3–6  |
|      | Einpunkt- oder Zweipunkt-Kalibrierung?                   | 3–7  |
|      | Automatische Kalibrierung mit Calimatic <sup>®</sup>     | 3–8  |
|      | Kalibrierung mit manueller Eingabe von Pufferwerten      | 3–10 |
|      | Kalibrierung durch Dateneingabe vorgemessener Elektroden | 3–12 |
|      | Kalibrierung durch Probennahme                           | 3–13 |
|      | Kalibrierung mit Wechselarmatur InClean                  | 3–15 |
|      | Probenkalibrierung mit Wechselarmatur InClean            | 3–17 |

| 4 | Das Diagnosemenü                            | 4–1 |
|---|---------------------------------------------|-----|
|   | Das können Sie im Diagnosemenü tun          | 4–1 |
|   | So gelangen Sie in das Diagnosemenü         | 4–2 |
|   | Die aktuelle Meldungsliste                  | 4–2 |
|   | Die Meßstellendaten                         | 4–2 |
|   | Das Kalibrierprotokoll                      | 4–3 |
|   | Die Elektrodenstatistik                     | 4–4 |
|   | Das Logbuch                                 | 4–5 |
|   | Die Gerätebeschreibung                      | 4–6 |
|   | Die Gerätediagnose                          | 4–7 |
| 5 | Das Wartungsmenü                            | 5–1 |
|   | Das können Sie im Wartungsmenü tun          | 5–1 |
|   | So gelangen Sie in das Wartungsmenü         | 5–2 |
|   | InClean-Programm starten                    | 5–2 |
|   | Die Meßstellen-Wartung                      | 5–2 |
|   | Die Stromgeberfunktion                      | 5–4 |
|   | Der Temperaturfühler-Abgleich               | 5–5 |
|   | Manuelle Eingabe der Reglerstellgröße       | 5–6 |
| 6 | Die Anzeige der Parametrierung              | 6–1 |
|   | Das können Sie in der Anzeigeebene tun      | 6–1 |
|   | So gelangen Sie in die Anzeigeebene         | 6—1 |
| 7 | Die Parametrierung in der Betriebsebene     | 7–1 |
|   | Das können Sie in der Betriebsebene tun     | 7–1 |
|   | So gelangen Sie in die Betriebsebene        | 7–1 |
| 8 | Die Parametrierung in der Spezialistenebene | 8–1 |
|   | Das können Sie in der Spezialistenebene tun | 8–1 |
|   | So gelangen Sie in die Spezialistenebene    | 8–1 |
|   | Die Marker-Parametrierung                   | 8–2 |
|   | Der Paßzahl-Schutz                          | 8–4 |
|   | Werksseitig parametrierte Paßzahlen         | 8–6 |

| 9  | Die Meßmöglichkeiten des pH Transmitters 2500             | 9–1   |
|----|-----------------------------------------------------------|-------|
|    | Überblick                                                 | 9–1   |
|    | Die Hilfsenergieversorgung für den pH Transmitter 2500    | 9–1   |
|    | Die einfache pH-Meßstelle                                 | 9–2   |
|    | Die Meßwertanzeige                                        | 9–2   |
|    | Die pH-Messung                                            | 9–4   |
|    | Die Temperaturerfassung                                   | 9–8   |
|    | Der Stromausgang                                          | 9–11  |
|    | Voll ausgebaute Meßstelle mit Nutzung aller Funktionen    | 9–12  |
|    | Die Elektrodenüberwachung Sensocheck <sup>®</sup>         | 9–14  |
|    | Die Redox (ORP)-Messung                                   | 9–17  |
|    | Simultane pH- und Redox (ORP)-Messung                     | 9–18  |
|    | Die rH-Messung                                            | 9–19  |
|    | Die Alarmeinstellungen und die NAMUR-Kontakte             | 9–22  |
|    | Die Grenzwertkontakte                                     | 9–26  |
|    | Die Reglerfunktion                                        | 9–28  |
|    | Der Hilfsenergieausgang                                   | 9–37  |
|    | Der Stromeingang                                          | 9–38  |
|    | Wechselarmatur InClean                                    | 9–40  |
|    | Die Sondenspülung                                         | 9–49  |
|    | Der Schnittstellenbetrieb                                 | 9–54  |
|    | Die Deltafunktion                                         | 9–57  |
|    | Gerätediagnose                                            | 9–57  |
| 10 | Hinweise zur Montage, Installation und Wartung            | 10–1  |
|    | Montage                                                   | 10–1  |
|    | So montieren Sie den pH Transmitter 2500 im Schutzgehäuse | 10–5  |
|    |                                                           | 10–8  |
|    | Wartung und Reinigung                                     | 10–10 |

| 11 | Fehlermeldungen                                                 | 11–1  |
|----|-----------------------------------------------------------------|-------|
|    | Alphabetisch sortiert                                           | 11–1  |
|    | Sortiert nach Schnittstellen-Fehlercode                         | 11–5  |
| 12 | Schnittstellenbefehle                                           | 12–1  |
|    | Inhaltsübersicht                                                | 12–1  |
|    | Übertragungsverhalten                                           | 12–4  |
|    | VALUE-Befehle: Meßwerte abfragen                                | 12–5  |
|    | STATUS-Befehle: Meldungen und Zustände abfragen                 | 12–6  |
|    | PARAMETER-Befehle: Parametrierung abfragen und Parameter setzen | 12–10 |
|    | DEVICE-Befehle: Gerätebeschreibung                              | 12–31 |
|    | COMMAND-Befehle: Steuerkommandos                                | 12–31 |
|    | Schnittstelle Punkt-zu-Punkt                                    | 12–34 |
|    | Schnittstellen-Busprotokoll                                     | 12–34 |
| 13 | Lieferprogramm und Zubehör                                      | 13–1  |
|    | Optionen                                                        | 13–1  |
|    | Montagezubehör                                                  | 13–1  |
|    | Weiteres Zubehör                                                | 13–2  |
| 14 | Technische Daten                                                | 14–1  |
| 15 | Puffertabellen                                                  | 15–1  |
| 16 | Anhang                                                          | 16–1  |
|    | EPROM–Wechsel                                                   | 16–2  |
| 17 | Fachbegriffe                                                    | 17–1  |
| 18 | Stichwortverzeichnis                                            | 18–1  |

# 1 Der pH Transmitter 2500 im Überblick

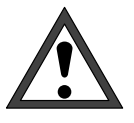

Die *Inbetriebnahme* des pH Transmitters 2500 darf nur durch ausgebildete Fachkräfte (VBG 4) unter Beachtung der Bedienungsanleitung erfolgen.

Vor der Inbetriebnahme muß eine vollständige Parametrierung durch einen Systemspezialisten erfolgen.

# Das Gerätekonzept

Durch die weitgehende Berücksichtigung von NAMUR-Empfehlungen und Kundenforderungen, insbesondere bezüglich Sicherheit, Zuverlässigkeit und Funktionsvielfalt, weist dieses Gerät den derzeit neuesten Entwicklungsstand auf und charakterisiert damit den neuen Standard für Prozeß-Meßgeräte.

# Die Bedienoberfläche

Die Anzeige-Bedienoberfläche wird aus einem hinterleuchteten Grafikdisplay mit hoher Auflösung (240 x 64 Punkte) und einem Tastenfeld gebildet. Jede Taste ist einfach belegt und eindeutig einem **Menü** oder einer Eingabefunktion zugeordnet.

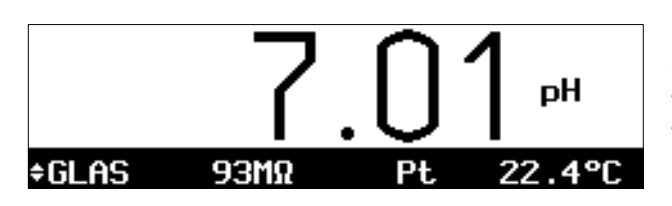

Im **Meßmodus** erlaubt das Grafikdisplay sowohl die simultane Darstellung des aktuellen Meßwertes in großen Ziffern (25 mm) und von zwei weiteren Werten in Nebenanzeigen, als auch von NAMUR-gerechten **Statusmeldungen** wie **Warnung** (Wartungsbedarf) und **Ausfall** sowie von Grenzwertmeldungen.

Je nach Anwendungsfall können den Anzeigen verschiedene Meßwerte und Ausgangswerte frei zugeordnet werden: pH-/mV-Wert, ORP (Redox-Spannung), rH-Wert, Meß- und manuelle Temperatur, Uhrzeit, Datum, Ausgangsstromwerte 1 und 2, Eingangsstrom in %, Regler-Stellgröße, die Zeitspanne seit der letzten Kalibrierung oder die Glas- und Bezugselektroden-Impedanzen (Elektrodenüberwachung).

| cal Calimatic                                                                                                    | 7.01pH                                       |
|----------------------------------------------------------------------------------------------------|----------------------------------------------|
| <ul> <li>Bei Meßkettenwechsel Ers</li> <li>brierung für Statistik ogenessene Cal-Temperatur</li> <li>Erstkalibrierung Jaguar</li> </ul> | stkali-<br>durchführen!<br>+022.2 °C<br>Nein |
| Kalibrierung weiter zu                                                                                                    | ırück                                        |

Die Bedienerführung wird durch eine 7-zeilige Klartext-Anzeige mit Informationstexten unterstützt. Während der Bedienung bleiben der aktuelle Meßwert und aktuelle Statusmeldungen immer sichtbar.

Das Tastenfeld enthält die Tasten **meas** (Messen), **cal** (Kalibrierung), **maint** (Wartung), **par** (Parametrierung), **diag** (Diagnose), ein Cursorfeld zur Auswahl der Menüpunkte oder zur alphanumerischen Eingabe und **enter** zur Bestätigung der Eingabe.

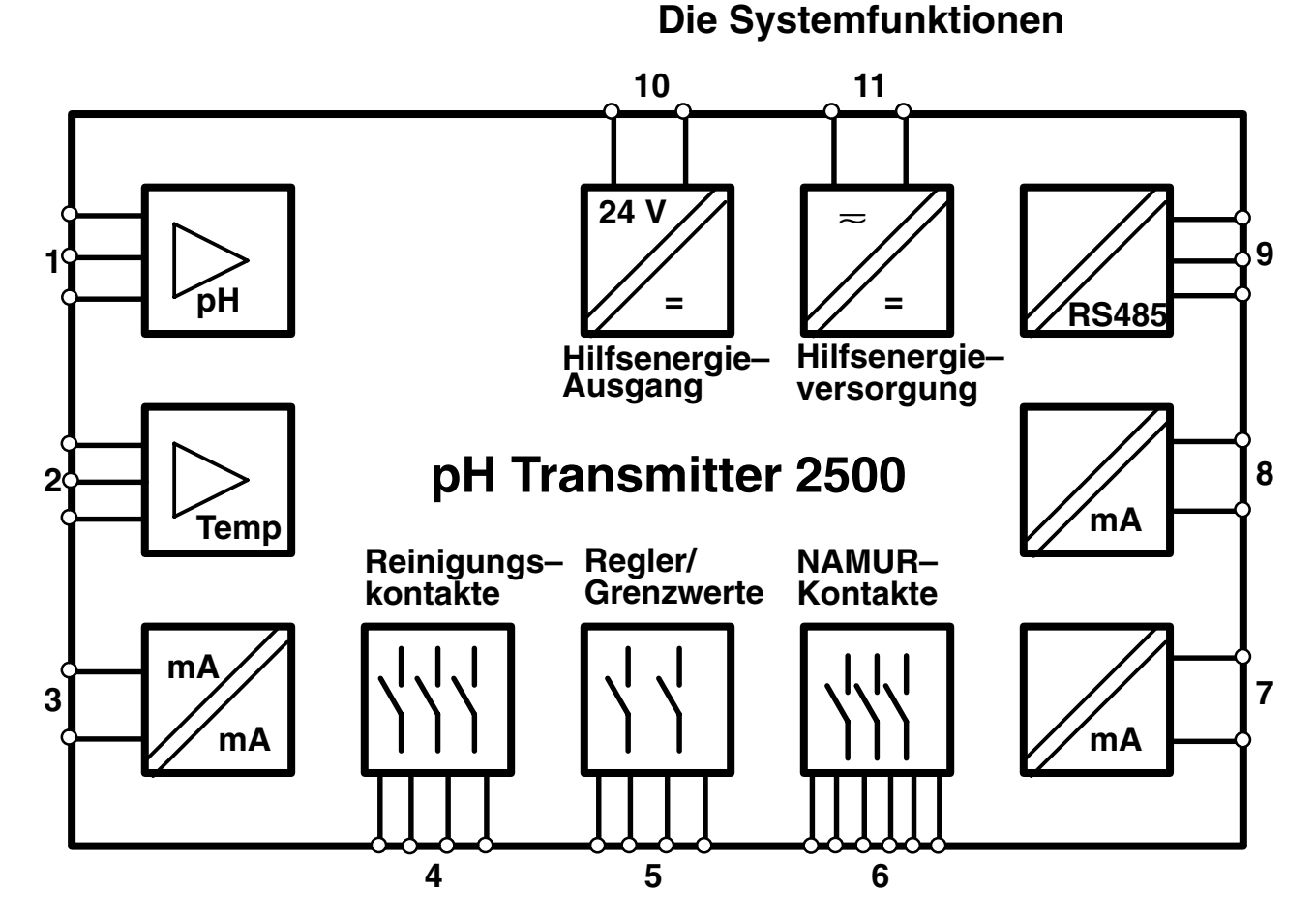

Abb. 1–1 System-Funktionen pH Transmitter 2500

Abb. 1–1 zeigt die Vielfalt der System-Funktionen. Neben den obligatorischen Eingängen für Meßund Bezugselektrode (1) und Temperaturfühler (2) kann eine **Potentialausgleichselektrode** angeschlossen werden, die gleichzeitig als **Hilfselektrode** zur Elektrodenüberwachung dient. Bei geeigneter Auswahl der Elektrode – z. B. einer Platinelektrode – läßt sich dann simultan die **Redox-Spannug** messen. Daraus ergibt sich die Möglichkeit, neben der Erfassung des pH-Wertes und der Redox-Spannung auch die pH-kompensierte Redox-Spannung, den sogenannten **rH-Wert**, zu berechnen und anzuzeigen.

Das Gerät enthält zwei galvanisch getrennte *Normstromausgänge* (0(4) ... 20 mA) (7 und 8), denen jeweils die Meßgrößen pH, mV, ORP, rH oder Temperatur zugeordnet werden können. Optionell kann der Stromausgang 2 (7) auch als Analogreglerausgang eingesetzt werden. Ein (optionell galvanisch getrennter) *Normstromeingang* (0(4) ... 20 mA) (3) ermöglicht z. B. die Überwachung eines Drucksensorsignals mit Grenzwerten. Zudem lassen sich in Verbindung mit dem *Hilfsenergieausgang* (10) komplette 2-Leiter-Meßkreise realisieren, z. B. für Durchfluß- oder Füllstandsgeber. Die ermittelten Meßwerte können sowohl angezeigt als auch Grenzwertkontakten und Meldungen zugeordnet werden.

Über eine serielle RS 485-Schnittstelle (9) ist der pH Transmitter 2500 komplett fernsteuerbar und alle Meßdaten und Statusmeldungen können ausgelesen werden, auch über größere Entfernungen. Neben einer "Punkt zu Punkt"-Verbindung sind Busverbindungen von bis zu 31 Geräten möglich.

Mit den NAMUR-Kontakten (6) können direkt vor Ort Meldegeräte für Funktionskontrolle, Warnung (Wartungsbedarf) und Ausfall angesteuert werden. Die Grenzwert-/Regler-Kontakte (5) melden Grenzwertunter- bzw. -überschreitungen oder dienen zur Ansteuerung von Ventilen oder Pumpen zur Regelung (integrierte Regelfunktion). Die Reinigungskontakte (4) ermöglichen die Steuerung geeigneter Sonden zur Spülung und Reinigung der Elektrode oder einer Wechselarmatur InClean.

### Die Menüstruktur

Die Menüstruktur (Abb. 2–1, S. 2–4) läßt die streng nach Menügruppen gegliederte Bedienungs-Organisation erkennen, die trotz der Funktionsvielfalt außerordentlich übersichtlich ist.

Der Aufruf eines Menüs erfolgt durch die entsprechende Menütaste. Der direkte Rücksprung zum Meßmodus, auch aus unteren Menüebenen, ist jederzeit durch Druck auf **meas** möglich.

Die Bedienung ist aufgrund der eindeutigen Benutzerführung durch Klartext-Dialog selbsterklärend. Selbst die Spezialistenebene kann ohne Zuhilfenahme des Handbuchs (Bedienungsanleitung) oder eines Zusatzgerätes (Terminal, Laptop) bedient werden.

| cal Kalibrierung                                                                             | 7.01pH                                                            |
|----------------------------------------------------------------------------------------------|-------------------------------------------------------------------|
| » Calimatic- automat<br>» Manuell- Vorgabe v<br>» Dateneingabe- Meßk<br>» Probenkalibrierung | <b>ische Kalibrierung</b><br>on Pufferwerten<br>etten vorgemessen |
| « zurück zum Messen                                                                          | [cal]                                                             |
|                                                                                              |                                                                   |
|                                                                                              |                                                                   |
| cal Calimatic                                                                                | 7.01pH                                                            |

Meßkette in 1. Pufferlösung tauchen! • Ausgangsstrom,Regler eingefroren 1 Grenzwerte inaktiv

Kalibrierung starten zurück

maint Wartung

» »

» Meβstellen-Wartung

Stromgeber Abgleich Tempfühler Regler manuell zurück zum Messen

| par Parametrierung         | 7.01pH       |
|----------------------------|--------------|
| » Anzeigeebene (Gesam      | tdaten) anz  |
| » Spezialistenebene (Gesam | itdaten) spe |
| « zurück zum Messen [par]  |              |

6.99pH

[maint]

## Die einzelnen Menüs

Ein Beispiel der Bedienerführung mit Informationstexten ist nebenstehend anhand des **Kalibriermenüs** dargestellt. Zunächst kann zwischen vier verschiedenen Kalibrierabläufen gewählt werden.

Der Zugang kann über eine abschaltbare Paßzahl verriegelt werden.

Während des **Kalibrierablaufes** erhält der Anwender Schritt-für-Schritt-Anweisungen. Am Ende werden die ermittelten Elektrodendaten angezeigt und übernommen.

Das **Parametriermenü** ist dem Spezialisierungsgrad des Anwenders entsprechend in die Ebenen Anzeige-, Betriebs- und Spezialistenebene aufgeteilt.

In der **Anzeigeebene** kann die Parametrierung nur angesehen, nicht aber verändert werden. In der **Betriebsebene** sind nur markierte Menüpunkte zur Parametrierung freigegeben. In der **Spezialistenebene** sind sämtliche Parametrierfunktionen erreichbar. Zudem können dort, zur Zusammenstellung eines optimalen Benutzermenüs in der Betriebsebene, für jeden Menüpunkt Marker gesetzt werden.

Gegen unbefugten Zugriff auf die Betriebs- und Spezialistenebene schützt eine **Paßzahlverriegelung**, die für die Betriebsebene bei Bedarf abschaltbar ist.

Das Wartungsmenü enthält Funktionen zur Meßstellen-Wartung (Spülung und Reinigung) und zum Abgleich des Temperaturfühlers. Ferner ermöglicht eine Stromgeberfunktion das manuelle Einstellen der Ausgangsströme, beispielsweise zur Einstellung eines Reglers oder zum Testen externer Geräte (Schreiber, Anzeiger). Der Zugang kann über eine Paßzahl verriegelt

werden, die bei Bedarf abschaltbar ist.

| diag                            | Diagnose                                                                                                    | 7. | .01pH  |                 |
|---------------------------------|----------------------------------------------------------------------------------------------------|----|--------|-----------------|
| ><br>><br>><br>><br>><br>><br>+ | a <b>ktuelle Meldungsliste</b><br>Meßstellendaten<br>Cal-Protokoll<br>Meßkettenstatistik<br>Jogbuch<br>Gerätebeschreibung | 0  | Meldg. | (<br>  \<br>  t |

Im Diagnosemenü sind sensor- und gerätebezogene Daten einzusehen.

Warnungs- und Ausfallmeldungen sind in der aktuellen **Meldungsliste** als Klartext aufgelistet. Außerdem lassen sich aktuelle Elektrodendaten abrufen und mit den Daten der vorangegangenen Kalibrierung oder der Erstkalibrierung vergleichen (Statistik).

In Form eines **Logbuches** mit einer Speichertiefe von 200 Einträgen werden automatisch Meldungen und Funktionsaufrufe mit Datum und Uhrzeit zur Rückverfolgung und QM-Dokumentation von Ereignissen gemäß DIN ISO 9000 gespeichert. Umfangreiche Gerätetests (Speicher-, Displayund Tastaturtests) können direkt am Einsatzort mit Hilfe der Diagnosefunktion durchgeführt werden.

#### Die Bedienung des pH Transmitters 2500 2

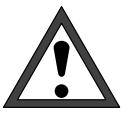

Die Inbetriebnahme des pH Transmitters 2500 darf nur durch ausgebildete Fachkräfte (VBG 4) unter Beachtung der Bedienungsanleitung erfolgen.

Vor der Inbetriebnahme muß eine vollständige Parametrierung durch einen Systemspezialisten erfolgen.

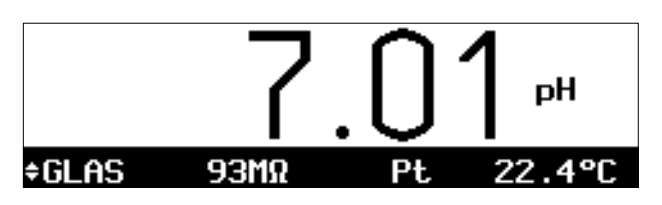

## Das Gerät im Meßmodus

Im Meßmodus zeigt die Hauptanzeige den Meßwert.

Unter der Hauptanzeige befinden sich zwei Nebenanzeigen.

Das Symbol 💄 zeigt an, daß die Nebenanzeige mit den Rolltasten geändert werden kann.

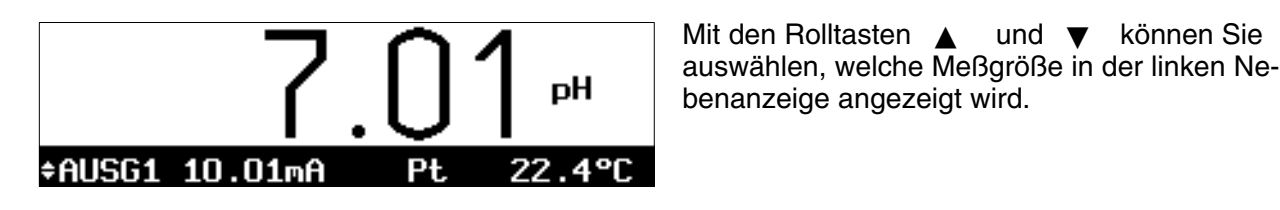

benanzeige angezeigt wird.

und ▼ können Sie

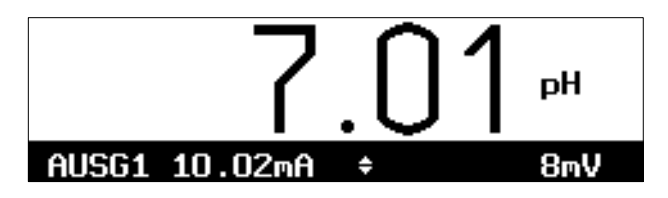

Um die rechte Nebenanzeige zu ändern, drücken Sie die Cursortaste 🕨 Dann können Sie mit den Rolltasten und

die angezeigte Meßgröße ändern. Mit der Cursortaste 🖌 gelangen Sie zur linken

Nebenanzeige zurück.

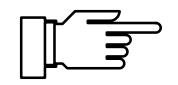

Bei Umgebungstemperaturen unter 0 °C kann die Ablesbarkeit des LC-Displays eingeschränkt sein. Die Gerätefunktionen sind dadurch nicht beeinträchtigt.

Folgende Meßgrößen können Sie in den Nebenanzeigen darstellen:

- pH-Wert
- mV-Meßwert
- ORP- (Redox-)Meßwert
- rH-Wert

- Pt Gemessene Temperatur (°C)
- MAN manuelle Meßtemperatur (°C)
- I-EING Eingangsstrom
- AUSG1 Ausgangsstrom 1
- AUSG2 Ausgangsstrom 2 (nur mit Option 350)
- X<sub>w</sub>
   Reglersollwert
   (nur mit Option 353 oder
   Option 483)
- RGL-Y Reglerstellgröße (nur mit Option 353 oder Option 483)
- TIME Uhrzeit
- DATE Datum
- CTIME Kalibrier-Timer
- BEZG Bezugselektroden-Impedanz
- GLAS Glas-Elektroden-Impedanz

#### Alarm-Meldungen

Wenn die parametrierten Grenzen, z. B. beim pH-Meßwert, für die **Warnungs-Meldung** ("Wartungsbedarf") oder die **Ausfall-Meldung** überschritten werden, erscheint links unten im Display "WARN" oder "AUSF".

Die Meßwertanzeige blinkt.

Die entsprechenden NAMUR-Kontakte sind aktiv.

Im **Diagnosemenü** können Sie in der Meldungsliste nachsehen, welche Meldungen anstehen. Siehe S. 4–2.

Wie Sie die Grenzen für die Warnungs- und Ausfall-Meldungen parametrieren können, erfahren Sie in Kap. 9 auf S. 9–22.

#### Grenzwertkontakte aktiv

Wenn die parametrierten **Grenzwerte**, z. B. beim pH-Meßwert, über- oder unterschritten werden, erscheint rechts oben im Display "G1" und/oder "G2".

Die Grenzwert-Kontakte G1 und/oder G2 sind aktiv.

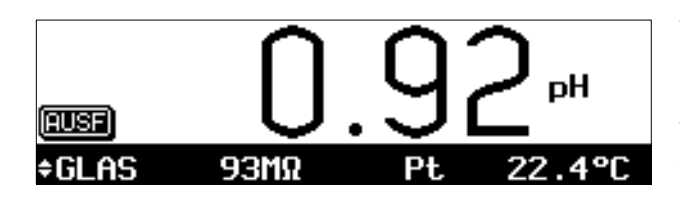

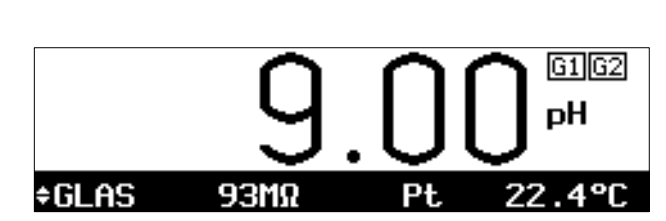

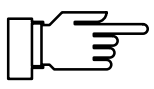

Wenn eine Probenkalibrierung durchgeführt wird, wird die Anzeige "G1/G2" durch "Probe" überdeckt!

Wenn das Gerät bei Schnittstellenbetrieb im Remotezustand ist, wird die Anzeige "G1/G2" durch "Remote" überdeckt!

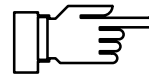

Im **Diagnosemenü** können Sie in den Meßstellendaten nachsehen, wie die Grenzwerte gesetzt sind. Siehe S. 4–2.

Wie Sie die Grenzwerte parametrieren können, erfahren Sie in Kap. 9 auf S. 9–26.

# Die Bedienungselemente

Durch Druck auf die Menütasten **cal** , **diag** , **maint** und **par** gelangen Sie in das entsprechende Menü.

Mit den **Cursortasten** ◀ und ▶ wählen Sie eine Eingabeposition im Display aus.

Mit den **Rolltasten** ▲ und ▼ wählen Sie eine Displayzeile aus. Außerdem können Sie bei numerischen Eingaben die Ziffern 0 ... 9 durchrollen und das Vorzeichen wechseln. Die Tasten besitzen eine Repeat-Funktion.

Alle Eingaben werden durch Druck auf die **enter** -Taste übernommen.

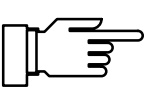

| spe Cal-Timer-Alarm                                     | ₿ 12.10pH                          |
|---------------------------------------------------------|------------------------------------|
| Cal-Timer-Alarm<br>Warnung Limit Hi<br>Ausfall Limit Hi | Ein <b>Hus</b><br>0024 h<br>0048 h |
| « zurück [par]                                          |                                    |

Mit der **meas** -Taste gelangen Sie immer in den Meßmodus zurück, ganz gleich, in welchem Menü oder Untermenü Sie sich befinden.

Ein Menü wird durch Drücken der entsprechenden Menütaste **cal**, **diag**, **maint** oder **par** aktiviert.

*Links oben* werden das Menü ("spe" für Spezialistenebene) und die Menüebene (z. B. "Cal-Timer-Alarm") angezeigt, in der Sie sich gerade befinden.

Rechts oben wird der Meßwert angezeigt (wie auf der großen Meßwertanzeige). Wenn Warnungs- oder Ausfallmeldungen aktiv sind, erscheinen " $_{W}$ " und/oder "<sup>A</sup>" vor dem Meßwert.

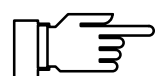

Sie können das Menü verlassen und in den Meßmodus zurückkehren,

- indem sie die Menütaste erneut drücken, evtl. mehrfach, oder
- durch Druck auf meas (Messen).

## Die Menüstruktur

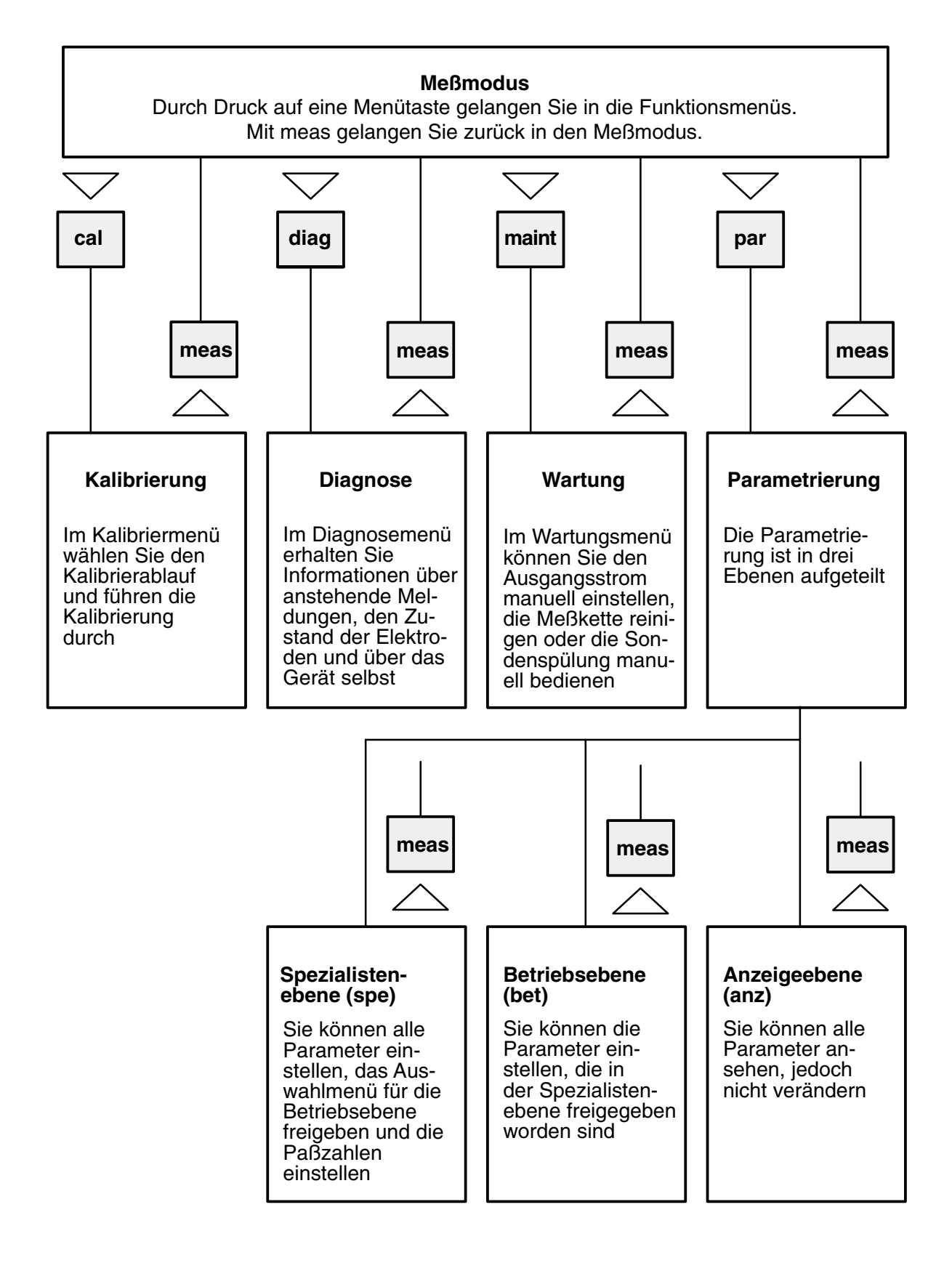

Abb. 2–1 Menüstruktur

| spe | Spezialistenebene 6.94pH                                                                                      |  |
|-----|----------------------------------------------------------------------------------------------------|--|
| i   | Marker-Parametrierung:<br>[+] Markerparametrierung<br>[†][+] Einstellung ändern<br>[enter] Einstellung setzen |  |
| ≪ z | urück [par] 🛛 » weiter [enter]                                                                                |  |

Bedienungshinweise erhalten Sie durch Informationstext, gekennzeichnet durch 1.

#### So wählen Sie einen Menüpunkt aus

Mit den Rolltasten ▲ und ▼ wählen Sie eine Displayzeile aus. Die ausgewählte Zeile wird invertiert (dunkel unterlegt) dargestellt.

Die Rolltasten verfügen über eine Repeat-Funktion:

Bei längerem Drücken laufen die Zeilen durch.

Die Pfeile "↑" und "↓" zeigen an ,daß noch mehr Menüzeilen durch Rollen erreichbar sind.

Die Symbole  $\ll$  und  $\gg$  am Anfang der Displayzeile zeigen an, daß die Menüebene mit den Cursortasten ◀ und ► gewechselt werden kann:

- mit **>** oder **enter** gelangen Sie zur  $\gg$ nächsten (tieferen) Menüebene,
- mit < oder der jeweiligen Menütaste ge- $\ll$ langen Sie zurück zur vorigen (übergeordneten) Menüebene.

#### So ändern Sie eine Einstellung

Mit **d** bzw. **b** können Sie den Parameter ändern, die angewählte Position wird invertiert dargestellt und blinkt.

| spe Cal-Timer-Alarm                                                              | 12.10 <sub>P</sub> H               |
|----------------------------------------------------------------------------------|------------------------------------|
| <b>Cal-Timer-Hlarm</b><br>Warnung Limit Hi<br>Ausfall Limit Hi<br>« zurück [par] | Ein <b>Hus</b><br>0024 h<br>0048 h |
|                                                                                  |                                    |

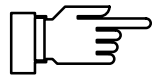

12.10pH

So übernehmen Sie den geänderten Wert

So bleibt die alte Einstellung erhalten

Das Blinken einer Eingabeposition bedeutet: Die bisherige Einstellung wurde verändert, aber noch nicht übernommen.

Mit enter wird der neue Parameter, z. B."Ein" übernommen, das Blinken hört auf.

Mit der Menütaste (z. B. par) an Stelle von enter bleibt die alte Einstellung unverändert erhalten ("Undo"-Funktion).

| Bedienung | 2–5 |
|-----------|-----|

| spe                  | Spezialistenebene                                                                                                    | 7.00pH |
|----------------------|----------------------------------------------------------------------------------------------------|--------|
| ↑ •<br>•<br>•<br>• • | <ul> <li>» Nominell: Npkt/Sth</li> <li>» rH-Wert</li> <li>» Deltafunktion</li> <li>» Stromeingang</li> <li>» Ausgangsstrom 1</li> <li>» Husgangsstrom 2</li> </ul> |        |

#### So geben Sie Zahlenwerte ein

Mit ► gelangen Sie auf die Zahl, die Sie eingeben wollen. Der blinkende Cursor steht auf der ersten Ziffer.

Mit den **Cursortasten** ◀ und ▶ wählen Sie eine Eingabeposition im Display aus.

Mit den **Rolltasten** ▲ und ▼ können Sie die Ziffern 0 ... 9 durchrollen und das Vorzeichen wechseln.

#### So ändern Sie ein Vorzeichen

Mit  $\blacktriangle$  oder  $\blacktriangledown$  wird zwischen "+" und "-" umgeschaltet.

Im *Beispiel* soll der Cal-Timer-Alarm "Warnung Limit Hi" von 24 auf 30 h verändert werden.

Durch dreimaliges Drücken von ► steht der blinkende Cursor auf der Ziffer "2".

Einmal 🔺 drücken ("3"),

einmal ► drücken, der blinkende Cursor steht auf der Ziffer "4", viermal ▼ drücken ("0").

Mit der Menütaste (**par**) bleibt die alte Einstellung unverändert erhalten.

Mit **enter** wird der neue Zahlenwert übernommen.

| spe Cal-Timer-Alarm                                     |                            | 12.10pH       |
|---------------------------------------------------------|----------------------------|---------------|
| Cal-Timer-Alarm<br>Narnung Limit Hi<br>Ausfall Limit Hi | <b>Ein</b><br>0024<br>0048 | Aus<br>h<br>h |
| « zurück [par]                                          |                            |               |

#### So bleibt die alte Einstellung erhalten

| spe Cal-Timer-Alarm                                                              | 12.10pH                            |
|----------------------------------------------------------------------------------|------------------------------------|
| Cal-Timer-Alarm<br>Warnung Limit Hi<br><b>Ausfall Limit Hi</b><br>« zurück [par] | <b>Sin</b> Aus<br>0030 h<br>0048 h |

# 3 Die Kalibrierung

## Warum muß kalibriert werden?

Jede **pH-Elektrode** hat einen individuellen **Nullpunkt** und eine individuelle **Steilheit**. Beide Werte ändern sich durch Alterung und Verschleiß. Um eine ausreichende Meßgenauigkeit bei der pH-Messung zu erzielen, muß deshalb eine regelmäßige Anpassung an die Elektrodendaten (Kalibrierung) erfolgen. Die von der Elektrode gelieferte Spannung wird vom pH Transmitter 2500 um den Nullpunkt und die Elektrodensteilheit korrigiert und als pH-Wert angezeigt.

Bei der Kalibrierung wird die Elektrode in (ein oder zwei) **Pufferlösungen** mit genau bekanntem pH-Wert getaucht. Der pH Transmitter 2500 mißt die Spannungen der Elektrode sowie die Pufferlösungstemperatur und errechnet daraus selbsttätig den Nullpunkt und die Elektrodensteilheit.

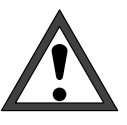

Ohne Kalibrierung liefert jedes pH-Meßgerät einen ungenauen oder falschen Meßwert! Besonders nach dem Austausch der Elektrode *muß* eine Kalibrierung durchgeführt werden!

# Die Überwachungsfunktionen für die Kalibrierung

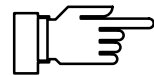

Der pH Transmitter 2500 verfügt über umfangreiche Funktionen, die die ordnungsgemäße Durchführung der Kalibrierungen und den Zustand der Elektrode überwachen. Damit ist eine Dokumentation zur Qualitätssicherung gemäß DIN ISO 9000 und nach **GLP/GMP** möglich.

- Durch die Messung von Glas- und Bezugselektrodenimpedanz überwacht Sensocheck® den Elektrodenzustand. Siehe S. 9–14.
- Das Kalibrier-Protokoll (GLP/GMP) stellt alle relevanten Meßwerte der letzten Kalibrierung zur Verfügung. Siehe S. 4–3.
- Die Elektrodenstatistik zeigt das Verhalten der Elektroden-Parameter bei den drei letzten Kalibrierungen, bezogen auf die Erstkalibrierung. Siehe S. 4–4.
- Das Logbuch zeigt mit Datum und Uhrzeit an, wenn innerhalb der letzten 200 Ereignisse eine Kalibrierung durchgeführt wurde. Siehe S. 4–5.
- Für Nullpunkt, Elektrodensteilheit, Glas- und Bezugselektrodenimpedanz können Sie Grenzen für je eine Warnungs- und Ausfallmeldung parametrieren (s. S. 9–22). Damit können Sie Zustand und Alterung der Elektrode automatisch anhand der Kalibrierdaten überwachen.

| So gelangen | Sie | in | das | Kalibrier- |
|-------------|-----|----|-----|------------|
| menü        |     |    |     |            |

Mit **cal** wird das Kalibriermenü aufgerufen.

Mit **meas** wird das Kalibriermenü verlassen.

Wenn eine Paßzahleingabe gefordert wird, müssen Sie die **Kalibrier-Paßzahl** kennen:

Geben Sie die Kalibrier-Paßzahl mit den Rolltasten ▲ ▼ und den Cursortasten ◄ ► ein (s. S. 2–6) und bestätigen Sie die Eingabe mit **enter**.

Nach Eingabe der Paßzahl ist der Strom auf den letzten Wert eingefroren.

In der Spezialistenebene kann die Kalibrier-Paßzahl parametriert oder abgeschaltet werden (s. S. 8–4).

Wenn Sie das Kalibriermenü aktivieren (durch Druck auf **cal** bzw. nach Eingabe der Kalibrier-Paßzahl), ist der NAMUR-Kontakt "Funktionskontrolle" aktiv, bis Sie das Menü wieder verlassen. Wenn Sie einen Kalibrierablauf (Calimatic<sup>®</sup>, Manuell oder Dateneingabe) wählen, ist der Kontakt "Sonde" für die Dauer des Kalibrierablaufs aktiv (nur bei Option 352 (Sondenspülung), s. S. 9–49). Die Sondenspülung ist innerhalb **cal** verriegelt, es wird kein Spülzyklus gestartet. *Die Kalibrierung ist gesperrt, solange ein timergesteuerter Spülzyklus läuft.* 

Wenn Sie *vor* der Kalibrierung mit dem 1. Puffer **meas** drücken, werden Sie nochmals gefragt, ob Sie die Kalibrierung abbrechen wollen. Wenn ja, gehen Sie mit **4** auf "Ja" und bestätigen mit **enter**.

Die alten Kalibrierdaten bleiben gültig.

Wenn Sie *nach* der Kalibrierung mit dem 1. Puffer **meas** drücken, werden Sie nochmals gefragt, ob Sie die Kalibrierung abbrechen wollen. Wenn ja, gehen Sie mit **4** auf "Ja" und bestätigen mit **enter**.

Der neue Nullpunkt ist gültig, aber der alte Steilheitswert bleibt erhalten.

| cal Kalibri                  | erung        | 7.02     | PН   |
|------------------------------|--------------|----------|------|
| » Calimatic-                 | automatische | Kalibrie | rung |
| » Nanuell- V<br>» Dateneinga | Paβzahl:     | 1147     | en   |
| » Probenkall                 | Messen [cal] | 1        | •    |
| W ZUI UCK ZUIII              | nessen toar. | -        |      |

cal

Ē

Calimatic

Bei Meßkettenwechsel Erstkali-

Funktion abbrechen; ist die Anlage meßber Ja **Rein** 

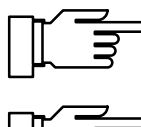

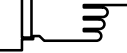

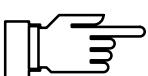

6.99pH

eit ?

en!

Kalibrierung 3–3

Calimatic

cal

İ

| cal Kalibrierung                                                                                             | 7.01pH                                                |
|----------------------------------------------------------------------------------------------------|-------------------------------------------------------|
| » Calimatic- automatische<br>» Manuell- Vorgabe von Puf<br>» Dateneingabe- Meßketten<br>» Probenkalibrierung | <mark>Kalibrierung</mark><br>ferwerten<br>vorgemessen |
| « zurück zum Messen [cal]                                                                                    |                                                       |

Meßkette in 1. Pufferlösung tauchen! Ausgangsstrom,Regler eingefroren Grenzwerte inaktiv Kontakt Sonde aktiv! Puffersatz: Ingold Kalibrierung starten zurück

ngold Starten zurück

## So wählen Sie einen Kalibrierablauf

Es stehen vier verschiedene Kalibrierabläufe zur Verfügung:

- Automatische Puffererkennung mit Calimatic<sup>®</sup>
- Manuelle Vorgabe von Pufferwerten •
- Dateneingabe von vorgemessenen Elektroden •
- Kalibrierung durch Probennahme •

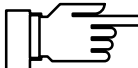

6.99pH

Der zuletzt durchgeführte Kalibrierablauf wird automatisch vorgeschlagen, wenn Sie cal drücken.

Wenn Sie nicht kalibrieren wollen, drücken Sie cal oder gehen Sie mit ▼ auf "zurück zum Messen" und bestätigen mit enter .

Um eine Kalibrierung zu starten: Wählen Sie mit 🔻 ▲ einen Kalibrierablauf und bestätigen Sie mit enter .

Ein Informationsdisplay informiert Sie über den Zustand des pH Transmitters 2500 während der Kalibrierung und gibt Ihnen Hinweise zur Durchführung.

| cal Calimatic                                                                                                    | 7.01pH                              |
|----------------------------------------------------------------------------------------------------|-------------------------------------|
| • Bei Meßkettenwechsel Ers<br><b>1</b> brierung für Statistik o<br>gemessene Cal-Temperatur<br>Erstkalibrierung Ja | tkali-<br>Jurchführen!<br>+022.3 °C |
| Kalibrierung weiter zu                                                                                             | ırück                               |

## Was bedeutet "Erstkalibrierung"?

Bei einer Erstkalibrierung werden die Elektrodendaten als Referenzwerte für die **Elektrodenstatistik** abgespeichert.

Im Diagnosemenü "Elektrodenstatistik" werden für die drei letzten Kalibrierungen die Differenzen von Nullpunkt, Steilheit, Glas- und Bezugselektrodenimpedanz angezeigt, und zwar bezogen auf die Referenzwerte der Erstkalibrierung. Damit kann das Driftverhalten und die Alterung der Elektrode beurteilt werden.

# Wann müssen Sie eine Erstkalibrierung durchführen?

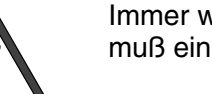

Immer wenn die Elektrode ausgetauscht wurde, muß eine Erstkalibrierung durchgeführt werden!

# Wie führen Sie eine Erstkalibrierung durch?

Nachdem Sie einen Kalibrierablauf gewählt haben, gehen Sie mit ▲ und ◀ auf "Erstkalibrierung Ja" und bestätigen mit **enter**.

Wenn Sie *keine Erstkalibrierung* durchführen wollen, können Sie mit **enter** zum nächsten Schritt des Kalibrierablaufs gehen.

# Die Temperaturkompensation während der Kalibrierung

#### Warum Temperaturkompensation?

Die Erfassung der Temperatur der Pufferlösung ist aus zwei Gründen wichtig:

- Die Steilheit der pH-Elektrode ist temperaturabhängig. Daher muß die gemessene Spannung um den Temperatureinfluß korrigiert werden (Nernst-Gleichung).
- Der pH-Wert der Pufferlösung ist temperaturabhängig. Bei der Kalibrierung muß daher die Temperatur der Pufferlösung bekannt sein, um den tatsächlichen pH-Wert aus der Puffertabelle entnehmen zu können.

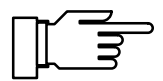

In der Parametrierung legen Sie fest, ob die Cal-Temperatur automatisch gemessen wird oder manuell eingegeben werden muß (s. S. 9–9).

#### Automatische Temperaturkompensation

Bei der automatischen Erfassung der Cal-Temperatur mißt der pH Transmitter 2500 die Temperatur der Pufferlösung mit einem Pt 100/Pt 1000-Temperaturfühler.

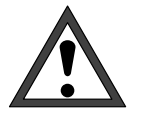

Wenn Sie mit automatischer Temperaturkompensation bei der Kalibrierung arbeiten, *muß* ein Temperaturfühler in der Pufferlösung sein, der mit dem Pt 100/Pt 1000-Eingang des pH Transmitters 2500 verbunden ist!

Ansonsten muß mit manueller Eingabe der Kalibriertemperatur gearbeitet werden.

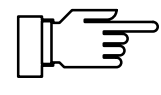

Wenn "Cal-Temperatur automatisch" parametriert ist, erscheint "gemessene Cal-Temperatur" im Menü.

Wenn "Cal-Temperatur manuell" parametriert ist, erscheint "Eingabe Cal-Temperatur" im Menü.

#### Manuelle Temperaturkompensation

Sie müssen die Temperatur der Pufferlösung manuell eingeben:

Messen Sie die Temperatur der Pufferlösung, z. B. mit einem Glasthermometer.

Gehen Sie im Kalibriermenü mit ▲ und ► zur Eingabe der Kalibriertemperatur.

Geben Sie die gemessene Temperatur mit den Rolltasten und den Cursortasten ein (s. S. 2–6) und bestätigen Sie die Eingabe mit **enter** 

| cal Calimatic                                                                                                  | 6.95pH                                     |
|----------------------------------------------------------------------------------------------------|--------------------------------------------|
| • Bei Meßkettenwechsel Ers<br>• brierung für Statistik o<br>• Eingabe Cal-Temperatur +0<br>Erstkalibrierung Ja | tkali-<br>lurchführen!<br>125.0 °C<br>Nein |
| Kalibrierung weiter zu                                                                                         | ırück                                      |

## Einpunkt- oder Zweipunkt-Kalibrierung?

Bei den Kalibrierabläufen

- Automatische Kalibrierung mit Calimatic®
- Kalibrierung mit manueller Eingabe von Pufferwerten

können Sie zwischen Einpunktkalibrierung und Zweipunktkalibrierung wählen.

#### Zweipunktkalibrierung

Die Elektrode wird mit zwei Pufferlösungen kalibriert.

Damit können der Nullpunkt und die Steilheit der Elektrode ermittelt und vom pH Transmitter 2500 in den Meßwert eingerechnet werden.

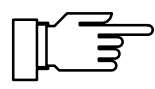

Eine Zweipunktkalibrierung ist erforderlich, wenn

- der pH-Meßwert stark schwankt,
- der pH-Meßwert weit vom Elektroden-Nullpunkt entfernt liegt,
- der pH-Wert sehr genau gemessen werden soll oder
- die Elektrode starkem Verschleiß ausgesetzt ist.

#### Einpunktkalibrierung

Die Elektrode wird nur mit einer Pufferlösung kalibriert.

Damit kann *nur der Nullpunkt* der Elektrode ermittelt und vom pH Transmitter 2500 eingerechnet werden.

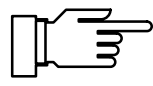

Eine Einpunktkalibrierung ist sinnvoll und zulässig, wenn die Meßwerte in der Nähe des Elektroden-Nullpunktes liegen, so daß die Änderung der Elektrodensteilheit keine große Rolle spielt.

# Automatische Kalibrierung mit Calimatic<sup>®</sup>

Bei der automatischen Kalibrierung mit Calimatic<sup>®</sup> wird die Elektrode in eine oder zwei Pufferlösungen getaucht.

Der pH Transmitter 2500 erkennt anhand der Elektrodenspannung und der gemessenen Temperatur *automatisch* den Puffernennwert . Die Reihenfolge der Pufferlösungen ist beliebig, sie müssen aber zu dem in der Parametrierung (s. Kap. 9, S. 9–7) festgelegten **Puffersatz** gehören. Die Temperaturabhängigkeit des Pufferwertes wird von der Calimatic<sup>®</sup> berücksichtigt.

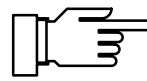

Alle Kalibrierdaten sind umgerechnet auf eine Bezugstemperatur von 25 °C.

Der Ausgangsstrom (1 und 2) und die Reglerstellgröße sind während der Kalibrierung auf dem letzten Wert eingefroren, die Grenzwertkontakte sind inaktiv, der Kontakt "Sonde" ist aktiv (nur bei Option 352).

# Verwendung von Elektroden mit von pH 7 abweichendem Nullpunkt

Die standardmäßig integrierte Option 356 ermöglicht die Parametrierung des nominellen Nullpunktes und der nominellen Steilheit der Elektrode (s. S. 9–7).

Die automatische Kalibrierung mit der Calimatic<sup>®</sup> ist dann auch für Elektroden mit einem Nullpunkt bei z. B. pH = 4,6 möglich.

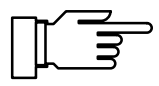

Die Kalibrierung ist gültig, wenn der Elektrodennullpunkt um  $< \pm 1$  pH und die Steilheit um  $< \pm 5,5$  mV/pH vom nominellen Wert abweichen.

# Das müssen Sie bei der Kalibrierung beachten

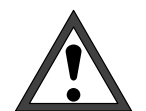

Verwenden Sie nur neue, unverdünnte Pufferlösungen!

Die Pufferlösungen müssen zu dem parametrierten Puffersatz gehören (s. Kap. 9, S. 9–7)!

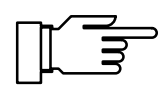

Wenn die Bezugselektroden-Impedanz gemessen wird (Brücke an Klemmen 3 und 4 entfernt), muß die Pufferlösung während der Kalibrierung leitend mit Klemme 4 verbunden werden.

Tauchen Sie dazu eine Hilfselektrode in die Pufferlösung und verbinden Sie die Hilfselektrode mit Klemme 4.

#### So führen Sie eine automatische Kalibrierung durch

Elektrode ausbauen Untermenü "Calimatic – automatische Kalibrierung" wählen **enter** drücken Elektrode in 1. Pufferlösung tauchen **enter** drücken

| cal          | Calimatic                                  | 7.00pH                |
|--------------|--------------------------------------------|-----------------------|
| • Ka<br>1 Nu | alibrierung mit 1.  <br>ullpunkt-Korrektur | Puffer läuft          |
| •            | 1eßkettenspannung<br>(alibriertemperatur   | +0000 mU<br>+025.0 °C |
| ō Ē          | Puffernennwert<br>Einstellzeit             | +07.00 pH<br>0004 s   |

7.01pH

4.00pH

beenden wiederholen

| cal                | Calimatic                                                                    | 7.01pH                   |
|--------------------|------------------------------------------------------------------------------|--------------------------|
| • Me<br>I Fü<br>Wä | ßkette in 2. Pufferlösu<br>r Einpunktkalibrierung<br>hlen: 'Kalibrierung abb | ung tauchen!<br>prechen' |

Kalibrierung beenden wiederholen

E1-Sth

Elektrode gut abspülen! Elektrode in 2. Pufferlösung tauchen **enter** drücken

cal

cal

Calimatic

mpedanz Glas mpedanz Bezug

Elektrode gut abspülen

und wieder einbauen

Calimatic

∎Warn Hi

Kalibrierung

Nullpunkt Steilheit

enter drücken

Kalibrierung starten abbrechen

Tauchen Sie die Elektrode in die 1. Pufferlösung und bestätigen Sie "Kalibrierung starten" mit **en-ter**.

Wenn der pH Transmitter 2500 die Pufferlösung erkannt hat, wird der Puffernennwert angezeigt. Dann kann die Wartezeit bis zur Stabilisierung der Meßspannung mit **cal** verkürzt werden, *bei reduzierter Genauigkeit der Kalibrierwerte!* Die **Einstellzeit** gibt an, wie lange die Elektrode braucht, bis die Meßspannung stabil ist.

Falls die Elektrodenspannung oder die gemessene Temperatur stark schwanken, wird der Kalibriervorgang nach 2 min. abgebrochen.

Für eine *Zweipunktkalibrierung* tauchen Sie die Elektrode in die 2. Pufferlösung und bestätigen Sie mit **enter**.

Die Kalibrierung wird mit dem zweiten Puffer durchgeführt.

Für eine *Einpunktkalibrierung* gehen Sie mit auf "abbrechen" und bestätigen Sie mit **enter**.

Wenn die Kalibrierung erfolgreich beendet wurde, werden die Elektrodendaten angezeigt. Mit **enter** oder **cal** gelangen Sie zurück in das Kalibriermenü.

Mit **meas** gelangen Sie in den Meßmodus.

Wenn Sie die Kalibrierung wiederholen wollen, gehen Sie mit ▶ auf "wiederholen" und bestätigen Sie mit **enter**.

Wenn eine Fehlermeldung erscheint, müssen Sie die Kalibrierung wiederholen.

Kalibrierung 3–9

### Kalibrierung mit manueller Eingabe von Pufferwerten

Bei der Kalibrierung mit manueller Eingabe der Pufferwerte wird die Elektrode in eine oder zwei Pufferlösungen getaucht.

Der pH Transmitter 2500 zeigt die gemessene Temperatur an.

Dann sind die *temperaturrichtigen Pufferwerte* manuell einzugeben. Lesen Sie dazu von der Puffertabelle (z. B. auf der Flasche) den Pufferwert ab, der zur angezeigten Temperatur gehört. Zwischenwerte der Temperatur müssen interpoliert werden.

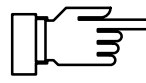

Alle Kalibrierdaten sind umgerechnet auf eine Bezugstemperatur von 25 °C.

Der Ausgangsstrom (1 und 2) und die Reglerstellgröße sind während der Kalibrierung auf dem letzten Wert eingefroren, die Grenzwertkontakte sind inaktiv, der Kontakt "Sonde" ist aktiv (nur bei Option 352).

# Das müssen Sie bei der Kalibrierung beachten

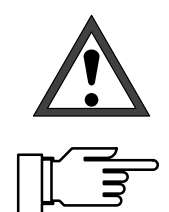

Verwenden Sie nur neue, unverdünnte Pufferlösungen!

Wenn die Bezugselektroden-Impedanz gemessen wird (Brücke an Klemmen 3 und 4 entfernt), muß die Pufferlösung während der Kalibrierung leitend mit Klemme 4 verbunden werden.

Tauchen Sie dazu eine Hilfselektrode in die Pufferlösung und verbinden Sie die Hilfselektrode mit Klemme 4.
#### So führen Sie eine manuelle Kalibrierung durch

Elektrode ausbauen Untermenü "Manuell– Vorgabe von Pufferwerten" wählen **enter** drücken

| cal Manuelle Vorgabe                         | 7.00pH                     |
|----------------------------------------------|----------------------------|
| <ul> <li>Bei Meßkettenwechsel Ers</li> </ul> | stkali-                    |
| gemessene Cal-Temperatur                     | urchführen:<br>≻ +022.1 °C |
| Erstkalibrierung Ja                          | Nein                       |
| Kalibrierung weiter zu                       | Irück                      |

1. Pufferwert eingeben

Mit **cal** und **enter** gelangen Sie in das Untermenü "Manuelle Vorgabe".

Die gemessene Cal-Temperatur wird angezeigt oder die Cal-Temperatur kann manuell eingegeben werden.

Mit ▲ und ▶ gelangen Sie zur Eingabe des 1. Pufferwertes.

Geben Sie den 1. Pufferwert mit den Rolltasten und den Cursortasten ein (s. S. 2–6) und bestätigen Sie die Eingabe mit **enter**.

Sie müssen den Pufferwert temperaturrichtig eingeben. Das heißt, daß aus einer Tabelle der Pufferwert abgelesen werden muß, der zu der ange-

Mit enter gelangen Sie weiter zum Informations-

zeigten Cal-Temperatur gehört.

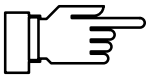

text.

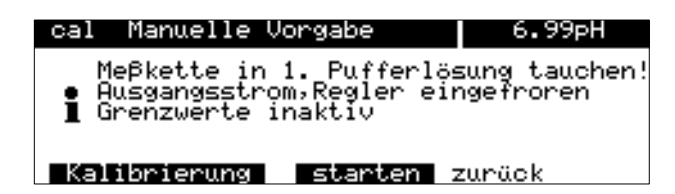

Elektrode in 1. Pufferlösung tauchen enter drücken

| cal Manuelle Vorgabe                                                                                                    | 7.01pH                                            |
|----------------------------------------------------------------------------------------------------|---------------------------------------------------|
| <ul> <li>Kalibrierung mit 1. Puffe</li> <li>Nullpunkt-Korrektur<br/>Meßkettenspannung +00</li> <li>Kalibriertemperatur +02</li> <li>Puffernennwert +07</li> <li>Einstellzeit 000</li> </ul> | er läuft<br>900 mV<br>25.0 °C<br>7.00 pH<br>901 s |
|                                                                                                    |                                                   |
| cal Manuelle Vorgabe                                                                                                    | 7.01pH                                            |
| <ul> <li>Μeβkette in 2. Pufferlösu</li> <li>Für Einpunktkalibrierung<br/>wählen: 'Kalibrierung abk</li> <li>Zweite Pufferlösung +04.</li> </ul>                                             | ng tauchen!<br>prechen'<br>00 pH                  |

Tauchen Sie die Elektrode in die 1. Pufferlösung und bestätigen Sie "Kalibrierung starten" mit **en-**ter.

Dann kann die Wartezeit bis zur Stabilisierung der Meßspannung mit **cal** verkürzt werden, *bei reduzierter Genauigkeit der Kalibrierwerte!* Die **Einstellzeit** gibt an, wie lange die Elektrode braucht, bis die Meßspannung stabil ist.

Falls die Elektrodenspannung oder die gemessene Temperatur stark schwanken, wird der Kalibriervorgang nach 2 min. abgebrochen.

| Elektrode gut abspülen!<br>Elektrode in 2. Pufferlösung tauchen                                                                  | Für eine <i>Zweipunktkalibrierung</i> tauchen Sie die Elektrode in die 2. Pufferlösung.                                                                                                    |
|----------------------------------------------------------------------------------------------------|----------------------------------------------------------------------------------------------------|
|                                                                                                    | Für eine <i>Einpunktkalibrierung</i> gehen Sie mit<br>auf "abbrechen" und bestätigen Sie mit <b>enter</b> .                                                                                                    |
| 2. Pufferwert eingeben                                                                                                    | <ul> <li>Mit ▲ und ▶ gelangen Sie zur Eingabe des</li> <li>2. Pufferwertes.</li> <li>Geben Sie den 2. Pufferwert mit den Rolltasten<br/>und den Cursortasten ein (s. S. 2–6) und bestäti-<br/>gen Sie die Eingabe mit <b>enter</b>.</li> </ul> |
| 2. Kalibrierschritt mit <b>enter</b> starten                                                                                     | Die Kalibrierung wird mit dem zweiten Puffer<br>durchgeführt.                                                                                                    |
| calManuelle Vorgabe4.00pHNullpunkt+07.16 pH• Steilheit055.8 mV/pHI Impedanz Glas0090 MΩImpedanz Bezug004.2 kΩKalibrierungbeenden | Wenn die Kalibrierung erfolgreich beendet wurde,<br>werden die Elektrodendaten angezeigt.<br>Mit <b>enter</b> oder <b>cal</b> gelangen Sie zurück in das<br>Kalibriermenü.<br>Mit <b>meas</b> gelangen Sie in den Meßmodus.                    |
| enter drücken<br>Elektrode gut abspülen<br>und wieder einbauen                                                                   | Wenn Sie die Kalibrierung wiederholen wollen,<br>gehen Sie mit ▶ auf "wiederholen" und bestäti-<br>gen Sie mit <b>enter</b> .                                                                                                    |

| cal | Manuelle   | Vorgabe | \$ 4.02pH   |
|-----|------------|---------|-------------|
| i   | ∎Warn Lo   | El-Sth  |             |
| Ka  | librierung | beenden | wiederholen |

Wenn eine Fehlermeldung erscheint, müssen Sie

die Kalibrierung wiederholen.

# Kalibrierung durch Dateneingabe vorgemessener Elektroden

Sie können direkt die Werte für den Nullpunkt, die Steilheit und die Isothermenschnittpunktspannung für eine Elektrode eingeben. Die Werte müssen bekannt sein, also z. B. vorher im Labor ermittelt werden.

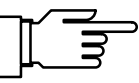

Wenn Sie eine Isothermenschnittpunktspannung U<sub>is</sub> eingeben, bleibt dieser Wert auch für die Kalibrierabläufe Calimatic<sup>®</sup>, Manuelle Eingabe und Probenkalibrierung gespeichert.

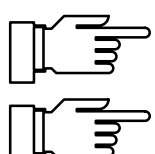

Zur Erklärung der Isothermenschnittpunktspannung siehe Seite 17–3.

Der Ausgangsstrom (1 und 2) und die Reglerstellgröße sind während der Kalibrierung eingefroren, die Grenzwertkontakte sind inaktiv, der Kontakt "Sonde" ist aktiv (nur bei Option 352).

#### So geben Sie vorgemessene Daten ein

# Mit **cal** und **enter** gelangen Sie in das Menü "Dateneingabe".

Geben Sie die vorgemessenen Werte mit den Rolltasten und den Cursortasten ein (s. S. 2–6) und bestätigen Sie die Eingaben mit **enter**.

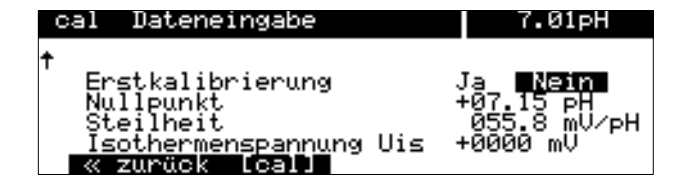

### Kalibrierung durch Probennahme

Wenn ein Ausbau der Elektrode z. B. aus Sterilitätsgründen nicht möglich ist (z. B. bei biotechnischen Prozessen), kann der Nullpunkt der Elektrode durch "Probennahme" kalibriert werden.

Dazu wird der aktuelle Meßwert des Prozesses vom pH Transmitter 2500 gespeichert. Direkt danach entnehmen Sie dem Prozeß eine Probe. Der pH-Wert der Probe wird im Labor ausgemessen.

Der Laborwert wird in den pH Transmitter 2500 eingeben. Aus der Differenz zwischen Meßwert und Laborwert errechnet der pH Transmitter 2500 den Nullpunkt der Elektrode (mit dieser Methode ist nur eine Einpunktkalibrierung möglich).

#### So führen Sie eine Kalibrierung mit Probennahme durch

Mit **cal** und **enter** gelangen Sie in das Untermenü "cal Probenkalibrierung". Die gemessene Probentemperatur wird angezeigt.

Der aktuelle pH-Wert des Meßgutes wird angezeigt und gespeichert.

Mit **enter** oder **cal** gelangen Sie zurück in das Kalibriermenü.

Mit meas gelangen Sie in den Meßmodus.

Im Meßmodus weist die Anzeige "Probe" rechts oben im Display daraufhin, daß ein Probenwert für die Kalibrierung gespeichert wurde. Das Gerät erwartet die Eingabe des Laborwertes, mißt aber mit dem alten Nullpunkt weiter.

(Wenn das Gerät bei Schnittstellenbetrieb im Remotezustand ist, wird die Anzeige "Probe" durch "Remote" überdeckt.)

Entnehmen Sie dem Prozeß eine Probe und messen Sie den pH-Wert der Probe, z. B. im Labor oder mit einem Feldgerät direkt vor Ort (z. B. pH-Meter 1120).

7.01pH

+022.3 °C

Beachten Sie, daß der pH-Wert der Probe temperaturabhängig ist. Die Messung im Labor sollte daher möglichst bei der im Display angezeigten Probentemperatur erfolgen.

Transportieren Sie die Probe möglichst in einem Isoliergefäß (Dewar).

Der pH-Wert der Probe kann auch durch Entweichen flüchtiger Substanzen verfälscht werden.

| ∎ gespeicherte Probe | төг <b>.</b> өг рн |
|----------------------|--------------------|
| « zurück [cal]       |                    |
|                      |                    |
|                      |                    |
|                      |                    |

Probenkalibrieruno

Probentemperatur

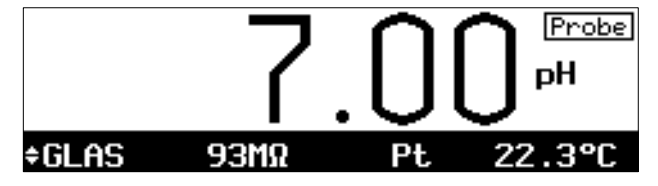

Probe entnehmen

| cal Probenkalibrierung                     | 6.84pH                 |
|--------------------------------------------|------------------------|
| • Probentemperatur<br>1 gespeicherte Probe | +022.4 °C<br>+07.01 pH |
| Laborwert                                  | +06.84 pH              |
| « zurück [cal]                             |                        |

Wenn Sie den pH-Wert der Probe ermittelt haben, gelangen Sie mit **cal** und **enter** in das Untermenü "Probenkalibrierung". Die gemessene Probentemperatur und der gespeicherte pH-Wert werden angezeigt.

Geben Sie den gemessenen pH-Wert der Probe ("Laborwert") mit den Rolltasten und den Cursortasten ein (s. S. 2–6) und bestätigen Sie die Eingabe mit **enter**.

Mit **enter** oder **cal** gelangen Sie zurück in das Kalibriermenü.

Mit meas gelangen Sie in den Meßmodus.

### Kalibrierung mit Wechselarmatur InClean

Wenn das Gerät mit Option 404 ausgerüstet ist, können Sie eine automatische Wechselarmatur InClean steuern (s. S. 9–40).

Die Kalibrierung der Elektrode erfolgt im ausgebauten Zustand in einem der vier verschiedenen Kalibrierabläufe.

Der Ablauf für eine Kalibrierung wird im folgenden anhand einer automatischen Kalibrierung mit Calimatic<sup>®</sup> beschrieben.

Aus technischen Gründen wird die Wechselarmatur InClean im Menütext des pH Transmitters 2500

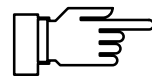

#### Spülprogramm parametriert

Fernsonde aktiv

| cal Kalibrierung                                                                                             | 6.95pH                                           |
|----------------------------------------------------------------------------------------------------|--------------------------------------------------|
| » Calimatic- automatische<br>» Manuell- Vorgabe von Puf<br>» Dateneingabe- Meßketten<br>» Probenkalibrierung | <b>(alibrierun</b> g<br>ferwerten<br>vorgemessen |
| « zurück zum Messen [cal]                                                                                    |                                                  |

nur "Fernsonde" genannt.

Nach Aufruf der Kalibrierung mit der Taste **cal** und ggf. Eingabe der Kalibrier-Paßzahl wählen Sie den gewünschten Kalibrierablauf.

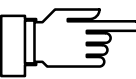

Fernsonde

| Fer | nsonde         | aktiv                |     | 6.9 | 95pH |
|-----|----------------|----------------------|-----|-----|------|
| i   | Kalib<br>Sonde | `ierung<br>ausfahren | 001 | 6 s |      |
| 29% | 0              | 50                   |     |     | 100  |
| 20% |                |                      |     |     |      |

Die nachfolgende Beschreibung gilt für den Kalibrierablauf Calimatic<sup>®</sup>. Bei der manuellen Kalibrierung und der Dateneingabe ist der Ablauf entsprechend. Der Ablauf der Probenkalibrierung wird gesondert beschrieben (s. S. 3–17).

Nach Aufruf der Calimatic<sup>®</sup> führt die Wechselarmatur zunächst das parametrierte Spülprogramm bis zur Warteposition aus. Die einzelnen Schritte werden auf dem Display in ihrem Zeitverlauf dargestellt.

Hat das Spülprogramm die Warteposition erreicht, werden Sie aufgefordert, den Betriebsartschalter in Stellung "Service" zu schalten.

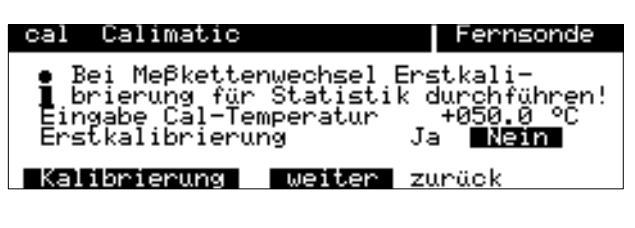

Für Kalibrierung: Betriebsartschalter in Stellung "Service"

Erst wenn der Betriebsartschalter in Stellung "Service" steht, erscheint auf dem Display die Rückmeldung. Jetzt können Sie die Elektrode gefahrlos ausbauen.

Bauen Sie niemals die Elektrode aus, ohne vorher den Betriebsartschalter auf "Service" zu schalten!

| cal | Calimatic                   | Fernsonde                             |
|-----|-----------------------------|---------------------------------------|
| ļ   | Meβzelle ein<br>artschalter | bauen, Betriebs-<br>in Stellung "Run" |
| _   |                             |                                       |

Nach Beendigung der Kalibrierung und Wiedereinbau der Elektrode fordert Sie das Gerät auf, den Betriebsartschalter in Stellung "Run" zu bringen. Kontrollieren Sie vorher nochmals, ob die Elektrode ordnungsgemäß eingebaut und die Wechselarmatur betriebsbereit ist (Druckluft, Wasser, Reinigungsmittel, ...).

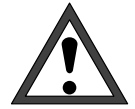

| Fernsonde           | aktiv                  | 6.97pH | ł |
|---------------------|------------------------|--------|---|
| • Kalibr<br>1 Sonde | rierung<br>einfahren Ø | 0015 s |   |
| 25%                 | 50                     | 10     | 0 |
| 20/0                |                        |        |   |

Fahren Sie die Wechselarmatur niemals in Stellung "Messen", wenn die Elektrode nicht eingebaut ist, da sonst Prozeßmedium auslaufen kann!

Schalten Sie dann den Betriebsartschalter in Stellung "Run". Die Wechselarmatur führt daraufhin die restlichen Programmschritte aus und fährt in Stellung "Messen".

#### Meßprogramm parametriert

| Feri | nsonde aktiv                     | 6.95pH    |
|------|----------------------------------|-----------|
| i    | Meβprogramm<br>Sonde in Wartepos | sition    |
|      | letzter Meßwert                  | +06.95 pH |

cal Kalibrierung 6.95pH <u>Calimatic automatische Kalibrierung</u> Manuell- Vorgabe von Pufferwerten Dateneingabe- Meßketten vorgemessen Probenkalibrierung « zurück zum Messen [cal]

Die Wechselarmatur befindet sich bereits in der Warteposition. Die Ausgangsströme sind auf dem letzten Wert eingefroren, die Grenzwertkontakte sind inaktiv, der NAMUR-Kontakt "Funktionskontrolle" ist aktiv.

Nach Aufruf der Kalibrierung mit der Taste **cal** und ggf. Eingabe der Kalibrier-Paßzahl wählen Sie den gewünschten Kalibrierablauf.

Die nachfolgende Beschreibung gilt für den Kalibrierablauf Calimatic<sup>®</sup>. Bei der manuellen Kalibrierung und der Dateneingabe ist der Ablauf entsprechend.

Für die Probenkalibrierung ist der Ablauf gesondert beschrieben (s. S. 3–17).

Nach Aufruf der Calimatic<sup>®</sup> werden Sie aufgefordert, den Betriebsartschalter in Stellung "Service" zu schalten.

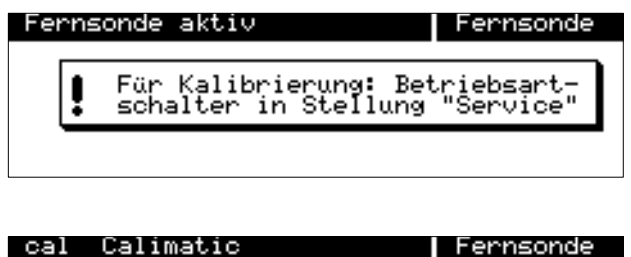

• Bei Meßkettenwechsel Erstkali-• Bei Meßkettenwechsel Erstkali-• brierung für Statistik durchführen! Eingabe Cal-Temperatur +050.0 °C Erstkalibrierung Ja Nein Kalibrierung weiter zurück

Erst wenn der Betriebsartschalter in Stellung "Service" steht, erscheint auf dem Display die Rückmeldung. Jetzt können Sie die Elektrode gefahrlos ausbauen.

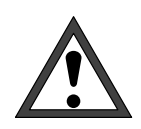

6.95pH

+06.95 pH

Bauen Sie niemals die Elektrode aus, ohne vorher den Betriebsartschalter auf "Service" zu schalten!

Nach Beendigung der Kalibrierung und Wiedereinbau der Elektrode fordert Sie das Gerät auf, den Betriebsartschalter in Stellung "Run" zu bringen. Kontrollieren Sie vorher nochmals, ob die Elektrode ordnungsgemäß eingebaut und die Wechselarmatur betriebsbereit ist (Druckluft, Wasser, Reinigungsmittel, ...).

Schalten Sie dann den Betriebsartschalter in Stellung "Run". Das Gerät zeigt an, daß sich die Wechselarmatur weiterhin in der Warteposition befindet.

### Probenkalibrierung mit Wechselarmatur InClean

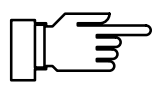

Die genaue Beschreibung der Probenkalibrierung finden Sie auf S. 3–13.

Spülprogramm parametriert

cal

Calimatic

Fernsonde aktiv

Meßprogramm Sonde in Warteposition

letzter Meßwert

| cal Kalibrierung                                                                             | Fernsonde                                                  |
|----------------------------------------------------------------------------------------------|------------------------------------------------------------|
| » Calimatic- automat<br>» Manuell- Vorgabe v<br>» Dateneingabe- Meßk<br>» Probenkalibrierung | ische Kalibrierung<br>on Pufferwerten<br>etten vorgemessen |
| « zurück zum Messen                                                                          | [cal]                                                      |

Meßzelle einbauen, Betriebsartschalter in Stellung "Run"

| cal | Probenkalibrierung                     |          | 6.             | .98pH    |
|-----|----------------------------------------|----------|----------------|----------|
| i   | Probentemperatur<br>gespeicherte Probe | +0<br>+0 | 925.7<br>96.99 | °C<br>PH |
| ~   | zurück [cal]                           |          |                |          |

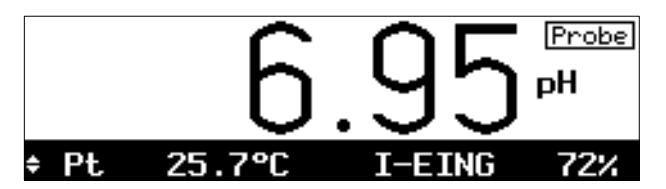

| cal Probenkalibrierung                     | 6.99pH                 |
|--------------------------------------------|------------------------|
| • Probentemperatur<br>l gespeicherte Probe | +025.7 °C<br>+06.99 pH |
| Laborwert                                  | +07.14 pH              |
| « zurück [cal]                             |                        |

Nach Aufruf der Kalibrierung mit der Taste **cal** und ggf. Eingabe der Kalibrier-Paßzahl wählen Sie den Kalibrierablauf Probenkalibrierung.

Der pH Transmitter 2500 speichert den aktuellen pH-Wert des Meßgutes. Entnehmen Sie nun eine Probe und gehen Sie zurück in den Meßmodus. Dabei werden Sie gefragt, ob Sie die Funktion verlassen wollen. Gehen Sie mit ▲ auf "Ja", und bestätigen Sie mit **enter**.

Im Meßmodus weist die Anzeige "Probe" rechts oben im Display darauf hin, daß ein Probenwert für die Kalibrierung gespeichert wurde.

Im Labor ermitteln Sie den pH-Wert der Probe. Anschließend rufen Sie erneut die Probenkalibrierung auf und geben den Laborwert ein. Der pH Transmitter 2500 berechnet daraufhin den neuen Elektrodennullpunkt.

Beenden Sie die Kalibrierung und gehen Sie zurück in den Meßmodus.

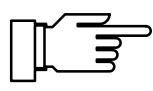

Bei der Probenkalibrierung wird nur ein neuer Elektrodennullpunkt ermittelt, die alte Elektrodensteilheit bleibt erhalten.

#### Meßprogramm parametriert

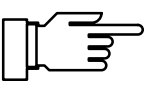

| cal Kalibrierung                                                                                   | 6.99pH                                                  |
|----------------------------------------------------------------------------------------------------|---------------------------------------------------------|
| » Calimatic- automatis<br>» Manuell- Vorgabe vor<br>» Dateneingabe- Meßket<br>» Probenkalibrierung | sche Kalibrierung<br>n Pufferwerten<br>Sten vorgemessen |
| « zurück zum Messen [                                                                              | [cal]                                                   |

| Fernsonde aktiv            |    | 7      | .14pH |
|----------------------------|----|--------|-------|
| • Kalibrierung<br>1 Spülen |    | 0005 s |       |
| 50%                        | 50 |        | 100   |
| 00%                        |    |        |       |

Bei parametriertem Meßprogramm führt Uniclean zunächst einen kompletten Meßzyklus durch, um den aktuellen pH-Wert des Meßgutes zu ermitteln.

Nach Aufruf der Kalibrierung mit der Taste **cal** und ggf. Eingabe der Kalibrier-Paßzahl wählen Sie den Kalibrierablauf Probenkalibrierung.

Die Wechselarmatur InClean führt nun einen kompletten Meßzyklus durch (wie parametriert): die Sonde wird gespült und fährt in die Stellung "Messen". Für die parametrierte Meßzeit wird der pH-Wert gemessen.

Anschließend fährt die Sonde wieder zurück in die Stellung "Spülen" und führt die restlichen Programmschritte bis zur Warteposition aus.

| cal | Probenkalibrierung                     |          | Fernsonde            |
|-----|----------------------------------------|----------|----------------------|
| i   | Probentemperatur<br>gespeicherte Probe | +6<br>+6 | 025.9 °C<br>07.14 pH |
|     |                                        |          |                      |

« zurück [cal]

| cal Probenkalibrierun                      | g Fernsonde            |
|--------------------------------------------|------------------------|
| • Probentemperatur<br>1 gespeicherte Probe | +025.9 °C<br>+07.14 pH |
| Laborwert                                  | +06.93 pH              |
| « zurück [cal]                             |                        |

| Fer | nsonde aktiv                     |       | 6.92pH |
|-----|----------------------------------|-------|--------|
| i   | Meßprogramm<br>Sonde in Wartepos | ition |        |
|     | letzter Meßwert                  | +07.1 | 4 pH   |

Der pH Transmitter 2500 speichert den aktuellen pH-Wert des Meßgutes. Entnehmen Sie nun eine Probe und gehen Sie zurück in den Meßmodus. Dabei werden Sie gefragt, ob Sie die Funktion verlassen wollen. Gehen Sie mit ▲ auf "Ja", und bestätigen Sie mit **enter**.

Im Labor ermitteln Sie den pH-Wert der Probe. Anschließend rufen Sie erneut die Probenkalibrierung auf und geben den Laborwert ein. Der pH Transmitter 2500 berechnet daraufhin den neuen Elektrodennullpunkt.

Nach Verlassen der Kalibrierung befindet sich die Sonde wieder in der Warteposition.

Bei der Probenkalibrierung wird nur ein neuer Elektrodennullpunkt ermittelt, die alte Elektrodensteilheit bleibt erhalten.

# 4 Das Diagnosemenü

### Das können Sie im Diagnosemenü tun

Im Diagnosemenü können alle relevanten Informationen über den Gerätestatus angezeigt werden.

- Die aktuelle Meldungsliste zeigt die Zahl der gerade aktiven Meldungen und die einzelnen Warnungs- oder Ausfall-Meldungen im Klartext.
- In den Meßstellendaten sehen Sie neben der Meßstellen-Nr. (nach DIN 19227) die parametrierten Grenzwerte, ggf. den Regler-Sollwert und ob die Sondenspülung eingeschaltet ist.
- Das Kalibrierprotokoll zeigt alle relevanten Daten der letzten Kalibrierung zur Dokumentation gemäß GLP/GMP.
- Die Elektrodenstatistik zeigt die Elektrodendaten der drei letzten Kalibrierungen und der **Erstkalibrierung**.
- Das Logbuch zeigt Ihnen die letzten 200 Ereignisse mit Datum und Uhrzeit, z. B. Kalibrierungen, Warnungs- und Ausfallmeldungen, Hilfsenergieausfall usw.
   Damit ist eine Qualitätsmanagement-Dokumentation gemäß DIN ISO 9000 ff. möglich.
- In der Gerätebeschreibung erhalten Sie Informationen über Gerätetyp, Seriennummer und Optionen des pH Transmitters 2500.
- Mit der Gerätediagnose können Sie umfangreiche Tests durchführen, die die Funktion des pH Transmitters 2500 überprüfen.
   Damit ist eine Qualitätsmanagement-Dokumentation gemäß DIN ISO 9000 ff. möglich.
   Die Geräteeinstellung und Parametrierung werden dabei nicht verändert.

diag

Meßstelle Grenzwert 1 Grenzwert 2

« zurück [diag]

| diag Diagnose 🖁                                                                                                    | 0.89pH   |
|----------------------------------------------------------------------------------------------------|----------|
| » aktuelle Meldungsliste<br>» Meßstellendaten<br>» Cal-Protokoll<br>» Meßkettenstatistik<br>» Logbuch<br>↓ » Gerätebeschreibung | 2 Meldg. |

| diag Meld            | ungsliste          | 8 | 0.89pH |
|----------------------|--------------------|---|--------|
| ∎Warn Lo<br>∎Ausf Lo | pH-Wert<br>pH-Wert |   |        |
| « zurück             | [diag]             |   |        |
|                      |                    |   |        |

Meßstellendaten

### So gelangen Sie in das Diagnosemenü

Mit diag rufen Sie das Diagnosemenü auf.

Mit **meas** oder **diag** verlassen Sie das Diagnosemenü.

### Die aktuelle Meldungsliste

Wählen Sie mit ► oder **enter** "aktuelle Meldungsliste" aus.

Alle aktuellen Ausfall- und Warnungs-Meldungen werden angezeigt.

Zur Erklärung der Meldungen s. Kap. 11.

Mit **diag** gelangen Sie zurück in das Diagnosemenü.

### Die Meßstellendaten

Wählen Sie mit ▼ und **enter** "Meßstellendaten" aus.

Die Meßstellen-Nr. (nach DIN 19227) wird angezeigt.

Darunter sehen Sie , welche Grenzwerte parametriert sind.

Wenn das Gerät mit Option 352 (Sondenspülung) ausgerüstet ist, können Sie sehen, ob die Sondenspülung eingeschaltet ist.

| diag Meßstellendaten                    | 6.99pH                                   |
|-----------------------------------------|------------------------------------------|
| Meßstelle<br>Grenzwert 1<br>Grenzwert 2 | MIN99227/XYZXYZ<br>+2000 mV<br>+16.00 pH |
| Sondenspülung                           | (Ein)                                    |
| ≪ zurück [diaα]                         |                                          |

MIN99227/XYZXYZ +2000 mV +16.00 pH

| diag nepscellendaten | г.01рн     |
|----------------------|------------|
| Meßstelle MIN992     | 227/XYZXYZ |
| Grenzwert 1 +2000 m  | nV.        |
| Grenzwert 2 +16.00   | PH         |
| Regler-Sollwert 🐖    | pН         |
| Fernsonde (Ein)      |            |

| diag                         | Meßstellendate                             | n             | 6.99pH                               |
|------------------------------|--------------------------------------------|---------------|--------------------------------------|
| Meßs<br>Gren<br>Gren<br>Regl | telle<br>zwert 1<br>zwert 2<br>er-Sollwert | MIN9<br>+07.0 | 99227/XYZXYZ<br>* mV<br>* PH<br>* PH |
| 22 7110                      | Cok [dipa]                                 |               |                                      |

Wenn das Gerät mit Option 353 (Regler) ausgestattet *und der Regler aktiv* ist, wird der Regler-Sollwert angezeigt. Wenn der Regler aktiv ist, werden die Grenzwerte nicht überwacht.

Mit **diag** gelangen Sie zurück in das Diagnosemenü.

# spe Meßstellen-Nummer 6.99pH

| • Eingabe<br>1 mit den | Tasten [†][↓]   |
|------------------------|-----------------|
| Meßstelle              | MIN99227/XYZXYZ |

« zurück [par]

#### So parametrieren Sie die Meßstellen-Nummer

In der Betriebs- oder Spezialistenebene wählen Sie den Menüpunkt "Meßstellen-Nummer".

Die Zeichen .0...9 A...Z – + / können mit den Rolltasten ausgewählt werden. Geben Sie die Meßstellen-Nummer mit den Rolltasten und den Cursortasten ein (s. S. 2–6) und bestätigen Sie die Eingabe mit **enter**.

# Das Kalibrierprotokoll

Wählen Sie mit ▼ und **enter** "Cal-Protokoll" aus.

Mit **diag** gelangen Sie zurück in das Diagnosemenü.

#### Das können Sie mit dem Kalibrierprotokoll tun

| diag           | Cal-Protokoll           |         | 6.99pH      |
|----------------|-------------------------|---------|-------------|
| Leţz           | te Kalibrierung         | 12,07.  | 93 09:35    |
| Null           | Modus<br>punkt          | +06.99  | tic<br>pH   |
| Stei<br>↓ Isot | lheit<br>hermenspannung | +058.4  | mU∕pH<br>mU |
| « zur          | ück [diaq] [            | †][↓] r | öllen       |

Im Kalibrierprotokoll werden alle relevanten Daten der letzten Kalibrierung angezeigt, um eine Dokumentation gemäß DIN ISO 9000 und GLP/GMP zu erstellen.

- Datum und Uhrzeit der letzten Kalibrierung
- Kalibrierablauf (z. B. Calimatic<sup>®</sup>)
- Nullpunkt der Elektrode
- Elektrodensteilheit
- Isothermenschnittpunktspannung Uis

| diag Cal-Prot                                                                | okoll                                                               | 7.01pH                     |
|------------------------------------------------------------------------------|---------------------------------------------------------------------|----------------------------|
| † 1. Puffer Ner<br>Meßkettens<br>Cal-Temper<br>Einstellze<br>↓ 2. Puffer Ner | nwert +07.0<br>spg. +0007<br>stur +022.<br>sit +0019<br>nwert_+04.0 | 0 pH<br>mV<br>1 °C<br>1 pH |
| – « zurück Edia                                                              | ag] [†][∔]                                                          | rollen                     |

Für den 1. und den 2. Puffer:

- Puffer-Nennwert
- (gemessene) Elektrodenspannung
- Kalibriertemperatur

der Meßspannung

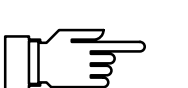

•

Bei manchen Kalibrierabläufen, z. B. bei der Dateneingabe stehen nicht alle Meßwerte zur Verfügung. Die betroffenen Positionen sind dann durch einen grauen Balken verdeckt.

Einstellzeit der Elektrode bis zur Stabilisierung

### Die Elektrodenstatistik

#### Was ist die Elektrodenstatistik?

Wenn Sie eine **Erstkalibrierung** durchführen (s. S. 3–5), werden folgende Werte als **Referenz**werte gespeichert:

- Datum und Uhrzeit der Erstkalibrierung
- Einstellzeit der Elektrode bei der Erstkalibrierung
- Nullpunkt der Elektrode
- Elektrodensteilheit
- Glaselektroden-Impedanz
- Bezugselektroden-Impedanz

Wenn Sie danach normale Kalibrierungen durchführen, werden für die *drei letzten Kalibrierungen* in der Elektrodenstatistik angezeigt:

- Datum und Uhrzeit der Kalibrierung
- Einstellzeit der Elektrode bei der Kalibrierung
- Differenz des Nullpunkts zwischen Kalibrierung und Erstkalibrierung
- Differenz der Elektrodensteilheit
- Differenz der Glaselektroden-Impedanz
- Differenz der Bezugselektroden-Impedanz

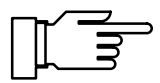

Sie erhalten so wichtige Hinweise auf den Zustand der Elektrode, auf die Alterung und den erforderlichen Zeitabstand zur nächsten Kalibrierung. Ist der zeitliche Abstand zwischen zwei Kalibrierungen kleiner als 6 Minuten, wertet das Gerät dies als Wiederholungskalibrierung (z. B. bei einer Fehlkalibrierung). Es wird kein neuer Datensatz angelegt. Der letzte Datensatz wird nur mit den neuen Werten überschrieben.

# So zeigen Sie die Elektrodenstatistik an

| di     | iag           | Meβl     | kettenst | latisti | k               | 6.9         | 99pH  |
|--------|---------------|----------|----------|---------|-----------------|-------------|-------|
| N      | <b>կ</b> ս11յ | punkt    | t.       |         |                 |             |       |
|        | Ersi          | ţCal     | +06.95   | 멦       | -30.06<br>30.06 | - 83        | 14:30 |
|        | Dif           | f        | +00.04   | PH      | 08.07           | .93         | 14:25 |
| ŧ      | Dif           | <u>f</u> | +00.03   | PH      | 12.07           | <u>. 93</u> | 09:35 |
| $\sim$ | zur           | ück      | [diag]   | [†][    | ↓] rol          | len         |       |

Wählen Sie mit ▼ und **enter** "Meßkettenstatistik" aus.

Mit den Rolltasten können Sie die Statistikdaten jeweils von der Erstkalibrierung und den letzten drei Kalibrierungen in die Anzeige bringen:

| d          | iag Meß      | <sup>3</sup> kettens | tatisti        | k            | 6.9            | 99pH           |
|------------|--------------|----------------------|----------------|--------------|----------------|----------------|
| <b>†</b> : | Steilhei     | it.eso a             |                | 70           | or 07          | 14.70          |
|            | Diff         | -000.0               | mV/pH<br>mV/pH | 30.<br>30.   | 06.93          | 14:30          |
| Ŧ          | Diff<br>Diff | +000.0               | mV/pH<br>mV/pH | 08.<br>12.   | 07.93<br>07.93 | 14:25<br>09:35 |
| ~~         | zurück       | [diag]               |                | <b>↓</b> ] r | ollen          |                |

- Nullpunkt
- Steilheit
- Impedanz Glas-Elektrode
- Impedanz Bezugs-Elektrode
- Elektroden-Einstellzeit

Mit **diag** gelangen Sie zurück in das Diagnosemenü.

### **Das Logbuch**

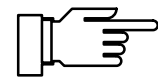

Sie können das Logbuch nur nutzen, wenn Ihr Gerät mit der Option 354 ausgerüstet ist. Ohne diese Option steht "Logbuch (optionell)" im Menü, eine Anwahl ist nicht möglich.

#### Was ist das Logbuch?

Im Logbuch werden die letzten 200 Ereignisse mit Datum und Uhrzeit gespeichert und angezeigt. Während der Parametrierung, Kalibrierung oder Wartung auftretende Fehlermeldungen werden nicht aufgezeichnet. Folgende Ereignisse werden aufgezeichnet:

- Gerät im Meßmodus
- · Ein- und Ausschalten des Gerätes
- Beginn von Warnungs- und Ausfall-Meldungen
- Ende von Warnungs- und Ausfall-Meldungen
- Sondenspülung aktiv
- Kalibrier-Meldungen
- Parametrierung, Kalibrierung, Wartung oder Diagnose aktiv
- Eingabe einer falschen Paßzahl

#### Das können Sie mit dem Logbuch tun

Mit den Einträgen im Logbuch kann eine Dokumentation zum Qualitätsmanagement gemäß DIN ISO 9000 und GLP/GMP erstellt werden. diag Logbuch

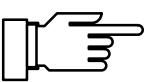

7.01pH

Die Einträge im Logbuch können nicht verändert werden!

Wenn das Gerät mit Option 351 (Schnittstelle) ausgerüstet ist (s. S. 9–54), können Sie den Inhalt des Logbuches auslesen und automatisch dokumentieren.

#### So zeigen Sie die Einträge im Logbuch an

Wählen Sie mit ▼ und enter "Logbuch" aus.

Mit den Rolltasten können Sie sich alle Einträge ansehen.

Mit diag gelangen Sie zurück in das Diagnosemenü.

#### So parametrieren Sie Uhr und Datum und Datumsformat

In der Betriebs- oder Spezialistenebene wählen Sie den Menüpunkt "Uhr stellen".

Wählen Sie mit **V** und **enter** Datumsformat, Uhrzeit oder Datum aus.

Mit der Rolltasten und den Cursortasten stellen Sie den gewünschten Wert ein (s. S. 2-6). Bestätigen Sie die Eingabe mit enter.

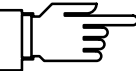

Die Uhr beginnt auf dem eingestellten Wert zu laufen, wenn enter gedrückt wird. Sie können Uhrzeit und Datum in der Nebenanzeige darstellen, die Uhrzeit auch in der Meßwertanzeige (s. S. 2-1).

### Die Gerätebeschreibung

Wählen Sie mit v und enter "Gerätebeschreibung" aus.

Es werden angezeigt:

- Der Gerätetyp,
- die Seriennummer,
- Hardware- und Software-Version und die Geräte-Optionen.

| t | 09.01.93 | 09:57 ∎Warn Lo         | pH-Wert       |
|---|----------|------------------------|---------------|
|   | 09.01.93 | 09:57 Diagnose         | aktiy         |
|   | 08.01.93 | 17:57 Hilfsene         | rgie Aus      |
| ŧ | 08.01.93 | <u> 16:12 oWarn Hi</u> | <u>E1-Sth</u> |
| < | ( zurück | ldiagJ l†Jl∔           | J rollen      |

| spe Uhr stellen                                   | 7.00pH      |
|---------------------------------------------------|-------------|
| Ustumformat<br>Uhrzeit 11:31:43<br>Datum 08.12.93 | M∕T∕J J-M-T |
| « zurück [par]                                    |             |

Gerätebeschreibung

pH 2500 000001

Hardw: 354;356

1

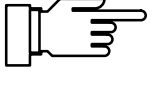

7.00pH

Softw: 6.0

diag

Gerätetyp Seriennummer Version

Optionen « zurück [diag]

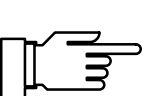

7.01pH

ĕrfolgt

Mit **diag** gelangen Sie zurück in das Diagnosemenü.

Die Software-Version muß mit der Version übereinstimmen, die unten auf der zweiten Seite dieses Handbuchs angegeben ist.

Die Optionen für die *Hilfsenergie* werden *nicht* angezeigt. Sie sind auf dem Typschild (zwischen den Pg-Verschraubungen) vermerkt.

## Die Gerätediagnose

# Was Sie mit der Gerätediagnose tun können

Mit der Gerätediagnose können Sie umfangreiche Tests durchführen, die die Funktion der pH Transmitters 2500 überprüfen.

Damit ist eine Qualitätsmanagement-Dokumentation gemäß DIN ISO 9000 ff. möglich.

Die Geräteeinstellung und Parametrierung werden dabei nicht verändert.

#### So führen Sie die Gerätediagnose durch

Wählen Sie mit ▼ und **enter** "Gerätediagnose" aus.

Sie sehen, wann jeder Test zuletzt durchgeführt wurde und mit welchem Ergebnis.

| dia | g RAM | -Test                 |     |
|-----|-------|-----------------------|-----|
| i   | nicht | zerstörender RAM-Test |     |
|     | ю     | 50                    | 100 |

64% 🖻

### **Der Speichertest**

Wählen Sie mit 🔻 und **enter** 

"RAM-Test", "EPROM-Test" oder EEPROM-Test" aus.

Mit **enter** wird der Testablauf gestartet. Ein Balken zeigt den Test-Fortschritt an.

Wenn nach Ablauf des Tests im Menü "Ausfall" erscheint, muß das Gerät zur Reparatur zum Hersteller eingeschickt werden.

### **Der Display-Test**

Wählen Sie mit ▼ "Display-Test" aus.

Mit enter wird der Testablauf gestartet.

Das Display zeigt mehrere Testmuster, mit denen Sie überprüfen können, ob alle Bildpunkte, Zeilen und Spalten einwandfrei arbeiten.

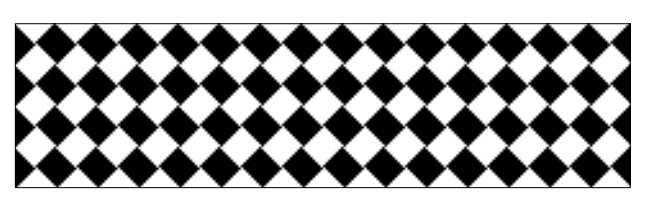

Tastatur

Test

• Alle Tasten einmal drücken 1 Abbruch: [diag] [diag]

[meas] [cal] [maint] [par] [diag]

diag

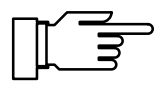

Wenn die Testmuster Störungen zeigen, sollte das Gerät zur Reparatur zum Hersteller eingeschickt werden.

#### **Der Tastaturtest**

Wählen Sie mit ▼ "Tastatur-Test" aus.

Mit **enter** wird der Testablauf gestartet.

Sie müssen alle Tasten *einmal* drücken. Gedrückte Tasten werden im Display invertiert angezeigt.

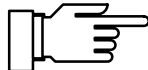

[+]<sup>[†]</sup> [+]

lenteri

Wenn Sie alle Tasten gedrückt haben, und im Menü "Tastatur-Test Ausfall" erscheint, muß das Gerät zur Reparatur zum Hersteller eingeschickt werden.

Mit **diag** gelangen Sie zurück in das Diagnosemenü.

# 5 Das Wartungsmenü

### Das können Sie im Wartungsmenü tun

Im Wartungsmenü sind alle Funktionen zur Wartung der Sensoren und zur Einstellung angeschlossener Meßgeräte zusammengefaßt. Der Zugang zum Wartungsmenü kann durch eine Paßzahl geschützt werden.

- Wenn das Gerät mit der InClean-Funktion (Option 404) ausgerüstet ist, können Sie das Wechselarmatur-Programm starten.
- Die Meßstellen-Wartung erlaubt den Ausbau der Elektrode. Bei Geräten mit InClean-Funktion (Option 404) wird die Wechselarmatur in die Warteposition gefahren.
- Mit der Sondenspülung (Option 352) kann die Elektrode automatisch gespült und gereinigt werden: s. S. 9–49.
- Der Stromgeber erlaubt die manuelle Einstellung der Ausgangsströme (1 und 2) zur Einstellung und Überprüfung angeschlossener Peripheriegeräte (z. B. Anzeiger oder Schreiber).
- Der Temperaturfühler-Abgleich ermöglicht die individuelle Kalibrierung eines Pt 100/Pt 1000-Temperaturfühlers.
- Wenn das Gerät mit der Reglerfunktion (Option 353) ausgerüstet ist, können Sie die Reglerstellgröße Y manuell vorgeben.

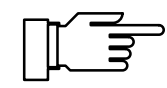

Nur bei Option 404: Im Untermenü "Meßstellen-Wartung" wird kein timergesteuerter Spülzyklus gestartet (s. S. 9–46).

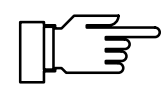

Nur bei Option 352: Im Untermenü "Meßstellen-Wartung" ist der Kontakt "Sonde" aktiv. Es wird kein timergesteuerter Spülzyklus gestartet (s. S. 9–52). maint Wartung

### So gelangen Sie in das Wartungsmenü

Mit maint wird das Wartungsmenü aufgerufen.

» Meßstellen-Wartung

» Stromgeber » Abgleich Tempfühler

« zurück zum Messen [maint]

| maint                      | Wartung                    | 1      |      | 7.0  | 1pH |
|----------------------------|----------------------------|--------|------|------|-----|
| » Meβs<br>» Stro<br>» Abal | tellen<br>mgeber<br>eich T | Paĝza  | ahl: | 2958 | ו   |
| « zurü                     | ck zum Þ                   | lessen | Emai | nt]  |     |

Wenn eine Paßzahleingabe gefordert wird, müssen Sie die Wartungs-Paßzahl kennen:

Geben Sie die Wartungs-Paßzahl mit den Rolltasten und den Cursortasten ein (s. S. 2–6) und bestätigen Sie die Eingabe mit **enter**.

In der Spezialistenebene kann die Wartungs-Paßzahl parametriert oder abgeschaltet werden (s. S.

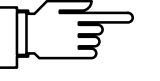

8-4).

7.01pH

**InClean-Pro** Wartung 6.95pH Wenn das Gerät n

7.01pH

Fernsonden Frogramm starten » Meßstellen-Wartung » Stromgeber » Abgleich Tempfühler « zurück zum Messen [maint]

Spülprogramm parametriert

Meßprogramm parametriert

maint Meßstellen-Wartung

Ausgangsstrom,Regler eingefroren Grenzwerte inaktiv

### InClean-Programm starten

Wenn das Gerät mit Option 404 (InClean-Funktion) ausgerüstet und die Wechselarmatur in der Parametrierung eingeschaltet ist, können Sie mit ▶ oder **enter** das InClean-Programm starten. *Weitere Informationen finden Sie auf S. 9–40.* 

Die Sonde fährt in Position "Spülen", alle Schritte werden durchlaufen, die Sonde fährt wieder in Position "Messen".

Die Sonde fährt in Position "Messen". Nach Ablauf der Meßzeit fährt die Sonde in Position "Spülen", alle Schritte werden durchlaufen, die Sonde bleibt in der Warteposition.

### Die Meßstellen-Wartung

Wählen Sie mit ► oder **enter** "Meßstellen-Wartung" aus.

Jetzt können Sie die Elektrode ausbauen, um sie zu reinigen oder auszuwechseln.

Der Ausgangsstrom (1 und 2) und die Reglerstellgröße sind auf dem letzten Wert eingefroren, die Grenzwertkontakte sind inaktiv, der NAMUR-Kontakt "Funktionskontrolle" ist aktiv.

« zurück [maint]

Gerät mit InClean-Funktion (Option 404)

Wenn das Gerät mit Option 404 (InClean-Funktion) ausgerüstet ist, erhalten Sie eine der drei folgenden Anzeigen.

#### InClean-Funktion ausgeschaltet

| maint Meßstellen-Wartung                            | 7.01pH  | Die Wechselarmatur ist in der Parametrierung  |
|-----------------------------------------------------|---------|-----------------------------------------------|
| • Ausgangsstrom,Regler eing<br>1 Grenzwerte inaktiv | efroren | ausgeschaltet.                                |
|                                                     |         | Weitere Informationen finden Sie auf S. 9–46. |

#### « zurück [maint]

InClean: Meßprogramm parametriert

| maint Meßstellen-Wartung   Fernsonde                 | Die Wechselarmatur ist eingeschaltet, das                 |
|------------------------------------------------------|-----------------------------------------------------------|
| <ul> <li>Ausgangsstrom,Regler eingefroren</li> </ul> | Meßprogramm ist parametriert.                             |
| 1 Grenzwerte inaktiv<br>Fernsonde in Wanterosition!  | Die Wechselarmatur verharrt solange in der War-           |
| remsonde in wardeposicion:                           | teposition, bis <b>maint</b> gedrückt wird. Ein Start des |
| <pre>// zueück [maint]</pre>                         | InClean-Programms durch den Timer oder den                |
|                                                      | Startkontakt ist nicht möglich.                           |

#### InClean: Spülprogramm parametriert

| Fernsond         | de aktiv                        |      | 6.95pH |
|------------------|---------------------------------|------|--------|
| • Μeβs<br>Ι Sond | stellen-Wartung<br>de ausfahren | 0014 | s      |
| 30%              | 50                              |      | 100    |

| maint                                                                                                    | Meßstellen-Wartu                  | ung Fernsonde |  |  |  |
|----------------------------------------------------------------------------------------------------|-----------------------------------|---------------|--|--|--|
| • Ausgangsstrom,Regler eingefroren<br>• Grenzwerte inaktiv<br>Fernsonde in Warteposition!<br>« zurück imaint |                                   |               |  |  |  |
| Fernso                                                                                                    | Fernsonde aktiv 6.95pH            |               |  |  |  |
| • Me<br>1 So                                                                                                 | ßstellen-Wartung<br>nde einfahren | 0015 s        |  |  |  |
| 25% 💼                                                                                                    | 50                                | 100           |  |  |  |
| 25% 📺                                                                                                    |                                   |               |  |  |  |

#### Gerät mit Sondenspülung (Option 352)

#### Sondenspülung ausgeschaltet

Maint Meßstellen-Wartung 7.01pH
 Ausgangsstrom,Regler eingefroren
 Grenzwerte inaktiv

Sondenspülung aus

#### « zurück [maint]

Die Wechselarmatur ist eingeschaltet, das **Spülprogramm** ist parametriert. Die Wechselarmatur fährt in Stellung "Spülen", alle Schritte des Wechselarmatur-Programms, z. B. Spülen und Reinigen der Elektrode, bis zur Warteposition werden durchlaufen.

Die Wechselarmatur verharrt solange in der Warteposition, bis **maint** gedrückt wird. Ein Start des Wechselarmatur-Programms durch den Timer oder den Startkontakt ist nicht möglich.

Alle Schritte des Wechselarmatur-Programms, z. B. Spülen und Reinigen der Elektrode, nach der Warteposition werden durchlaufen, die Sonde fährt in Stellung "Messen".

Wenn Ihr Gerät mit Option 352 (Sondenspülung) ausgerüstet ist, erhalten Sie eine der beiden folgenden Anzeigen.

Die Sondenspülung ist in der Parametrierung ausgeschaltet.

Weitere Informationen finden Sie auf S. 9-52.

#### Sondenspülung eingeschaltet

Stromgeber

**Ausgangsstrom 1** Ausgangsstrom 2 « zurück [maint]

maint

| maint Meβstellen-Wartung                                                  | 7.01pH      |
|---------------------------------------------------------------------------|-------------|
| • Ausgangsstrom,Regler eing<br>Grenzwerte inaktiv<br>Kontakt Sonde aktiv! | efroren     |
| Sondenspälung starten<br>Handbetätigung Aus Späle<br>« zurück [maint]     | en Reinigen |

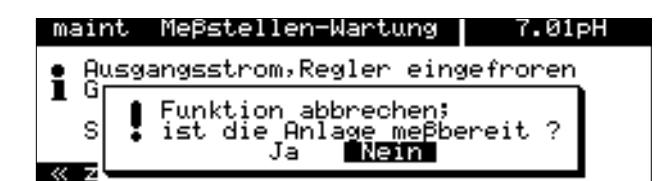

Die Sondenspülung ist eingeschaltet. Sie können einen **Spülzyklus** starten: Gehen Sie mit ▲ auf "Sondenspülung starten" und bestätigen Sie mit **enter** . Nach Ablauf des Spülzyklus geht das Gerät in den Meßmodus.

Mit **maint** gelangen Sie zurück in das Wartungsmenü.

Mit **meas** gelangen Sie zurück in den Meßmodus. Dabei werden Sie nochmals gefragt, ob Sie die Funktion verlassen wollen. Wenn ja, gehen Sie mit ◀ auf "Ja" und bestätigen mit **enter**.

### **Die Stromgeberfunktion**

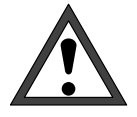

6.99pH

In der Stromgeberfunktion folgen die Ausgangsströme *nicht* mehr dem Meßwert! Die Werte können manuell vorgegeben werden. Der NAMUR-Kontakt "Funktionskontrolle" ist aktiv.

Daher muß sichergestellt sein, daß die angeschlossenen Geräte (Meßwarte, Regler, Anzeiger) den Stromwert nicht als Meßwert interpretieren!

Wählen Sie mit ▼ und **enter** "Stromgeber" aus.

Jetzt können Sie die Werte für den Ausgangsstrom 1 (und 2) manuell einstellen, um angeschlossene Peripheriegeräte zu überprüfen.

Geben Sie den gewünschten Stromwert mit den Rolltasten und den Cursortasten ein (s. S. 2–6) und bestätigen Sie die Eingabe mit **enter**.

Mit **maint** gelangen Sie zurück in das Wartungsmenü.

Mit **meas** gelangen Sie zurück in den Meßmodus. Dabei werden Sie nochmals gefragt, ob Sie die Funktion verlassen wollen. Wenn ja, gehen Sie mit ◀ auf "Ja" und bestätigen mit **enter**.

| maint Stromgeber                                             | 6.99pH     |
|--------------------------------------------------------------|------------|
| • Ausgangsstrom einstellba                                   | ar 020.5mA |
| Funktion abbrechen;<br>ist die Anlage meßbe<br>Au<br>Ja Nein | ereit ?    |

• Ausgangsstrom einstellbar 0..20.5mA ] übernahme mit [enter]

> 09.99 mA 09.99 mA

## Der Temperaturfühler-Abgleich

Diese Funktion dient dazu, die individuelle Toleranz des Temperaturfühlers und den Einfluß der Zuleitungswiderstände abzugleichen, um die Genauigkeit der Temperaturmessung zu erhöhen.

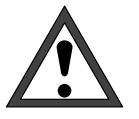

Der Abgleich darf nur erfolgen, wenn eine genaue Messung der Prozeßtemperatur mit einem kalibrierten Vergleichsthermometer erfolgt ist! Der Meßfehler des Vergleichsthermometers sollte unter 0,1 °C liegen.

Ein Abgleich ohne genaue Messung kann den angezeigten pH-Meßwert u. U. stark verfälschen!

Zur Erleichterung des Abgleichvorgangs parame-

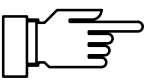

Aus

21.7°C

+021.7 °C

Ein

Abgleich Tempfühler

Abgleich Tempfühler

Fühlertoleranz- u.Zuleitungsabgleich Gemessene Prozeßtemperatur eingeben

Installationsabgleich

Installationsabgleich Prozestemperatur: « zurück [maint]

« zurück [maint]

maint

trieren Sie "Meßwertanzeige: Meßgröße °C" (s. S. 9–2). Wählen Sie mit vund enter "Abgleich Tempfühler" aus. Fühlertoleranz- u.Zuleitungsabgleich Gemessene Prozeßtemperatur eingeben

> Oben rechts wird die vom Temperaturfühler gemessene Temperatur angezeigt, wenn die Meßwertanzeige entsprechend parametriert wurde.

Wenn der Abgleich aktiviert werden soll, gehen Sie mit auf "Installationsabgleich Ein" und bestätigen mit enter .

Geben Sie die mit dem Vergleichsthermometer gemessene Prozeßtemperatur mit den Rolltasten und den Cursortasten ein (s. S. 2-6) und bestätigen Sie die Eingabe mit enter .

Oben rechts wird jetzt die vom Temperaturfühler gemessene, abgeglichene Temperatur angezeigt.

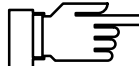

Der zulässige Abgleichbereich beträgt ±5 °C um den Meßwert des Temperaturfühlers.

Mit maint gelangen Sie zurück in das Wartungsmenü.

Mit meas gelangen Sie zurück in den Meßmodus.

### Manuelle Eingabe der Reglerstellgröße

Wenn das Gerät mit der Reglerfunktion (Option 353 oder Option 483) ausgerüstet und der Regler in der Parametrierung eingeschaltet ist, können Sie zu Testzwecken oder zum Anfahren eines Prozesses die Stellgröße Y manuell einstellen.

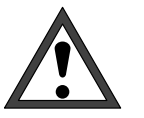

Wenn Sie die Reglerstellgröße manuell einstellen, folgt die Stellgröße *nicht* mehr der Regelgröße!

Daher muß sichergestellt sein, daß die angeschlossenen Stellglieder und der Regelkreis entsprechend überwacht werden!

Wählen Sie mit ▼ und **enter** "Regler manuell" aus.

Jetzt können Sie die Stellgröße manuell im Bereich -100 % ... +100 % vorgeben, um z. B. angeschlossene Stellglieder zu überprüfen.

Geben Sie die gewünschte Stellgröße mit den Rolltasten und den Cursortasten ein (s. S. 2–6) und bestätigen Sie die Eingabe mit **enter**.

Mit **maint** gelangen Sie zurück in das Wartungsmenü.

Mit **meas** gelangen Sie zurück in den Meßmodus. Dabei werden Sie nochmals gefragt, ob Sie die Funktion verlassen wollen. Wenn ja, gehen Sie mit ◀ auf "Ja" und bestätigen mit **enter**.

| maint Regler manuell                          | 6.99рн |
|-----------------------------------------------|--------|
| • (Kontakt 2: -1000 )<br>• Kontakt 1: 0+100 ) |        |
| Stellgröße manuell +000                       | ).0 %  |
| « zurück [maint]                              |        |
|                                               |        |

| maint        | Regler manuell                                         | 6.99pH  |
|--------------|--------------------------------------------------------|---------|
| • <b>4</b> K | ontakt 2: -1000 ;                                      |         |
|              | Funktion abbrechen;<br>ist die Anlage meßbe<br>Ja Nein | ereit ? |
| ~ ~ <b>-</b> |                                                        |         |

# 6 Die Anzeige der Parametrierung

(Gesamtdate

(Gesamtdaten)

bet.

spe

triebsda

[par]

### Das können Sie in der Anzeigeebene tun

In der Anzeigeebene können Sie die gesamte Parametrierung des Gerätes ansehen. Die Parametrierung kann nicht verändert werden!

### So gelangen Sie in die Anzeigeebene

Mit par rufen Sie das Parametriermenü auf.

Mit meas verlassen Sie das Parametriermenü.

| anz Anzeigeebene                                                                                                    | 7.02pH |
|----------------------------------------------------------------------------------------------------|--------|
| <ul> <li>o ≫ MeBwertanzeige</li> <li>● &gt; Eingangsfilter</li> <li>o &gt;&gt; Temperaturerfassung</li> <li>● &gt;&gt; Tk MePmedium</li> <li>o &gt;&gt; Calimatic-Puffer</li> <li>↓ o &gt;&gt; Nominell: Npkt/Sth</li> </ul> |        |

(Be

Parametrierun¤

» Spezialistenebene

« zurück zum Messen

ene

Wählen Sie mit ► oder **enter** "Anzeigeebene (Gesamtdaten) " aus.

Mit **par** gelangen Sie zurück in das Parametriermenü.

Sie können jetzt alle Einstellungen ansehen

#### So wählen Sie einen Menüpunkt aus

Mit den **Rolltasten** ▲ und ▼ wählen Sie eine Displayzeile aus. Die ausgewählte Zeile wird invertiert (dunkel unterlegt) dargestellt.

Die Rolltasten verfügen über eine Repeat-Funktion:

Bei längerem Drücken laufen die Zeilen durch.

Die Pfeile "↑" und "↓" zeigen an, daß noch mehr Menüzeilen durch Rollen erreichbar sind.

Die Symbole  $\ll$  und  $\gg$  am Anfang der Displayzeile zeigen an, daß die Menüebene mit den Cursortasten  $\triangleleft$  und  $\blacktriangleright$  gewechselt werden kann:

- ≫ mit ► oder enter gelangen Sie zur nächsten (tieferen) Menüebene,
- ≪ mit ◀ gelangen Sie zurück zur vorigen (übergeordneten) Menüebene.

#### **Ein Beispiel**

Sie wollen die Parametrierung für den Glaselektroden-Alarm ansehen.

Rufen Sie mit par das Parametriermenü auf.

Wählen Sie mit ► oder **enter** "Anzeigeebene (Gesamtdaten) " aus.

| par Parametrierung                                                                 | 7.02pH                                    |
|------------------------------------------------------------------------------------|-------------------------------------------|
| » Anzeigeebene (Gesamt<br>» Betriebsebene (Betriebs<br>» Spezialistenebene (Gesamt | tdaten) anz<br>sdaten) bet<br>tdaten) spe |
| « zurück zum Messen [par]                                                          |                                           |

| anz Anzeigeebene                                                                                                    | 7.02pH |
|----------------------------------------------------------------------------------------------------|--------|
| <ul> <li>MeBwertanzeige</li> <li>» Eingangsfilter</li> <li>» Temperaturerfassung</li> <li>» Tk Meßmedium</li> <li>» Calimatic-Puffer</li> </ul> |        |

Mit den **Rolltasten** ▲ und ▼ wählen Sie "Alarmeinstellungen" aus. Die ausgewählte Zeile wird invertiert (dunkel unterlegt) dargestellt.

Die Rolltasten verfügen über eine Repeat-Funktion:

Bei längerem Drücken laufen die Zeilen durch.

| anz Anzeigeebene                                                                                                    | 7.00pH |
|----------------------------------------------------------------------------------------------------|--------|
| <pre>↑ ● &gt;&gt; rH-Wert<br/>● &gt;&gt; Deltafunktion<br/>● &gt;&gt; Stromeingang<br/>● &gt;&gt; Ausgangsstrom 1<br/>● &gt;&gt; Ausgang 2 / Regler<br/>↓ o &gt;&gt; Highmaingtallungen</pre> |        |

| anz  | Alarmeinstellungen                  | 7.02pH         |
|------|-------------------------------------|----------------|
| >>   | PH-Alarm                            | (Ein)          |
| >>   | mV-Alarm                            | (Aus)          |
| >>   | rH-Alarm                            | (Aus)          |
| >>   | ORP-Alarm                           | (Aus)          |
| ↓ »» | Temperatur-Alarm<br>Cal-Timer-Alarm | (Aus)<br>(Aus) |

| 2 | anz         | Alarmeinstellungen                                  | 7.02pH                  |
|---|-------------|-----------------------------------------------------|-------------------------|
| t | »<br>»<br>» | ORP-Alarm<br>Temperatur-Alarm<br>Çal-Timer-Alarm    | (Aus)<br>(Aus)<br>(Aus) |
| Ŧ | >><br>>>    | Nullpunkts-Hlarm<br>Steilheit-Alarm<br>Massalselasm | (Ein)<br>(Ein)          |

| anz Glas-El-Alarm                                                                                                    | 7.02pH                                                     |
|----------------------------------------------------------------------------------------------------|------------------------------------------------------------|
| <b>Glas-EleAlarm</b><br>Ausfall Limit Lo<br>Warnung Limit Lo<br>Warnung Limit Hi<br>Ausfall Limit Hi<br>« zurück [par] | <b>Είπ</b> Αus<br>0015 ΜΩ<br>0045 ΜΩ<br>0120 ΜΩ<br>0200 ΜΩ |

≫ mit ► oder enter gelangen Sie zur nächsten (tieferen) Menüebene

Mit den **Rolltasten** ▲ und ▼ wählen Sie "Glas-El-Alarm" aus. Die ausgewählte Zeile wird invertiert (dunkel unterlegt) dargestellt.

Sie können hier schon erkennen, ob der Alarm eingeschaltet ist.

≫ mit ► oder enter gelangen Sie zur untersten Menüebene

Hier wird die Parametrierung für den Glaselektroden-Alarm angezeigt.

≪ mit ◀ oder par gelangen Sie zurück zur nächsten (höheren) Menüebene.

Mit meas verlassen Sie das Parametriermenü.

# 7 Die Parametrierung in der Betriebsebene

### Das können Sie in der Betriebsebene tun

In der Betriebsebene können Sie bestimmte Einstellungen (Menüpunkte) des Gerätes parametrieren.

Der Zugang zur Betriebsebene kann durch eine Paßzahl geschützt werden.

### So gelangen Sie in die Betriebsebene

Mit par rufen Sie das Parametriermenü auf.

Mit meas verlassen Sie das Parametriermenü.

| » Anzeigeebene (Gesamtdaten) » Betriebsebene (Betriebsdaten) » Spezialistenebene (Gesamtdaten) | anz<br>bet<br>spe |
|------------------------------------------------------------------------------------------------|-------------------|
| « zurück zum Messen [par]                                                                      |                   |
| D                                                                                              |                   |
| par Parametrierung 7.02                                                                        | 2PH               |

par Parametrierung

| par Parametrierung         |                    | 1.02      | έрн  |            |
|----------------------------|--------------------|-----------|------|------------|
| » Anze<br>» Betr<br>» Spez | igeeben<br>iebsebe | Paßzahl:  | 1246 | ] nz<br>et |
| « zurü                     | ick zum Mes        | sen [par] |      |            |

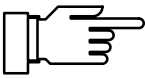

7.02pH

Wählen Sie mit ▼ und **enter** "Betriebsebene" aus.

Geben Sie ggf. die **Betriebs-Paßzahl** mit den Rolltasten und den Cursortasten ein (s. S. 2–6) und bestätigen Sie die Eingabe mit **enter**.

In der Spezialistenebene kann die Betriebs-Paßzahl parametriert oder abgeschaltet werden (s. S. 8–4).

Mit **par** gelangen Sie zurück in das Parametriermenü.

Sie können die markierten Menüpunkte parametrieren:

- Dieser Menüpunkt wurde in der Spezialistenebene freigegeben: er kann parametriert werden.
- Dieser Menüpunkt wurde in der Spezialistenebene gesperrt : er kann nicht parametriert werden. Beim Durchrollen wird der Menüpunkt übersprungen. Der Menüpunkt kann jedoch in der Anzeigeebene angesehen werden.

#### So wählen Sie einen Menüpunkt aus

Mit den **Rolltasten** ▲ und ▼ wählen Sie eine Displayzeile aus. Die ausgewählte Zeile wird invertiert (dunkel unterlegt) dargestellt. Die Pfeile "↑" und "↓" zeigen an, daß noch mehr Menüzeilen durch Rollen erreichbar sind.

Die Symbole  $\ll$  und  $\gg$  am Anfang der Displayzeile zeigen an, daß die Menüebene mit den Cursortasten  $\triangleleft$  und  $\blacktriangleright$  gewechselt werden kann:

- ≫ mit ► oder enter gelangen Sie zur nächsten (tieferen) Menüebene,

#### **Ein Beispiel**

Sie wollen die Parametrierung für das Eingangsfilter ändern.

par Parametrierung 7.02pH » Anzeigeebene (Gesamtdaten) anz » Betriebsebene (Betriebsdaten) bet » Spezialistenebene (Gesamtdaten) spe « zurück zum Messen [par]

Mit **par** wird das Parametriermenü aufgerufen.

| par Parametrierung                                       | 7.02pH  |
|----------------------------------------------------------|---------|
| » Anzeigeeben<br>» Betniebsebe Paßzahl:<br>» Spezialiste | 1246 nz |
| « zurück zum Messen [par]                                |         |

| bet              | Betriebsebene                                                                                                    | 7.02pH |
|------------------|----------------------------------------------------------------------------------------------------|--------|
| 0<br>0<br>0<br>0 | » Meßwertanzeige<br>» Eingangsfilter<br>» Temperaturerfassung<br>» Tk Meßmedium<br>» Calimatic-Puffer<br>» Nominell: Npkt/Sth |        |

| bet | Eingan  | gsfilter   |     | 7.02pH |
|-----|---------|------------|-----|--------|
| Im  | pulsunt | erdrückung | Ein | Aus    |
| ~   | zurück  | [par]      |     |        |
|     |         |            |     |        |

#### So bleibt die alte Einstellung erhalten

Wählen Sie mit ▼ und **enter** "Betriebsebene" aus.

Geben Sie die **Betriebs-Paßzahl** mit den Rolltasten und den Cursortasten ein (s. S. 2–6) und bestätigen Sie die Eingabe mit **enter**.

Wählen Sie mit ▼ den Menüpunkt "Eingangsfilter " aus.

≫ mit ► oder enter gelangen Sie zur nächsten (tieferen) Menüebene.

Wenn das Eingangsfilter aktiviert werden soll, gehen Sie mit  $\blacktriangleleft$  auf "Impulsunterdrückung Ein" und bestätigen mit **enter**.

Mit **par** an Stelle von **enter** bleibt die alte Einstellung unverändert erhalten ("Undo"-Funktion).

≪ mit ◀ oder **par** gelangen Sie zurück zur vorigen (übergeordneten) Menüebene.

Mit meas wird das Parametriermenü verlassen.

# 8 Die Parametrierung in der Spezialistenebene

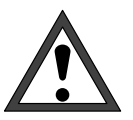

7.02<u>pH</u>

Vor der Inbetriebnahme des pH Transmitters 2500 muß eine *vollständige Parametrierung* durch einen Systemspezialisten erfolgen.

### Das können Sie in der Spezialistenebene tun

In der Spezialistenebene können Sie alle Einstellungen des Gerätes einschließlich der Paßzahlen parametrieren. Außerdem können Sie mit der Marker-Parametrierung einzelne Menüpunkte sperren, die in der Betriebsebene nicht zugänglich sein sollen.

Bei Auslieferung des Geräts sind alle Menüpunkte freigegeben.

Der Zugang zur Spezialistenebene ist durch eine Paßzahl geschützt.

### So gelangen Sie in die Spezialistenebene

Mit par rufen Sie das Parametriermenü auf.

Mit meas verlassen Sie das Parametriermenü.

Wählen Sie mit ▼ und **enter** "Spezialistenebene" aus.

Geben Sie die **Spezialisten-Paßzahl** mit den Rolltasten und den Cursortasten ein (s. S. 2–6) und bestätigen Sie die Eingabe mit **enter**.

Mit **par** gelangen Sie zurück in das Parametriermenü.

| » An<br>» Be<br>» Sp | zeigeebene (G<br>triebsebene (Bet<br>ezialistenebene (G | esamtdaten) anz<br>riebsdaten) bet<br>esamtdaten) spe |
|----------------------|---------------------------------------------------------|-------------------------------------------------------|
| « zu                 | rück zum Messen []                                      | par]                                                  |
|                      |                                                         |                                                       |
| par                  | Parametrierung                                          | 7.02pH                                                |

arametrierun

| par Farametrier                  | arig      | 1.02   | РП  |
|----------------------------------|-----------|--------|-----|
| » Anzeigeebene                   | (Gesamt   | daten) | anz |
| » Betriebseben<br>» Spezialisten | Paβzahl:  | 1989   | ٦ĕ  |
| « zurück zum Mes                 | sen [par] |        |     |

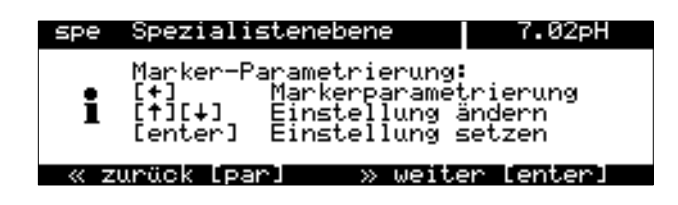

### **Die Marker-Parametrierung**

Ein Informationstext erklärt die Marker-Parametrierung in der Spezialistenebene.

# Was Sie mit der Marker-Parametrierung tun können

Mit der Marker-Parametrierung können Sie jeden Menüpunkt der obersten Menüebene der Parametrierung (außer "Paßzahl-Eingabe") für die Betriebsebene freigeben oder sperren:

- Dieser Menüpunkt ist freigegeben: er kann in der Betriebsebene parametriert werden.
- Dieser Menüpunkt ist gesperrt: er kann in der Betriebsebene *nicht* parametriert werden. Der Menüpunkt kann jedoch in der Anzeigeebene angesehen werden.

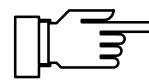

Bei Auslieferung des Geräts sind alle Menüpunkte freigegeben.

#### So parametrieren Sie den Marker

Gehen Sie mit ◀ auf den Marker. Mit ▼ oder ▲ können Sie den Menüpunkt freigeben (●) oder sperren (○). Bestätigen Sie die Einstellung mit **enter**.

#### So wählen Sie einen Menüpunkt aus

Mit den **Rolltasten** ▲ und ▼ wählen Sie eine Displayzeile aus. Die ausgewählte Zeile wird invertiert (dunkel unterlegt) dargestellt.

Die Pfeile "↑" und "↓" zeigen an, daß noch mehr Menüzeilen durch Rollen erreichbar sind.

Die Symbole  $\ll$  und  $\gg$  am Anfang der Displayzeile zeigen an, daß die Menüebene mit den Cursortasten  $\triangleleft$  und  $\blacktriangleright$  gewechselt werden kann:

- ≫ mit ▶ oder enter gelangen Sie zur nächsten (tieferen) Menüebene,

#### **Ein Beispiel**

Sie wollen die Parametrierung für das Eingangsfilter ändern.

Mit **par** rufen Sie das Parametriermenü auf.

| par           | Parametrier  | rung       | 7.02   | pН  |
|---------------|--------------|------------|--------|-----|
| » An:         | zeigeebene   | (Gesamt    | daten) | anz |
| » Be<br>» Spi | ezialisten   | Paßzahl:   | 1989   | Ē   |
| « zu          | rück zum Mes | ssen [par] |        |     |

Parametrierung;

Markerparametrieru Einstellung ändern Einstellung setzen

7.02pH

7.02pH

7.02pH

erung

» weiter [enter]

Spezialistenebene

Spezialistenebene

Temperaturerfassung Tk Meßmedium Calimatic-Puffer Nominell: Npkt/Sth

Impulsunterdräckung Ein Aus

So bleibt die alte Einstellung erhalten

[par]

» Meßwertanzeige » Eingangsfilter

Marker

[+] .er]

zurück [par]

spe Eingangsfilter

« zurück

spe

ο •

0 »

» » . o »

Wählen Sie mit v und enter "Spezialistenebene" aus.

Geben Sie die Spezialisten-Paßzahl mit den Rolltasten und den Cursortasten ein (s. S. 2-6) und bestätigen Sie die Eingabe mit enter .

Bestätigen Sie den Informationstext mit enter .

| Wählen Sie mit | ▼ | den Menüpunkt "Eingangsfil |
|----------------|---|----------------------------|
| ter " aus.     |   |                            |

mit **>** oder **enter** gelangen Sie zur  $\gg$ nächsten (tieferen) Menüebene.

Wenn das Eingangsfilter aktiviert werden soll, gehen Sie mit **4** auf "Impulsunterdrückung Ein" und bestätigen mit enter .

Mit par an Stelle von enter bleibt die alte Einstellung unverändert erhalten ("Undo"-Funktion).

mit **d** oder **par** gelangen Sie zurück  $\ll$ zur vorigen (übergeordneten) Menüebene.

Mit **meas** verlassen Sie das Parametriermenü.

### Der Paßzahl-Schutz

Der Zugang zum Kalibriermenü, Wartungsmenü, zur Parametrierung in der Betriebsebene und in der Spezialistenebene kann jeweils durch eine Paßzahl geschützt werden. Sie können alle Paßzahlen individuell parametrieren oder abschalten (Die Spezialisten-Paßzahl ist nicht abschaltbar).

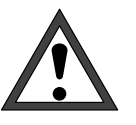

Bei abgeschalteten Paßzahlen besteht kein Schutz gegen unbefugten Zugang zu den Menüs!

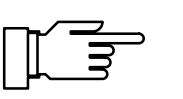

Die werksseitig parametrierten Paßzahlen sind bei allen Geräten gleich.

Es ist daher empfehlenswert, daß Sie Ihre eigenen Paßzahlen parametrieren.

#### So parametrieren Sie die Paßzahlen

Wählen Sie mit ▼ und **enter** "Spezialistenebene" aus.

Wählen Sie mit v und enter

"Paßzahl-Eingabe" aus.

Geben Sie die **Spezialisten-Paßzahl** mit den Rolltasten und den Cursortasten ein (s. S. 2–6) und bestätigen Sie die Eingabe mit **enter**.

| spe                  | Spezialistenebene                                                                                                   | 7.00pH |
|----------------------|----------------------------------------------------------------------------------------------------|--------|
| ↑ 0<br>●<br>0<br>↓ 0 | » Sondenspülung<br>» Schnittstelle<br>» Gerätediagnose<br>» Uhr stellen<br>» Meßstellen-Nummer<br>» Paßzahl-Eingabe |        |

| ŋ | ре Раβ | 7.02pH                          |                        |  |
|---|--------|---------------------------------|------------------------|--|
|   | cal    | Kalibrierung                    | Ein Aus                |  |
|   | maint  | Wartung                         | Ein Aus                |  |
| ŧ | bet    | Betriebsebene<br>Paßzahl ändern | <b>Ein</b> Aus<br>1246 |  |

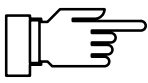

Wählen Sie mit ▼ "cal", "maint" oder "bet" aus.

Sie können die Kalibrier-Paßzahl, die Wartungs-Paßzahl und die Betriebs-Paßzahl einzeln einoder ausschalten.

Nur wenn eine Paßzahl eingeschaltet ist, erscheint die Zeile "Paßzahl ändern". Die Paßzahl bleibt parametriert, auch wenn sie ausgeschaltet wurde.

Ändern Sie die Paßzahlen mit den Rolltasten und den Cursortasten (s. S. 2–6) und bestätigen Sie die Eingabe mit **enter**.

So bleibt die Paßzahl unverändert

Mit **par** an Stelle von **enter** bleibt die alte Paßzahl unverändert erhalten ("Undo"-Funktion).

#### So parametrieren Sie die Spezialisten-Paßzahl

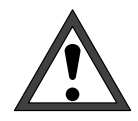

7.02pH

7.02pH

1989

1989

Papzahl-Eingabe

Paßzahl-Eingabe

Eingabe wiederholen:

[par]

« zurück [par]

« zurück

spe

Spezialistenebene

Bei Verlust der spe-Paßzahl ist der Systemzugang gesperrt!

Bei Verlust der spe-Paßzahl ist der Systemzugang gesperrt! Bei Verlust der Spezialisten-Paßzahl ist der Systemzugang gesperrt! Eine Parametrierung in der Spezialistenebene ist dann nicht mehr möglich. Alle gesperrten (○) Menüpunkte können auch in der Betriebsebene nicht mehr parametriert werden.

Wenden Sie sich in diesem Fall an: Mettler Toledo GmbH Hotline Im Hackacker 15 8902 Urdorf Schweiz Tel.: (01) 736 22 14 Fax.: (01) 736 26 36

Wählen Sie mit v und enter "spe" aus.

Ändern Sie die Spezialisten-Paßzahl mit den Rolltasten und den Cursortasten (s. S. 2–6) und bestätigen Sie die Eingabe mit **enter**.

Zur Sicherheit müssen Sie die Spezialisten-Paßzahl ein zweites Mal eingeben.

Wenn die zweite Eingabe nicht mit der ersten übereinstimmt oder Sie mit **par** abbrechen, bleibt die Spezialisten-Paßzahl unverändert.

Wenn Sie die Spezialisten-Paßzahl auf "0000" parametrieren, kann die Spezialistenebene ohne Zahleneingabe bei der Paßzahl-Abfrage, nur mit **enter**, erreicht werden.

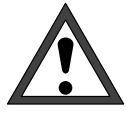

Wenn Sie die Spezialisten-Paßzahl auf "0000" parametrieren, besteht kein Schutz gegen unbefugten Zugang zu den Menüs und zur Geräte-Parametrierung!

Unsachgemäße Veränderung der Parametrierung kann eine Fehlfunktion des Gerätes und falsche Meßwert-Ausgaben zur Folge haben!

## Werksseitig parametrierte Paßzahlen

Bei Auslieferung des Gerätes sind folgende Paßzahlen parametriert:

| • | Kalibrier-Paßzahl: | 1147 |
|---|--------------------|------|
|   | Runbrior r ubzum.  |      |

| • | Wartungs-Paßzahl:  | 2 | 9        | 5 | 8 |
|---|--------------------|---|----------|---|---|
|   | Trantango r abzann | _ | <u> </u> | - | - |

- Betriebs-Paßzahl: 1 2 4 6
- Spezialisten-Paßzahl: 1989

# 9 Die Meßmöglichkeiten des pH Transmitters 2500

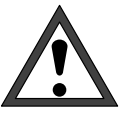

Die *Inbetriebnahme* des pH Transmitters 2500 darf nur durch ausgebildete Fachkräfte (VBG 4) unter Beachtung der Bedienungsanleitung erfolgen.

Vor der Inbetriebnahme muß eine vollständige Parametrierung durch einen Systemspezialisten erfolgen.

# Überblick

Der pH Transmitter 2500 verfügt über eine Vielzahl von Eigenschaften und Meßmöglichkeiten. In diesem Kapitel erfahren Sie

- welche Meßmöglichkeiten das Gerät bietet
- wie Sie das Gerät beschalten
- wie Sie das Gerät parametrieren

### Die Hilfsenergieversorgung für den pH Transmitter 2500

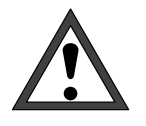

Bevor Sie die Hilfsenergieversorgung anschließen, lesen Sie unbedingt Kap. 10 "Installationshinweise"! Überzeugen Sie sich auf dem Typschild, daß das Gerät die richtige Netzspannung hat:

- 230 V AC
- 115 V AC (Option 363)
- 24 V AC/DC (Option 298)

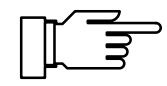

Nach dem Anlegen der Hilfsenergie sind die Stromausgänge und die Kontakte für ca. 10 s auf dem Stand vor dem Hilfsenergieausfall eingefroren. Dies garantiert, daß nach dem Einschalten keine ungültigen Meldungen erzeugt werden.

### Die einfache pH-Meßstelle

Abb. 9–1, S. 9–3, zeigt die Beschaltung des pH Transmitters 2500 für eine einfache pH-Meßstelle mit Überwachung der Glaselektroden-Impedanz, automatischer Temperaturerfassung und Auswertung des pH-Signals durch einen angeschlossenen Schreiber.

### Die Meßwertanzeige

In der Parametrierung können Sie festlegen, welcher Meßwert im Meßmodus auf der großen Anzeige erscheinen soll. Folgende Meßgrößen können angezeigt werden:

- pH-Wert
- mV-Meßwert
- ORP- (Redox-)Meßwert
- rH-Wert
- Gemessene Temperatur (°C)
- Uhrzeit

#### So parametrieren Sie die Meßwertanzeige

Wählen Sie im Parametriermenü den Menüpunkt "Meßwertanzeige" und bestätigen Sie mit **enter**.

Wählen Sie mit ◀ und ► die Meßgröße aus, die im Meßmodus angezeigt werden soll und bestätigen Sie die Auswahl mit **enter**. Die Meßgröße erscheint rechts oben im Display.

| Wenn Sie "Meßgröße pH" parametriert haben,      |
|-------------------------------------------------|
| können Sie in "Anzeigeformat" parametrieren, ob |
| der pH-Meßwert mit ein (xx.x) oder zwei (xx.xx) |
| Kommastellen angezeigt wird.                    |

Im Menüpunkt "Blickwinkel" können Sie den Blickwinkel des Displays verändern. Wenn das Gerät sehr hoch oder sehr niedrig an einer Montagewand befestigt ist, können Sie den Blickwinkel des Displays für Ihre Erfordernisse optimieren. Wählen Sie mit ◀ und ► den gewünschten Blickwinkel aus (+ bedeutet Blickwinkel nach

oben und – Blickwinkel nach unten), und bestätigen Sie die Auswahl mit **enter**. Die Veränderung sehen Sie sofort im Display.

Meßgröße °C Zeit DН mU ORP rН Blickwinkel 0 +2 -2 -1 +1 « zurück [par] Meßwertanze ORP Zeit mυ eigefor Blickwinkel

« zurück [par]

bet Meßwertanz

| bet Meßw                           | bet Meßwertanzeige |               |                  |                 | 6.96pH           |           |  |
|------------------------------------|--------------------|---------------|------------------|-----------------|------------------|-----------|--|
| Meβgröβe<br>Anzeigefo<br>Blickwink | pH<br>ormat<br>cel | mU<br>×<br>-2 | ORP<br>ו××<br>−1 | rH<br>××<br>Ø + | i <sup>×</sup> + | Zeit<br>2 |  |
| « zurück                           | [par]              |               |                  |                 |                  |           |  |
|                                    |                    |               |                  |                 |                  |           |  |

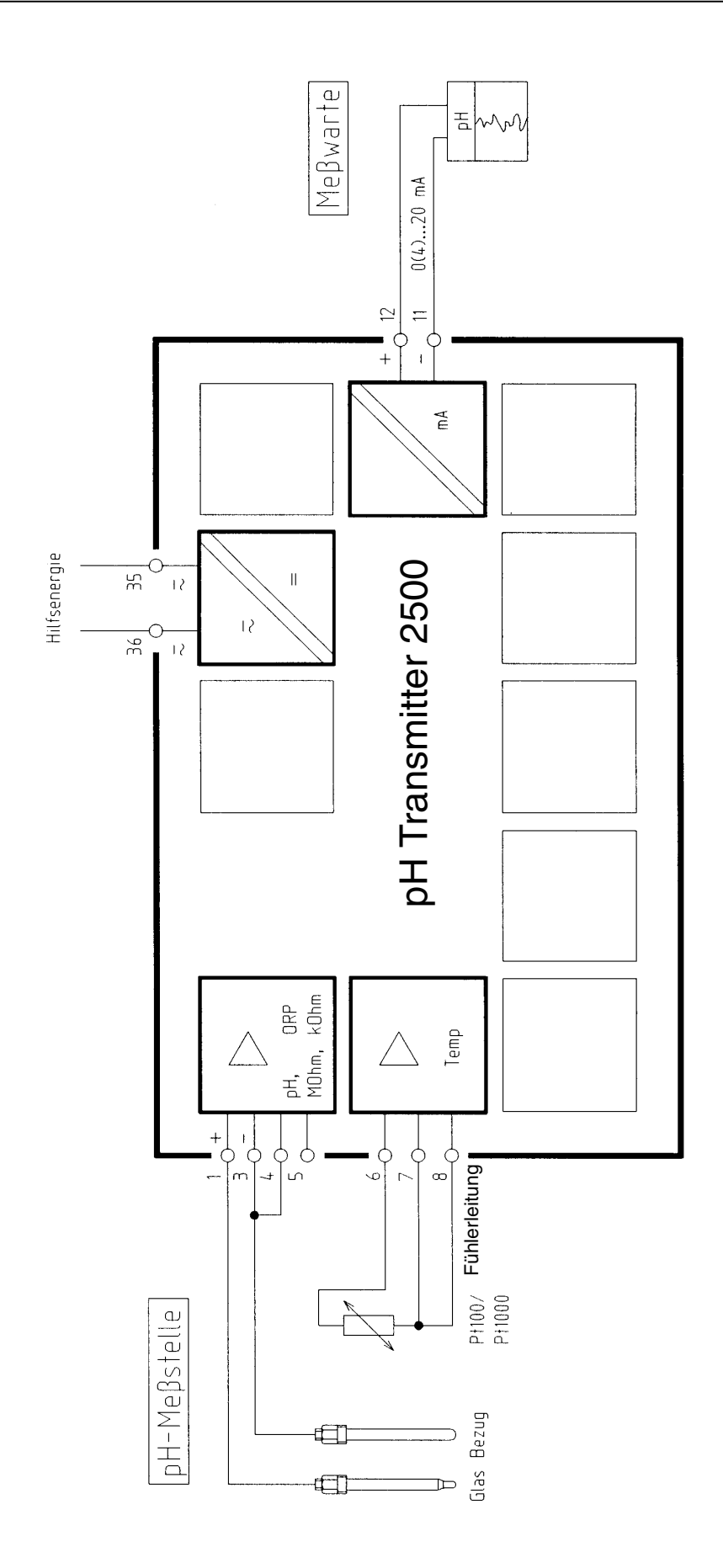

Abb. 9–1 pH-Messung mit Schreiberauswertung

### **Die pH-Messung**

Abb. 9–2 zeigt Ihnen, wie Sie eine Einstab-pH-Elektrode am pH Transmitter 2500 anschließen. Je nachdem, ob der Außenschirm des Elektrodenkabels geerdet ist oder nicht, muß er an Klemme 5 oder die Schirmklemme angeschlossen werden. *Klemmen 3 und 4 müssen gebrückt werden!* 

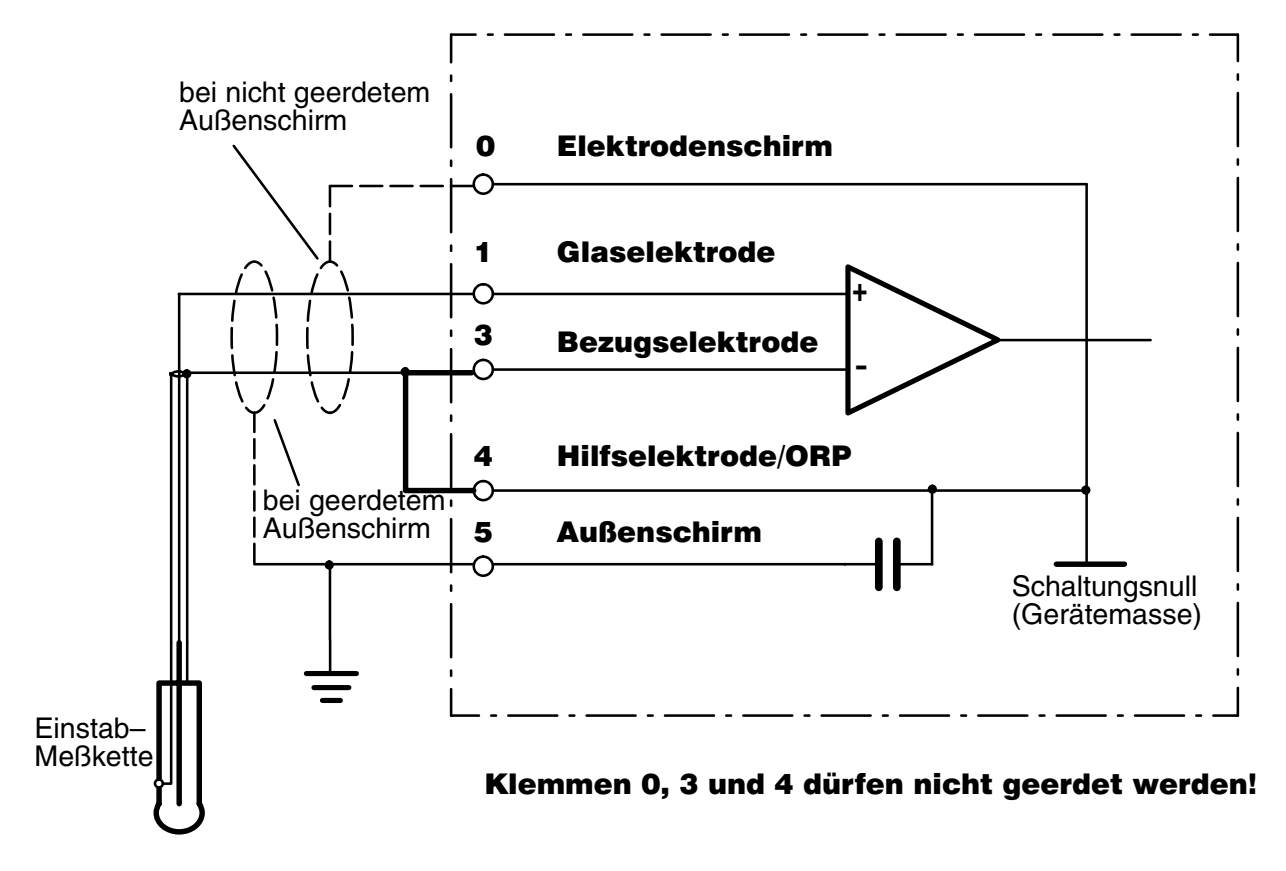

Abb. 9–2 Beschaltung des pH-Eingangs für einfache pH-Messung mit Impedanzmessung der Glaselektrode

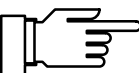

Wie Sie die Elektrodenüberwachung Sensocheck<sup>®</sup> nutzen können, erfahren Sie auf S. 9–14.
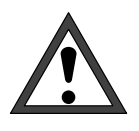

Wenn Sie ein Gerät mit Option 298 an einer einseitig geerdeten Hilfsenergieversorgung 24 V AC betreiben, kann es bei geerdetem Meßgut durch Ausgleichsströme (über die interne EMV-Beschaltung) zu Fehlmessungen kommen.

Verbinden Sie daher Klemme 4 mit dem Meßgut (leitende Kesselwand) wie in Abb. 9–3 gezeigt. *Klemmen 3 und 4 dürfen nicht gebrückt werden!* 

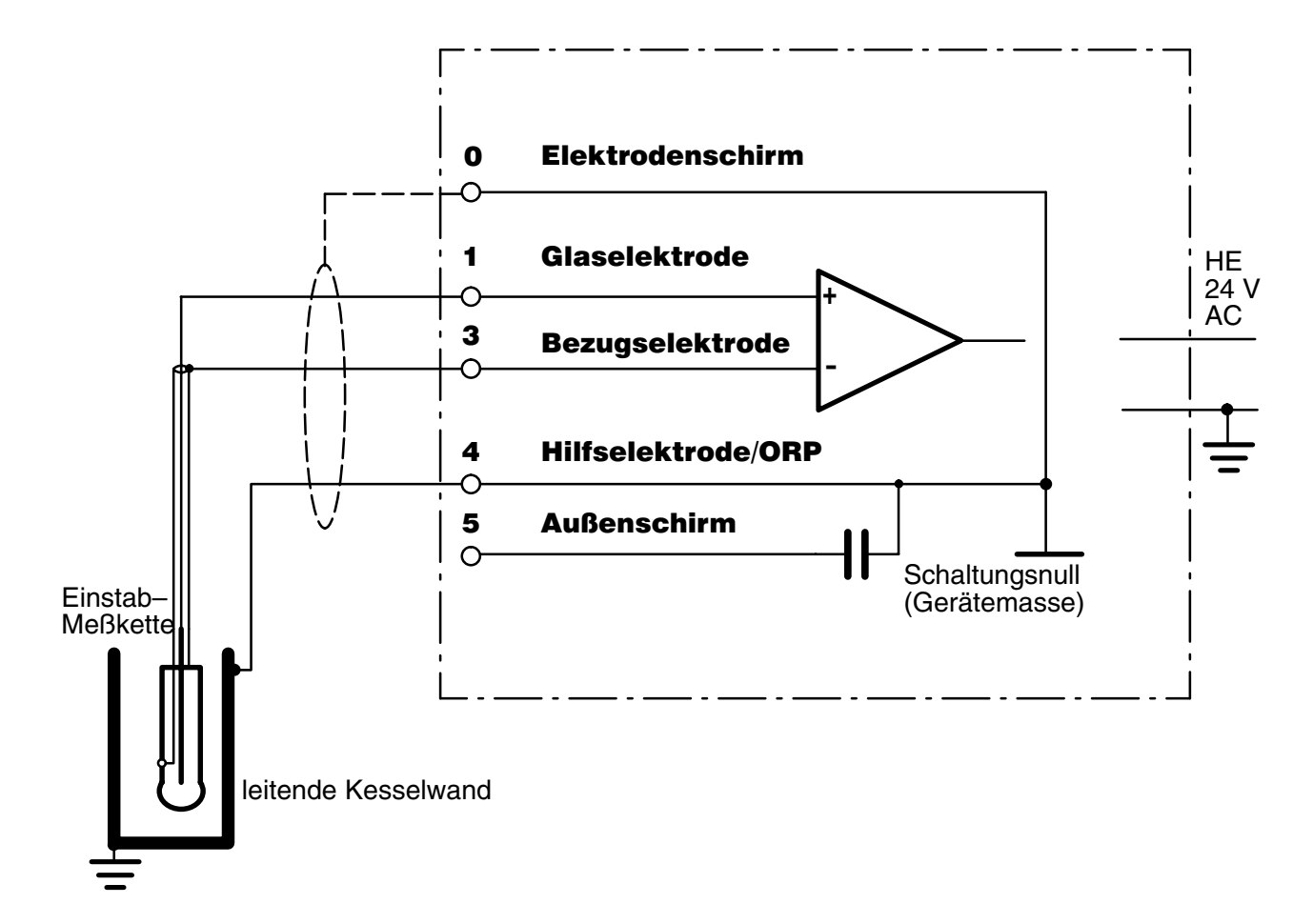

Abb. 9–3 Beschaltung des pH-Eingangs für Geräte mit Option 298 an einseitig geerdeter 24 V AC-Hilfsenergieversorgung bei geerdetem Meßgut

#### **Das Eingangsfilter**

Zur Erhöhung der Störsicherheit der pH-Messung kann ein Eingangsfilter eingeschaltet werden. Wenn das Filter eingeschaltet ist, werden kurzzeitige Störimpulse unterdrückt, langsame Meßwertänderungen jedoch erfaßt.

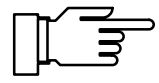

Wenn Sie schnelle Meßwertänderungen erfassen wollen, muß das Eingangsfilter abgeschaltet werden.

| spe Einga | ngsfilter   |     | 7.01pH |
|-----------|-------------|-----|--------|
| Impulsun  | terdrückung | Ein | Aus    |
| « zurück  | [par]       |     |        |

#### So parametrieren Sie das Eingangsfilter

Wählen Sie im Parametriermenü mit v den Menüpunkt "Eingangsfilter" und bestätigen Sie mit enter.

#### **Der Cal-Timer**

Mit dem Cal-Timer können Sie überwachen, ob die Elektrode regelmäßig kalibriert wird. Der Cal-Timer zählt die Zeit seit der letzten Kalibrierung. Wenn die parametrierte Zeit erreicht ist, wird eine Meldung ausgelöst. Sie können im Menü "Alarmeinstellungen" je eine Zeit für die Warnungs- und die Ausfall-Meldung parametrieren.

Der Stand des Cal-Timers kann in der Nebenanzeige dargestellt werden (s. S. 2–1).

#### So parametrieren Sie den Cal-Timer

| spe                  | Alarmeinstellungen                                                                   | 7.01pH                                                      |
|----------------------|--------------------------------------------------------------------------------------|-------------------------------------------------------------|
| >><br>>><br>>><br>>> | PH-Alarm<br>mV-Alarm<br>rH-Alarm<br>ORP-Alarm<br>Temperatur-Alarm<br>Da Jaimen Blarm | (Ein)<br>(Aus)<br>(Aus)<br>(Aus)<br>(Aus)<br>(Aus)<br>(Aus) |

| spe Cal-Timer-Alarm                                             |                     | 7.01pH            |
|-----------------------------------------------------------------|---------------------|-------------------|
| <b>Cal-fimer-Alar</b> m<br>Warnung Limit Hi<br>Ausfall Limit Hi | Ein<br>0030<br>0048 | Aus<br>  h<br>  h |
| « zurück [par]                                                  |                     |                   |

Wählen Sie im Parametriermenü mit v den Menüpunkt "Alarmeinstellungen" und bestätigen Sie mit **enter**.

Wählen Sie mit ▼ den Menüpunkt "Cal-Timer-Alarm" und bestätigen Sie mit **enter**.

Sie können den Alarm ein- oder ausschalten und je eine Zeit für die Warnungs- und die Ausfall-Meldung parametrieren.

| S       | pe             | Cali                   | matio              | o-Pufi               | fer                  |                      | 7.01                 | ιpΗ            |
|---------|----------------|------------------------|--------------------|----------------------|----------------------|----------------------|----------------------|----------------|
| i       | In<br>Me<br>DI | gold<br>rckRi<br>N 192 | tech<br>edel<br>67 | 2.00<br>2.00<br>1.09 | 4.01<br>4.00<br>4.65 | 7.00<br>7.00<br>6.79 | 9.21<br>9.00<br>9.23 | 12.00<br>12.75 |
| P)<br>« | uff<br>zu      | ersat<br>rück          | z D<br>Lpar        | 100010<br>^]         | Mer                  | nok/R:               | iedel                | DIN            |

| spe                   | Calimati                      | ic-Puf               | fer                  |              | 6.95         | БρΗ   |
|-----------------------|-------------------------------|----------------------|----------------------|--------------|--------------|-------|
| • Ing<br>I Mer<br>Opt | old teck<br>ckRiedel<br>t 375 | 2.00<br>2.00<br>4.66 | 4.01<br>4.00<br>7.00 | 7.00<br>7.00 | 9.21<br>9.00 | 12.00 |
| Puffe<br>« zur        | rick Ipa                      | Ingol<br>ar]         | d Mer                | nok/R:       | iedel        | Opt   |
|                       |                               |                      |                      |              | _            | _     |

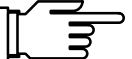

## Der Calimatic<sup>®</sup>-Puffersatz

Für die automatische Kalibrierung mit der Calimatic<sup>®</sup> muß der verwendete Puffersatz parametriert werden. Zur Kalibrierung müssen dann Pufferlösungen aus diesem Puffersatz verwendet werden; die Reihenfolge ist beliebig.

#### So parametrieren Sie den Calimatic<sup>®</sup>-Puffersatz

Wählen Sie im Parametriermenü mit  $\checkmark$  den Menüpunkt "Calimatic<sup>®</sup>-Puffer" und bestätigen Sie mit **enter**.

Wählen Sie mit ◀ und ► den Puffersatz aus, und bestätigen Sie die Auswahl mit **enter**. Die Nennwerte der Puffersätze werden angezeigt.

Wenn das Gerät mit einer der Optionen 370 ... 379 "Puffersatz nach Kundenwunsch" ausgerüstet ist, können Sie *an Stelle des DIN-Puffersatzes* den optionellen Puffersatz auswählen.

Die Puffertabellen sind in Kap. 15 zusammengestellt.

# Verwendung von Elektroden mit von pH 7 abweichendem Nullpunkt

Die standardmäßig integrierte Option 356 ermöglicht die Parametrierung des nominellen Nullpunktes und der nominellen Steilheit bei Verwendung von Elektroden mit von pH 7 abweichendem Nullpunkt.

Die automatische Kalibrierung mit der Calimatic<sup>®</sup> ist dann auch für Elektroden mit einem Nullpunkt bei z. B. pH = 4,6 möglich.

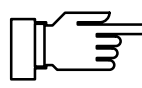

Die Kalibrierung ist gültig, wenn der Elektrodennullpunkt um  $< \pm 1 \text{ pH}$ und die Steilheit um  $< \pm 5,5 \text{ mV/pH}$ vom nominellen Wert abweichen.

#### So parametrieren Sie nominellen Nullpunkt und Steilheit

Wählen Sie im Parametriermenü mit ▼ den Menüpunkt "Nominell: Npkt/Sth" und bestätigen Sie mit **enter**.

Geben Sie die Werte für den nominellen Elektroden-Nullpunkt und die nominelle Steilheit mit den Rolltasten und den Cursortasten ein (s. S. 2–6) und bestätigen Sie die Eingabe mit **enter**.

| spe | Nomine             | 11:       | Npkt/            | ′Sth     |        | 7.01pH        |
|-----|--------------------|-----------|------------------|----------|--------|---------------|
| No  | minelle<br>minelle | ∼_N<br>St | ullpur<br>eilhei | nkt<br>t | +07.00 | ∣pH<br>∣mV∕pH |
| «   | zurück             | [P        | ar]              |          |        |               |
|     |                    |           |                  |          |        |               |

# Die Temperaturerfassung

#### Warum Temperaturkompensation?

Die Erfassung der Temperatur des Prozesses bzw. der Pufferlösung ist aus zwei Gründen wichtig:

- Die Steilheit der pH-Elektrode ist temperaturabhängig (Nernst-Gleichung). Daher muß die gemessene Spannung um den Temperatureinfluß korrigiert werden.
- Der pH-Wert der Pufferlösung ist temperaturabhängig. Bei der Kalibrierung muß daher die Temperatur der Pufferlösung bekannt sein, um den tatsächlichen pH-Wert aus der Puffertabelle entnehmen zu können.

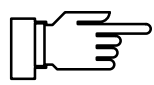

In der Parametrierung legen Sie fest, ob die Prozeß-Temperatur und/oder die Cal-Temperatur automatisch gemessen werden oder manuell eingegeben werden müssen.

#### Automatische Temperaturkompensation

Bei der automatischen Temperaturkompensation wird die Prozeßtemperatur mit einem Pt 100/Pt 1000-Temperaturfühler vom pH Transmitter 2500 gemessen.

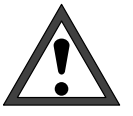

Wenn Sie mit automatischer Temperaturkompensation arbeiten, *muß* ein Temperaturfühler im Prozeß sein, der mit dem Pt 100/Pt 1000-Eingang des pH Transmitters 2500 verbunden ist! Wenn kein Temperaturfühler am pH Transmitter 2500 angeschlossen ist, muß mit manueller Eingabe der Meßtemperatur gearbeitet werden.

Abb. 9–1 zeigt, wie Sie den Temperaturfühler im **3-Leiter-Anschluß** an den pH Transmitter 2500 anschließen. Durch den 3-Leiter-Anschluß des Pt 100/Pt 1000-Temperaturfühlers wird der Temperatur-Meßfehler eliminiert, der durch den Zuleitungswiderstand erzeugt wird.

Die Leitungen zu den Klemmen 6 und 7 müssen den gleichen Querschnitt aufweisen.

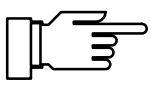

Bei 2-Leiter-Anschluß wird der Pt 100/Pt 1000 mit den Klemmen 6 und 7 verbunden. Zwischen Klemme 7 und 8 muß eine Brücke eingesetzt werden.

| spe Temperaturerfassung                     | 7.05pH              |
|---------------------------------------------|---------------------|
| Temperaturfühler Pt10<br>Meßtemperatur auto | ⊈ Pt1000<br>manuell |
| Cal-Temperatur auto                         | manuell             |
| « zurück [par]                              |                     |

#### So parametrieren Sie die Meßtemperatur-Erfassung

Wählen Sie im Parametriermenü mit ▼ den Menüpunkt "Temperaturerfassung" und bestätigen Sie mit **enter**. Wählen Sie mit ◀ und ► den verwendeten Temperaturfühler, bestätigen Sie mit **enter** und gehen Sie mit ▼ auf den Menüpunkt "Meßtemperatur". Wählen Sie mit ◀ und ► zwischen "Meß-

Wählen Sie mit ◀ und ► zwischen "Meßtemperatur auto" und "Meßtemperatur manuell" und bestätigen Sie mit **enter**.

#### Manuelle Temperaturkompensation

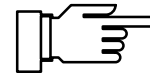

Manuelle Temperaturkompensation ist nur sinnvoll, wenn der Prozeß bei konstanter Temperatur läuft!

Wenn "Meßtemperatur manuell" parametriert ist, erscheint im Meßmodus "MAN.TEMP" unten rechts im Display. Der Hinweis "MAN.TEMP" erscheint *nicht*, wenn die Meßwertanzeige die Meßtemperatur zeigt. Sie können die parametrierte manuelle Temperatur in der Nebenanzeige anzeigen (s. S. 2–1).

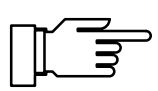

Wenn "Meßtemperatur manuell" parametriert ist, läuft die automatische Temperaturmessung weiter, die Anzeige, Grenzwerte und Alarmmeldungen werden vom Meßwert gesteuert.

Sie müssen die Prozeßtemperatur eingeben:

Messen Sie die Temperatur des Meßgutes, z. B. mit einem Glasthermometer,

oder

stellen Sie sicher, daß die Meßguttemperatur einen konstanten Wert hat, z. B. durch einen Thermostaten.

Geben Sie die gemessene Temperatur mit den Rolltasten und den Cursortasten ein (s. S. 2–6) und bestätigen Sie die Eingabe mit **enter**.

| spe Temperaturerfass                                                     | ung 7.05pH                                                         |
|--------------------------------------------------------------------------|--------------------------------------------------------------------|
| Temperaturfühler<br>Meßtemperatur au<br>Manuell: +0<br>Cal-Temperatur au | <b>Ptil00</b> Pt1000<br>to <b>manuell</b><br>25.0 °C<br>to manuell |
| « zurück [par]                                                           |                                                                    |

#### So parametrieren Sie die Kalibriertemperatur-Erfassung

|   | . ~ |   |  |
|---|-----|---|--|
| Г | Γ   |   |  |
|   | L   | R |  |
|   | ~   |   |  |

| spe         | Temper           | 7.05pH          |              |                   |
|-------------|------------------|-----------------|--------------|-------------------|
| Temp<br>Meß | peratu<br>temper | rfühler<br>stur | Pt10<br>auto | Pt1000<br>manuell |
| Cal         | -Temper          | ratur           | auto         | manuell           |
| « z         | urück            | [par]           |              |                   |

#### Manuelle Kompensation der Kalibriertemperatur ist dann sinnvoll, wenn der Temperaturfühler bei der Kalibrierung im Prozeß verbleibt.

Wählen Sie mit **v** den Menüpunkt "Cal-Temperatur".

Wählen Sie mit ◀ und ► zwischen "Cal-Temperatur auto" und "Cal-Temperatur manuell" und bestätigen Sie mit **enter**.

Die manuelle Eingabe der Kalibriertemperatur ist auf S. 3–6 beschrieben.

#### Temperaturkompensation für spurenverunreinigtes Reinstwasser

Wenn es sich bei der Meßlösung um "spurenverunreinigtes Reinstwasser" handelt, kann der pH-Meßwert entsprechend temperaturabhängig umgerechnet werden.

| spe         | Tk M | eβmedium      |            | 7.01pH      |
|-------------|------|---------------|------------|-------------|
| <b>i</b> Tk | spur | enverunr<br>- | einigtes R | einstwasser |
| Tk<br>« zu  | ≏ück | Aus<br>[par]  | Reinstwa   | isser       |

Wählen Sie im Parametriermenü mit ▼ den Menüpunkt "Tk Meßmedium " aus. Gehen Sie mit ► auf "Tk Reinstwasser" und bestätigen mit **enter**.

Die Korrektur erfolgt gemäß folgender Beziehung:

 $pH(25^{\circ}C) = pH(T) + Korr(T)$ 

- pH(25°C) auf 25°C korrigierter pH-Wert
- pH(T) bei T[°C] gemessener pH-Wert
- Korr(T) Korrekturwert [pH] aus Tabelle

Die im pH Transmitter 2500 gespeicherte Korrekturtabelle wurde für vollständig dissoziierte Elektrolyte (starke Säuren und Laugen) und für den schwach dissoziierenden Elektrolyten Ammoniak berechnet. Dies ist vor allem für Kraftwerksanwendungen interessant, wo als pH-bestimmender Stoff vor allem Ammoniak vorliegt.

# **Der Stromausgang**

Am Stromausgang steht ein eingeprägter Normstrom vom 0 ... 20 mA oder 4 ... 20 mA potentialfrei zur Verfügung. Der Ausgangsstrom kann in einer Nebenanzeige dargestellt werden (s. S. 2–1).

Sie können dem Ausgangsstrom eine der folgenden Meßgrößen zuordnen:

- pH-Wert
- mV-Meßwert
- ORP-Wert
- rH-Wert
- Gemessene Temperatur (°C)

Die Meßspanne, die dem Strombereich 0 (4) ... 20 mA entspricht, können Sie bestimmen, indem Sie einen Anfangs- und einen Endwert für die Meßgröße parametrieren.

Die zulässigen Meßspannen finden Sie in den Technischen Daten, Kap. 14.

Wenn der Anfangswert kleiner als der Endwert ist, erhalten Sie eine steigende Ausgangskennlinie. Sie können eine *fallende Ausgangskennlinie* parametrieren, wenn Sie als Endwert den kleineren Wert und als Anfangswert den größeren Wert der Meßgröße parametrieren.

Der Ausgangsstrom ist auf dem letzten Wert eingefroren:

- Während der Kalibrierung
- In der Stromgeberfunktion (manuelle Eingabe)
- Im Menü "maint Meßstellen-Wartung"
- Nach dem entsprechenden Schnittstellenbefehl

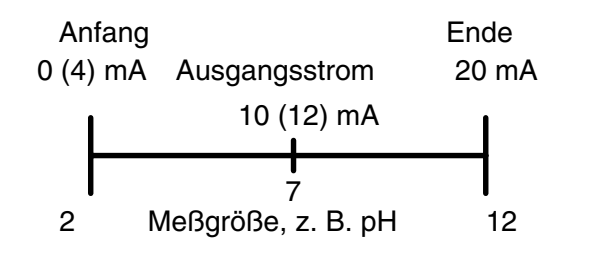

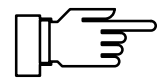

#### Der 2. Stromausgang

Wenn Ihr Gerät mit der Option 350 ausgerüstet ist, können Sie eine weitere Meßgröße parallel über den zweiten Stromausgang ausgeben (s. a. Abb. 9–4, S. 9–13).

Wenn das Gerät keinen 2. Stromausgang besitzt, erscheint im Parametriermenü die Menüzeile "Ausgangsstrom 2 (optionell)".

#### So parametrieren Sie den Stromausgang

Wählen Sie im Parametriermenü mit ▼ den Menüpunkt "Ausgangsstrom 2" und bestätigen Sie mit enter .

Falls der pH Transmitter 2500 zusätzlich mit der Option 483 (Analogregler) ausgestattet ist, erscheint anstatt "Ausgangsstrom 2" das Zwischenmenü "Ausgang 2 / Regler". In diesem Fall wählen Sie ggf. mit ◀ "Strom 2" aus, bestätigen die Auswahl mit **enter** und öffnen das Parametriermenü "Ausgangsstrom 2" mit **enter** . Für die Parametrierung als Regler s. S. 9–28.

Wählen Sie mit ◀ und ► die Meßgröße aus, der Sie den Ausgangsstrom zuordnen wollen und bestätigen Sie mit **enter**.

Gehen Sie mit ▼ zu "Ausgang". Wählen Sie mit ◀ und ▶ aus, ob der Stromausgang von 0 ... 20 mA oder von 4 ... 20 mA (Live Zero) arbeiten soll und bestätigen Sie mit **enter**.

Gehen Sie mit ▼ zu "Anfang". Geben Sie den Anfangswert der Meßgröße (entspricht 0 bzw. 4 mA) mit den Rolltasten und den Cursortasten ein (s. S. 2–6) und bestätigen Sie die Eingabe mit **enter**.

Gehen Sie mit ▼ zu "Ende". Geben Sie den Endwert der Meßgröße (entspricht 20 mA) ein und bestätigen Sie die Eingabe mit **enter**.

# Voll ausgebaute Meßstelle mit Nutzung aller Funktionen

Abb. 9–4, S. 9–13, zeigt die Beschaltung des pH Transmitters 2500, wenn Sie alle Meß- und Steuerungsmöglichkeiten nutzen wollen.

| spe Spezialistenebene                                                                                                    | 7.00pH |
|----------------------------------------------------------------------------------------------------|--------|
| <ul> <li>Nominell: Npkt/Sth</li> <li>rH-Wert</li> <li>Deltafunktion</li> <li>Stromeingang</li> <li>Ausgangsstrom 1</li> <li>Nusgangsstrom 2</li> </ul> |        |
| spe Ausgang 2 ∕ Regler                                                                                                    | 7.00pH |
| Ausgang 2 Strom 2 F<br>» Ausgangsstrom 2                                                                                                    | Regler |
| « zurück [par]                                                                                                    |        |

| spe                 | Ausgan                                  | gsstrom 2                                 |                        | 7.00pH                               |
|---------------------|-----------------------------------------|-------------------------------------------|------------------------|--------------------------------------|
| Au<br>Au<br>En<br>« | Børöðe<br>Sgang<br>fang<br>de<br>zurück | 020mA<br>020mA<br>0(4)mA<br>20mA<br>[par] | 0RP<br>4<br>+00<br>+14 | rH °C<br>2000 ₽H<br>.00 ₽H<br>.00 ₽H |

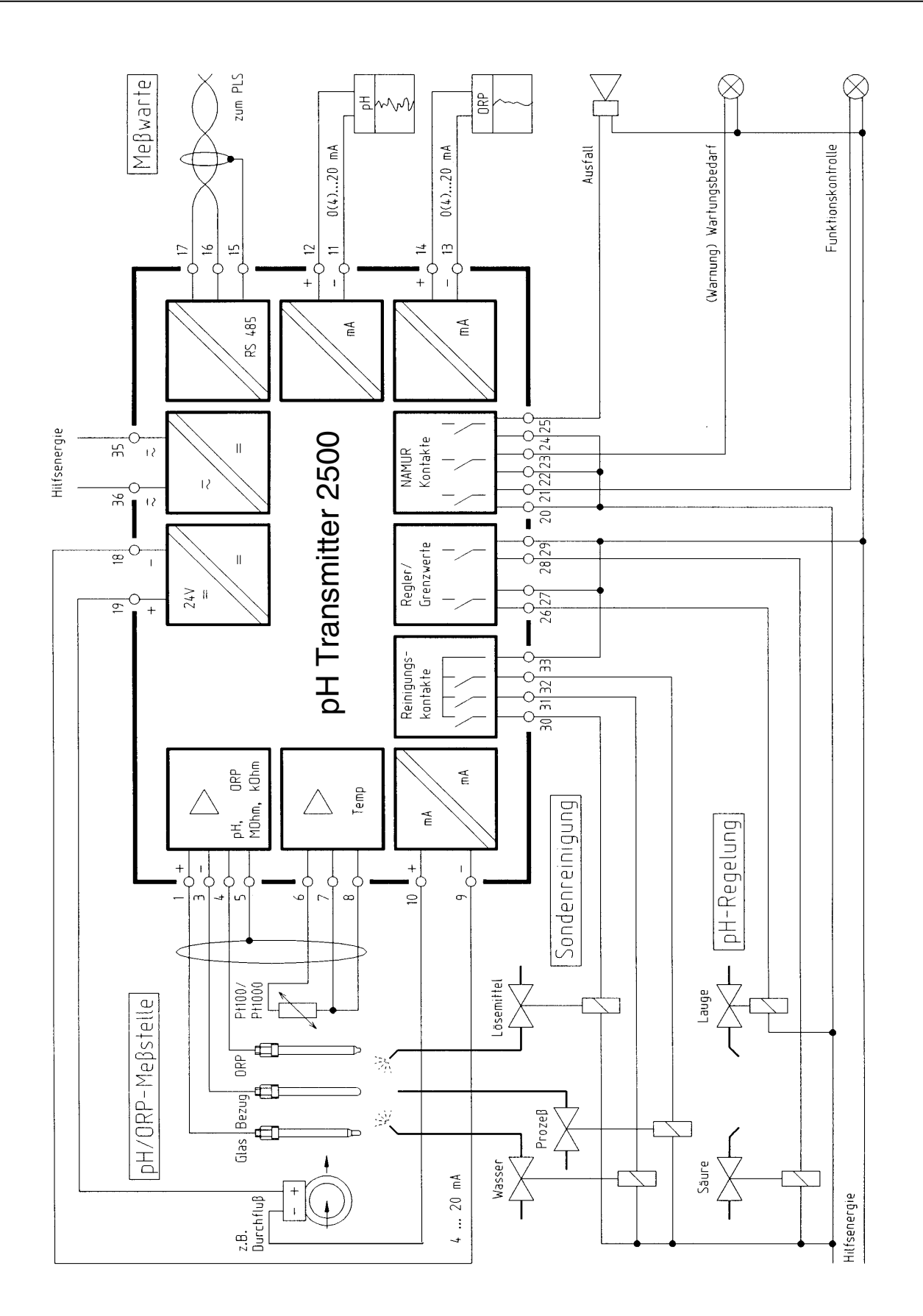

Abb. 9–4 pH- und ORP-Messung mit Durchflußüberwachung, Regelung, Sondenreinigung, Rechneranschluß, Schreiber-Auswertung von pH und ORP und Überwachung über NAMUR-Kontakte

# Die Elektrodenüberwachung Sensocheck<sup>®</sup>

Die Elektrodenüberwachung Sensocheck<sup>®</sup> mißt die Impedanz der Glaselektrode und der Bezugselektrode. Die Messung erfolgt kontinuierlich zusammen mit der pH-Messung.

Die Elektrodenimpedanzen sind ein gutes Maß für den Zustand der Elektroden, Verschmutzung (bei der Bezugselektrode), Glasbruch (bei der Glaselektrode), Alterung und Kabelbruch.

#### So nutzen Sie Sensocheck®

Wenn Sie nur die Impedanz der Glaselektrode überwachen wollen, können Sie die Elektrode anschalten wie in Abb. 9–2. S. 9–4, gezeigt. Damit können Sie eine einfache Bruch-Überwachung durchführen.

Zur Messung der Bezugselektroden-Impedanz wird eine Hilfselektrode benötigt. Die Beschaltung zeigt Abb. 9–5. Damit ist eine Überwachung der Verschmutzung der Bezugselektrode möglich. Anstelle mit einer Hilfselektrode kann Klemme 4 auch mit einem metallisch leitenden Behälter des Meßmediums verbunden werden. Der Behälter darf geerdet sein.

Die Absolutwerte der Elektrodenimpedanzen sind stark Hersteller- und Typen-abhängig. *Sie müssen daher die Sollwerte für die verwendete Elektrode an einer neuen Elektrode ermitteln.* Dazu können Sie sich die Werte für Glas- und Bezugselektrodenimpedanz in der Nebenanzeige anzeigen lassen (s. S. 2–1) oder aus den Daten im Kalibrierprotokoll entnehmen (s. S. 4–3). In der Parametrierung "Alarmeinstellungen" legen Sie die Grenzen für Warnungs- und Ausfallmeldungen fest. Wenn der Wert der Glas- bzw. Bezugselektrodenimpedanz einen parametrierten Wert unter- oder überschreitet, wird eine Warnungs- oder Ausfallmeldung ausgelöst.

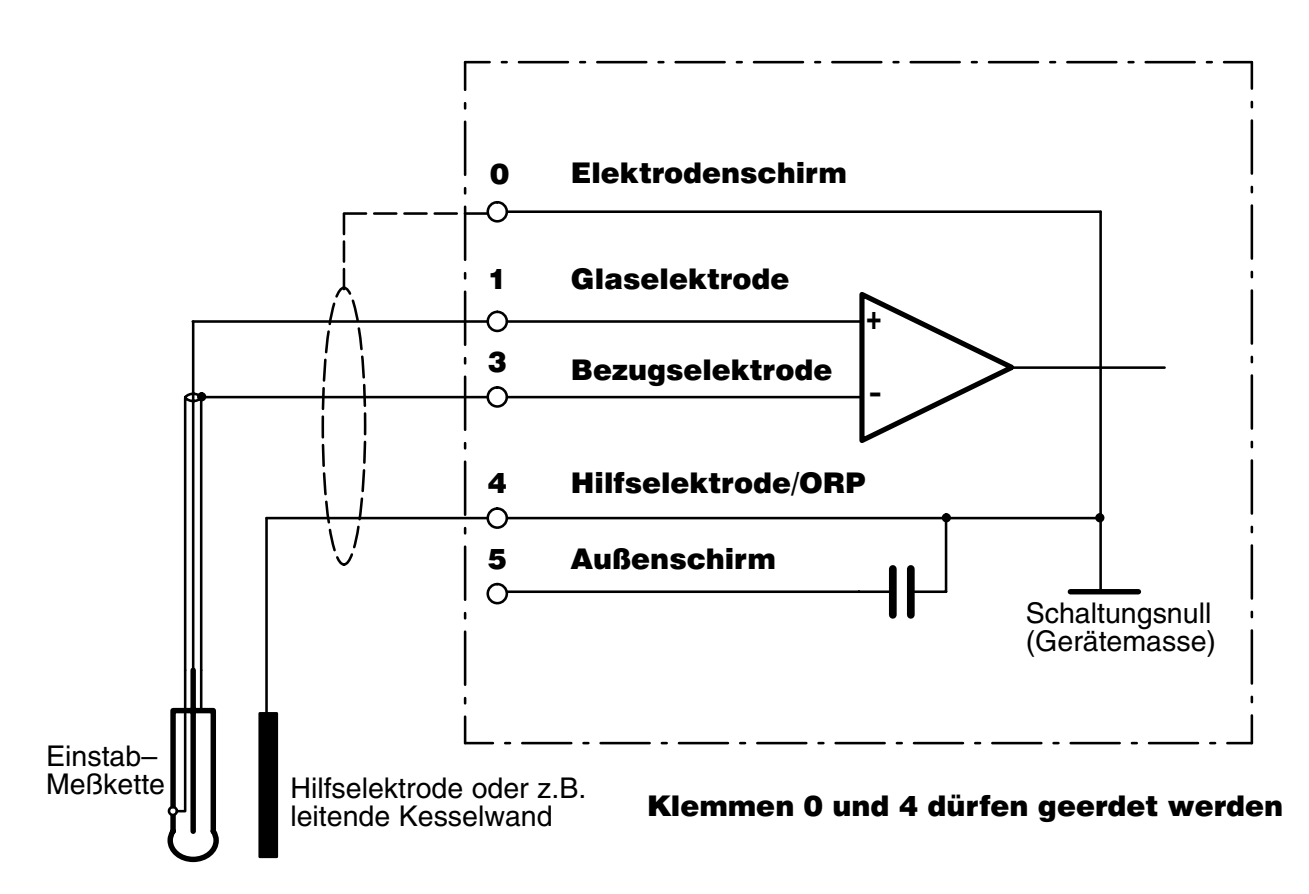

Abb. 9-5 Beschaltung des pH-Eingangs mit Impedanzmessung der Glas- und Bezugselektrode

|     | ⁄             |        |
|-----|---------------|--------|
| - 1 |               |        |
| - I |               | $\neg$ |
| Ŀ   | <u>ل</u> ــــ |        |
|     |               |        |

Oberer Wert für die Glaselektroden-Impedanz überschritten: Hinweis auf Kabelbruch oder Elektrode trocken.

Unterer Wert für Glaselektroden-Impedanz unterschritten: Hinweis auf Glasbruch.

Oberer Wert für Bezugselektroden-Impedanz überschritten: Hinweis auf Verschmutzung der Bezugselektrode.

Unterer Wert für Bezugselektroden-Impedanz unterschritten: Hinweis auf Kurzschluß.

Die Glaselektroden- und die Bezugselektrodenimpedanz können in der Nebenanzeige dargestellt werden (s. S. 2–1).

## So parametrieren Sie Sensocheck®

Wählen Sie im Parametriermenü mit v den Menüpunkt "Alarmeinstellungen" und bestätigen Sie mit **enter**.

Gehen Sie mit ▼ zu "Glas-El-Alarm" und bestätigen Sie mit **enter**.

Parametrieren Sie "Glas-El-Alarm Ein". Geben Sie die Werte für die Warnungsmeldung (Warnung Limit Lo und Hi) und die Ausfallmeldung (Ausfall Limit Lo und Hi) mit den Rolltasten und den Cursortasten ein (s. S. 2–6) und bestätigen Sie die Eingaben mit **enter**.

| spe Glas-El-Alarm                                                                                                    | 7.01pH                                                     |
|----------------------------------------------------------------------------------------------------|------------------------------------------------------------|
| <b>Glas-El-Alarm</b><br>Ausfall Limit Lo<br>Warnung Limit Lo<br>Warnung Limit Hi<br>Ausfall Limit Hi<br>« zurück [par] | <b>Ein</b> Aus<br>0015 ΜΩ<br>0045 ΜΩ<br>0120 ΜΩ<br>0200 ΜΩ |

| spe Bezugs-El-Alarm | 7.01pH         |
|---------------------|----------------|
| Bezgel:Alerm        | <b>510</b> Aus |
| Ausfall Limit Lo    | 001.0 ka       |
| Warnung Limit Lo    | 002.0 ka       |
| Warnung Limit Hi    | 010.0 ka       |
| Ausfall Limit Hi    | 014.0 ka       |

Gehen Sie zum Untermenü "Bezugs-El-Alarm" und bestätigen Sie mit **enter**.

Parametrieren Sie "Bezg-El-Alarm Ein". Geben Sie die Werte für die Warnungsmeldung (Warnung Limit Lo und Hi) und die Ausfallmeldung (Ausfall Limit Lo und Hi) mit den Rolltasten und den Cursortasten ein (s. S. 2–6) und bestätigen Sie die Eingaben mit **enter**.

#### Hinweise zur Impedanzmessung

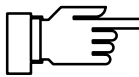

Um eine einwandfreie Überwachung der Glaselektrodenimpedanz zu erreichen, müssen geeignete Kabel mit ausreichend geringer Kabelkapazität zum Anschluß der Elektrode verwendet werden.

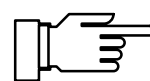

Bei Verwendung eines pH-Trennverstärkers ist keine Elektrodenüberwachung möglich!

Die Elektrodenimpedanzen werden dynamisch mit einer kleinen Wechselspannung gemessen. Für die Glaselektrode ergeben sich dadurch Impedanz-Werte von ca. 0,8 facher Größe der statischen Messung nach DIN-IEC 746, Teil 2. Die Kabelkapazität der Elektrodenzuleitung geht in die Messung nicht ein, wenn sie einen Wert von 2 nF (entspricht ca. 20 m Länge des Meßkabels) nicht überschreitet. Da die niederohmige Bezugs-Elektroden-Impedanz nur über den Meß-Elektrolyten erfaßt werden kann, geht dessen Eigenleitfähigkeit in die gemessene Gesamtimpedanz mit ein. Für diese Impedanz können sich daher wesentlich größere Meßwerte ergeben als bei Messung nach DIN-IEC 746, Teil 2. Wenn eine Bezugselektrode mit einem sehr kleinen Widerstand (< 100  $\Omega$ ) verwendet wird, kann ein Widerstand von 100  $\Omega$  in Reihe geschaltet werden, um im Meßbereich des pH Transmitters 2500 zu bleiben.

Die Auswertung der Impedanzen erfolgt kontinuierlich nach Mittelwertbildung über mehrere Messungen. Wird der Minimal- oder Maximalwert des Alarmfensters erreicht bzw. unter- oder überschritten, wird eine Warnungs- oder Ausfall-Meldung ausgelöst. Da die Elektroden-Impedanzen, insbesondere die Impedanz der Glasmembran, temperaturabhängig sind, werden sie auf eine Bezugstemperatur von 25 °C umgerechnet, so daß auch bei stark schwankenden Meßtemperaturen vergleichbare Impedanzwerte angezeigt und ausgewertet werden. Damit vereinfacht sich auch das Festlegen sinnvoller Bereiche für die Elektrodenüberwachung.

# Die Redox (ORP)-Messung

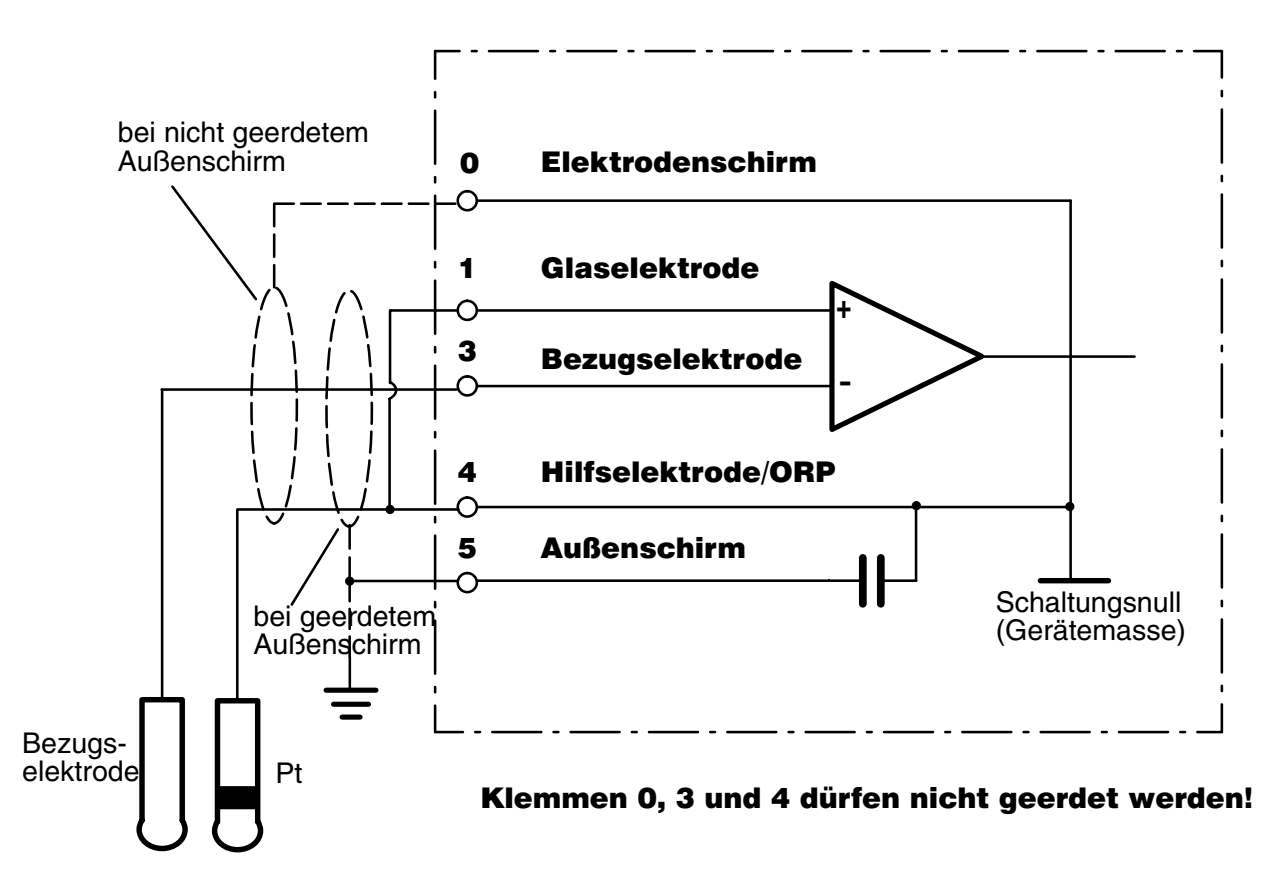

Abb. 9-6 Beschaltung des pH Transmitters 2500 für Redox (ORP)-Messung

Bei Redoxpotential (ORP)-Messungen muß zusätzlich zum Meßergebnis angegeben werden, gegen welche Bezugselektrode gemessen wurde oder ob eine Umrechnung auf die Normal-Wasserstoff-Elektrode erfolgte.

Die Angabe des Redoxpotentials (ORP) wird vervollständigt durch die Angabe der verwendeten Meßelektrode (z. B. "Platin") sowie der Meßtemperatur und des pH-Wertes.

Differenzspannungen von Bezugselektroden gegen die Normal-Wasserstoff-Elektrode (<u>+</u>5 mV, bei 25 °C):

| trode         | Differenzspannung                                                                                                    |
|---------------|----------------------------------------------------------------------------------------------------|
| KCI 1 molar   | +236 mV                                                                                                    |
| KCI 3 molar   | +207 mV                                                                                                    |
| KCI 3,5 molar | +200 mV                                                                                                    |
| KCI gesättigt | +197 mV                                                                                                    |
| KCI 3 molar   | +207 mV                                                                                                    |
| KCI 3,5 molar | +252 mV (Kalomel)                                                                                                    |
| KCI gesättigt | +244 mV (Kalomel)                                                                                                    |
| KCI 3,5 molar | <b>-571</b> mV                                                                                                    |
|               | trode<br>KCI 1 molar<br>KCI 3 molar<br>KCI 3,5 molar<br>KCI gesättigt<br>KCI 3 molar<br>KCI 3,5 molar<br>KCI gesättigt<br>KCI 3,5 molar |

# Simultane pH- und Redox (ORP)-Messung

Wenn als Hilfselektrode eine Platin-Elektrode verwendet wird, können Sie *simultan* den pH-Wert und den Redox (ORP)-Wert messen. Wenn der pH Transmitter 2500 mit dem 2. Stromausgang (Option 350) ausgerüstet ist, können Sie pH-Wert und Redox (ORP)-Wert gleichzeitig ausgeben.

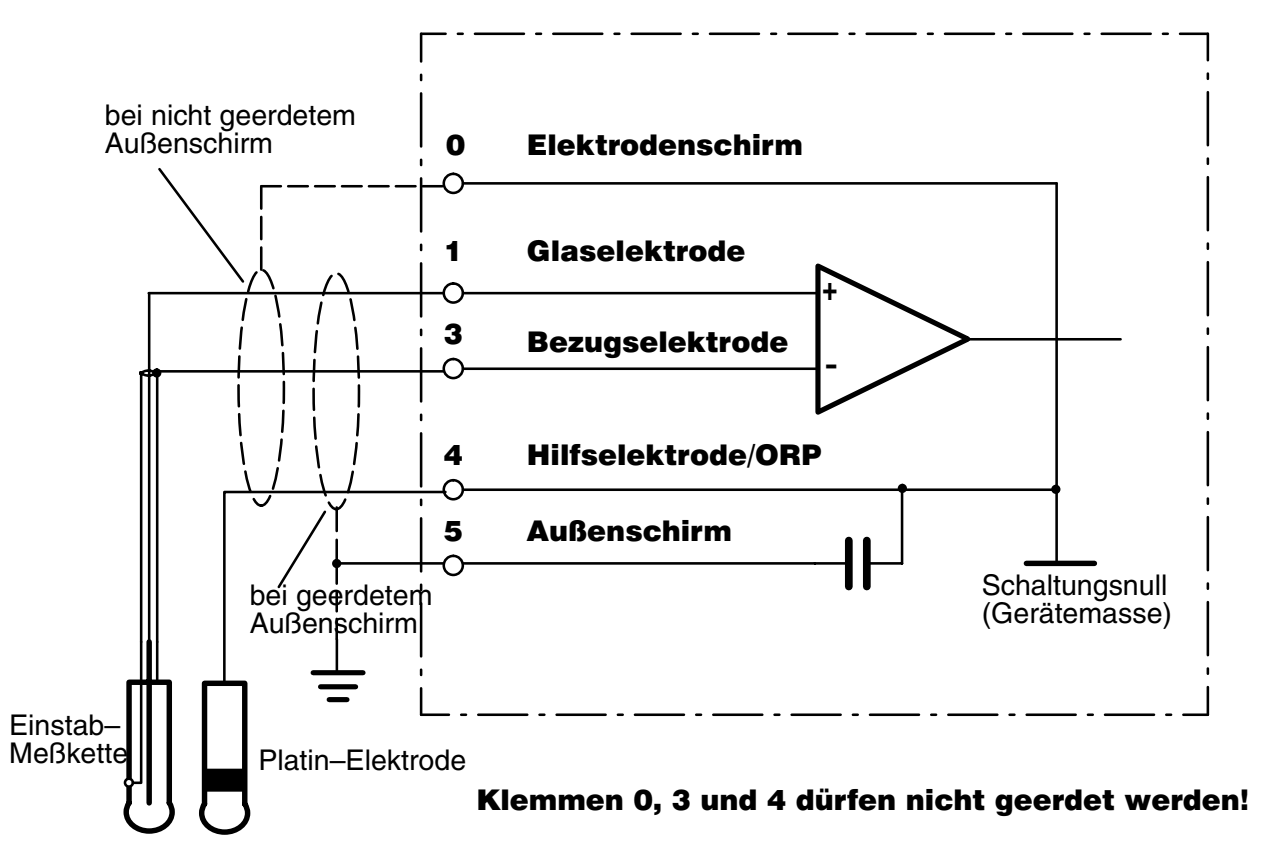

Abb. 9–7 Beschaltung des pH-Eingangs für Impedanzmessung der Glas- und Bezugselektrode mit simultaner Redox (ORP)-Messung

# **Die rH-Messung**

Der rH-Meßwert wird vom pH Transmitter 2500 aus zwei getrennt erfaßten Meßwerten (pH-Wert und Redoxspannung) berechnet. Eine direkte Kalibrierung der rH-Messung ist zwar nicht möglich, aber die pH-Elektrode kann einzeln kalibriert werden.

Als pH-Elektrode kann eine Einstab-Elektrode eingesetzt werden. Die zusätzlich erforderliche Metall- (Platin)-Elektrode wird an Klemme 4 für die Hilfselektrode angeschlossen und dient gleichzeitig als Hilfselektrode für die Impedanzmessung zur Elektrodenüberwachung (s. Abb. 9–7).

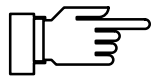

Ein weiterer Anschluß an Klemme 4 darf nicht erfolgen!

Die Kalibrierung erfolgt mit normalen pH-Pufferlösungen, da die zusätzliche Platinelektrode praktisch als kalibrierfrei angesehen werden kann.

pH- und rH-Wert können nach der pH-Kalibrierung mit rH-Pufferlösungen kontrolliert werden.

Im Parametriermenü können verschiedene Bezugselektroden gewählt werden, deren temperaturabhängige Bezugsspannungen  $E_{Bez}$  gegen die Normal-Wasserstoff-Elektrode (NWE) im pH Transmitter 2500 tabelliert sind:

- Silberchlorid Ag/AgCl, KCl 1m
- Silberchlorid Ag/AgCl, KCl 3 m
- Thalamid Hg,TI/TICI, KCI 3,5 m
- Quecksilbersulfat Hg/Hg<sub>2</sub>SO<sub>4</sub>, K<sub>2</sub>SO<sub>4</sub> gesättigt

#### Hinweise zur Theorie der rH-Messung

Das **Red**uktions-**Ox**idations-Verhalten (Redox) von Stoffen in einer wäßrigen Lösung wird korrekt beschrieben durch die Angabe der Spannung  $E_H$ zwischen einer chemisch indifferenten Metallelektrode und der Normalwasserstoffelektrode (NWE) sowie der Meßtemperatur.

Wegen der meist vorhandenen pH-Abhängigkeit muß der pH-Wert zusätzlich angegeben werden.

Als Meßelektrode wird eine chemisch nicht reagierende, elektronensensitive Edelmetallelektrode, z. B. eine Platin-Elektrode verwendet.

#### $E_{H} = ORP + EBez$

Als Bezugselektrode dient in der Praxis nicht die NWE, sondern eine einfacher zu handhabende andere Bezugselektrode, z. B. eine Ag/AgCl-Elektrode, deren temperaturabhängige Spannung  $E_{Bez}$  gegen die NWE bekannt sein muß. Sie muß durch Addition zur gemessenen Spannung berücksichtigt werden.

Eine andere Meßgröße für das Redox-Verhalten ist der **rH-Wert**.

Er stellt eine aus dem Redoxverhalten, beschrieben durch den sogenannten pe-Wert, und aus dem pH-Wert zusammengesetzte Größe dar. Der pe-Wert ist eine theoretische Hilfsgröße, die durch Multiplikation von E<sub>H</sub> mit 1/E<sub>N</sub> (Kehrwert der Nernst-Spannung) gebildet wird.

Der rH-Wert wird folgendermaßen definiert:

 $rH = (pe+pH) \star 2$  oder  $rH = (E_H/E_N + pH) \star 2$ .

Diese Beziehung wird vom pH Transmitter 2500 in folgender Form verarbeitet:

 $rH = (((ORP + E_{Bez}) / E_N) + pH) * 2 * Faktor.$ 

Hierbei sind

| ORP :              | gemessene Spannung der Platin-       |
|--------------------|--------------------------------------|
|                    | gegen die Bezugs-Elektrode           |
| E <sub>Bez</sub> : | tabellierte, temperaturabhängige     |
|                    | Spannung der Bezugs-Elektrode        |
|                    | gegen die NWE (parametrierbar)       |
| E <sub>N</sub> :   | Nernst-Spannung                      |
|                    | (temperaturabhängig)                 |
| pH :               | aktueller pH-Wert                    |
| "2":               | theoretischer Faktor für den rH-Wert |
| Faktor:            | zusätzlicher, empirischer Faktor     |
|                    | (parametrierbar, Standardwert 1)     |

Zur rH-Messung werden somit zwei Spannungen zwischen drei Elektroden benötigt: Glaselektrode gegen Bezugselektrode (pH-Elektrode) und Platinelektrode gegen Bezugselektrode (Redox-Elektrode). Durch die Verknüpfung des Redox-Wertes mit dem pH-Wert zum rH-Wert sollte eine vom pH-

Wert unabhängige Meßgröße für das Redox-Ver-

halten geschaffen werden. Dies gilt jedoch nur, wenn u. a.

- überhaupt Protonen an der Reaktion maßgeblich beteiligt sind,
- vorzugsweise genau ein Mol Protonen umgesetzt werden und
- der pH-Variationsbereich möglichst klein ist.

Die "direkte" Messung des rH-Wertes mit einer sogenannten rH-Elektrode durch Spannungsmessung zwischen einer Platin- und einer Glaselektrode führt zwar direkt zum rH-Wert, aus dem jedoch weder der pH-Wert noch die Redox-Spannung herausgerechnet werden können, weswegen die automatische Berechnung des rH-Wertes wie im pH Transmitter 2500 vorzuziehen ist.

Der Faktor "2" in der Bestimmungsgleichung für den rH-Wert kommt dadurch zustande, daß ein Molekül  $H_2$  in zwei Protonen dissoziert. Für einige spezielle, empirische Meßverfahren in der chemischen Produktion enthält die Bestimmungsgleichung einen parametrierbaren Zusatzfaktor.

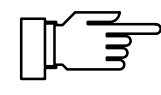

Die Bestimmungsgleichung für den theoretischen rH-Wert gilt nur bei Parametrierung "rH mit Faktor berechnen Nein" oder wenn der Faktor 1 parametriert ist.

#### So parametrieren Sie die rH-Messung

Wählen Sie im Parametriermenü mit ▼ den Menüpunkt "rH-Wert" und bestätigen Sie mit **enter**. Wenn Sie den rH-Wert mit Zusatzfaktor berechnen wollen, parametrieren Sie "rH mit Faktor berechnen Ja".

Geben Sie den Faktor mit den Rolltasten und den Cursortasten ein (s. S. 2–6) und bestätigen Sie die Eingabe mit **enter**.

Gehen Sie mit ▼ zu "Bezugselektrode" und bestätigen Sie mit **enter**.

Wählen Sie mit ◀ und ► den Typ der verwendeten Bezugselektrode aus und bestätigen Sie mit **enter**.

| spe rH-Wert                                                          | 6.96pH                  |
|----------------------------------------------------------------------|-------------------------|
| rH mit Faktor berechnen<br>F <mark>aktor</mark><br>» Bezugselektrode | <b>Ja</b> Nein<br>01.00 |
| « zurück [par]                                                       |                         |

| spe Bezugselektrode                                                                                                    | 7.01pH                                                          |
|----------------------------------------------------------------------------------------------------|-----------------------------------------------------------------|
| A Silberchlorid Ag/AgC<br>B Silberchlorid Ag/AgC<br>C Thalamid Hg,TI/<br>D Quecksilbersulfat Hg/Hg29<br>Huswahl der Elektrode A<br>« zurück [par] | l,KCl 1m<br>L,KCl 3m<br>TlCl,KCl 3.5m<br>304,K2S04 ges<br>B C D |

# Die Alarmeinstellungen und die NAMUR-Kontakte

#### **Die Alarmeinstellungen**

Für jede der folgenden Meßgrößen können Sie **Alarmgrenzen** parametrieren:

- pH-Wert
- mV-Meßwert
- rH-Wert
- ORP-Meßwert
- Temperatur-Meßwert
- Cal-Timer
- Elektroden-Nullpunkt
- Elektroden-Steilheit
- Glaselektroden-Impedanz
- Bezugselektroden-Impedanz
- Eingangsstrom am Stromeingang (bei Verwendung als Meßeingang)
- Dosierzeit (Reglerstellgröße auf ±100 %) (nur bei eingeschaltetem Regler)

Für jede Meßgröße (außer Cal-Timer und Dosierzeit) können Sie unabhängig vier Alarmgrenzen parametrieren:

- Ausfall Limit Lo Unterschreitet der Meßwert die parametrierte Grenze, wird der NAMUR-Kontakt "Ausfall" aktiv, im Display erscheint "AUSF"
- Warnung Limit Lo Unterschreitet der Meßwert die parametrierte Grenze, wird der NAMUR-Kontakt "Warnung" aktiv, im Display erscheint "WARN"
- Warnung Limit Hi Überschreitet der Meßwert die parametrierte Grenze, wird der NAMUR-Kontakt "Warnung" aktiv, im Display erscheint "WARN"
- Ausfall Limit Hi Überschreitet der Meßwert die parametrierte Grenze, wird der NAMUR-Kontakt "Ausfall" aktiv, im Display erscheint "AUSF"

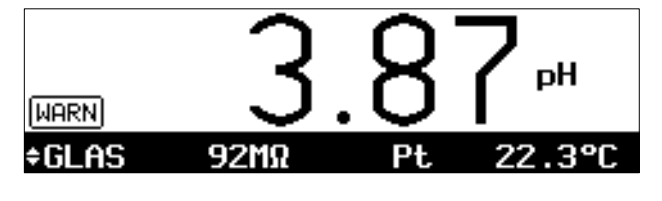

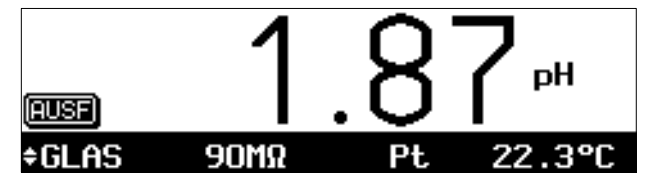

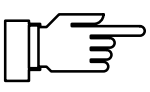

Die gerade aktiven Alarmmeldungen können Sie im Diagnosemenü "aktuelle Meldungsliste" ansehen (s. S. 4–2).

Außerdem können Sie in der Parametrierung die Alarmmeldungen für jede Meßgröße ein- oder ausschalten. Die Alarmgrenzen bleiben auch bei ausgeschalteter Meldung gespeichert.

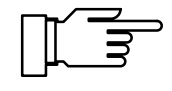

Alarmmeldungen für die Temperatur sind nur möglich, wenn "Meßtemperatur auto" parametriert wurde (s. S. 9–9) und der Alarm eingeschaltet ist.

#### Beispiel: Alarmeinstellung pH-Alarm

| spe pH-Alarm                                                                                                    | 7.01pH                                                             |
|----------------------------------------------------------------------------------------------------|--------------------------------------------------------------------|
| <b>PH-Hlarm</b><br>Ausfall Limit Lo<br>Warnung Limit Lo<br>Warnung Limit Hi<br>Ausfall Limit Hi<br>« zurück [par] | <b>510</b> Aus<br>+03.00 pH<br>+05.00 pH<br>+09.00 pH<br>+11.00 pH |

| Mef | Bwert [pH] | Meldung                                |
|-----|------------|----------------------------------------|
| ≤   | 3,00       | Ausf Lo pH-Wert und Warn Lo pH-Wert    |
|     | 3,01 5,00  | Warn Lo pH-Wert                        |
|     | 5,01 8,99  |                                        |
|     | 9,00 10,99 | Warn Hi pH-Wert                        |
| ≥   | 11,00      | Ausf Hi pH-Wert und<br>Warn Hi pH-Wert |

#### So parametrieren Sie die Alarmeinstellungen

| spe           | Alarmeinstellungen                                                                      | 7.01pH                                    |
|---------------|-----------------------------------------------------------------------------------------|-------------------------------------------|
| † »<br>»<br>» | ORP-Alarm<br>Temperatur-Alarm<br>Cal-Timer-Alarm<br>Nullpunkts-Alarm<br>Steilheit-Alarm | (Aus)<br>(Aus)<br>(Aus)<br>(Ein)<br>(Ein) |

| spe Glas-El-Alarm                                                                                                    | 7.01pH                                                     |
|----------------------------------------------------------------------------------------------------|------------------------------------------------------------|
| <b>Glas-21-Alarm</b><br>Ausfall Limit Lo<br>Warnung Limit Lo<br>Warnung Limit Hi<br>Ausfall Limit Hi<br>« zurück [par] | <b>5in</b> Aus<br>0015 ΜΩ<br>0045 ΜΩ<br>0120 ΜΩ<br>0200 ΜΩ |

#### Wählen Sie im Parametriermenü mit v den Menüpunkt "Alarmeinstellungen" und bestätigen Sie mit **enter**.

Sie können in dieser Menüebene sehen, welche Alarme eingeschaltet sind.

Wählen Sie mit ▼ die Alarmeinstellung, die Sie parametrieren wollen (z. B. "Glas-El-Alarm") und bestätigen Sie mit **enter**.

Geben Sie die Warnungs- und Ausfallgrenzen mit den Rolltasten und den Cursortasten ein (s. S. 2–6) und bestätigen Sie die Eingaben mit **enter**.

Mit **par** gelangen Sie zurück in die Menüebene "Alarmeinstellungen" und können weitere Alarme parametrieren.

#### **Die NAMUR-Kontakte**

Der pH Transmitter 2500 verfügt standardmäßig über die drei NAMUR-Kontakte Funktionskontrolle, Warnung (Wartungsbedarf) und Ausfall.

- Funktionskontrolle ist aktiv: bei der Kalibrierung (cal), bei der Wartung (maint): Stromgeber, Meßstellen-Wartung, bei der Parametrierung (par) in der Betriebsebene (bet) und der Spezialistenebene (spe) und während eines Spülzyklus.
- Warnung (Wartungsbedarf) ist aktiv, wenn ein parametrierter Wert "Warnung Limit Hi" oder "Warnung Limit Lo" über- bzw. unterschritten wurde oder bei anderen Warnungsmeldungen.
   Das bedeutet, daß die Meßeinrichtung noch

ordnungsgemäß arbeitet, aber gewartet werden sollte oder, daß Prozeßparameter einen Wert erreicht haben, der ein Eingreifen erfordert. Warnung ist *nicht* aktiv bei "Funktionskontrolle".

• Ausfall ist aktiv,

wenn ein parametrierter Wert "Ausfall Limit Hi" oder "Ausfall Limit Lo" über- bzw. unterschritten wurde,

wenn die Meßbereichsgrenzen des pH Transmitters 2500 überschritten wurden oder bei anderen Ausfallmeldungen.

Das bedeutet, daß die Meßeinrichtung *nicht mehr* ordnungsgemäß arbeitet oder, daß Prozeßparameter einen kritischen Wert erreicht haben.

Ausfall ist nicht aktiv bei "Funktionskontrolle".

Sie können die drei NAMUR-Kontakte als Arbeitskontakte (aktiv geschlossen) oder Ruhekontakte (aktiv geöffnet) parametrieren.

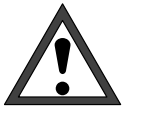

Für einen sicheren Betrieb müssen die NAMUR-Kontakte als *Ruhekontakte* parametriert werden. Nur dann erfolgt bei Netzausfall eine Alarm-Meldung!

Für den Warnungskontakt und den Ausfallkontakt kann jeweils eine **Verzögerungszeit** parametriert werden. Wenn eine Alarmmeldung auftritt, wird der Kontakt erst nach Ablauf der Verzögerungszeit aktiv.

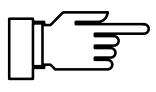

Die Relaiskontakte sind im Lieferzustand auch für kleine Signalströme (ab ca. 1 mA) geeignet. Wenn größere Ströme als ca. 100 mA geschaltet werden, brennt die Vergoldung beim Schaltvorgang ab. *Die Relais schalten danach kleine Ströme nicht mehr zuverlässig.* 

#### So parametrieren Sie die NAMUR-Kontakte

| spe NAMUR-Kontakte                                                                                                    | 7.01pH                                                           |
|----------------------------------------------------------------------------------------------------|------------------------------------------------------------------|
| • 3 Kontakte: Funktionsko<br>  Warnung (Wartungsbedar<br>  NHWWEKONTAKTE<br>  Ausfall Verzögerungszeit<br>  Warnung Verzögerungszeit<br>  « zurück [par] | ontrolle,<br>f), Ausfall<br><b>cit,</b> Ruhe<br>0010 s<br>0005 s |

Wählen Sie im Parametriermenü mit ▼ den Menüpunkt "NAMUR-Kontakte" und bestätigen Sie mit **enter**.

Wählen Sie mit ◀ und ▶ zwischen "NA-MUR-Kontakte Arbeit" und "NAMUR-Kontakte Ruhe" und bestätigen Sie mit **enter**.

Geben Sie die Ausfall-Verzögerungszeit und die Warnung-Verzögerungszeit mit den Rolltasten und den Cursortasten ein (s. S. 2–6) und bestätigen Sie die Eingaben mit **enter**.

# Die Grenzwertkontakte

Der pH Transmitter 2500 verfügt standardmäßig über zwei Grenzwertkontakte. Die Grenzwertkontakte können von folgenden Meßgrößen gesteuert werden:

- pH-Wert
- mV-Meßwert
- ORP-Wert
- rH-Wert
- Temperatur-Meßwert (°C)
- · Eingangsstrom des Stromeingangs

Jeden der beiden Kontakte können Sie unabhängig parametrieren:

- Die Meßgröße steuert den Grenzwertkontakt.
- Die *Wirkrichtung* gibt an, ob der Kontakt beim Unterschreiten (Min) oder beim Überschreiten (Max) des Grenzwertes aktiv wird.
- Der Grenzwert 1 bzw. 2 (GW1, GW2) legt die Schaltschwelle fest.
- Die Hysterese bestimmt, um wieviel der Grenzwert unterschritten (Max) oder überschritten (Min) sein muß, bevor der Kontakt zurückschaltet.
- Arbeitskontakt oder Ruhekontakt legt fest, ob der aktive Kontakt geschlossen (Arbeit) oder geöffnet (Ruhe) ist.

Wenn der Meßwert die parametrierten Grenzwerte unter- bzw. überschreitet, erscheint rechts oben im Display "G1" und/oder "G2". Kontakt 1 und/oder Kontakt 2 sind aktiv.

Während der Kalibrierung sind die Grenzwertkontakte inaktiv!

Wenn eine Probenkalibrierung durchgeführt wird, wird die Anzeige "G1/G2" durch "Probe" überdeckt!

Wenn das Gerät bei Schnittstellenbetrieb im Remotezustand ist, wird die Anzeige "G1/G2" durch "Remote" überdeckt!

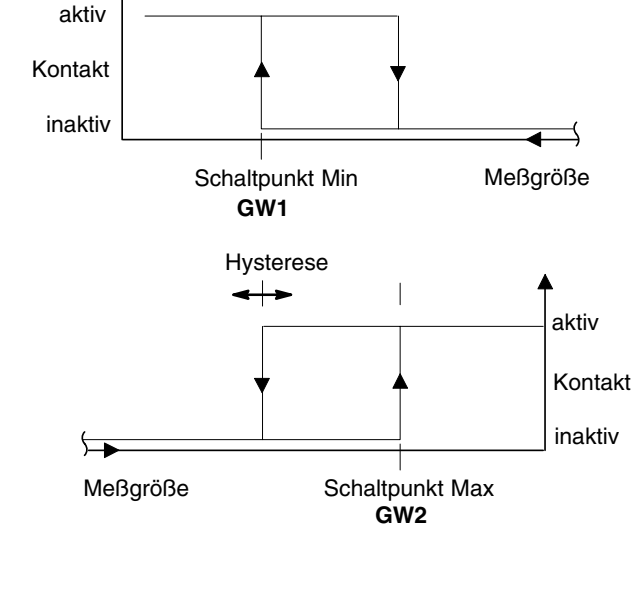

**Grenzwerte und Hysterese** 

Hysterese

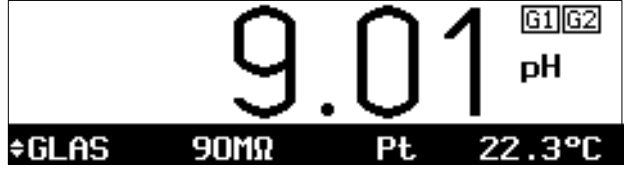

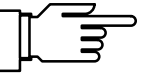

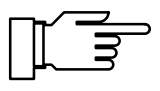

Die Relaiskontakte sind im Lieferzustand auch für kleine Signalströme (ab ca. 1 mA) geeignet. Wenn größere Ströme als ca. 100 mA geschaltet werden, brennt die Vergoldung beim Schaltvorgang ab. *Die Relais schalten danach kleine Ströme nicht mehr zuverlässig*.

#### So parametrieren Sie die Grenzwertkontakte

| 9.0IPH |
|--------|
|        |
|        |
|        |

Wählen Sie im Parametriermenü mit ▼ den Menüpunkt "Grenzwerte" und bestätigen Sie mit **en-**ter .

Wählen Sie mit ▼ und ▲ zwischen "Grenzwert 1" und "Grenzwert 2" und bestätigen Sie mit enter .

| spe Grenzwert                 | 1                  | 7.01pH         |
|-------------------------------|--------------------|----------------|
| Meßanöße<br>Wirkrichtung      | BH mV ORP r<br>Min | H °C I-Eing    |
| Grenzwert 1<br>Husterese      | +09.<br>+09.       | 00 рН<br>10 рН |
| Grenzwertkont<br>« zurück [pa | akt <b>Heb</b> a   | it Ruhe        |

Wählen Sie jeweils die Meßgröße, die Wirkrichtung und Arbeits-/Ruhekontakt mit ◀ und ▶ aus und bestätigen Sie die Auswahl mit **enter**. Geben Sie den Grenzwert und die Hysterese jeweils mit den Rolltasten und den Cursortasten ein (s. S. 2–6) und bestätigen Sie die Eingaben mit **enter**.

Mit **par** gelangen Sie zurück in die Menüebene "Grenzwerte" und können den anderen Grenzwert parametrieren.

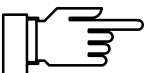

spe Grenzwerte / Regler 7.01pH Grenzwertkontakte Grenzwert Regler » Regler « zurück [par] Falls Ihr Gerät mit der Reglerfunktion (Option 353) ausgerüstet ist, erscheint nebenstehendes Menü.

Um die Grenzwertkontakte zu parametrieren, gehen Sie mit auf "Grenzwert" und bestätigen mit enter .

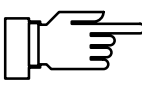

# **Die Reglerfunktion**

Sie können die Reglerfunktion nur nutzen, wenn Ihr Gerät mit der Option 353 für den Digitalregler, **oder** mit den Optionen 350 und 483 für den Analogregler (Ausgang 2) ausgerüstet ist. Ohne diese Optionen erscheint im Parametriermenü nur der Menüpunkt "Grenzwerte", sonst "Grenzwerte/Regler", bzw. "Ausgangsstrom 2" oder "Ausgangsstrom 2 (optionell)" anstatt "Ausgang 2 / Regler" für den Analogregler.

#### **Der Digitalregler**

Den Digitalregler parametrieren Sie im Menüpunkt "Grenzwerte / Regler". Der zweiseitige PI-Regler ermöglicht eine quasistetige (getaktete) Regelung. Es sind zwei Reglertypen parametrierbar:

- Typ A: Impulslängenregler (s. S. 9–33)
- Typ B: Impulsfrequenzregler (s. S. 9–33)

#### **Der Analogregler**

Den Analogregler parametrieren Sie im Menüpunkt "Ausgang 2 / Regler".

Es sind drei Reglertypen parametrierbar:

- Typ A: 3-Wege-Mischventil (s. S. 9–34)
- Typ B: Durchgangsventil (< Sollwert) (s. S. 9–35)
- Typ C: Durchgangsventil ( > Sollwert) (s. S. 9–36)

#### Regelgrößen

- pH-Wert
- mV-Wert
- ORP-Wert
- rH-Wert
- Temperatur-Meßwert (°C)

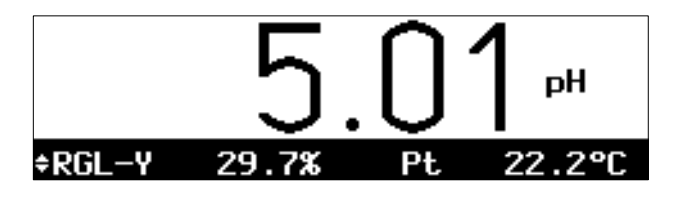

Der aktuelle Wert der Stellgröße kann im Meßmodus in der Nebenanzeige dargestellt werden (RGL-Y [%]).

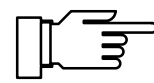

Während der Kalibrierung ist die Reglerstellgröße auf dem letzten Wert eingefroren!

Mit dem parametrierbaren **Dosierzeitalarm** können Sie die Zeit überwachen, für die die Stellgröße auf +100 % oder -100 % steht, also das Ventil voll geöffnet ist.

Wenn diese Zeit überschritten wird, kann das z. B. ein Hinweis auf fehlendes Titrans oder ein defektes Ventil sein.

#### Die Regelkennlinie

Abb. 9–8 zeigt die Kennlinie des Reglers im pH Transmitter 2500. Alle Punkte der Kennlinie können parametriert werden:

- Regelanfang und
- Regelende legen den Regelbereich fest. Außerhalb des Regelbereiches bleibt die Stellgröße fest auf +100 % bzw. -100 %.
- Auf den Sollwert wird geregelt.
- In der Neutralzone wird nicht geregelt.
   Die Neutralzone liegt symmetrisch zum Sollwert, ihre Breite kann parametriert werden.
- Mit Eckpunkt X und Eckpunkt Y können Sie für beide Regelbereiche (◀: Regelgröße < Sollwert und ►: Regelgröße > Sollwert) einen Eckpunkt parametrieren. So lassen sich jeweils zwei unterschiedliche Regelsteilheiten realisieren, um z. B. bei stark nichtlinearen Titrationskennlinien eine optimale Regelcharakteristik zu erzielen.
- Die Nachstellzeit bestimmt den I-Anteil des Reglers. Wenn Sie "Nachstellzeit 0000 s" parametrieren, ist der I-Anteil abgeschaltet. Die Nachstellzeit kann für beide Regelbereiche (◀: Regelgröße < Sollwert und ►: Regelgröße > Sollwert) getrennt parametriert werden.

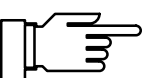

Zu Testzwecken können Sie die Reglerstellgröße Y im Wartungsmenü manuell eingeben (s. S. 5–6).

#### Die Stellgröße

Die Ermittlung der Stellgröße ist für den Digitalregler und den Analogregler gleich. Die Ausgabe der Stellgröße auf die Grenzwertkontakte bzw. auf den Ausgang 2 unterscheidet sich jedoch wie folgt:

#### Digitalregler

Die Stellgröße wird über die beiden Grenzwertkontakte 1 und 2 ausgegeben.

- Grenzwertkontakt 1 arbeitet im Stellgrößenbereich 0 ... +100 % Regelgröße < Sollwert</li>
- Grenzwertkontakt 2 arbeitet im Stellgrößenbereich 0 ... -100 % Regelgröße > Sollwert

Mit den Kontakten können z. B. Ventile oder Dosierpumpen gesteuert werden. Dabei variiert die Einschaltdauer bzw. die Schaltfrequenz der Kontakte entsprechend der Stellgröße. Die aktuelle Stellgröße kann in der Nebenanzeige dargestellt werden (s. S. 2–1).

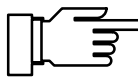

Die Relaiskontakte sind im Lieferzustand auch für kleine Signalströme (ab ca. 1 mA) geeignet. Wenn größere Ströme als ca. 100 mA geschaltet werden, brennt die Vergoldung beim Schaltvorgang ab. *Die Relais schalten dann kleine Ströme nicht mehr zuverlässig.* 

#### Analogregler

Die Stellgröße wird proportional als analoger Strom über den Ausgang 2 ausgegeben.

- Reglertyp A (3-Wege-Mischventil) arbeitet im Stellgrößenbereich -100 ... +100 %
- Reglertyp B (Durchgangsventil) arbeitet im Stellgrößenbereich 0 ... +100 % Regelgröße < Sollwert</li>
- Reglertyp C (Durchgangsventil) arbeitet im Stellgrößenbereich 0 ... -100 % Regelgröße > Sollwert

Mit dem Ausgang 2 können Ventile gesteuert werden. Dabei variiert der Strom entsprechend der Stellgröße. Die aktuelle Stellgröße kann in der Nebenanzeige dargestellt werden (s. S. 2–1).

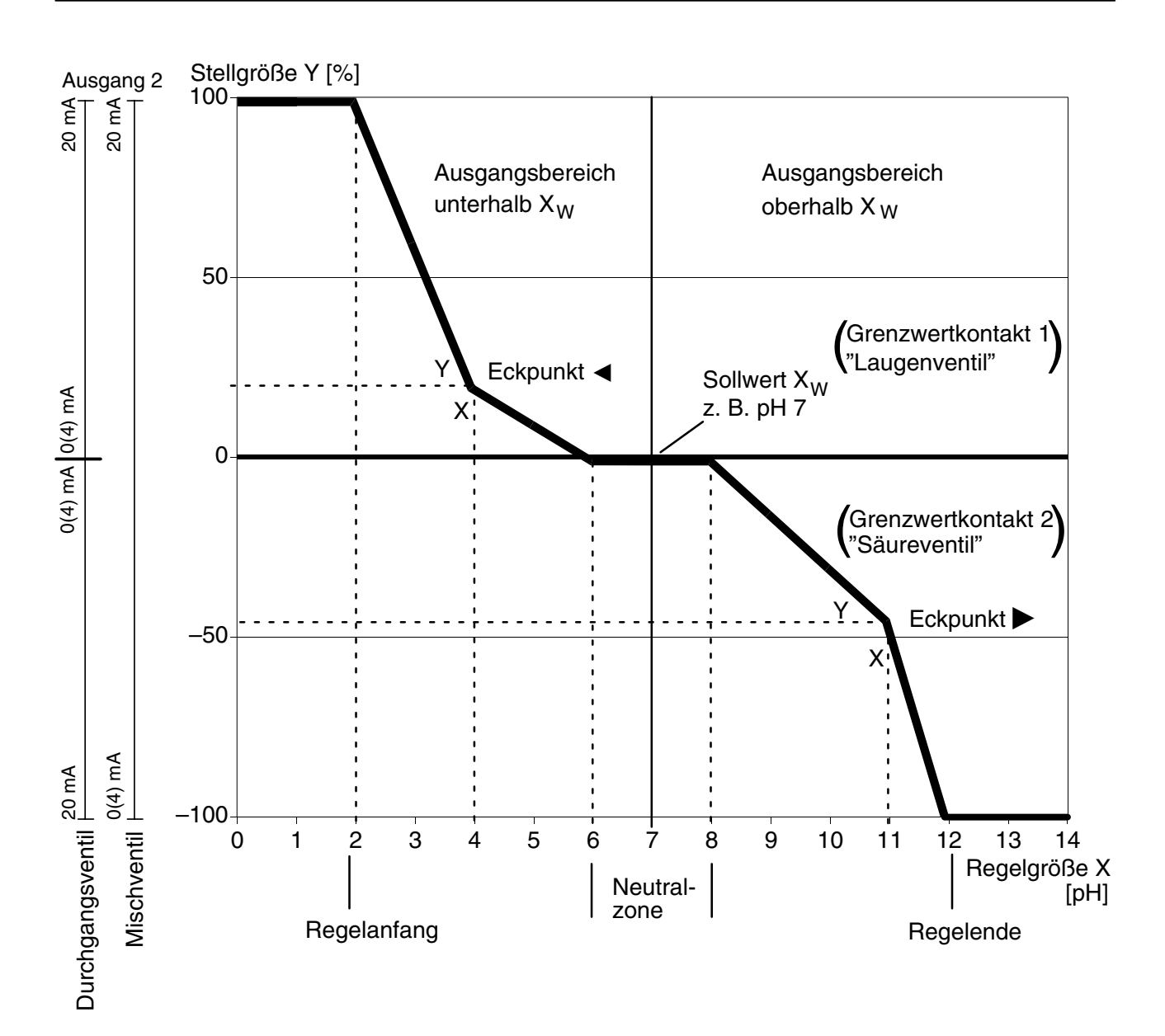

Abb. 9-8 Regelkennlinie

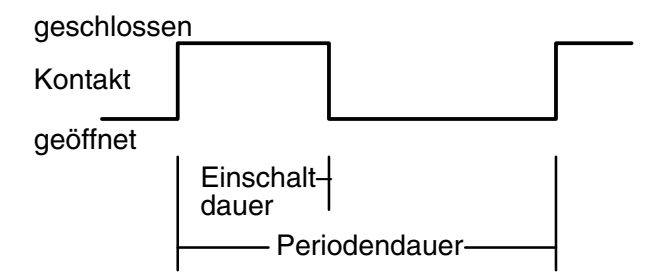

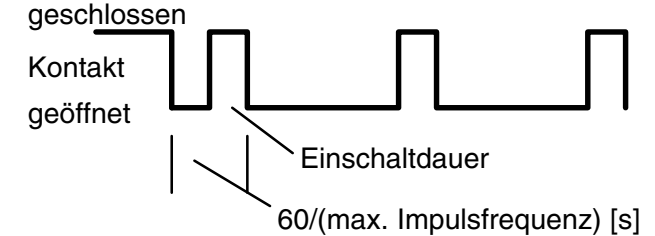

| spe Grenzwerte / Re           | gler   | 7.01pH                   |
|-------------------------------|--------|--------------------------|
| Grenzwertkontakte<br>» Regler | Grenzu | vert <mark>Regler</mark> |
| « zurück [par]                |        |                          |

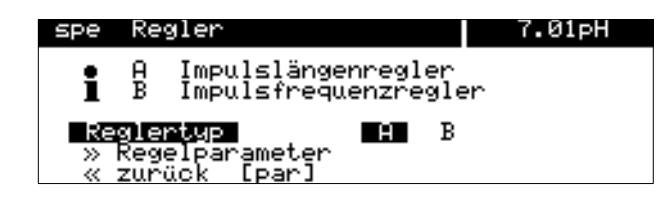

## Der Impulslängenregler

(nur mit Option 353)

Der Impulslängenregler dient zur Ansteuerung von Ventilen als Stellglieder.

Der Impulslängenregler schaltet die Kontakte für eine Zeit ein, deren Dauer von der Stellgröße abhängt.

Die *Periodendauer* ist dabei konstant. Sie kann getrennt für beide Regelbereiche parametriert werden, um z. B. die Anpassung an zwei verschiedene Ventiltypen zu ermöglichen. Die *minimale Einschaltdauer* wird nicht unterschritten, auch wenn die Stellgröße entsprechende Werte annimmt. Damit kann z. B. die Reaktionszeit eines Ventils berücksichtigt werden. Ist die minimale Einschaltdauer auf 0 parametriert, so ist eine systembedingte minimale Einschaltdauer von 0,25 s wirksam.

# Der Impulsfrequenzregler

(nur mit Option 353)

Der Impulsfrequenzregler dient zur Ansteuerung von (frequenzgesteuerten) Dosierpumpen als Stellglieder.

Der Impulsfrequenzregler variiert die Frequenz, mit der die Kontakte eingeschaltet werden. Die maximale Impulsfrequenz [Imp/min] kann parametriert werden. Sie ist abhängig von der verwendeten Dosierpumpe. Der höchste einzugebende Wert beträgt 120 Imp/min. Die Einschaltdauer ist konstant.

Sie wird automatisch aus der parametrierten maximalen Impulsfrequenz abgeleitet:

Einschaltdauer [s] = 30 / max. Impulsfrequenz [Imp/min]

#### So parametrieren Sie die Reglerfunktion

Wählen Sie im Parametriermenü mit ▼ den Menüpunkt "Grenzwerte/Regler" und bestätigen Sie mit **enter**.

Gehen Sie mit 

auf "Regler" und bestätigen

Sie mit enter .

Mit ► oder **enter** gelangen Sie in das Untermenü "Regler".

Wählen Sie mit ◀ und ► den Reglertyp aus und bestätigen Sie mit **enter**.

Um die Regelparameter zu parametrieren, gehen Sie mit ▶ oder **enter** in das Untermenü "Regelparameter".

| spe  | Impulslängen | regler  | 6.99pH  |
|------|--------------|---------|---------|
| i    | ∢Kontakt 2:  | -1000   | ×       |
|      | ▶Kontakt 1:  | 0+100   | ×       |
| ∎ka  | gelgröße     | ■ mV OR | Р rH °C |
| So   | llwert       | +07.    | 00 рН   |
| ∔ Ne | utralzone    | +00.    | 00 рН   |

Der Informationstext zeigt die Kontaktbelegung: Kontakt 2 arbeitet im Stellgrößenbereich 0 ... -100 % (z. B. Säureventil), Kontakt 1 arbeitet im Stellgrößenbereich 0 ... +100 % (z. B. Laugenventil).

| 9 | spe      | Impulslär              | igeni | regl | ler          |            | 6.9 | 9рН |
|---|----------|------------------------|-------|------|--------------|------------|-----|-----|
| t | 1        | ▶Kontakt               | 1:    | 0    | .+100        | %          |     |     |
|   | Re<br>So | gelgröβe<br>llwert     |       | рН   | мV 01<br>+07 | RP<br>. ØØ | гH  | °C  |
| Ŧ | Ne       | utralzone<br>n sinsena | 1622  | eit. | +00<br>00    | ŏŏ<br>ai   | βĤ  |     |

| spe            | Impulslängenregl                                                                         | er 7.01pH                                                        |
|----------------|------------------------------------------------------------------------------------------|------------------------------------------------------------------|
| ↑ Mi<br>TREUNN | n. Einschaltzeit<br>egelanfang<br>ckpunkt X<br>ckpunkt Y<br>achstellzeit<br>griofendauer | 0005 s<br>+02.00 pH<br>+04.00 pH<br>+020.0 %<br>0000 s<br>0060 s |

#### Typ A: Impulslängenregler

Mit ◀ und ▶ parametrieren Sie die Regelgröße, die den Regler steuert. Geben Sie den Sollwert, die Neutralzone und die minimale Einschaltzeit jeweils mit den Rolltasten und den Cursortasten ein (s. S. 2–6) und bestätigen Sie die Eingaben mit **enter**.

Geben Sie für den linken Regelbereich (◀: Regelgröße < Sollwert) Regelanfang, Eckpunkt X, Eckpunkt Y, Nachstellzeit und Periodendauer ein.

| spe                                | Impulslängenr                                                                             | egler                              | 7.01pH                               |
|------------------------------------|-------------------------------------------------------------------------------------------|------------------------------------|--------------------------------------|
| ↑ ARIAN<br>ARIAN<br>ARIAN<br>ARIAN | egelende<br>ckpunkt X<br>ckpunkt Y<br>achstellzeit<br>eriodendauer<br><b>Zurück (par)</b> | +12.<br>+11.<br>+045<br>000<br>006 | 00 PH<br>00 PH<br>.0 %<br>0 s<br>0 s |

Geben Sie für den rechten Regelbereich (▶: Regelgröße > Sollwert) Regelende, Eckpunkt X, Eckpunkt Y, Nachstellzeit und Periodendauer ein.

|   | SPe               | Impulstre                      | quenzre       | gren                               | 0.32PH                            |
|---|-------------------|--------------------------------|---------------|------------------------------------|-----------------------------------|
| t | 1                 | €Kontakt                       | 1: 0          | .+100 >                            | <b>.</b>                          |
| Ļ | Reg<br>Sol<br>Neu | elgröβe<br>llwert<br>utralzone | PH<br>requenz | mV ORF<br>+07.0<br>+00.0<br>■ 0120 | °rH°C<br>)0pH<br>)0pH<br>)Imp∕min |

| ŝ  | spe | Impulsfrequenzreg      | ler   | 7.01pH         |
|----|-----|------------------------|-------|----------------|
| t  | Ne  | utralzone              | +02.  | 00 pH          |
|    | ₫   | egelanfang             | +02.  |                |
|    | ł   | ckpunkt X<br>ckpunkt Y | +04.  | 00 рн<br>).0 % |
| ÷. | ΚN  | achstellzeit           | - 000 | )0 s           |

| spe Impulsfrequenz                                                                                                    | zregler                            | 7.01pH                          |
|----------------------------------------------------------------------------------------------------|------------------------------------|---------------------------------|
| <ul> <li>Nachstellzeit</li> <li>Regelende</li> <li>Eckpunkt X</li> <li>Eckpunkt Y</li> <li>Nachstellzeit</li> <li>« zurück [par]</li> </ul> | 000<br>+12.<br>+11.<br>+045<br>000 | 30 s<br>.00 pH<br>5.0 %<br>30 % |

#### Typ B: Impulsfrequenzregler

Mit ◀ und ▶ parametrieren Sie die Regelgröße, die den Regler steuert. Geben Sie den Sollwert, die Neutralzone und die maximale Impulsfrequenz jeweils mit den Rolltasten und den Cursortasten ein (s. S. 2–6) und bestätigen Sie die Eingaben mit **enter**.

Geben Sie für den linken Regelbereich (◀: Regelgröße < Sollwert) Regelanfang, Eckpunkt X, Eckpunkt Y und Nachstellzeit ein.

Geben Sie für den rechten Regelbereich (▶: Regelgröße > Sollwert) Regelende, Eckpunkt X, Eckpunkt Y und Nachstellzeit ein.

| spe        | Ausgai            | ng 2 / | Regler     | • | 7.00pH |
|------------|-------------------|--------|------------|---|--------|
| Hus<br>» A | gang 2<br>Usgang: | sstrom | Strom<br>2 | 2 | Regler |
| « z        | urück             | [par]  |            |   |        |

| spe | Regler                                                                                                    | 7.00pH                      |
|-----|----------------------------------------------------------------------------------------------------|-----------------------------|
|     | A 3-Wege-Mischventil<br>B Durchgangsventil (<<br>C Durchgangsventil ()<br>glentup B<br>Regelparameter<br>zurück [par] | Sollwert)<br>Sollwert)<br>C |

| spe               | Regler                                                        | 7.00pH                     |
|-------------------|---------------------------------------------------------------|----------------------------|
| i                 | A 3-Wege-Mischventil<br>Ausgang 2: -100+10                    | 0 %                        |
| ∎Re<br>So<br>∔ Ne | <b>gelgröße DH m</b> V OR<br>llwert Xw +07.<br>utralzone +02. | ?P rH °C<br>00 pH<br>00 pH |

#### **So parametrieren Sie den Analogregler** (nur mit Option 483)

Wählen Sie im Parametriermenü mit ▼ den Menüpunkt "Ausgang 2 / Regler" und bestätigen Sie mit **enter**.

Gehen Sie mit ▶ auf "Regler" und bestätigen Sie mit **enter**.

Mit  $\blacktriangleright$  oder **enter** gelangen Sie in das Untermenü  $\gg$  "Regler".

Wählen Sie mit ◀ und ► den Reglertyp A, B oder C aus und bestätigen Sie mit **enter**. Um die Regelparameter zu parametrieren, gehen Sie mit ▼ oder **enter** in das Untermenü ≫ "Regelparameter" und bestätigen mit **enter**..

Der Informationstext zeigt den ausgewählten Reglertyp und den Bereich der Stellgröße an.

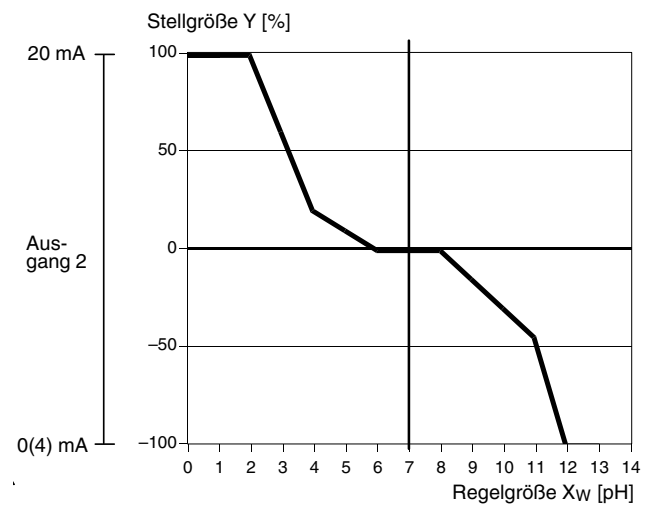

# Spe Regler A 3-Wege-Mischventil Ausgang 2: -100...+100 % Regeleresse PH mV ORP rH °C Sollwert Xw +07.00 pH Neutralzone +02.00 pH

| ↑ Sollwert Xw +07.00 pH<br>Neutralzone +02.00 pH<br>√Resplantens -02.00 pH<br>√Eckpunkt X +04.00 pH<br>√Eckpunkt Y +020.0 %<br>↓ √Nachstellzeit 0000 s | spe Regler                                                                                            | 7.00pH                                                                 |
|----------------------------------------------------------------------------------------------------|----------------------------------------------------------------------------------------------------|------------------------------------------------------------------------|
|                                                                                                    | † Sollwert Xw<br>Neutralzone<br><b>KReselanfans</b><br>∢Eckpunkt X<br>∢Eckpunkt Y<br>↓ ∢Nachstellzeit | +07.00 pH<br>+02.00 pH<br>-02.00 pH<br>+04.00 pH<br>+020.0 %<br>0000 ≤ |

#### Typ A: 3-Wege-Mischventil

Für das 3-Wege-Mischventil arbeitet der Analogreglerausgang im Stellgrößenbereich -100 % ... +100  $\%^*$ ). Eine Reglerstellgröße Y = 0 % entspricht einem Strom von 10 bzw. 12 mA.

\*) Stellgrößenbereich entspricht 0(4) ... 20 mA

Mit ◀ und ▶ parametrieren Sie die Regelgröße, die den Regler steuert.

Mit ▲ und ▼ wählen Sie zwischen den Regelparametern. Geben Sie die Regelparameter jeweils mit den Rolltasten und den Cursortasten ein (s. a. S. 2–6) und bestätigen Sie die Eingaben mit **enter**.

Geben Sie für den linken Regelbereich (◀: Regelgröße < Sollwert) Regelanfang, Eckpunkt X, Eckpunkt Y und Nachstellzeit ein.

| spe                                             | Regler                                                       |                                  |                                             | 7.00pH   |
|-------------------------------------------------|--------------------------------------------------------------|----------------------------------|---------------------------------------------|----------|
| ↑ <b>ERE</b><br>DEC<br>DEC<br>DEC<br>Aus<br>« 2 | selende<br>Skpunkt<br>Skpunkt<br>Schstell<br>Sgang<br>Surück | y<br>y<br>zeit<br>Ø20mH<br>[par] | +12.00<br>+11.00<br>-045.0<br>0000 4<br>420 | PH<br>PH |

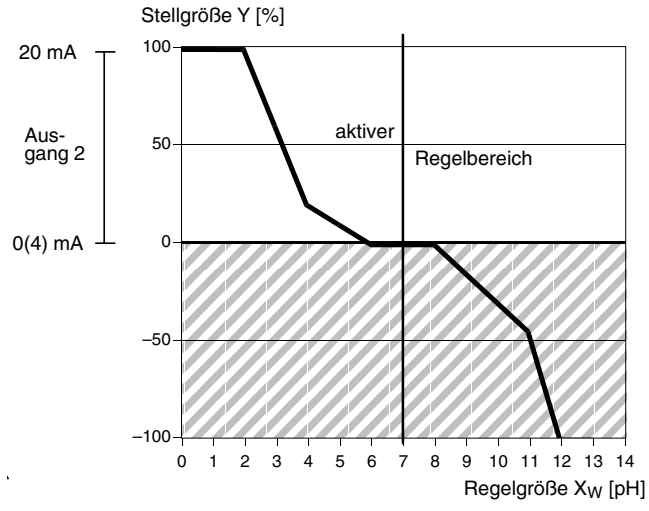

| spe               | Regler                                                           | 7.00pH                       |
|-------------------|------------------------------------------------------------------|------------------------------|
| i                 | Regelbereich unterhal<br>∢Ausgang 2: 0+100                       | b Sollwert<br>%              |
| ∎ze<br>So<br>∔ Ne | <mark>9el9r88e PH m</mark> V O<br>llwert Xw +07<br>utralzone +02 | RP rH °C<br>.00 pH<br>.00 pH |

| S | pe Regler                     | 7.00pH                 |
|---|-------------------------------|------------------------|
| t | Sollwert Xw<br>Neutralzone    | +07.00 pH              |
|   | Klegelanfang<br>(Eckpunkt, X  | -02.00 pH<br>+04.00 pH |
| ŧ | ∢Eckpunkt V<br>∢Nachstellzeit | +020.0 %<br>0000 s     |

| spe Regler                                                                                                    | 7.00pH                                                |
|----------------------------------------------------------------------------------------------------|-------------------------------------------------------|
| <ul> <li>Regelence</li> <li>Eckpunkt X</li> <li>Eckpunkt Y</li> <li>Nachstellzeit</li> <li>Ausgang</li> <li>Aurück [par]</li> </ul> | +12.00 pH<br>+11.00 pH<br>-045.0 %<br>0000 s<br>420mA |

Geben Sie für den rechten Regelbereich (►: Regelgröße > Sollwert) Regelende, Eckpunkt X, Eckpunkt Y und Nachstellzeit ein.

#### Typ B: Durchgangsventil (< Sollwert)

Für das Durchgangsventil Typ B arbeitet der Analogreglerausgang im Stellgrößenbereich 0 ... +100 %. Dabei entsprechen +100 % einem Strom von 20 mA. Der Regler gibt nur die Stellgröße für die gewählte Seite aus, auf der anderen Seite des Sollwertes kann die Stellgröße nicht ausgegeben werden, der Ausgang bleibt auf 0 (4) mA.

Mit ◀ und ▶ parametrieren Sie die Regelgröße, die den Regler steuert.

Mit ▲ und ▼ wählen Sie zwischen den Regelparametern. Geben Sie die Regelparameter jeweils mit den Rolltasten und den Cursortasten ein (s. a. S. 2–6) und bestätigen Sie die Eingaben mit **enter**.

Geben Sie für den linken Regelbereich (◀: Regelgröße < Sollwert) Regelanfang, Eckpunkt X, Eckpunkt Y und Nachstellzeit ein.

Bei einem reinen P-Regler (Nachstellzeit = 0s), muß nur der benutzte Regelbereich parametriert werden. Für den unbenutzten Bereich ist es jedoch erforderlich, sinnvolle Parameter einzugeben, da sonst die Fehlermeldung "Warn Regelparameter" auftritt.

Bei Benutzung als PI-Regler (Nachstellzeit  $\neq 0$  s) ist es zwingend erforderlich, auch den unbenutzten Bereich zu parametrieren. Durch die Integrationszeit wird die Stellgröße von beiden Regelbereichen beeinflußt.

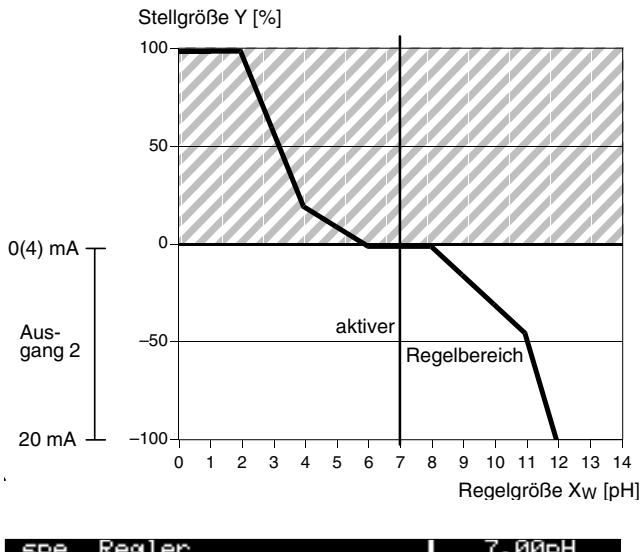

| 366               | Kearei                                                           | 1:0001                       |
|-------------------|------------------------------------------------------------------|------------------------------|
| i                 | Regelbereich oberhalb<br>▶Ausgang 2: -1000                       | Sollwert<br>%                |
| ∎RS<br>Sc<br>∔ Ne | <b>399197832 DH m</b> V OF<br>Dllwert Xw +07.<br>eutralzone +02. | ₹Р rH °C<br>.00 pH<br>.00 pH |
| ∔ Ne              | eutralzone +02.                                                  | .00 pH                       |

| spe                                     | Regler                                        |                                        | 7.00pH                                  |
|-----------------------------------------|-----------------------------------------------|----------------------------------------|-----------------------------------------|
| ↑ <b>N</b> ALIA<br>ALIA<br>ALIA<br>ALIA | ckpunkt X<br>ckpunkt X<br>achstellze<br>sgang | +12.<br>+11.<br>-045<br>000<br>920mm 4 | 00 PH<br>00 PH<br>5.0 %<br>30 S<br>20mA |

| S | pe Regler                              | 7.00pH                 |
|---|----------------------------------------|------------------------|
| t | Sollwert Xw<br>Newtralzone             | +07.00 pH<br>+02 00 pH |
|   | KRegelanfang                           | -02.00 pH<br>+04.00 pH |
| ÷ | <pre>▲Eckpunkt Y </pre> Anachstellzeit | +020 0 %<br>0000 s     |

#### Typ C: Durchgangsventil (> Sollwert)

Für das Durchgangsventil Typ C arbeitet der Analogreglerausgang im Stellgrößenbereich 0 ... -100 %. Dabei entsprechen -100 % einem Strom von 20 mA.

Der Regler gibt nur die Stellgröße für die gewählte Seite aus. Auf der anderen Seite des Sollwertes kann die Stellgröße nicht ausgegeben werden, der Ausgang bleibt auf 0 (4) mA.

Mit ◀ und ▶ parametrieren Sie die Regelgröße, die den Regler steuert. Geben Sie den Sollwert und die Neutralzone jeweils mit den Rolltasten und den Cursortasten ein (s. S. 2–6) und bestätigen Sie die Eingaben mit **enter**.

Geben Sie für den rechten Regelbereich (►: Regelgröße > Sollwert) Regelende, Eckpunkt X, Eckpunkt Y und Nachstellzeit ein.

Bei einem reinen P-Regler (Nachstellzeit = 0s), muß nur der benutzte Regelbereich parametriert werden. Für den unbenutzten Bereich ist es jedoch erforderlich, sinnvolle Parameter einzugeben, da sonst die Fehlermeldung "Warn Regelparameter" auftritt.

Bei Benutzung als PI-Regler (Nachstellzeit  $\neq 0$  s) ist es zwingend erforderlich, auch den unbenutzten Bereich zu parametrieren. Durch die Integrationszeit wird die Stellgröße von beiden Regelbereichen beeinflußt.

#### Dosierzeitalarm

Wählen Sie im Parametriermenü mit ▼ den Menüpunkt "Alarmeinstellungen" und bestätigen Sie mit **enter** . *Der Menüpunkt erscheint nur, wenn der Regler eingeschaltet ist!* Gehen Sie mit ▼ zu "Dosierzeit-Alarm" und bestätigen Sie mit **enter** ..

Geben Sie die Werte für die Warnungsmeldung (Warnung Limit Hi) und die Ausfallmeldung (Ausfall Limit Hi) mit den Rolltasten und den Cursortasten ein (s. S. 2–6) und bestätigen Sie die Eingaben mit **enter**.

| spe Dosierzeit-Alarm                                            | 7.01pH                             |
|-----------------------------------------------------------------|------------------------------------|
| <b>Dosierzeit-Alarm</b><br>Warnung Limit Hi<br>Ausfall Limit Hi | Ein <b>Hus</b><br>0000 s<br>0000 s |
| « zurück [par]                                                  |                                    |

#### Fehlermeldungen bei der Parametrierung des Reglers

Der Regler wird abgeschaltet und die Alarmmeldung "Warn Regelparameter" wird erzeugt, wenn bei der Parametrierung eine der folgenden Bedingungen erfüllt ist:

- Anfang ≥ Sollwert Neutrale Zone / 2
- Eckpunkt X < Anfang</p>
- Eckpunkt X > Sollwert Neutrale Zone / 2
- Ende < Sollwert + Neutrale Zone/2
- Eckpunkt X < Sollwert + Neutrale Zone / 2</li>
- Eckpunkt X > Ende
- Neutrale Zone < 0
- Eckpunkt Y > 100 %

zusätzlich beim Impulslängenregler:

- Periodendauer < Min. Einschaltzeit \* 2</p>
- Periodendauer < Min. Einschaltzeit \* 2</li>

zusätzlich beim Impulsfrequenzregler:

- Max. Pulsfrequenz  $\leq$  0 Imp/min
- Max. Pulsfrequenz > 120 Imp/min

#### Der Hilfsenergieausgang

Der pH Transmitter 2500 verfügt standardmäßig über einen potentialfreien, kurzschlußfesten Hilfsenergieausgang.

Mit dem Hilfsenergieausgang können Sie z. B. Sensoren, Schaltkontakte oder einen pH-Trennverstärker mit 24 V DC, 30 mA versorgen (s. Abb. 9–4, S. 9–13).

Die Verwendung des Hilfsenergieausgangs zur Realisierung eines "2-Leiter-Speise-Meßumformers" zusammen mit dem Stromeingang ist im folgenden Abschnitt beschrieben.

# **Der Stromeingang**

Der pH Transmitter 2500 verfügt standardmäßig über einen Stromeingang. Der Stromeingang verarbeitet Normstromsignale von 0 ... 20 mA oder 4 ... 20 mA.

Der Eingangsstrom kann in der Nebenanzeige dargestellt werden (s. S. 2–1).

Außerdem kann der Eingangsstrom durch Alarmgrenzen überwacht werden (s. S. 9–22). In den "Alarmeinstellungen" können Sie Warnungs- und Ausfallgrenzen parametrieren.

Die Eingabe der Alarmgrenzen erfolgt in Prozent vom Eingangsstrombereich.

Dabei entsprechen

0 % 0 oder 4 mA, 100 % 20 mA.

Wenn der Stromeingang auf "Eingang 0...100% 4...20mA" parametriert ist, können Sie negative Prozentwerte parametrieren. -25 % entsprechen 0 mA.

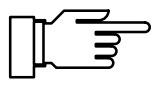

Die gerade aktiven Alarmmeldungen können Sie im Diagnosemenü "aktuelle Meldungsliste" ansehen (s. S. 4–2).

Abb. 9–4, S. 9–13, zeigt als Anwendungsbeispiel den Anschluß eines 2-Leiter-Durchflußgebers. Der Durchflußgeber dient z. B. zur Überwachung, ob das Meßmedium in einer Bypass-Meßstelle den erforderlichen Durchfluß aufweist. Der Durchflußgeber wird aus dem Hilfsenergie-

ausgang versorgt.

Der Strom des Durchflußgebers wird über den Stromeingang gemessen. Durch Parametrierung von vier Alarmgrenzen für den Stromeingang kann das Meßsignal des Durchflußgebers überwacht werden.

#### So parametrieren Sie den Stromeingang

7.00pH

Wenn das Gerät mit Option 352 ausgerüstet und die Sondenspülung in der Parametrierung eingeschaltet ist, kann der Stromeingang zur Steuerung der Sondenspülung parametriert werden (s. u.).

Wählen Sie im Parametriermenü mit ▼ den Menüpunkt "Stromeingang" und bestätigen Sie mit enter .

Wählen Sie mit ◀ und ► zwischen "Eingang 0...100% 0...20mA" oder "Eingang 0...100% 4...20mA" aus und bestätigen Sie die Auswahl mit **enter**.

#### Anwendungsbeispiel

Stromeingang

« zurück [par]

🖠 Meßeingang für Grenzwerte/Alarme

Eingang 0...100% 0...20mA 4...20mA

| spe Stromeingangs-Alarm 7.01pH<br>Stromeing-Alarm Ein Hus<br>Ausfall Limit Lo -0025 %<br>Warnung Limit Lo +0016 %<br>Warnung Limit Hi +0070 %<br>Ausfall Limit Hi +0095 %<br>« zurück [par] | Wenn Sie den Stromeingang mit Alarmgrenzen<br>überwachen wollen, wählen Sie im Parametrier-<br>menü "Alarmeinstellungen" den Menüpunkt "Stro-<br>meingangs-Alarm".<br>Geben Sie die Alarmgrenzen jeweils mit den Roll-<br>tasten und den Cursortasten ein (s. S. 2–6) und<br>bestätigen Sie die Eingaben mit <b>enter</b> .                                                                                                    |
|----------------------------------------------------------------------------------------------------|----------------------------------------------------------------------------------------------------|
|                                                                                                    | Sie können mit dem Eingangsstrom auch die<br>Grenzwertkontakte steuern. Die Parametrierung<br>ist auf S. 9–27 beschrieben.                                                                                                    |
| Stromeingang als Steuereingang für Son-<br>denspülung                                                                                                    | Wenn Ihr Gerät mit der Option 352 "Sondenspü-<br>lung" ausgerüstet ist, können Sie den Stromein-<br>gang zur Fernsteuerung der Sondenspülung be-<br>nutzen (s. S. 9–51).<br>Die Menüzeile "Stromeingangs-Alarm" bei den<br>Alarmeinstellungen erscheint nicht bei Verwen-<br>dung als Steuereingang.                                                                                                    |
| SpeStromeingang7.00pH• Steuereingang für Sondenspülung oder• Meßeingang für Grenzwerte/Alarme= Lingang 0100%020mH# Steuereingang420mAVerwendungSteuereingang& zurück[par]                   | <ul> <li>Um den Stromeingang als Steuereingang zu parametrieren, wählen Sie im Parametriermenü mit</li> <li>✓ den Menüpunkt "Stromeingang" und bestätigen Sie mit enter .</li> <li>Wählen Sie im Parametriermenü mit ▼ den Menüpunkt "Verwendung".</li> <li>Wählen Sie mit ◀ und ▶ "Steuereingang" aus, und bestätigen Sie die Auswahl mit enter (eine Live-zero-Parametrierung des Stromeingangs ist dann nur für die Stromanzeige wirksam, der Stromeingangsalarm ist abgeschaltet).</li> </ul> |

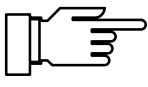

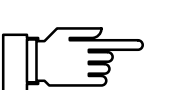

Sie können die Wechselarmatur InClean nur steuern, wenn Ihr Gerät mit der Option 404 ausgerüstet ist. Ohne diese Option steht "Fernsonde (op-

tionell)" im Menü, eine Anwahl ist nicht möglich.

Wechselarmatur InClean

Zur Installation, Inbetriebnahme und Wartung der Wechselarmatur InClean benutzen Sie bitte das mitgelieferte InClean-Handbuch.

Mit der Wechselarmatur InClean kann die pH-Elektrode automatisch gespült, mit einem Reinigungsmedium gereinigt und die Funktion kontrolliert werden. Die Wechselarmatur wird vom pH Transmitter 2500 gesteuert.

Zum Spülen/Reinigen der Elektrode wird das **Wechselarmatur-Programm** gestartet.

Das Wechselarmatur-Programm kann gestartet werden:

- timergesteuert nach Ablauf der parametrierbaren Intervallzeit,
- manuell im maint -Menü,
- durch einen Schaltkontakt am InClean,
- ferngesteuert über die Schnittstelle (s. S. 9–54).

Sie können eine Intervallzeit im Bereich von 0,1...999,9 h parametrieren. Die Intervallzeit dauert vom Beginn eines Wechselarmatur-Programms bis zum Beginn des nächsten Wechselarmatur-Programms.

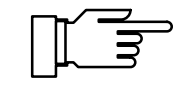

Sie können das timergesteuerte Wechselarmatur-Programm abschalten, indem Sie die Intervallzeit "000.0 h" parametrieren.

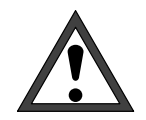

Bevor Sie das Wechselarmatur-Programm starten, müssen Sie die einzelnen Schritte in der Parametrierung im Menüpunkt "Wechselarmatur InClean" parametrieren (s. S. 9–46)!

#### So arbeitet die Wechselarmatur-Steuerung

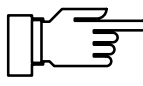

Aus technischen Gründen wird die Wechselarmatur InClean im Menütext des pH Transmitters 2500 nur "Fernsonde" genannt.
Die Wechselarmatur InClean wird über drei Kontakte gesteuert:

- Kontakt "Sonde"
- Kontakt "Spülung"
- Kontakt "Reinigung"

Wenn das Gerät mit der Option 404 "InClean" ausgerüstet und die Wechselarmatur-Funktion in der Parametrierung eingeschaltet ist, wird der **Stromeingang** zusammen mit dem Hilfsenergieausgang zur Auswertung von Rückmeldungen verwendet. Folgende Rückmeldungen von der Wechselarmatur werden einzeln und in Kombination ausgewertet:

- Sonde in Position "Messen" : Elektrode im Prozeß
- Sonde in Position "Spülen": Elektrode in der Spülkammer
- Betriebsartschalter in Position "Service"
- Start
   Der Startkontakt wurde betätigt und löst ein
   Wechselarmatur-Programm aus.

   Solange der Start-Kontakt geschlossen ist, ver bleibt die Sonde in der "Warteposition"
- Verriegeln: Solange der Verriegelungskontakt geschlossen ist, wird ein timergesteuerter Start des Wechselarmatur-Programms verhindert.

#### Wechselarmatur-Programm

In der Parametrierung können Sie zwei Abläufe für das Wechselarmatur-Programm auswählen: Spülprogramm und Meßprogramm.

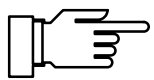

Wenn Sie eine der Schrittzeiten auf 0000 s parametrieren, entfällt der Schritt ganz. Mit **meas** können Sie während des Wechselarmatur-Programms für ca. 5 s den Meßwert anzeigen.

| Spülprogramm                                                                                                    | Wenn das Spülprogramm parametriert wurde, be-<br>findet sich die Sonde normalerweise zum Messen<br>im Prozeß und fährt beim Start des Programms in<br>die Spülkammer, wo die Elektrode gespült, gerei-<br>nigt und kontrolliert werden kann. Am Ende des<br>Programms fährt die Sonde zur Messung wieder<br>in den Prozeß.                                                                                                    |
|----------------------------------------------------------------------------------------------------|----------------------------------------------------------------------------------------------------|
|                                                                                                    | <ul> <li>Das Spülprogramm beginnt:<br/>Der NAMUR-Kontakt "Funktionskontrolle" wird<br/>aktiv,<br/>Ausgangsstrom 1 (und 2) und die Reglerstell-<br/>größe werden eingefroren, die Grenzwerte sind<br/>inaktiv, das <b>maint</b> - und das <b>cal</b> -Menü sind<br/>gesperrt, der Intervall-Timer wird zurückge-<br/>setzt.</li> </ul>                                                                                                    |
| Fernsonde aktiv     6.95pH       • Spülprogramm     0011 s       • Sonde ausfahren     0011 s       • 50     100       45% | <ul> <li>Sonde ausfahren:<br/>Während dieser Zeit wird geprüft, ob die Sonde<br/>die Endlage "Spülen" erreicht. Ist dies nach<br/>20 s nicht der Fall, erfolgt die Fehlermeldung<br/>"Ausf Fernsonde". Es werden keine weiteren<br/>timergesteuerten Wechselarmatur-Programme<br/>gestartet. Nach Behebung des Fehlers kann<br/>die Sonde durch Umschalten des Betriebsart-<br/>schalters auf "Run" wieder in Betrieb genom-<br/>men werden.</li> </ul> |
| Fernsonde aktiv6.95pH• Spülprogramm0013 s• Spülen0013 s• 05010035%•                                                        | <ul> <li>Spülen (1):<br/>Die Elektrode wird für die parametrierte Dauer<br/>mit Wasser gespült.<br/>Der Schritt kann entfallen (Schrittzeit 0 s), wenn<br/>die Elektrode zuerst gereinigt werden soll.</li> </ul>                                                                                                    |
| Fernsonde aktiv6.95pH• Spülprogramm0011 s• Reinigen0011 s• 05010045%• • • • • • • • • • • • • • • • • • •                  | <ul> <li>Reinigen:<br/>Entsprechend der parametrierten Reinigungs-<br/>zeit wird das Reinigungsmedium in die Sonden-<br/>kammer gepumpt (über das Zusatzventil oder<br/>die Dosierpumpe). Dieser Schritt kann entfallen<br/>(Schrittzeit 0 s).</li> </ul>                                                                                                    |
| Fernsonde aktiv6.95pH• Spülprogramm0005 s• Einwirkzeit0005 s• 5010075%                                                     | <ul> <li>Für die Dauer der parametrierten Zeit wirkt das<br/>Reinigungsmedium auf die Elektrode ein.</li> </ul>                                                                                                    |
| Fernsonde aktiv6.95pH• Spülprogramm0005 s• Spülen0005 s• 050• 10075%                                                       | <ul> <li>Spülen (2):<br/>Die Elektrode wird für die parametrierte Dauer<br/>mit Wasser gespült.<br/>Der Schritt muß entfallen (Schrittzeit 0 s), wenn<br/>die Elektrode mit dem pH-Wert der Reinigungs-<br/>lösung kontrolliert werden soll.</li> </ul>                                                                                                    |

| Fernsonde aktiv 6.95pH<br>• Spülprogramm<br>1 Sensorkontrolle 0001 s<br>0 50 100<br>67%                                             | <ul> <li>Sensorkontrolle:<br/>Nach Ablauf der parametrierbaren Kontrollvor-<br/>laufzeit wird überprüft, ob der von der Elektrode<br/>gemessene pH-Wert innerhalb der parametrier-<br/>ten Warnungs- und Ausfallgrenzen liegt.<br/>Ist dies nicht der Fall, wird eine Warnungs-<br/>bzw. Ausfallmeldung erzeugt.</li> </ul> |
|----------------------------------------------------------------------------------------------------|----------------------------------------------------------------------------------------------------|
| Fernsonde aktiv6.95pH• Spülprogramm0014 s• Spülen0014 s• 05010030%• • • • • • • • • • • • • • • • • • •                             | <ul> <li>Spülen (3):<br/>Die Elektrode wird für die parametrierte Dauer<br/>mit Wasser gespült.<br/>Der Schritt kann entfallen (Schrittzeit 0 s), wenn<br/>die Elektrode in der Reinigungslösung aufbe-<br/>wahrt werden soll.</li> </ul>                                                                                   |
| <ul> <li>Fernsonde aktiv 6.95pH</li> <li>Spülprogramm</li> <li>Sonde in Warteposition</li> <li>letzter Meβwert +06.95 pH</li> </ul> | <ul> <li>Warteposition:<br/>Die Sonde verharrt in der Warteposition, so-<br/>lange der Startkontakt geschlossen ist.<br/>Wenn der Startkontakt vor Erreichen des<br/>Schrittes geöffnet wurde, wird er übersprungen.</li> </ul>                                                                                             |
| Fernsonde aktiv6.95pH• Spülprogramm0015 s• Spülen0015 s05010025%                                                                    | <ul> <li>Spülen (4):<br/>Die Elektrode wird für die parametrierte Dauer<br/>mit Wasser gespült.<br/>Der Schritt kann entfallen (Schrittzeit 0 s), wenn<br/>vorher bereits gespült wurde.</li> </ul>                                                                                                    |

| Fernsonde           | aktiv                  | 6.95pH |
|---------------------|------------------------|--------|
| • Spülpr<br>1 Sonde | ogramm<br>einfahren 00 | 17 s   |
| 15%                 | 50                     | 100    |

| Fern  | sonde aktiv                        |      | 6.95pH |
|-------|------------------------------------|------|--------|
| i     | Spülprogramm<br>Vorlauf vor Messen | 0011 | s      |
| 45% [ | 0 50                               |      | 100    |

#### • Sonde einfahren:

Während dieser Zeit wird geprüft, ob die Sonde die Endlage "Messen" erreicht. Ist dies nach 20 s nicht der Fall, erfolgt die Fehlermeldung "Ausf Fernsonde". Es werden keine weiteren timergesteuerten Wechselarmatur-Programme gestartet. Nach Behebung des Fehlers kann die Sonde durch Umschalten des Betriebsartschalters auf "Run" wieder in Betrieb genommen werden.

 Vorlaufzeit vor Messen: Die parametrierte Wartezeit bis zum Ende des Spülprogramms läuft ab. Danach wird "Funktionskontrolle" inaktiv und die Messung beginnt.

#### Meßprogramm

| Fer | nsonde aktiv                     | 6.95pH    |
|-----|----------------------------------|-----------|
| i   | Meßprogramm<br>Sonde in Wartepos | sition    |
|     | letzter Meßwert                  | +06.95 pH |
|     |                                  |           |

Wenn das Meßprogramm parametriert wurde, befindet sich die Sonde normalerweise in der Spülkammer und fährt beim Start des Programms zur Messung in den Prozeß. Nach Ablauf der parametrierten Meßzeit fährt die Sonde zurück in die Spülkammer, wo die Elektrode gespült, gereinigt und kontrolliert werden kann und verharrt dort, bis das Meßprogramm erneut gestartet wird.

 Das Meßprogramm beginnt: das maint - und das cal -Menü sind gesperrt, der Intervall-Timer wird zurückgesetzt.

| Fernsonde aktiv           |    |      | 6.95pH |
|---------------------------|----|------|--------|
| • Meßprogramm<br>1 Spülen |    | 0016 | s      |
| 28% <u>0</u>              | 50 |      | 100    |
| 204                       |    |      |        |

• Spülen (1):

Die Elektrode wird für die parametrierte Dauer mit Wasser gespült. Der Schritt kann entfallen (Schrittzeit 0 s), wenn die Elektrode im letzten Schritt gespült wurde.

| Fernsonde a            | aktiv              |      | 6.95pH |
|------------------------|--------------------|------|--------|
| • Μeβprog<br>1 Sonde e | ∦ramm<br>≷infahren | 0017 | s      |
| 15%                    | 50                 |      | 100    |
| 10.1                   |                    |      |        |

| Fernsonde aktiv                |           | 6.95pH |
|--------------------------------|-----------|--------|
| • Μeβprogramm<br>【 Vorlauf vor | Messen 00 | 14 5   |
| 70% 0                          | 50        | 100    |
| 304                            |           |        |

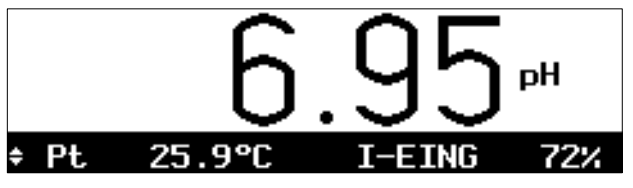

• Sonde einfahren:

Während dieser Zeit wird geprüft, ob die Sonde die Endlage "Messen" erreicht. Ist dies nach 20 s nicht der Fall, erfolgt die Fehlermeldung "Ausf Fernsonde". Es werden keine weiteren timergesteuerten Wechselarmatur-Programme gestartet. Nach Behebung des Fehlers kann die Sonde durch Umschalten des Betriebsartschalters auf "Run" wieder in Betrieb genommen werden.

- Vorlaufzeit vor Messen:
   Die parametrierte Wartezeit läuft ab.
   Danach wird "Funktionskontrolle" inaktiv, Ausgangsstrom 1 (und 2) und die Reglerstellgröße werden freigegeben, die Grenzwerte sind aktiv, und die Messung beginnt.
- Messen:

Für die parametrierte Meßzeit wird der pH-Wert gemessen.

Nach Ablauf der Meßzeit wird der NAMUR-Kontakt "Funktionskontrolle" aktiv, Ausgangsstrom 1 (und 2) und die Reglerstellgröße werden eingefroren, die Grenzwerte sind inaktiv.

| Ferr | nsonde aktiv                   |      | 6.95pH |
|------|--------------------------------|------|--------|
| i    | Meβprogramm<br>Sonde ausfahren | 0016 | ŝs     |
| 20%  | 0 50                           |      | 100    |
|      |                                |      |        |

| Fernsonde aktiv                  |    |      | 6.95pH |
|----------------------------------|----|------|--------|
| • Meβprogramm<br><b>1</b> Spülen |    | 0016 | s      |
| 20%                              | 50 |      | 100    |

| Feri | nsonde aktiv            |    |      | 6.95pH |
|------|-------------------------|----|------|--------|
| i    | Meßprogramm<br>Reinigen |    | 0008 | s      |
| 60%  | 0                       | 50 |      | 100    |
| 00%  | L                       |    |      |        |

| Fernsonde aktiv                |    | 6.1    | 95pH |
|--------------------------------|----|--------|------|
| • Μeβprogramm<br>1 Einwirkzeit |    | 0012 s |      |
| 40%                            | 50 |        | 100  |

| Fernsonde aktiv           |    |      | 6.95pH |
|---------------------------|----|------|--------|
| • Meßprogramm<br>1 Spülen |    | 0005 | s      |
| 752                       | 50 |      | 100    |

| Fer | nsonde aktiv                  |    |      | 6.95pH |
|-----|-------------------------------|----|------|--------|
| i   | Meβprogramm<br>Sensorkontroll | e  | 0005 | s      |
| 29% | 0                             | 50 |      | 100    |
|     |                               |    |      |        |

| Fernsonde aktiv                  |    |      | 6.95pH |
|----------------------------------|----|------|--------|
| • Meβprogramm<br><b>1</b> Spülen |    | 0016 | s      |
| 0                                | 50 |      | 100    |
| 20%                              |    |      |        |

#### Sonde ausfahren:

Während dieser Zeit wird geprüft, ob die Sonde die Endlage "Spülen" erreicht. Ist dies nach 20 s nicht der Fall, erfolgt die Fehlermeldung "Ausf Fernsonde". Es werden keine weiteren timergesteuerten Wechselarmatur-Programme gestartet. Nach Behebung des Fehlers kann die Sonde durch Umschalten des Betriebsartschalters auf "Run" wieder in Betrieb genommen werden.

Spülen (2):

Die Elektrode wird für die parametrierte Dauer mit Wasser gespült. Der Schritt kann entfallen (Schrittzeit 0 s), wenn die Elektrode zuerst gereinigt werden soll.

Reinigen:

Entsprechend der parametrierten Reinigungszeit wird das Reinigungsmedium in die Sondenkammer gepumpt (über das Zusatzventil oder die Dosierpumpe). Dieser Schritt kann entfallen (Schrittzeit 0 s).

- Für die Dauer der parametrierten Zeit wirkt das Reinigungsmedium auf die Elektrode ein.
- Spülen (3): Die Elektrode wird für die parametrierte Dauer mit Wasser gespült. Der Schritt muß entfallen (Schrittzeit 0 s), wenn die Elektrode mit dem pH-Wert der Reinigungslösung kontrolliert werden soll.
- Sensorkontrolle:

Nach Ablauf der parametrierbaren Kontrollvorlaufzeit wird überprüft, ob der von der Elektrode gemessene pH-Wert innerhalb der parametrierten Warnungs- und Ausfallgrenzen liegt. Ist dies nicht der Fall, wird eine Warnungsbzw. Ausfallmeldung erzeugt.

• Spülen (4):

Die Elektrode wird für die parametrierte Dauer mit Wasser gespült. Der Schritt kann entfallen (Schrittzeit 0 s), wenn die Elektrode in der Reinigungslösung aufbewahrt werden soll.

#### Fernsonde aktiv

Fernsonde

Fernsonde

Betriebsart Intervallzeit

Meßprogramm
 Sonde in Warteposition
 letzter Meßwert +06.95 pH

6.95pH

6.95pH

progr

#### Warteposition: Die Sonde verharrt in der Warteposition, bis ein neues Meßprogramm gestartet wird.

#### So parametrieren Sie das Wechselarmatur-Programm

In der Parametrierung wählen Sie den Menüpunkt "Fernsonde InClean".

Parametrieren Sie "Fernsonde Ein" mit **4** und bestätigen mit **enter**.

Parametrieren Sie die Betriebsart (Spülprogramm oder Meßprogramm) mit ◀ und ▶ und bestätigen mit **enter**.

| 5  | spe | Fernsonde   |     |        | 6.95pH  |
|----|-----|-------------|-----|--------|---------|
| t  | In  | tervallzeit |     |        | 001.0 h |
|    | SP  | ülzeit      | 111 | SFULEN | 0010 s  |
|    | Ei  | nyirkzeit   |     |        | 0050 s  |
| ÷. | Spi | ülzeit      |     |        | 0020 s  |

Fernsonde verwendet Stromeingang als Steuereingang.

Spülpro

Geben Sie die Intervallzeit und die Schrittzeiten mit den Rolltasten und den Cursortasten ein und bestätigen Sie die Eingaben mit **enter**.

Wenn Sie eine der Schrittzeiten auf 0000 s parametrieren, entfällt der Schritt ganz.

Beachten Sie, daß die zulässige Einschaltdauer des Wasserventils von der Spülwassertemperatur abhängt! Bei Spülwassertemperaturen > 25 °C verringert sich die Einschaltdauer gemäß nachstehendem Diagramm. Die Einschaltdauer wird bezogen auf 300 s (= 5 min.) angegeben

#### Beispiel:

Bei einer Spülwassertemperatur von 60 °C beträgt die maximale Einschaltdauer 60 % (gerechnet auf 300 s), also höchstens 180 s. Das bedeutet, daß Sie eine maximale Spülzeit von 180 s (= 60 %) parametrieren dürfen und danach eine Pause von 120 s (= 40 %) bis zum Wiedereinschalten des Wasserventils (bis zum nächsten Spülschritt) einhalten müssen.

Wenn Sie z. B. 60 s Spülzeit parametrieren, müssen Sie eine Pause von 40 s bis zum Wiedereinschalten einhalten Das erreichen Sie, indem Sie den folgenden Schritt, also z. B. Kontrollvorlaufzeit, Reinigungszeit oder Einwirkzeit auf 40 s parametrieren.

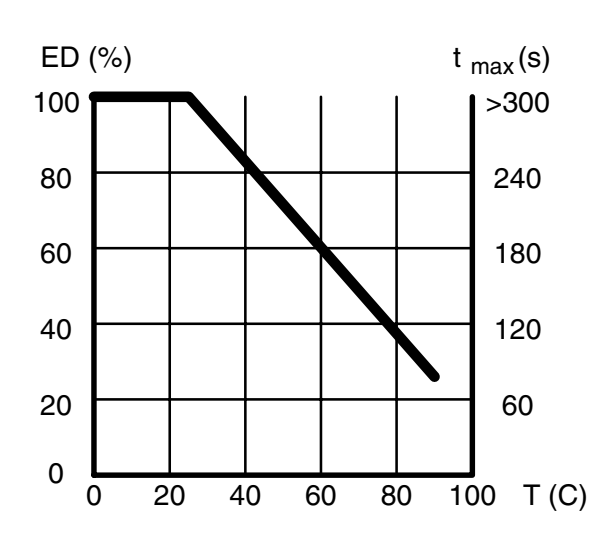

| spe                       | Fernso                                          | onde                  |          |        | 6.                                       | .95pH |
|---------------------------|-------------------------------------------------|-----------------------|----------|--------|------------------------------------------|-------|
| †<br>SP<br>Re<br>Ei<br>SP | Sonde<br>ülzeit<br>inigung<br>nwirkze<br>ülzeit | fährt<br>Szeit<br>Sit | in<br>le | SPOLEN | <br>0010<br>0035<br>0050<br>0020<br>(Eir |       |

| spe Sensorkontrolle                                                                                  | 6.95pH                                                                       |
|----------------------------------------------------------------------------------------------------|------------------------------------------------------------------------------|
| Sensorkontrolle<br>Kontrollvorlaufzeit<br>Ausfall Limit Lo<br>Warnung Limit Hi<br>↓ Ausfall Limit Hi | <b>Sin</b> Aus<br>0005 s<br>+06.00 pH<br>+06.50 pH<br>+07.50 pH<br>+08.00 pH |

| spe                    | Senso                                | orkontr                        | `011           | e                      |                   |                       | 6.95pH                  |  |
|------------------------|--------------------------------------|--------------------------------|----------------|------------------------|-------------------|-----------------------|-------------------------|--|
| † Wa<br>Wa<br>Au<br>Te | mnung<br>Irnung<br>Isfall<br>Imperat | Limit<br>Limit<br>Limit<br>tur | Lo<br>Hi<br>Hi | +0<br>+0<br>+0<br>auto | 16.<br>17.<br>18. | 50<br>50<br>00<br>mar | PH<br>PH<br>PH<br>nuell |  |
| 11                     | zueño                                | и Граи                         |                |                        |                   |                       |                         |  |

| spe Fernsonde |            | 6.   | .95pH |
|---------------|------------|------|-------|
| † Spülzeit    | tion       | 0020 | s     |
| Spülzeit      | CION       | 0000 | s     |
| Vorlaufzeit   | vor Messen | 0010 | 5     |

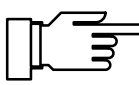

Mit ▶ gelangen Sie in das Untermenü für die Sensorkontrolle (Erklärung s. S. 9–48).

Sie können die Sensorkontrolle mit ◀ oder ► und **enter** ein- oder ausschalten.

Geben Sie die Kontrollvorlaufzeit und die Warnungs- und Ausfallgrenzen für die Sensorkontrolle mit den Rolltasten und den Cursortasten ein und bestätigen Sie die Eingaben mit **enter**.

Die Temperaturkompensation bei der Sensorkontrolle kann entweder automatisch durch Messung (bei Verwendung einer Elektrode mit eingebautem Temperaturfühler) oder manuell durch Eingabe der Temperatur der Kontrolllösung erfolgen. Für automatische Temperaturkompensation wählen Sie "auto". Für manuelle Temperaturkompensation wählen Sie mit ▶ und **enter** "man" und geben dann die Lösungstemperatur mit den Rolltasten und den Cursortasten ein und bestätigen die Eingabe mit **enter**.

Achtung! Der Transmitter kompensiert nur den Temperaturgang der Elektrodensteilheit, nicht jedoch den TK der Reinigungsflüssigkeit oder der Pufferlösung!

Geben Sie die restlichen Schrittzeiten mit den Rolltasten und den Cursortasten ein und bestätigen Sie die Eingaben mit **enter**.

Wenn Sie eine der Schrittzeiten auf 0000 s parametrieren, entfällt der Schritt ganz.

Nach dem Einschalten des Wechselarmatur-Programms in der Parametrierung erfolgt der nächste automatische Start des Programms erst nach Ablauf eines kompletten Intervalls.

#### Anwendungshinweise

Während die Programmschritte ablaufen, können Sie in der Parametrierung die Schrittzeiten ändern. So können Sie zu lange Schrittzeiten abkürzen oder beenden.

Parametrieren Sie eine Intervallzeit. Nach Ablauf der Intervallzeit wird automatisch das Wechselarmatur-Programm gestartet. Wenn Sie den timergesteuerten Programmstart sperren wollen (z. B. um eine wichtige Messung nicht zu unterbrechen), muß der Kontakt "Verriegelung" am InClean geschlossen werden. Solange der Kontakt geschlossen ist, wird kein Programmablauf gestartet.

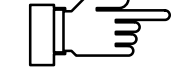

#### **Timergesteuerter Programmstart**

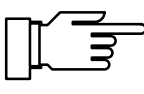

Nach einem Hilfsenergieausfall wird der Intervall-Timer zurückgesetzt. Der nächste automatische Start erfolgt dann nach Ablauf eines kompletten Intervalls.

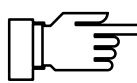

Ferngesteuerter Programmstart

mergesteuerter Spülzyklus gestartet. Durch Schließen des "Start"-Kontaktes am

Im Untermenü "Meßstellen-Wartung" wird kein ti-

InClean für mindestens 2 s wird das Wechselarmatur-Programm gestartet (der Intervall-Timer wird zurückgesetzt). Bleibt der Kontakt geschlossen, so verharrt die Sonde in der Warteposition, bis der Kontakt wieder geöffnet wird.

#### **Manueller Programmstart**

| maint Wartung                                                                                | 6.95pH |
|----------------------------------------------------------------------------------------------|--------|
| Fernsonden-Programm starten<br>» Meßstellen-Wartung<br>» Stromgeber<br>» Abgleich Tempfühler |        |
| « zurück zum Messen [maint                                                                   | ו      |

Sensorkontrolle

Starten Sie das Wechselarmatur-Programm im maint-Menü mit ▶ oder enter.

- Wenn das Spülprogramm parametriert ist, fährt die Sonde in Position "Spülen", alle Schritte werden durchlaufen und die Sonde fährt wieder in Position "Messen".
- Wenn das Meßprogramm parametriert ist, fährt die Sonde in Position "Messen". Nach Ablauf der Meßzeit fährt die Sonde in Position "Spülen", alle Schritte werden durchlaufen, die Sonde bleibt in der Warteposition.

Zur Sensorkontrolle können untere und obere Warnungs- und Ausfallgrenzen parametriert werden. Wenn das Programm bei diesem Schritt angekommen ist, wird der pH-Wert der Flüssigkeit in der Spülkammer gemessen. Liegt der Meßwert außerhalb der Alarmgrenzen, wird eine Warnungsoder Ausfallmeldung ("Sensorkontr.") erzeugt.

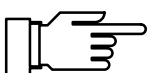

Wenn Sie eine Reinigungsflüssigkeit mit bekanntem pH-Wert oder eine Pufferlösung verwenden, ist eine effektive Kontrolle der Sensorfunktion möglich. Beachten Sie aber, daß eine Temperaturmessung in der Spülkammer zur Temperaturkompensation des Meßwertes nur bei Verwendung einer Elektrode mit eingebautem Temperaturfühler möglich ist.

Wenn eine Elektrode ohne Temperaturfühler verwendet wird, muß die Temperatur der Reinigungsflüssigkeit oder der Pufferlösung manuell parametriert werden (s. S. 9-9).

Achtung! Der Transmitter kompensiert nur den Temperaturgang der Elektrodensteilheit, nicht jedoch den TK der Reinigungsflüssigkeit oder der Pufferlösung!

#### Serviceposition

| Fer | nsonde aktiv                      |         | 6.95pH |
|-----|-----------------------------------|---------|--------|
| i   | Spülprogramm<br>Sonde in Servicep | osition |        |
|     | letzter Meßwert                   | +06.95  | рH     |

Die Warnungs- oder Ausfallmeldung wird zurückgesetzt bei:

- erfolgreicher Durchführung einer Sondenkontrolle (Meßwert innerhalb der Alarmgrenzen)
- Kalibrierung der Elektrode
- InClean auf "Aus" parametrieren
- Hilfsenergieausfall

Zum Elektrodenwechsel und für alle übrigen Wartungsarbeiten muß der Betriebsartschalter am InClean in Stellung "Service" gebracht werden.

Die Sonde fährt aus dem Prozeß, die Fernsteuerung zum pH Transmitter 2500 ist unterbrochen.

Wenn der Schalter nach Einbau der Elektrode wieder in Stellung "Run" geschaltet wird, werden die nach der Warteposition parametrierten Schritte des Wechselarmatur-Programms abgearbeitet.

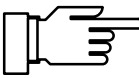

Wenn ein Wechselarmatur-Programm durch einen Hilfsenergieausfall unterbrochen wird, wird der Programmablauf bei Wiedereinschalten der Hilfsenergie fortgesetzt. Die Fortsetzung erfolgt bei dem zuletzt ausgeführten Schritt, wobei nochmals die volle parametrierte Schrittzeit durchlaufen wird.

### Die Sondenspülung

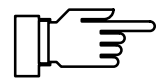

Sie können die Sondenspülung nur nutzen, wenn Ihr Gerät mit der Option 352 ausgerüstet ist. Ohne diese Option steht "Sondenspülung (optionell)" im Menü, eine Anwahl ist nicht möglich.

Die Sondenspülung dient z. B. zum automatischen Spülen und Reinigen der pH-Elektrode. Dazu wird ein **Spülzyklus** gestartet.

Ein Spülzyklus kann gestartet werden:

- timergesteuert nach Ablauf der parametrierbaren Intervallzeit,
- manuell im maint -Menü,
- durch einen Stromimpuls (s. S. 9–52) am Stromeingang (wenn der Stromeingang als Steuereingang parametriert ist, s. S. 9–39),
- ferngesteuert über die Schnittstelle (s. S. 9–54).

Sie können eine Intervallzeit im Bereich von 0,1...999,9 h parametrieren. Die Intervallzeit dauert vom Beginn eines Spülzyklus bis zum Beginn des nächsten Spülzyklus.

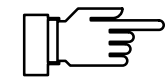

Sie können den automatischen Spülzyklus abschalten, indem Sie die Intervallzeit "000.0 h" parametrieren.

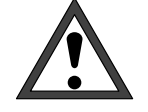

7.01pH

6.99pH

0009 s

Bevor Sie einen Spülzyklus starten, müssen Sie die einzelnen Schritte in der Parametrierung im Menüpunkt "Sondenspülung" parametrieren (s. S. 9–52)!

Ein Spülzyklus besteht aus folgenden Schritten:

 Der Spülzyklus beginnt: Der NAMUR-Kontakt "Funktionskontrolle" wird aktiv, der Kontakt "Sonde" wird aktiv, Ausgangsstrom 1 (und 2) und die Reglerstellgröße werden eingefroren, die Grenzwerte sind inaktiv, das **maint** - und das **cal** -Menü sind gesperrt,

der Intervall-Timer wird zurückgesetzt.

- Vorlaufzeit vor Spülen: Parametrierbare Wartezeit bis zum Schließen des Kontakts "Spülung". Damit können z. B. Reaktionszeiten des Ventils "Sonde" berücksichtigt werden.
- Vorspülzeit: Der Kontakt "Spülung" ist für die (parametrierbare) Dauer der Vorspülzeit geschlossen.
- Reinigungszeit: Der Kontakt "Reinigung" ist für die (parametrierbare) Dauer der Reinigungszeit geschlossen.
- Nachspülzeit: Der Kontakt "Spülung" ist für die (parametrierbare) Dauer der Nachspülzeit geschlossen.
- Warteposition: Wenn der Stromeingang als Steuereingang parametriert ist, verharrt die Sonde in der Warteposition, solange der Startstrom von 10 ... 20 mA am Stromeingang liegt.

| 64% <b>0</b>                                     | 50        |        | 100   |
|--------------------------------------------------|-----------|--------|-------|
| Condongo::lung                                   | - let i u |        | 01-H  |
| Sondenspurung                                    | aktiv     |        | .01PH |
| <ul> <li>Spülzyklu</li> <li>Vorspülen</li> </ul> | S         | 0016 s | :     |
| 202 0                                            | 50        |        | 100   |
| 20%                                              |           |        |       |
|                                                  |           |        |       |
| Sondenspülung                                    | aktiv     | ĩ      | .01pH |
| <ul> <li>Spülzyklu</li> <li>Reinigen</li> </ul>  | s         | 0015 e |       |

Sondenspülung aktiv

Spälzyklus Vorlauf vor Spälen

| i   | Reinigen | 5  | 0015 s |
|-----|----------|----|--------|
| 50% | 0        | 50 | 100    |
|     |          |    |        |

| Sonde      | enspülung akti           | v  |      | 7.01pH |
|------------|--------------------------|----|------|--------|
| •1         | Spülzyklus<br>Nachspülen |    | 0009 | 5      |
| و<br>672 ا | 3                        | 50 |      | 100    |
|            |                          |    |      |        |

#### Sondenspülung aktiv

Spülzyklus
 Sonde in Warteposition
 letzter Meßwert +06.99 pH

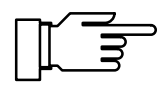

Die Warteposition kann nur über den Stromeingang gehalten werden. Wenn der Stromeingang als Meßeingang parametriert ist, entfällt die Warteposition.

| Sondenspülung                                      | aktiv          |        | 7.01pH |
|----------------------------------------------------|----------------|--------|--------|
| <ul> <li>Spälzyklus</li> <li>Vorlauf vo</li> </ul> | ;<br>)r Messen | 0007 : | 5      |
| 54%                                                | 50             |        | 100    |
|                                                    |                |        |        |

Vorlaufzeit vor Messen: Der Kontakt "Sonde" wird inaktiv. Dann läuft die parametrierbare Wartezeit bis zum Ende des Spülzyklus ab. Danach wird "Funktionskontrolle" inaktiv.

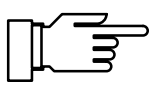

Wenn Sie eine der Schrittzeiten auf 0000 s parametrieren, entfällt der Schritt ganz. Mit **meas** können Sie während des Spülzyklus für ca. 5 s den Meßwert anzeigen.

### So arbeitet die Sondenspülung

Die Spülvorrichtung wird über drei Kontakte gesteuert:

- Kontakt "Sonde": Der Kontakt ist als Arbeits- oder Ruhekontakt parametrierbar. Er steuert z. B. ein Prozeßventil in einer Durchflußarmatur. Der Kontakt ist im Meßmodus inaktiv. Während des Spülzyklus ist er aktiv, um z. B. das Prozeßventil zu schließen.
- Kontakt "Spülung": Mit dem Kontakt kann das Ventil für das Spülmedium angesteuert werden. Der Kontakt ist beim Vorspülschritt und beim Nachspülschritt geschlossen.
- Kontakt "Reinigung": Mit dem Kontakt kann ein Ventil f
  ür die Reinigungsfl
  üssigkeit angesteuert werden. Der Kontakt ist beim Reinigungsschritt geschlossen.

Die drei Kontakte sind einseitig elektrisch verbunden.

Wenn das Gerät mit der Option 352 "Sondenspülung" ausgerüstet ist, kann der **Stromeingang** zur Fernsteuerung des Spülzyklus parametriert werden (s. S. 9–39):

 0 ... 10 mA (Normalbetrieb): Ein Strom in diesem Bereich erlaubt den Start des Spülzyklus durch die parametrierte Intervallzeit oder manuell im maint -Menü.

 10 ... 20 mA (Starten): Ein Strom in diesem Bereich startet einen Spülzyklus. Der Strom muß für minimal 2 s anliegen.

Solange der Strom anliegt, bleibt die Sonde in der Warteposition stehen. Das heißt: Vorlauf vor Spülen, Vorspülen, Reinigen und Nachspülen werden ausgeführt. Anschließend verharrt die Sonde in der Warteposition. Wird der Strom wieder weggenommen, wird der Zyklus mit Vorlauf vor Messen fortgesetzt.

 > 20 mA (Verriegeln): Ein Strom in diesem Bereich verriegelt den Start eines Spülzyklus durch die parametrierte Intervallzeit.

### So parametrieren Sie den Spülzyklus

In der Parametrierung (Kap. 8) wählen Sie den Menüpunkt "Sondenspülung".

Parametrieren Sie "Sondenspülung Ein" mit und bestätigen mit **enter**.

| spe Sondenspülung                                                                                                    | 6.99pH                                         |
|----------------------------------------------------------------------------------------------------|------------------------------------------------|
| † Vorlaufzeit vor Spülen<br>Vorspülzeit<br>Reinigungszeit<br>Nachspülzeit<br>Vorlaufzeit vor Messen<br>« zurück [par] | 0010 s<br>0010 s<br>0010 s<br>0010 s<br>0010 s |

Geben Sie die Intervallzeit und die Schrittzeiten mit den Rolltasten und den Cursortasten ein (s. S. 2–6) und bestätigen Sie die Eingaben mit **enter**.

Wenn Sie eine der Schrittzeiten auf 0000 s parametrieren, entfällt der Schritt ganz.

Nach dem Einschalten der Sondenspülung in der Parametrierung erfolgt der nächste automatische Start der Sondenspülung erst nach Ablauf eines kompletten Intervalls.

#### Anwendungshinweise

Während die Spülschritte ablaufen, können Sie in der Parametrierung die Schrittzeiten ändern. So können Sie zu lange Schrittzeiten abkürzen oder beenden.

Parametrieren Sie eine Intervallzeit. Nach Ablauf der Intervallzeit wird automatisch ein Spülzyklus gestartet.

Wenn Sie den automatischen Spülzyklus sperren wollen (z. B. um eine wichtige Messung nicht zu unterbrechen), geben Sie einen Strom > 20 mA auf den Stromeingang (z. B. durch direktes Verbinden des Hilfsenergieausgangs mit dem Stromeingang).

| spe               | Sondenspülung                                    | 6.96pH                       |
|-------------------|--------------------------------------------------|------------------------------|
| i                 | Stromeingang als Steue<br>für Sondenspülung para | reingang<br>metrierbar       |
| ∎Sc<br>Ko<br>∔ In | ndenspälung<br>ntakt Sonde Arbe<br>itervallzeit  | in Aus<br>it Ruhe<br>000.0 h |

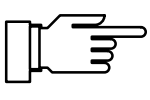

Nach einem Hilfsenergieausfall wird der Intervall-Timer zurückgesetzt. Der nächste automatische Start erfolgt dann nach Ablauf eines kompletten Intervalls.

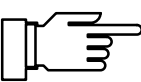

Ferngesteuerter Spülzyklus

Manueller Start des Spülzyklus

| maint S                                                | ondenpflege                                                                          | 7.02pH        |
|--------------------------------------------------------|--------------------------------------------------------------------------------------|---------------|
| • Ausgan<br>1 Grenzw<br>Kontak<br>Soncenso<br>Handbeta | gsstrom,Regler e<br>erte inaktiv<br>t Sonde aktiv!<br>ülung starten<br>tigung Aus Sp | ülen Reinigen |

Manuelles Schalten von "Spülung" und "Reinigung" Intervalls. Im Untermenü "Meßstellen-Wartung" wird kein timergesteuerter Spülzyklus gestartet (s. S. 5–3).

Geben Sie einen Strom von 10...20 mA (z. B. durch Aufschalten des Hilfsenergieausgangs über einen Widerstand von 1,5 k $\Omega$ ) für mindestens 2 s auf den Stromeingang. Danach wird ein Spülzyklus gestartet (der Intervall-Timer wird zurückgesetzt). Liegt der Strom länger an, so verharrt die Sonde in der Warteposition, bis der Strom wieder weggenommen wird.

Wählen Sie im **maint** -Menü mit ► oder **enter** "Meßstellen-Wartung" aus.

Sie können einen **Spülzyklus** starten: Gehen Sie mit ▲ auf "Sondenspülung starten" und bestätigen Sie mit **enter**. Danach wird ein Spülzyklus gestartet ( der Intervall-Timer wird zurückgesetzt). *Nach Ablauf des Spülzyklus geht das Gerät in den Meßmodus.* 

Gehen Sie mit ▲ auf "Handbetätigung". Wählen Sie mit ▶ und ◀ "Spülen" oder "Reinigen" und bestätigen Sie mit **enter**. Der entsprechende Kontakt bleibt solange geschlossen, bis Sie "Handbetätigung Aus" eingeben oder das Menü mit **maint** oder **meas** verlassen. *Es können nie zwei Kontakte gleichzeitig geschlossen sein! Wenn ein Spülzyklus läuft, ist die Handbetätigung* 

gesperrt.

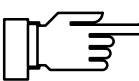

Die Relaiskontakte sind im Lieferzustand auch für kleine Signalströme (ab ca. 1 mA) geeignet. Wenn größere Ströme als ca. 100 mA geschaltet werden, brennt die Vergoldung beim Schaltvorgang ab. *Die Relais schalten danach kleine Ströme nicht mehr zuverlässig*.

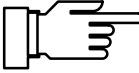

Wenn ein Spülzyklus durch einen Hilfsenergieausfall unterbrochen wird, ist die Sondenspülung blokkiert. Die Fehlermeldung "Ausf Spülzyklus" wird ausgegeben. Alle automatischen Starts werden gesperrt!

Eine Reaktivierung erfolgt durch:

- manuellen Start im maint-Menü
- Aus- und Einschalten der Sondenspülung in der Parametrierung
- über einen Schnittstellenbefehl

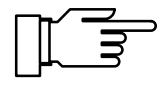

### Der Schnittstellenbetrieb

Sie können die Schnittstelle nur nutzen, wenn Ihr Gerät mit der Option 351 ausgerüstet ist. Ohne diese Option steht "Schnittstelle (optionell)" im Menü, eine Anwahl ist nicht möglich.

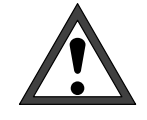

Bei Betrieb der RS 485-Schnittstelle muß Klemme 15 (RS 485 Schirm) geerdet werden, um die Funkstörungs-Grenzwerte gem. Postverfügung 243/91 einzuhalten. Für die Erdung darf nicht der Schutzleiter verwendet werden!

Um den pH Transmitter 2500 an einem PC zu betreiben, kann ein handelsüblicher RS 232 C-/ RS 485-Schnittstellen-Konverter verwendet werden.

# Das können Sie mit der Schnittstelle tun

Mit der seriellen RS 485-Schnittstelle können Sie

- alle Meßwerte auslesen
- den Gerätestatus einschließlich Grenzwert- und Alarmmeldungen, Gerätediagnose und Logbuch abfragen
- das Gerät komplett parametrieren
- ferngesteuert einen Spülzyklus auslösen

Der komplette Befehlssatz und das Übertragungsprotokoll sind in Kap. 12 beschrieben.

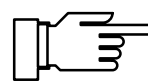

Wenn das Gerät bei Schnittstellenbetrieb im Remote-Zustand ist, erscheint im Meßmodus rechts oben im Display die Anzeige "Remote". Die Tastatur ist für Eingaben gesperrt! Wenn sich das Gerät im Meßmodus befindet, können sie mit **meas** nach Rückfrage in den Local-Zustand zurückkehren, die Tastatur wird freigegeben.

Die Schnittstelle kann

- im Punkt-zu-Punkt-Betrieb (pH Transmitter 2500 verbunden mit einem Controller, z. B. PC) oder
- im Bus-Betrieb mit bis zu 31 Geräten und einem Controller (z. B. PC) am Bus arbeiten.

#### Die Schnittstellenparameter

Baudrate (Übetragungsgeschwindigkeit): Die Baudrate wird in Bit/Sekunde angegeben. Bei der Wahl der Baudrate können die Übertragungszeit (hohe Baudraten) oder die Güte der Übertragung (niedrige Baudrate) maßgebend sein. Im pH Transmitter 2500 können Baudraten zwischen 300 und 9600 Baud eingestellt werden.

Parity (Übertragungsfehler-Erkennung): Das Parity ist ein zusätzliches Bit, das die Datenbits so ergänzt, daß immer eine gerade Zahl (Parity even) oder eine ungerade Zahl (Parity odd) von logischen Einsen übertragen wird. Bei einem Parityfehler erscheint die Fehlermeldung "Warn Schnittstelle".

#### Datenbit (Datenbreite):

Der pH Transmitter 2500 überträgt wahlweise eine Datenbreite von 7 Bit oder 8 Bit. Der pH Transmitter 2500 verwendet ausschließlich Zeichen, die sowohl im 7-Bit als auch im 8 Bit-Modus übertragen werden können. Die Einstellung dient lediglich als Anpassung an den steuernden Rechner.

Als Baudrate können Sie 300, 600, 1200 oder 9600 Baud, als Übertragungsformate "7 Bit/Parity Even", "7 Bit/Parity Odd" oder "8 Bit/No Parity" parametrieren.

Die Schnittstelle ist fest auf 1 Stopbit eingestellt.

Um das Gerät auch im Schnittstellenbetrieb vor unbefugten Zugriffen zu schützen, können Sie einen Schreibschutz parametrieren. Ist der Schreibschutz eingeschaltet, muß vor dem ersten Parametrier- oder Steuerbefehl der Schreibschutz durch einen Schnittstellenbefehl (s. S. 12–33) zusammen mit der Spezialisten-Paßzahl aufgehoben werden. Das Lesen der Meßwerte, Parameter und Statusinformationen ist auch mit eingeschaltetem Schreibschutz möglich. Nach dem Senden des letzten Steuerbefehls kann der Schreibschutz durch einen Schnittstellenbefehl oder durch Betätigen der Taste **meas** wieder aktiviert werden.

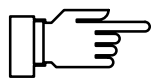

Bei eingeschaltetem Schreibschutz werden alle Schreibversuche ohne vorheriges Aufheben des Schreibschutzes oder mit ungültiger Paßzahl im Logbuch protokolliert. Schnittstelle

spe

Kopplung

Baud-Rate Datenbit/Parity

Schreibschutz « zurück [par]

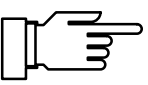

7.00pH

9600 8/No

Punkt zu Punkt Bus

1200 7/0dd

00 600 7/Even 7 Ein **Hus** 

300

Bei der Auslieferung ist der Schreibschutz abgeschaltet.

### So parametrieren Sie die Schnittstelle

Wählen Sie im Parametriermenü mit v den Menüpunkt "Schnittstelle" und bestätigen Sie mit enter .

Busankopplung, die Baud-Rate, die Zahl der Daten-/Parity-Bits und ob Sie den Schreibschutz benutzen wollen. Bestätigen Sie mit enter .

#### Anwendungshinweise

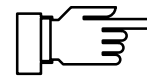

Wenn Sie den pH Transmitter 2500 über einen RS 232 C/RS 485-Schnittstellenadapter mit der RS 232-Schnittstelle eines PC oder Kompatiblen verbinden, beachten Sie folgende Hinweise:

Die Verbindungsleitung zwischen dem pH Transmitter 2500 und dem PC arbeitet bidirektional. Dem Konverter muß daher die Übertragungsrichtung bekannt sein. Wenn keine Daten gesendet werden, muß der Konverter seinen Sendetreiber abschalten. Diese Umschaltung geschieht bei handelsüblichen Konvertern über eine Handshake-Leitung (z. B. DTR oder RTS) Die Umschaltung muß vom Treiberprogramm des PC gesteuert werden. Handelsübliche PC-Terminalprogramme führen die Umschaltung nicht automatisch durch.

Einige Konverter (z. B. W&T Typ 860006) können im "Automatic-Mode" betrieben werden. Die Treiber werden dann automatisch nach kurzer Zeit ausgeschaltet. Dies kann aber zu Bus-Timing-Fehlern führen, wenn die automatische Abschaltzeit nicht zu der verwendeten Baudrate paßt. Der W&T-Konverter hat automatische Ausschaltzeiten für die Baudrate 115200 Baud.

Ein Betrieb mit der höchsten möglichen Baudrate (9600 Baud) des pH Transmitters 2500 bringt dann erfahrungsgemäß die besten Resultate.

### **Die Deltafunktion**

Mit der Delta-Funktion können Sie Differenzwerte zu den Meßwerten pH, mV, ORP und rH bilden und diese direkt anzeigen und ausgeben. Dazu können Sie einen Deltawert eingeben, der von der parametrierten Meßgröße subtrahiert wird.

Ausgabewert = Meßwert – Deltawert

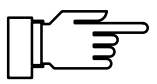

′.00p⊢

rН

Stromausgänge, Regler und Grenzwerte werden vom Ausgabewert gesteuert.

Dies wird z. B. bei der Redox-Messung gebraucht, um den Meßwert direkt auf eine Normal-Wasserstoff-Elektrode umzurechnen.

### So parametrieren Sie die Deltafunktion

Wählen Sie im Parametriermenü mit V den Menüpunkt "Deltafunktion" und bestätigen Sie mit **en**ter.

Wählen Sie mit ◀ und ► die Meßgröße aus, und bestätigen Sie mit **enter**.

Mit den Rolltasten und den Cursortasten geben Sie den Deltawert ein. Bestätigen Sie die Eingaben mit **enter**.

Wenn die Deltafunktion aktiviert ist, wird in der Meßwertanzeige unterhalb des Meßwertzeichens der Schriftzug "DELTA" eingeblendet.

### Gerätediagnose

Der pH Transmitter 2500 kann zyklisch einen automatischen Selbsttest (Speichertest) durchführen. Bei fehlerhaftem Speicher liefert das Gerät eine Warnungsmeldung. Der Selbsttest wird nur ausgeführt, wenn sich das Gerät im Meß-Modus befindet. Während des Tests läuft die Messung im Hintergrund weiter. Alle Ausgänge werden weiterhin bedient.

#### So parametrieren Sie die Gerätediagnose

Wählen Sie im Parametriermenü mit ▼ den Menüpunkt "Gerätediagnose" und bestätigen Sie mit enter .

Mit ◀ oder ▶ und **enter** schalten Sie die automatische Gerätediagnose ein oder aus. Die Intervallzeit geben Sie mit den Rolltasten und den Cursortasten ein. Bestätigen Sie die Eingabe mit **enter**.

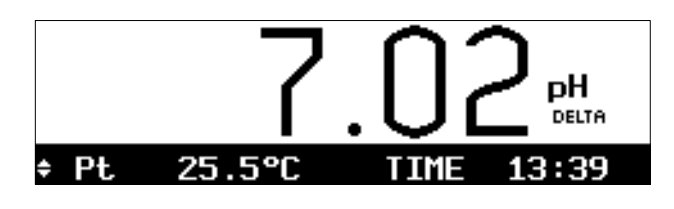

Aus pH +0000 mV

Deltafunkti

Deltafunktion

« zurück [par]

Deltawert

| spe Gerät               | ediagnose | 7.02pH           |
|-------------------------|-----------|------------------|
| Selbsttes<br>Intervall: | zeit d    | in Aus<br>0024 h |
| « zurück                | [par]     |                  |

Diese Seite bleibt aus technischen Gründen leer.

## 10 Hinweise zur Montage, Installation und Wartung

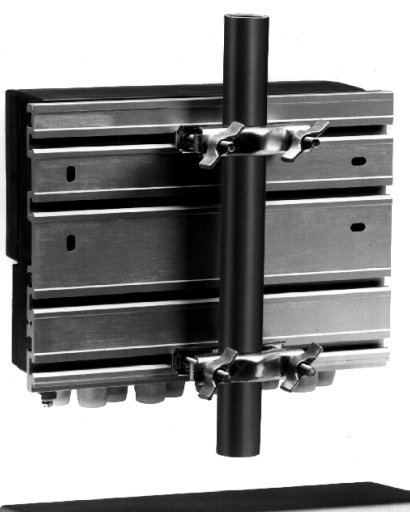

### Montage

- Das wetterfeste Gehäuse gestattet die direkte Wandmontage, Maßzeichnung s. Abb. 10–1.
- Mit der Montageplatte ZU 0126 und dem Mastschellensatz ZU 0125 können Sie das Gerät auch an einem Mast montieren, Maßzeichnung s. Abb. 10–2.

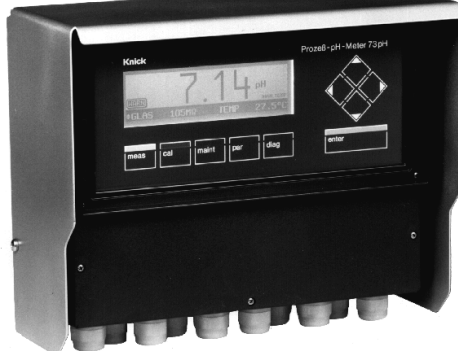

 Das Schutzdach ZU 0123 bietet zusätzlichen Schutz vor direkten Witterungseinflüssen und mechanischer Beschädigung, Maßzeichnung s. Abb. 10–2.

Zur Montage des Schutzdaches benötigen Sie die Montageplatte ZU 0126.

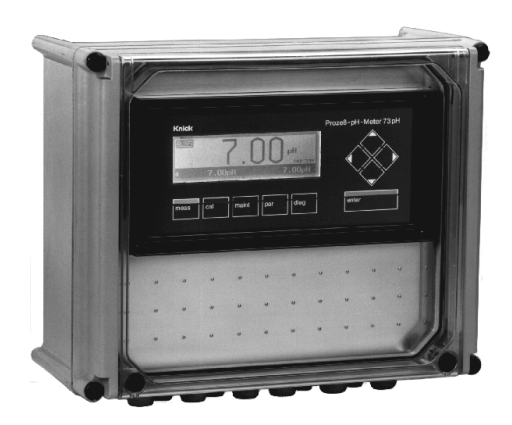

 Mit dem Schutzgehäuse ZU 0124 ist das Gerät optimal vor Staub, Nässe und mechanischer Beschädigung geschützt, Maßzeichnung s. Abb. 10–3.

Mit dem Mastschellensatz ZU 0128 können Sie das Schutzgehäuse auch am Mast montieren.

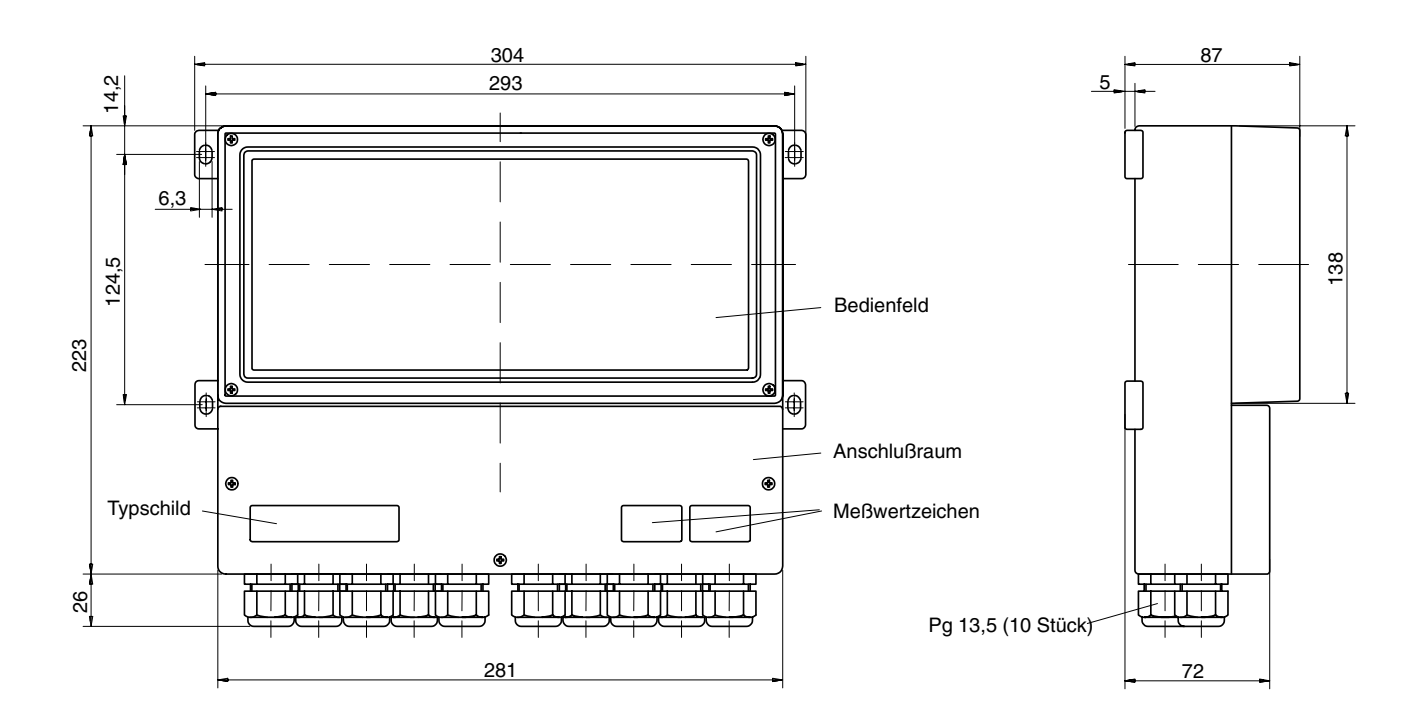

Abb. 10–1 Maßzeichnung pH Transmitter 2500

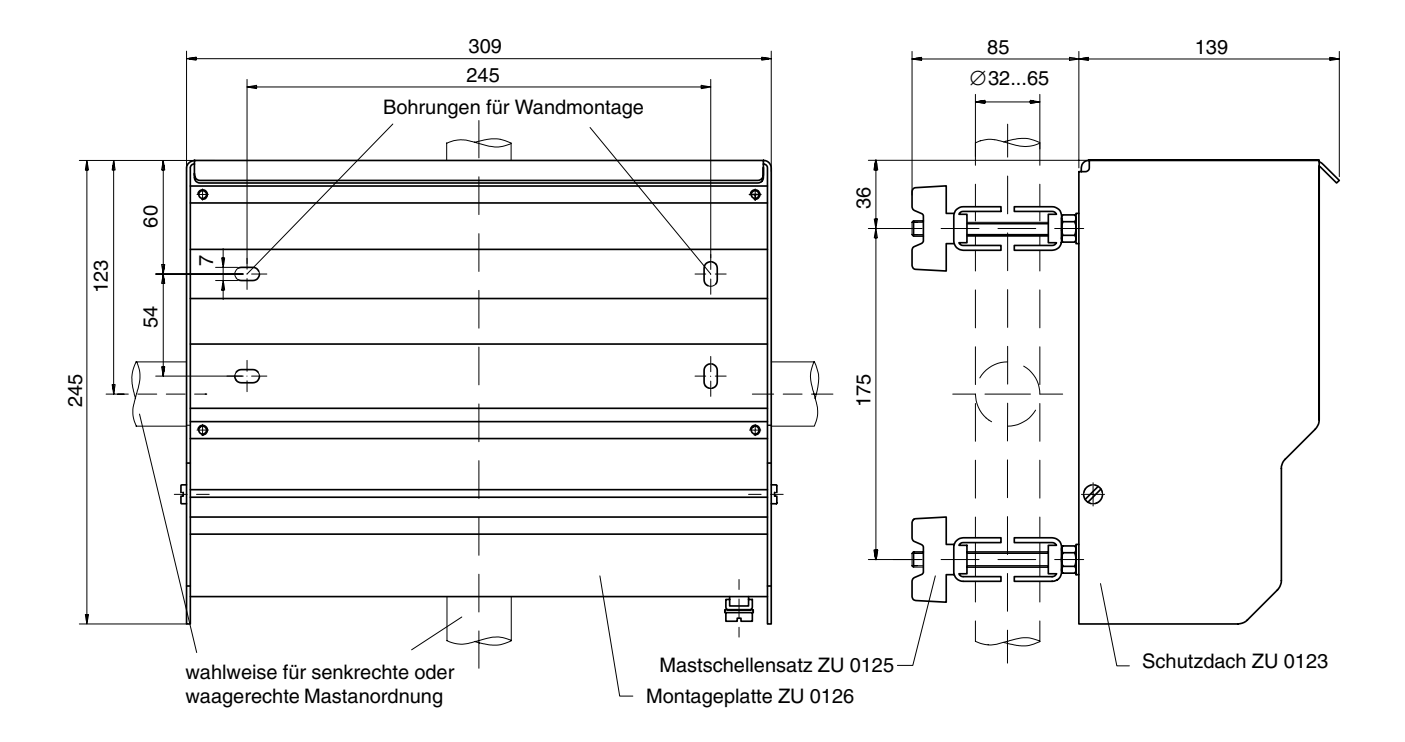

Abb. 10-2 Maßzeichnung Montageplatte ZU 0126 und Schutzdach ZU 0123

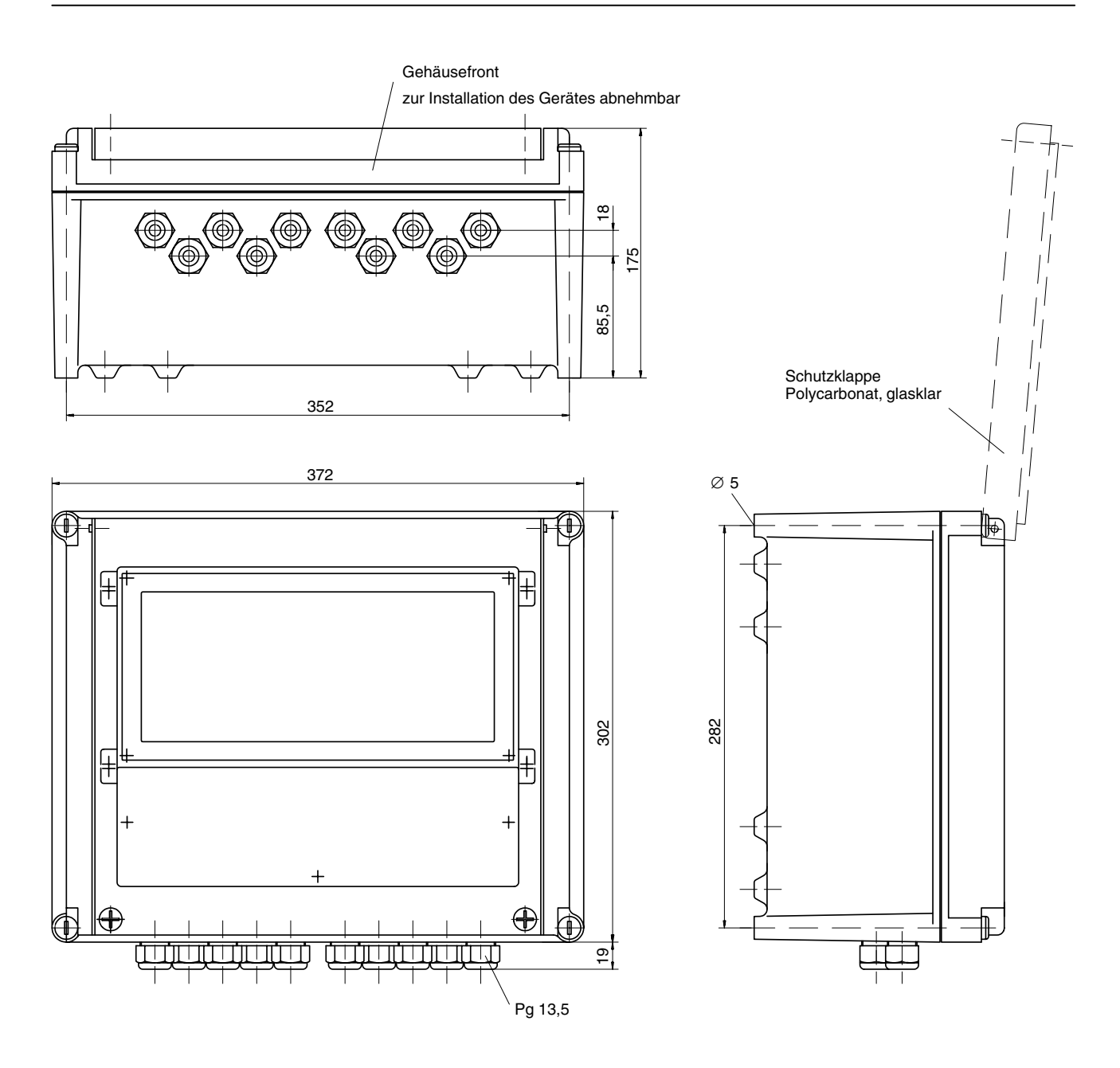

Abb. 10-3 Maßzeichnung Schutzgehäuse ZU 0124

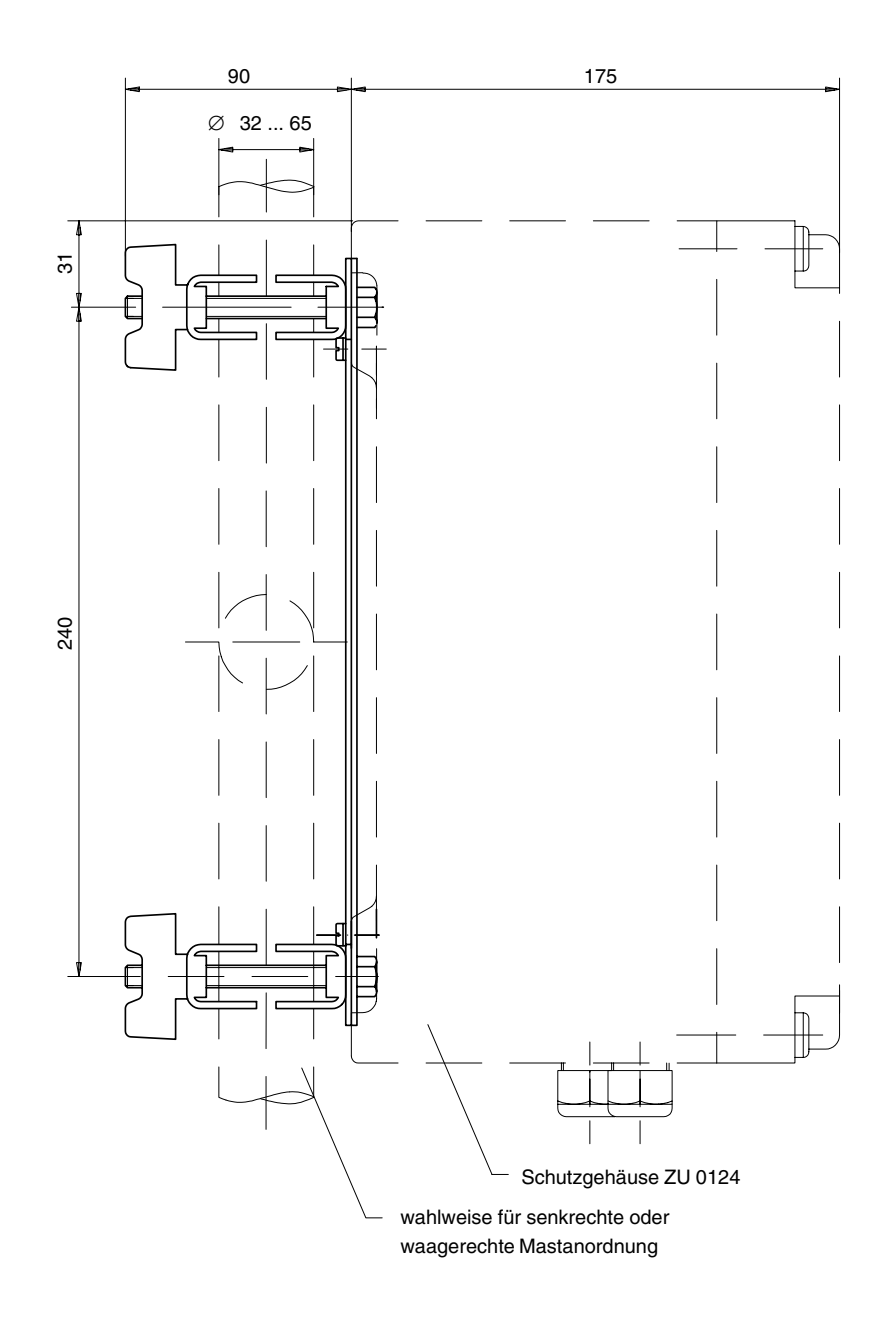

Abb. 10-4 Mastschellen-Satz ZU 0128 für Schutzgehäuse ZU 0124

### So montieren Sie den pH Transmitter 2500 im Schutzgehäuse

#### Aufbau

Der pH Transmitter 2500 wird über zwei Trägerbügel mit dem Unterteil des Schutzgehäuses verschraubt. Die Anschlußleitungen werden durch Verlängerungsstücke zur Unterseite des Schutzgehäuses geführt und dort mit Pg-Verschraubungen abgedichtet.

### Montageanleitung

- Übertragen Sie die Daten des Typschilds vom pH Transmitter 2500 auf das beiliegende Typschild (1), s. Abb. 10–5.
- Schrauben Sie alle Pg-Verschraubungen mit Dichtungen vom pH Transmitter 2500 ab und bewahren Sie sie f
  ür die sp
  ätere Montage auf.
- Schrauben Sie an Stelle der Pg-Verschraubungen die beiliegenden Verlängerungen (3) mit den dazu gehörigen Dichtringen (2) ein.
- Schrauben Sie die beiden Trägerbügel (4) (mit je zwei Schrauben M4x8 und Zahnscheiben 4,3) gleichsinnig in das Gehäuse-Unterteil des Schutzgehäuses.
   Schrauben erst nach Ausrichten der Gesamteinheit festziehen!
- Schrauben Sie den pH Transmitter 2500 (mit 4 Schrauben M5x16 und vier Unterlegscheiben 5,3) auf den beiden Trägerbügeln fest. Schrauben erst nach Ausrichten der Gesamteinheit festziehen!
- Drücken Sie die vier Gewindeeinsätze (5) bündig in die freien Sacklöcher der Gehäusefront des Schutzgehäuses und spreizen Sie sie etwas auf.
- Kleben Sie das Typschild (1) gut sichtbar auf die Frontabdeckung (6)
- Schrauben Sie die Frontabdeckung (6) mittels vier Schrauben und Zahnscheiben an die Gehäusefront des Schutzgehäuses.
   Achtung! Die Deckelklappe des Schutzgehäuses muß nach oben öffnen!
- Legen Sie die Gehäusefront auf, um den pH Transmitter 2500 im Schutzgehäuse auszurichten.

- Schrauben Sie die Pg-Verschraubungen mit Dichtung in die Verlängerungen ein.
- Nehmen Sie die Gehäusefront ab und ziehen Sie alle Befestigungssschrauben handfest an.
- Stellen Sie die elektrischen Verbindungen zum pH Transmitter 2500 her (s. S. 10–8).
- Befestigen Sie die Gehäusefront mit den vier Verschlußschrauben auf dem Schutzgehäuse.

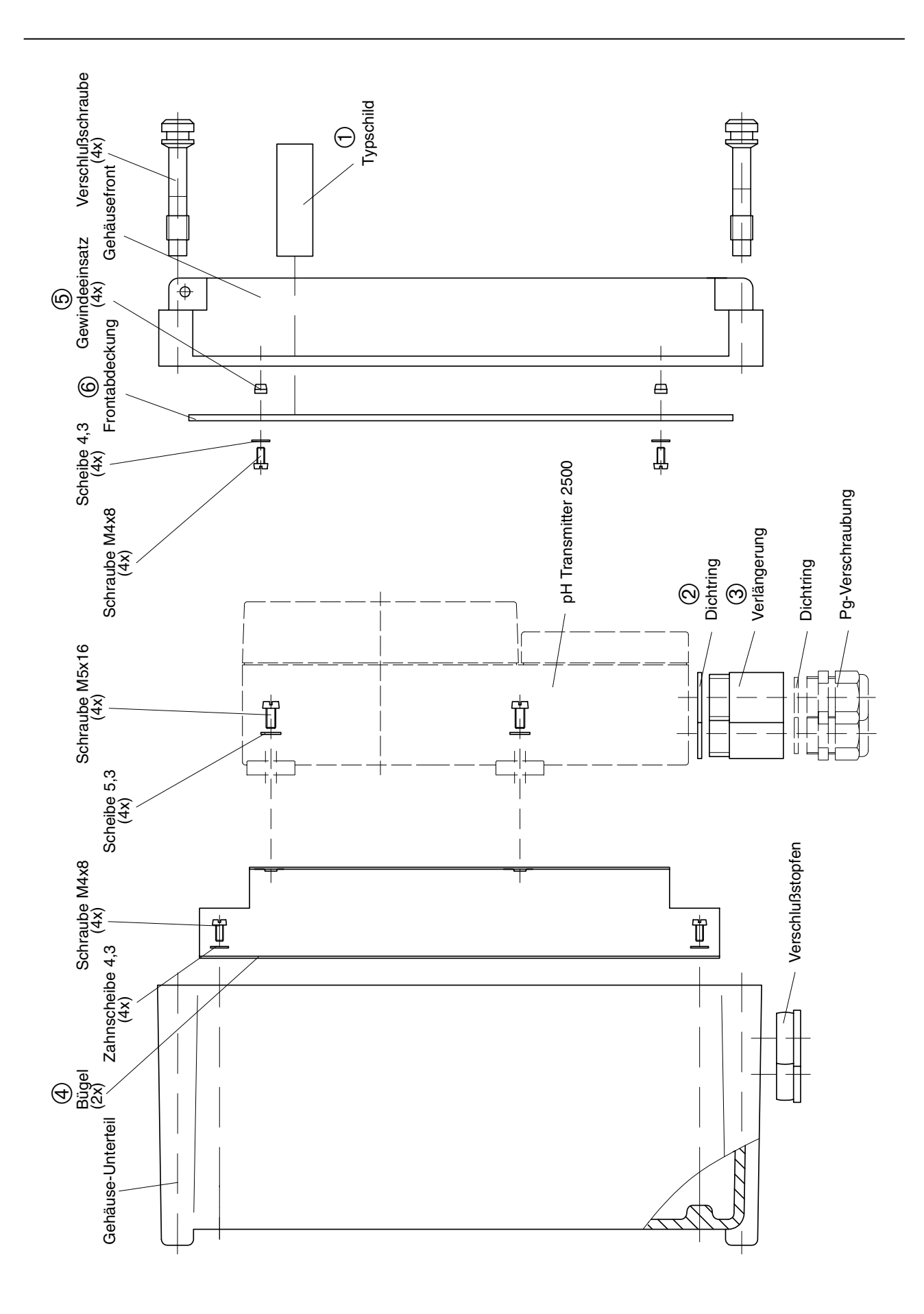

Abb. 10–5 Montage pH Transmitter 2500 im Schutzgehäuse

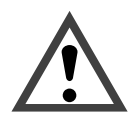

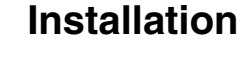

Die Installation des pH Transmitters 2500 darf nur durch ausgebildete Fachkräfte (VBG 4) unter Beachtung der einschlägigen VDE-Vorschriften und der Bedienungsanleitung erfolgen. Bei der Installation sind die technischen Daten und die Anschlußwerte zu beachten.

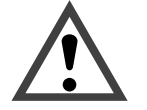

Die *Inbetriebnahme* des pH Transmitters 2500 darf nur durch ausgebildete Fachkräfte (VBG 4) unter Beachtung der Bedienungsanleitung erfolgen.

Vor der Inbetriebnahme muß eine *vollständige Parametrierung* durch einen Systemspezialisten erfolgen (s. Kap. 8).

Bevor Sie die Hilfsenergie anschließen, überzeugen Sie sich auf dem Typschild, daß das Gerät die richtige Netzspannung hat:

- 230 V AC
- 115 V AC (Option 363)
- 24 V AC/DC (Option 298)

Zum Anschluß des pH Transmitters 2500 öffnen Sie die Abdeckung des Klemmenraums (unterer Deckel) mit drei Schrauben.

Abb. 10–6 zeigt die Belegung der Anschlußklemmen.

Die Klemmen sind für Einzeldrähte und Litzen bis 2,5 mm<sup>2</sup> geeignet.

Links neben Klemme 1 befinden sich zwei Klemmschrauben für den Anschluß des Elektrodenkabel-Schirms.

Diese Klemmschrauben sind elektrisch mit Klemme 4 verbunden! (siehe auch Beschaltungsbeispiele S. 9–15 ff)

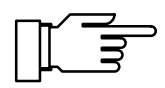

Im Lieferzustand sind alle Klemmen offen, um eine problemlose Einführung der Anschlußdrähte zu ermöglichen.

Bei halbgeöffneten Klemmen kann es vorkommen, daß der Draht unter den Kontaktkörper gesteckt wird und bei zugeschraubter Klemme nicht kontaktiert.

### Anschlußbelegung

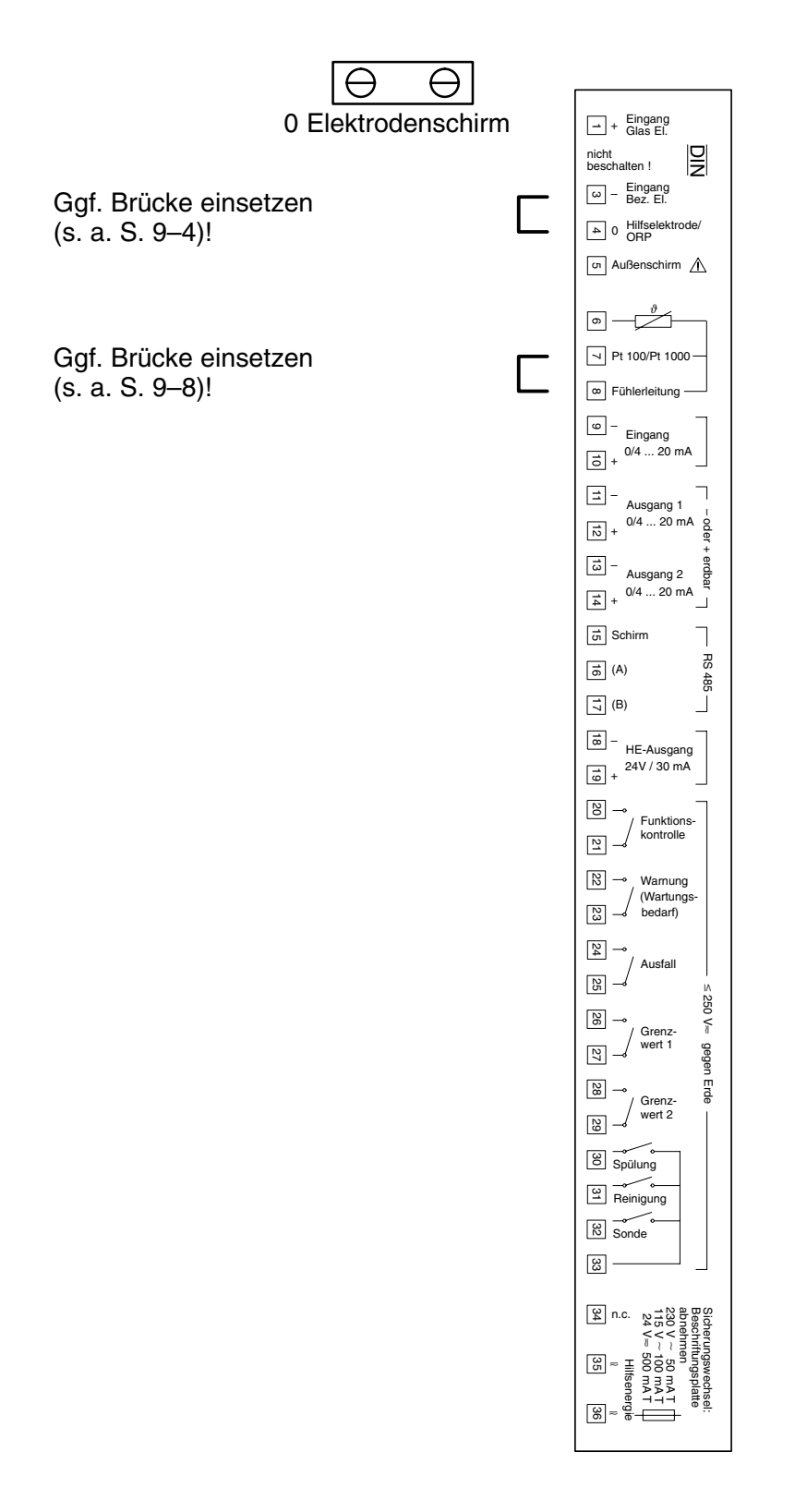

Abb. 10–6 Anschlußbelegung pH Transmitter 2500

## Wartung und Reinigung

Der pH Transmitter 2500 ist wartungsfrei.

Zum Entfernen von Staub, Schmutz und Flecken dürfen die Außenflächen des Gerätes mit einem weichen, mit Wasser angefeuchteten fusselfreien Tuch abgewischt werden. Wenn nötig kann auch ein milder Haushaltsreiniger oder 2-Propanol (Isopropyl-Alkohol) verwendet werden.

# 11 Fehlermeldungen

# Alphabetisch sortiert

| Fehlermeldung<br>(Anzeige im Diagnosemenü<br>"aktuelle Meldungsliste") | Mögliche Fehlerursachen und Abhilfemaßnahmen                                                                                                    |
|------------------------------------------------------------------------|----------------------------------------------------------------------------------------------------|
| Ausf Datenverlust par                                                  | CRC–Datenfehler bei der Parametrierung aufgetreten: Überprü-<br>fen sie die komplette Parametrierung in der Spezialistenebene!                                                           |
| Ausf Fernsonde                                                         | Wechselarmatur erreicht Endposition nicht<br>(z. B. durch Verschmutzung, Beschädigung, Druckluft– oder<br>Hilfsenergieausfall)<br>oder<br>Vorratsbehälter für Reinigungsflüssigkeit leer |
| Ausf Hi Bezugs-El                                                      | Ausfallgrenze Bezugselektroden-Impedanz überschritten                                                                                                    |
| Ausf Hi Cal-Time                                                       | Ausfallgrenze Cal-Timer überschritten                                                                                                    |
| Ausf Hi Dosierzeit                                                     | Regler: Ausfallgrenze Dosierzeit überschritten                                                                                                    |
| Ausf Hi El–Npkt                                                        | Elektroden–Nullpunkt > pH 8<br>(Option 356: > (nomineller Nullpunkt + 1 pH–Einheit))<br>oder Ausfallgrenze überschritten                                                                 |
| Ausf Hi El–Sth                                                         | Elektroden–Steilheit > 61 mV/pH<br>(Option 356: > 61 mV/pH oder > (nominelle Steilheit + 5,5 mV/<br>pH))<br>oder Ausfallgrenze überschritten                                             |
| Ausf Hi Glas-El                                                        | Ausfallgrenze Glaselektroden-Impedanz überschritten                                                                                                    |
| Ausf Hi mV–Wert                                                        | Meßwert > +2000 mV oder Ausfallgrenze überschritten                                                                                                    |
| Ausf Hi ORP–Wert                                                       | Meßwert > +2000 mV oder Ausfallgrenze überschritten                                                                                                    |
| Ausf Hi pH–Wert                                                        | Meßwert > pH 16 oder Ausfallgrenze überschritten                                                                                                    |
| Ausf Hi rH–Wert                                                        | Meßwert > 200 rH oder Ausfallgrenze überschritten                                                                                                    |
| Ausf Hi Sensorkontr.                                                   | Ausfallgrenze InClean Sensorkontr. überschritten                                                                                                    |
| Ausf Hi Strom–Eing                                                     | Ausfallgrenze Eingangsstrom überschritten                                                                                                    |
| Ausf Hi Temperatur                                                     | Meßwert > 250 °C oder Ausfallgrenze überschritten                                                                                                    |
| Ausf Lo Bezugs–El                                                      | Ausfallgrenze Bezugselektroden-Impedanz unterschritten                                                                                                    |
| Ausf Lo El–Npkt                                                        | Elektroden–Nullpunkt < pH 6 (Option 356: < pH 0 oder < (nomi-<br>neller Nullpunkt – 1 pH–Einheit)) oder Ausfallgrenze unter-<br>schritten                                                |
| Ausf Lo El–Sth                                                         | Elektroden–Steilheit < 50 mV/pH<br>(Option 356: < 50 mV/pH oder < (nominelle Steilheit – 5,5 mV/<br>pH))<br>oder Ausfallgrenze unterschritten                                            |

| Fehlermeldung<br>(Anzeige im Diagnosemenü<br>"aktuelle Meldungsliste") | Mögliche Fehlerursachen und Abhilfemaßnahmen                                                        |
|------------------------------------------------------------------------|----------------------------------------------------------------------------------------------------|
| Ausf Lo Glas-El                                                        | Ausfallgrenze Glaselektroden-Impedanz unterschritten                                                |
| Ausf Lo mV–Wert                                                        | Meßwert < -2000 mV oder Ausfallgrenze unterschritten                                                |
| Ausf Lo ORP–Wert                                                       | Meßwert < -2000 mV oder Ausfallgrenze unterschritten                                                |
| Ausf Lo pH–Wert                                                        | Meßwert < pH –2 oder Ausfallgrenze unterschritten                                                   |
| Ausf Lo rH–Wert                                                        | Meßwert < 0 rH oder Ausfallgrenze unterschritten                                                    |
| Ausf Lo Sensorkontr.                                                   | Ausfallgrenze InClean Sensorkontr. unterschritten                                                   |
| Ausf Lo Strom–Eing                                                     | Ausfallgrenze Eingangsstrom unterschritten                                                          |
| Ausf Lo Temperatur                                                     | Meßwert < -50 °C oder Ausfallgrenze unterschritten                                                  |
| Ausf RS485–Overflow                                                    | Schnittstellenfehler: Buffer Overflow, zu viele Zeichen ohne Schlußzeichen empfangen                |
| Ausf RS485–Syntax                                                      | Schnittstellenfehler: Parity- oder Framing-Fehler                                                   |
| Ausf Sondenposition                                                    | Wechselarmatur nicht in vorgeschriebener Position (z. B. durch Druckluft– oder Hilfsenergieausfall) |
| Ausf Spülzyklus                                                        | Spülzyklus wurde unterbrochen, Neustart erforderlich                                                |
| Ausf Strom1–Bürde                                                      | Stromausgang 1: Bürde zu groß oder Stromkreis unterbrochen                                          |
| Ausf Strom2–Bürde                                                      | Stromausgang 2: Bürde zu groß oder Stromkreis unterbrochen                                          |
| Ausf System-Ausfall                                                    | Uhr-Ausfall oder CRC-Fehler im Abgleichdaten-Speicher:<br>Gerät beim Hersteller überprüfen lassen!  |
| Warn Cal-Temperatur                                                    | manuelle Kalibriertemperatur < -50 °C oder > +250 °C (Calimatic: < 0 °C oder > +100 °C)             |
| Warn Gleiche Puffer                                                    | Kalibrierung mit identischen Pufferlösungen                                                         |
| Warn Hi Bezugs–El                                                      | Warnungsgrenze Bezugselektroden-Impedanz überschritten                                              |
| Warn Hi Cal–Time                                                       | Warnungsgrenze Cal–Timer überschritten                                                              |
| Warn Hi Dosierzeit                                                     | Regler: Warnungsgrenze Dosierzeit überschritten                                                     |
| Warn Hi El–Npkt                                                        | Warnungsgrenze Elektroden-Nullpunkt überschritten                                                   |
| Warn Hi El–Sth                                                         | Warnungsgrenze Elektroden-Steilheit überschritten                                                   |
| Warn Hi Glas–El                                                        | Warnungsgrenze Glaselektroden–Impedanz überschritten                                                |
| Warn Hi Isothermspg                                                    | Eingabewert Isothermenschnittpunktspannung Uis > +200 mV<br>(Option 356: > +500 mV)                 |
| Warn Hi mV–Wert                                                        | Warnungsgrenze mV–Meßwert überschritten                                                             |
| Warn Hi ORP–Wert                                                       | Warnungsgrenze ORP-Meßwert überschritten                                                            |
| Warn Hi pH–Wert                                                        | Warnungsgrenze pH-Meßwert überschritten                                                             |

| Fehlermeldung<br>(Anzeige im Diagnosemenü<br>"aktuelle Meldungsliste") | Mögliche Fehlerursachen und Abhilfemaßnahmen                                               |
|------------------------------------------------------------------------|--------------------------------------------------------------------------------------------|
| Warn Hi rH–Wert                                                        | Warnungsgrenze rH–Meßwert überschritten                                                    |
| Warn Hi Sensorkontr.                                                   | Warnungsgrenze InClean Sensorkontr. überschritten                                          |
| Warn Hi Strom–Eing                                                     | Warnungsgrenze Eingangsstrom überschritten                                                 |
| Warn Hi Temperatur                                                     | Warnungsgrenze Meßtemperatur überschritten                                                 |
| Warn Lo Bezugs–El                                                      | Warnungsgrenze Bezugselektroden-Impedanz unterschritten                                    |
| Warn Lo Glas–El                                                        | Warnungsgrenze Glaselektroden-Impedanz unterschritten                                      |
| Warn Lo El–Npkt                                                        | Warnungsgrenze Elektroden-Nullpunkt unterschritten                                         |
| Warn Lo El–Sth                                                         | Warnungsgrenze Elektroden-Steilheit unterschritten                                         |
| Warn Lo Isothermspg                                                    | Eingabewert Isothermenschnittpunktspannung Uis < –200 mV<br>(Option 356: < –500 mV)        |
| Warn Lo mV–Wert                                                        | Warnungsgrenze mV–Meßwert überschritten                                                    |
| Warn Lo ORP–Wert                                                       | Warnungsgrenze ORP-Meßwert unterschritten                                                  |
| Warn Lo pH–Wert                                                        | Warnungsgrenze pH–Meßwert unterschritten                                                   |
| Warn Lo rH–Wert                                                        | Warnungsgrenze rH-Meßwert unterschritten                                                   |
| Warn Lo Sensorkontr.                                                   | Warnungsgrenze InClean Sensorkontr. unterschritten                                         |
| Warn Lo Strom–Eing                                                     | Warnungsgrenze Eingangsstrom unterschritten                                                |
| Warn Lo Temperatur                                                     | Warnungsgrenze Meßtemperatur unterschritten                                                |
| Warn Puf Unbekannt                                                     | Puffer nicht im parametrierten Calimatic-Puffersatz enthalten                              |
| Warn Puf Vertauscht                                                    | nur bei manueller Kalibrierung                                                             |
| Warn Reglerparameter                                                   | Parameterfehler Regler, s. S. 9–37                                                         |
| Warn RS485–Busadr                                                      | Schnittstellenfehler: Ungültige Geräteadresse parametriert (0 oder >31)                    |
| Warn RS485–Parameter                                                   | Schnittstellenfehler: Befehls-Parameter falsch                                             |
| Warn RS485–Syntax                                                      | Schnittstellenfehler: Befehls-Syntax falsch oder Befehl nicht verfügbar                    |
| Warn Schreibschutz                                                     | Schnittstellenfehler: Schreibversuch ohne vorherige Deaktivie-<br>rung des Schreibschutzes |
| Warn Sensor Instabil                                                   | stabiler Endwert bei Kalibrierung wurde nach 2 min nicht er-<br>reicht                     |
| Warn Strom1-Spanne                                                     | Stromausgang 1: Anfangs– und Endwert haben zu geringen<br>Abstand                          |
| Warn Strom1 <0/4 mA                                                    | Stromausgang 1: Ausgangsstrom unterhalb des parametrierten<br>Anfangswertes                |

| Fehlermeldung<br>(Anzeige im Diagnosemenü<br>"aktuelle Meldungsliste") | Mögliche Fehlerursachen und Abhilfemaßnahmen                                             |
|------------------------------------------------------------------------|------------------------------------------------------------------------------------------|
| Warn Strom1 > 20 mA                                                    | Stromausgang 1: Ausgangsstrom oberhalb des parametrierten Endwertes                      |
| Warn Strom2–Spanne                                                     | Stromausgang 2: Anfangs– und Endwert haben zu geringen<br>Abstand                        |
| Warn Strom2 <0/4 mA                                                    | Stromausgang 2: Ausgangsstrom unterhalb des parametrierten<br>Anfangswertes              |
| Warn Strom2 > 20 mA                                                    | Stromausgang 2: Ausgangsstrom oberhalb des parametrierten Endwertes                      |
| Warn Uhrzeit/Datum                                                     | Uhrzeit mußte automatisch initialisiert werden: Die Uhrzeit muß neu parametriert werden! |

# Sortiert nach Schnittstellen-Fehlercode

| Fehler-<br>code | Fehlermeldung<br>(Anzeige im Diagnosemenü<br>"aktuelle Meldungsliste") | Mögliche Fehlerursachen und Abhilfemaßnahmen                                                                                                |
|-----------------|------------------------------------------------------------------------|----------------------------------------------------------------------------------------------------|
| 001             | Ausf Hi pH–Wert                                                        | Meßwert > pH 16 oder Ausfallgrenze überschritten                                                                                            |
| 002             | Warn Hi pH–Wert                                                        | Warnungsgrenze pH-Meßwert überschritten                                                                                                    |
| 003             | Warn Lo pH–Wert                                                        | Warnungsgrenze pH–Meßwert unterschritten                                                                                                    |
| 004             | Ausf Lo pH–Wert                                                        | Meßwert < pH –2 oder Ausfallgrenze unterschritten                                                                                           |
| 005             | Ausf Hi mV–Wert                                                        | Meßwert > +2000 mV oder Ausfallgrenze überschritten                                                                                         |
| 006             | Warn Hi mV–Wert                                                        | Warnungsgrenze mV–Meßwert überschritten                                                                                                    |
| 007             | Warn Lo mV–Wert                                                        | Warnungsgrenze mV–Meßwert überschritten                                                                                                    |
| 008             | Ausf Lo mV–Wert                                                        | Meßwert < -2000 mV oder Ausfallgrenze unterschritten                                                                                        |
| 009             | Ausf Hi rH–Wert                                                        | Meßwert > 200 rH oder Ausfallgrenze überschritten                                                                                           |
| 010             | Warn Hi rH–Wert                                                        | Warnungsgrenze rH-Meßwert überschritten                                                                                                    |
| 011             | Warn Lo rH–Wert                                                        | Warnungsgrenze rH-Meßwert unterschritten                                                                                                    |
| 012             | Ausf Lo rH–Wert                                                        | Meßwert < 0 rH oder Ausfallgrenze unterschritten                                                                                            |
| 013             | Ausf Hi ORP–Wert                                                       | Meßwert > +2000 mV oder Ausfallgrenze überschritten                                                                                         |
| 014             | Warn Hi ORP–Wert                                                       | Warnungsgrenze ORP-Meßwert überschritten                                                                                                    |
| 015             | Warn Lo ORP–Wert                                                       | Warnungsgrenze ORP-Meßwert unterschritten                                                                                                   |
| 016             | Ausf Lo ORP–Wert                                                       | Meßwert < -2000 mV oder Ausfallgrenze unterschritten                                                                                        |
| 017             | Ausf Hi El–Npkt                                                        | Elektroden–Nullpunkt > pH 8<br>(Option 356: > (nomineller Nullpunkt + 1 pH–Einheit)<br>oder Ausfallgrenze überschritten                     |
| 018             | Warn Hi El–Npkt                                                        | Warnungsgrenze Elektroden-Nullpunkt überschritten                                                                                           |
| 019             | Warn Lo El–Npkt                                                        | Warnungsgrenze Elektroden-Nullpunkt unterschritten                                                                                          |
| 020             | Ausf Lo El–Npkt                                                        | Elektroden–Nullpunkt < pH 6<br>(Option 356: < pH 0 oder < (nomineller Nullpunkt – 1 pH–<br>Einheit)) oder Ausfallgrenze unterschritten      |
| 021             | Ausf Hi El–Sth                                                         | Elektroden–Steilheit > 61 mV/pH<br>(Option 356: > 61 mV/pH oder<br>> (nominelle Steilheit + 5,5 mV/pH))<br>oder Ausfallgrenze überschritten |
| 022             | Warn Hi El–Sth                                                         | Warnungsgrenze Elektroden-Steilheit überschritten                                                                                           |
| 023             | Warn Lo El-Sth                                                         | Ausfallgrenze Elektroden-Steilheit unterschritten                                                                                           |

| Fehler-<br>code | Fehlermeldung<br>(Anzeige im Diagnosemenü<br>"aktuelle Meldungsliste") | Mögliche Fehlerursachen und Abhilfemaßnahmen                                                                                                 |
|-----------------|------------------------------------------------------------------------|----------------------------------------------------------------------------------------------------|
| 024             | Ausf Lo El–Sth                                                         | Elektroden–Steilheit < 50 mV/pH<br>(Option 356: < 50 mV/pH oder<br>< (nominelle Steilheit – 5,5 mV/pH))<br>oder Ausfallgrenze unterschritten |
| 026             | Warn Hi Isothermspg                                                    | Eingabewert Isothermenschnittpunktspannung<br>Uis > +200 mV<br>(Option 356: > +500 mV)                                                       |
| 027             | Warn Lo Isothermspg                                                    | Eingabewert Isothermenschnittpunktspannung<br>Uis < –200 mV<br>(Option 356: < –500 mV)                                                       |
| 029             | Ausf Hi Glas–El                                                        | Ausfallgrenze Glaselektroden-Impedanz überschritten                                                                                          |
| 030             | Warn Hi Glas-El                                                        | Warnungsgrenze Glaselektroden-Impedanz überschritten                                                                                         |
| 031             | Warn Lo Glas-El                                                        | Warnungsgrenze Glaselektroden-Impedanz unterschrit-<br>ten                                                                                   |
| 032             | Ausf Lo Glas-El                                                        | Ausfallgrenze Glaselektroden-Impedanz unterschritten                                                                                         |
| 033             | Ausf Hi Bezugs-El                                                      | Ausfallgrenze Bezugselektroden-Impedanz überschritten                                                                                        |
| 034             | Warn Hi Bezugs–El                                                      | Warnungsgrenze Bezugselektroden–Impedanz über-<br>schritten                                                                                  |
| 035             | Warn Lo Bezugs–El                                                      | Warnungsgrenze Bezugselektroden-Impedanz unter-<br>schritten                                                                                 |
| 036             | Ausf Lo Bezugs–El                                                      | Ausfallgrenze Bezugselektroden-Impedanz unterschritten                                                                                       |
| 037             | Warn Puf Unbekannt                                                     | Puffer nicht im parametrierten Calimatic-Puffersatz ent-<br>halten                                                                           |
| 038             | Warn Gleiche Puffer                                                    | Kalibrierung mit identischen Pufferlösungen                                                                                                  |
| 039             | Warn Puf Vertauscht                                                    | nur bei manueller Kalibrierung                                                                                                    |
| 080             | Ausf Hi Temperatur                                                     | Meßwert > 250 °C oder Ausfallgrenze überschritten                                                                                            |
| 081             | Warn Hi Temperatur                                                     | Warnungsgrenze Meßtemperatur überschritten                                                                                                   |
| 082             | Warn Lo Temperatur                                                     | Warnungsgrenze Meßtemperatur unterschritten                                                                                                  |
| 083             | Ausf Lo Temperatur                                                     | Meßwert < -50 °C oder Ausfallgrenze unterschritten                                                                                           |
| 084             | Ausf Hi Strom–Eing                                                     | Ausfallgrenze Eingangsstrom überschritten                                                                                                    |
| 085             | Warn Hi Strom–Eing                                                     | Warnungsgrenze Eingangsstrom überschritten                                                                                                   |
| 086             | Warn Lo Strom–Eing                                                     | Warnungsgrenze Eingangsstrom unterschritten                                                                                                  |
| 087             | Ausf Lo Strom–Eing                                                     | Ausfallgrenze Eingangsstrom unterschritten                                                                                                   |
| 088             | Ausf Hi Cal-Time                                                       | Ausfallgrenze CAL–Timer überschritten                                                                                                    |
| 089             | Warn Hi Cal-Time                                                       | Warnungsgrenze CAL–Timer überschritten                                                                                                    |

| Fehler-<br>code | Fehlermeldung<br>(Anzeige im Diagnosemenü<br>"aktuelle Meldungsliste") | Mögliche Fehlerursachen und Abhilfemaßnahmen                                                                                      |
|-----------------|------------------------------------------------------------------------|----------------------------------------------------------------------------------------------------|
| 092             | Ausf RS485–Overflow                                                    | Schnittstellenfehler: Buffer Overflow, zu viele Zeichen ohne Schlußzeichen empfangen                                              |
| 093             | Ausf RS485–Syntax                                                      | Schnittstellenfehler: Parity- oder Framing-Fehler                                                                                 |
| 094             | Warn RS485–Syntax                                                      | Schnittstellenfehler: Befehls–Syntax falsch oder Befehl<br>nicht verfügbar                                                        |
| 095             | Warn RS485–Parameter                                                   | Schnittstellenfehler: Befehls-Parameter falsch                                                                                    |
| 096             | Warn RS485–Busadr                                                      | Schnittstellenfehler: Ungültige Geräteadresse parame-<br>triert (0 oder >31)                                                      |
| 097             | Warn Strom1–Spanne                                                     | Stromausgang 1: Anfangs– und Endwert haben zu gerin-<br>gen Abstand                                                               |
| 098             | Warn Strom1 <0/4 mA                                                    | Stromausgang 1: Ausgangsstrom unterhalb des parame-<br>trierten Anfangswertes                                                     |
| 099             | Warn Strom1 > 20 mA                                                    | Stromausgang 1: Ausgangsstrom oberhalb des parame-<br>trierten Endwertes                                                          |
| 100             | Ausf Strom1–Bürde                                                      | Stromausgang 1: Bürde zu groß oder Stromkreis unter-<br>brochen                                                                   |
| 101             | Warn Strom2–Spanne                                                     | Stromausgang 2: Anfangs– und Endwert haben zu gerin-<br>gen Abstand                                                               |
| 102             | Warn Strom2 <0/4 mA                                                    | Stromausgang 2: Ausgangsstrom unterhalb des parame-<br>trierten Anfangswertes                                                     |
| 103             | Warn Strom2 > 20 mA                                                    | Stromausgang 2: Ausgangsstrom oberhalb des parame-<br>trierten Endwertes                                                          |
| 104             | Ausf Strom2–Bürde                                                      | Stromausgang 2: Bürde zu groß oder Stromkreis unter-<br>brochen                                                                   |
| 105             | Warn Cal–Temperatur                                                    | manuelle Kalibriertemperatur < -50 °C oder > +250°C<br>(Calimatic: < 0 °C oder > +100°C)                                          |
| 106             | Warn Sensor Instabil                                                   | stabiler Endwert bei Kalibrierung wurde nach 2 min nicht erreicht                                                                 |
| 108             | Warn Uhrzeit/Datum                                                     | Uhrzeit mußte automatisch initialisiert werden: Die Uhrzeit muß neu parametriert werden!                                          |
| 109             | Warn Reglerparameter                                                   | Parameterfehler Regler, s. S. 9–37                                                                                                |
| 110             | Ausf Datenverlust par                                                  | CRC–Datenfehler bei der Parametrierung aufgetreten:<br>Überprüfen Sie die komplette Parametrierung in der Spe-<br>zialistenebene! |
| 111             | Ausf Hi Dosierzeit                                                     | Regler: Ausfallgrenze Dosierzeit überschritten                                                                                    |
| 112             | Warn Hi Dosierzeit                                                     | Regler: Warnungsgrenze Dosierzeit überschritten                                                                                   |
| 115             | Ausf Spülzyklus                                                        | Spülzyklus wurde unterbrochen, Neustart erforderlich                                                                              |

| Fehler-<br>code | Fehlermeldung<br>(Anzeige im Diagnosemenü<br>"aktuelle Meldungsliste") | Mögliche Fehlerursachen und Abhilfemaßnahmen                                                                                                    |
|-----------------|------------------------------------------------------------------------|----------------------------------------------------------------------------------------------------|
| 116             | Warn Schreibschutz                                                     | Schnittstellenfehler: Schreibversuch ohne vorherige Deaktivierung des Schreibschutzes                                                                                                    |
| 117             | Ausf Fernsonde                                                         | Wechselarmatur erreicht Endposition nicht<br>(z. B. durch Verschmutzung, Beschädigung, Druckluft–<br>oder Hilfsenergieausfall)<br>oder<br>Vorratsbehälter für Reinigungsflüssigkeit leer |
| 118             | Ausf Sondenposition                                                    | Wechselarmatur nicht in vorgeschriebener Position (z. B. durch Druckluft– oder Hilfsenergieausfall)                                                                                      |
| 119             | Ausf Hi Sensorkontr.                                                   | Ausfallgrenze InClean Sensorkontr. überschritten                                                                                                    |
| 120             | Warn Hi Sensorkontr.                                                   | Warnungsgrenze InClean Sensorkontr. überschritten                                                                                                    |
| 121             | Warn Lo Sensorkontr.                                                   | Warnungsgrenze InClean Sensorkontr. unterschritten                                                                                                    |
| 122             | Ausf Lo Sensorkontr.                                                   | Ausfallgrenze InClean Sensorkontr. unterschritten                                                                                                    |
| 255             | Ausf System-Ausfall                                                    | Uhr–Ausfall oder CRC–Fehler im Abgleichdaten–<br>Speicher: Gerät beim Hersteller überprüfen lassen!                                                                                      |
# 12 Schnittstellenbefehle

# Inhaltsübersicht

| Übertragungsverhalten                                                                                                    | 12–4                                                                                 |
|----------------------------------------------------------------------------------------------------|--------------------------------------------------------------------------------------|
| Read/Write                                                                                                    | 12–4                                                                                 |
| Parametrierstrings                                                                                                    | 12–4                                                                                 |
| Numerische Parameter                                                                                                    | 12–5                                                                                 |
| VALUE-Befehle: Meßwerte abfragen                                                                                                    | 12–5                                                                                 |
| STATUS-Befehle: Meldungen und Zustände abfragen                                                                                                    | 12–6                                                                                 |
| Elektrodenstatistik abfragen                                                                                                    | 12–7                                                                                 |
| Kalibrierprotokoll der letzten Kalibrierung abfragen                                                                                                    | 12–8                                                                                 |
| Logbuch: Einträge abfragen (nur Option 354)                                                                                                    | 12–8                                                                                 |
| Carätadiagnasa: Status abfragan                                                                                                    | 12-9                                                                                 |
|                                                                                                    | •                                                                                    |
| PARAMETER-Befehle: Parametrierung abfragen und Parameter setzen                                                                                                    | 12–10                                                                                |
| PARAMETER-Befehle: Parametrierung abfragen und Parameter setzen                                                                                                    | <b>12–10</b><br>12–10                                                                |
| PARAMETER-Befehle: Parametrierung abfragen und Parameter setzen         Meßstellen-Nummer         Uhr                                                                                                    | <b>12–10</b><br>12–10<br>12–11                                                       |
| PARAMETER-Befehle: Parametrierung abfragen und Parameter setzen         Meßstellen-Nummer         Uhr         Kalibrierung mit manueller Eingabe von Pufferwerten                                                                                                    | <b>12–10</b><br>12–10<br>12–11<br>12–11                                              |
| PARAMETER-Befehle: Parametrierung abfragen und Parameter setzen         Meßstellen-Nummer         Uhr         Kalibrierung mit manueller Eingabe von Pufferwerten         Kalibrierung durch Dateneingabe vorgemessener Elektroden                                                                                                    | <b>12–10</b><br>12–10<br>12–11<br>12–11<br>12–11                                     |
| PARAMETER-Befehle: Parametrierung abfragen und Parameter setzen                                                                                                    | <b>12–10</b><br>12–10<br>12–11<br>12–11<br>12–11<br>12–11                            |
| PARAMETER-Befehle: Parametrierung abfragen und Parameter setzen         Meßstellen-Nummer         Uhr         Kalibrierung mit manueller Eingabe von Pufferwerten         Kalibrierung durch Dateneingabe vorgemessener Elektroden         Kalibrierung durch Probennahme         Temperaturfühlerabgleich                                                                 | <b>12–10</b><br>12–10<br>12–11<br>12–11<br>12–11<br>12–11<br>12–11<br>12–12          |
| PARAMETER-Befehle: Parametrierung abfragen und Parameter setzen         Meßstellen-Nummer         Uhr         Kalibrierung mit manueller Eingabe von Pufferwerten         Kalibrierung durch Dateneingabe vorgemessener Elektroden         Kalibrierung durch Probennahme         Temperaturfühlerabgleich         Meßwertanzeige                                          | <b>12–10</b><br>12–10<br>12–11<br>12–11<br>12–11<br>12–11<br>12–12<br>12–12          |
| PARAMETER-Befehle: Parametrierung abfragen und Parameter setzen         Meßstellen-Nummer         Uhr         Kalibrierung mit manueller Eingabe von Pufferwerten         Kalibrierung durch Dateneingabe vorgemessener Elektroden         Kalibrierung durch Probennahme         Temperaturfühlerabgleich         Meßwertanzeige         Linke Nebenanzeige parametrieren | <b>12–10</b><br>12–10<br>12–11<br>12–11<br>12–11<br>12–11<br>12–12<br>12–12<br>12–12 |

| Eingangsfilter                                        | 12–14 |
|-------------------------------------------------------|-------|
| Calimatic <sup>®</sup> -Puffersatz                    | 12–14 |
| Nomineller Nullpunkt/nominelle Steilheit (Option 356) | 12–14 |
| pH-Alarm                                              | 12–15 |
| mV-Alarm                                              | 12–15 |
| Cal-Timer-Alarm                                       | 12–16 |
| Steilheit-Alarm                                       | 12–16 |
| Nullpunkts-Alarm                                      | 12–16 |
| Tk Meßmedium                                          | 12–17 |
| Temperaturerfassung                                   | 12–17 |
| Temperatur-Alarm                                      | 12–18 |
| Stromausgang 1                                        | 12–18 |
| Stromausgang 2 (nur Option 350)                       | 12–19 |
| Ausgang 2/Regler (nur Option 483)                     | 12–19 |
| Glaselektrodenimpedanz-Alarm                          | 12–20 |
| Bezugselektrodenimpedanz-Alarm                        | 12–20 |
| rH-Messung                                            | 12–20 |
| rH-Alarm                                              | 12–21 |
| ORP-Alarm                                             | 12–21 |
| Alarmeinstellungen                                    | 12–22 |
| NAMUR-Kontakte                                        | 12–22 |
| Grenzwertkontakte/Regler (nur mit Option 353)         | 12–22 |
| Grenzwertkontakt 1                                    | 12–23 |
| Grenzwertkontakt 2                                    | 12–23 |
| Digitalregler (Option 353, nicht mit Opt. 483)        | 12–24 |
| Analogregler (Option 483, nicht mit Opt. 353)         | 12–25 |
| Dosierzeitalarm (Regler, Option 353 oder Option 483)  | 12–26 |
| Stromeingang                                          | 12–27 |

| Stromeingangsalarm       1         Wechselarmatur-Steuerung (Option 404)       1         Sondenspülung (Option 352)       1         RS 485-Schnittstelle       1         Deltafunktion       1         Automatische Gerätediagnose       1         DEVICE-Befehle: Gerätebeschreibung       1         COMMAND-Befehle: Steuerkommandos       1         Erstkalibrierung       1         Automatische Kalibrierung mit Calimatic®       1         Kalibrierung durch Probennahme       1         Gerätediagnose       1         Uhr       1         Meßstellen-Wartung       1         Wechselarmatur-Steuerung (Option 404)       1         Sondenspülung (Option 352)       1         Stromgeberfunktion       1         Temperaturfühlerabgleich       1         Digitalregler (Option 353, nicht mit Opt. 483)       1         Analogregler (Option 483, nicht mit Opt. 353)       1         Parametrierung Spezialistenebene       1         RS 485-Schnittstelle       1         Datenformat       1         Aufbau einer Nachricht       1         1, Feld: Slaveadresse, Statusflags       1         2, Feld: Länge       1         3, Fel                                                                                               |      |                                                      |       |
|----------------------------------------------------------------------------------------------------|------|------------------------------------------------------|-------|
| Wechselarmatur-Steuerung (Option 404)       1         Sondenspülung (Option 352)       1         RS 485-Schnittstelle       1         Deltafunktion       1         Automatische Gerätediagnose       1         DEVICE-Befehle: Gerätebeschreibung       1         COMMAND-Befehle: Steuerkommandos       1         Erstkalibrierung       1         Automatische Kalibrierung mit Calimatic <sup>®</sup> 1         Kalibrierung mit manueller Eingabe von Pufferwerten       1         Kalibrierung durch Probennahme       1         Gerätediagnose       1         Uhr       1         Meßstellen-Wartung       1         Wechselarmatur-Steuerung (Option 404)       1         Sondenspülung (Option 352)       1         Stromgeberfunktion       1         Temperaturfühlerabgleich       1         Digitalregler (Option 353, nicht mit Opt. 483)       1         Anlogregler (Option 353, nicht mit Opt. 353)       1         Parametrierung Spezialistenebene       1         RS 485-Schnittstelle       1         Schnittsteller-Busprotokoll       1         Datenformat       1         Aufbraue iner Nachricht       1         1. Feld: Länge       1 <td></td> <td>Stromeingangsalarm</td> <td>12–27</td>                         |      | Stromeingangsalarm                                   | 12–27 |
| Sondenspülung (Option 352)       1         RS 485-Schnittstelle       1         Deltatunktion       1         Automatische Gerätediagnose       1         DEVICE-Befehle: Gerätebeschreibung       1         COMMAND-Befehle: Steuerkommandos       1         Erstkalibrierung       1         Automatische Kalibrierung mit Calimatic <sup>®</sup> 1         Kalibrierung durch Probennahme       1         Kalibrierung durch Probennahme       1         Gerätediagnose       1         Uhr       1         Wechselarmatur-Steuerung (Option 404)       1         Wechselarmatur-Steuerung (Option 404)       1         Sondenspülung (Option 352)       1         Stromgeberfunktion       1         Temperaturfühleradgleich       1         Digitalregler (Option 353, nicht mit Opt. 483)       1         Analogregler (Option 483, nicht mit Opt. 483)       1         Parametrierung Spezialistenebene       1         RS 485-Schnittstelle       1         Schnittstellen-Busprotokoll       1         J. Feld: Länge       1         J. Feld: Länge       1         J. Feld: Länge       1         J. Feld: CRC16       1         Schnitts                                                                                           |      | Wechselarmatur-Steuerung (Option 404)                | 12–27 |
| RS 485-Schnittstelle       1         Deltafunktion       1         Automatische Gerätediagnose       1 <b>DEVICE-Befehle: Gerätebeschreibung</b> 1 <b>COMMAND-Befehle: Steuerkommandos</b> 1         Erstkalibrierung       1         Automatische Kalibrierung mit Calimatic <sup>®</sup> 1         Kalibrierung mit manueller Eingabe von Pufferwerten       1         Kalibrierung durch Probennahme       1         Gerätediagnose       1         Uhr       1         Meßstellen-Wartung       1         Wechselarmatur-Steuerung (Option 404)       1         Sondenspülung (Option 352)       1         Stromgeberfunktion       1         Temperaturfühlerabgleich       1         Digitalregier (Option 353, nicht mit Opt. 483)       1         Analogregier (Option 483, nicht mit Opt. 483)       1         Analogregier (Option 483, nicht mit Opt. 483)       1         Parametrierung Spezialistenebene       1         RS 485-Schnittstelle       1         Datenformat       1         Autbau einer Nachricht       1         I. Feld: Slaveadresse, Statusflags       1         2. Feld: Länge       1         3. Feld: ASCII-Nachricht       <                                                                               |      | Sondenspülung (Option 352)                           | 12–29 |
| Deltafunktion       1         Automatische Gerätediagnose       1         DEVICE-Befehle: Gerätebeschreibung       1         COMMAND-Befehle: Steuerkommandos       1         Erstkalibrierung       1         Automatische Kalibrierung mit Calimatic <sup>®</sup> 1         Kalibrierung mit manueller Eingabe von Pufferwerten       1         Kalibrierung durch Probennahme       1         Gerätediagnose       1         Uhr       1         Meßstellen-Wartung       1         Wechselarmatur-Steuerung (Option 404)       1         Sondenspülung (Option 352)       1         Stromgeberfunktion       1         Temperaturfühlerabgleich       1         Digitalregler (Option 353, nicht mit Opt. 483)       1         Analogregler (Option 483, nicht mit Opt. 483)       1         Analogregler (Option 483, nicht mit Opt. 483)       1         Parametrierung Spezialistenebene       1         RS 485-Schnittstelle       1         Datenformat       1         Autbau einer Nachricht       1         I. Feld: Slaveadresse, Statusflags       1         2. Feld: Länge       1         3. Feld: ASCII-Nachricht       1         3. Feld: CRC16       1                                                                       |      | RS 485-Schnittstelle                                 | 12–29 |
| Automatische Gerätediagnose       1         DEVICE-Befehle: Gerätebeschreibung       1         COMMAND-Befehle: Steuerkommandos       1         Erstkalibrierung       1         Automatische Kalibrierung mit Calimatic <sup>®</sup> 1         Automatische Kalibrierung mit Calimatic <sup>®</sup> 1         Kalibrierung durch Probennahme       1         Gerätediagnose       1         Uhr       1         Meßstellen-Wartung       1         Wechselarmatur-Steuerung (Option 404)       1         Sondenspülung (Option 352)       1         Stromgeberfunktion       1         Temperaturfühlerabgleich       1         Digitalregler (Option 353, nicht mit Opt. 483)       1         Analogregler (Option 483, nicht mit Opt. 353)       1         Parametrierung Spezialistenebene       1         RS 485-Schnittstelle       1         Datenformat       1         Aufbau einer Nachricht       1         1. Feld: Slaveadresse, Statusflags       1         2. Feld: Länge       1         3. Feld: ASCII-Nachricht       1         4. Feld: CRC16       1         Schnittstellen-Busprotokoll des Slave (2500)       1         Schnittstellen-Busprotokoll des Slave (2500) </td <td></td> <td>Deltafunktion</td> <td>12–30</td> |      | Deltafunktion                                        | 12–30 |
| DEVICE-Befehle: Gerätebeschreibung       1         COMMAND-Befehle: Steuerkommandos       1         Erstkalibrierung       1         Automatische Kalibrierung mit Calimatic <sup>®</sup> 1         Kalibrierung mit manueller Eingabe von Pufferwerten       1         Kalibrierung durch Probennahme       1         Gerätediagnose       1         Uhr       1         Meßstellen-Wartung       1         Wechselarmatur-Steuerung (Option 404)       1         Sondenspüllung (Option 352)       1         Stromgeberfunktion       1         Temperaturfühlerabgleich       1         Digitalregler (Option 353, nicht mit Opt. 483)       1         Analogregler (Option 483, nicht mit Opt. 353)       1         Parametrierung Spezialistenebene       1         RS 485-Schnittstelle       1         Schnittstellen-Busprotokoll       1         Datenformat       1         Aufbau einer Nachricht       1         1. Feld: Slaveadresse, Statusflags       1         2. Feld: Länge       1         3. Feld: ASCII-Nachricht       1         4. Feld: CRC16       1         Schnittstellen-Busprotokoll des Slave (2500)       1         Schnittstellen-Busprotokoll des Slav                                                        |      | Automatische Gerätediagnose                          | 12–30 |
| COMMAND-Befehle: Steuerkommandos       1         Erstkalibrierung       1         Automatische Kalibrierung mit Calimatic <sup>®</sup> 1         Kalibrierung mit manueller Eingabe von Pufferwerten       1         Kalibrierung durch Probennahme       1         Gerätediagnose       1         Uhr       1         Meßstellen-Wartung       1         Wechselarmatur-Steuerung (Option 404)       1         Sondenspülung (Option 352)       1         Stromgeberfunktion       1         Temperaturfühlerabgleich       1         Digitalregler (Option 353, nicht mit Opt. 483)       1         Analogregler (Option 483, nicht mit Opt. 353)       1         Parametrierung Spezialistenebene       1         RS 485-Schnittstelle       1         Datenformat       1         Aufbau einer Nachricht       1         1. Feld: Slaveadresse, Statusflags       1         2. Feld: Länge       1         3. Feld: ASCII-Nachricht       1         4. Feld: CRC16       1         Schnittstellen-Busprotokoll des Slave (2500)       1         Schnittstellen-Busprotokoll des Slave (2500)       1                                                                                                    | DEV  | ICE-Befehle: Gerätebeschreibung                      | 12–31 |
| Erstkalibrierung       1         Automatische Kalibrierung mit Calimatic <sup>®</sup> 1         Kalibrierung mit manueller Eingabe von Pufferwerten       1         Kalibrierung durch Probennahme       1         Gerätediagnose       1         Uhr       1         Meßstellen-Wartung       1         Wechselarmatur-Steuerung (Option 404)       1         Sondenspülung (Option 352)       1         Stromgeberfunktion       1         Temperaturfühlerabgleich       1         Digitalregler (Option 353, nicht mit Opt. 483)       1         Analogregler (Option 483, nicht mit Opt. 353)       1         Parametrierung Spezialistenebene       1         RS 485-Schnittstelle       1         Schnittstellen-Busprotokoll       1         1. Feld: Slaveadresse, Statusflags       1         2. Feld: Länge       1         3. Feld: ASCII-Nachricht       1         4. Feld: CRC16       1         Schnittstellen-Busprotokoll des Slave (2500)       1         Schnittstellen-Busprotokoll des Slave (2500)       1                                                                                                    | CON  | IMAND-Befehle: Steuerkommandos                       | 12–31 |
| Automatische Kalibrierung mit Calimatic <sup>®</sup> 1         Kalibrierung mit manueller Eingabe von Pufferwerten       1         Kalibrierung durch Probennahme       1         Gerätediagnose       1         Uhr       1         Meßstellen-Wartung       1         Wechselarmatur-Steuerung (Option 404)       1         Sondenspülung (Option 352)       1         Stromgeberfunktion       1         Temperaturfühlerabgleich       1         Digitalregler (Option 353, nicht mit Opt. 483)       1         Analogregler (Option 483, nicht mit Opt. 353)       1         Parametrierung Spezialistenebene       1         RS 485-Schnittstelle       1         Datenformat       1         Aufbau einer Nachricht       1         1. Feld: Slaveadresse, Statusflags       1         2. Feld: Länge       1         3. Feld: ASCII-Nachricht       1         4. Feld: CRC16       1         Schnittstellen-Busprotokoll des Slave (2500)       1                                                                                                    |      | Erstkalibrierung                                     | 12–31 |
| Kalibrierung mit manueller Eingabe von Pufferwerten       1         Kalibrierung durch Probennahme       1         Gerätediagnose       1         Uhr       1         Meßstellen-Wartung       1         Wechselarmatur-Steuerung (Option 404)       1         Sondenspülung (Option 352)       1         Stromgeberfunktion       1         Temperaturfühlerabgleich       1         Digitalregler (Option 353, nicht mit Opt. 483)       1         Analogregler (Option 483, nicht mit Opt. 353)       1         Parametrierung Spezialistenebene       1         RS 485-Schnittstelle       1         Datenformat       1         Aufbau einer Nachricht       1         1. Feld: Slaveadresse, Statusflags       1         2. Feld: Länge       1         3. Feld: ASCII-Nachricht       1         4. Feld: CRC16       1         Schnittstellen-Busprotokoll des Slave (2500)       1                                                                                                    |      | Automatische Kalibrierung mit Calimatic <sup>®</sup> | 12–31 |
| Kalibrierung durch Probennahme       1         Gerätediagnose       1         Uhr       1         Meßstellen-Wartung       1         Wechselarmatur-Steuerung (Option 404)       1         Sondenspülung (Option 352)       1         Stromgeberfunktion       1         Temperaturfühlerabgleich       1         Digitalregler (Option 353, nicht mit Opt. 483)       1         Analogregler (Option 483, nicht mit Opt. 353)       1         Parametrierung Spezialistenebene       1         RS 485-Schnittstelle       1         Schnittstellen-Busprotokoll       1         Jatenformat       1         Aufbau einer Nachricht       1         J. Feld: Länge       1         S. Feld: Länge       1         Schnittstellen-Busprotokoll des Slave (2500)       1         Schnittstellen-Busprotokoll des Slave (2500)       1                                                                                                    |      | Kalibrierung mit manueller Eingabe von Pufferwerten  | 12–32 |
| Gerätediagnose       1         Uhr       1         Meßstellen-Wartung       1         Wechselarmatur-Steuerung (Option 404)       1         Sondenspülung (Option 352)       1         Stromgeberfunktion       1         Temperaturfühlerabgleich       1         Digitalregler (Option 353, nicht mit Opt. 483)       1         Analogregler (Option 483, nicht mit Opt. 353)       1         Parametrierung Spezialistenebene       1         RS 485-Schnittstelle       1         Schnittstelle Punkt-zu-Punkt       1         Datenformat       1         Aufbau einer Nachricht       1         1. Feld: Slaveadresse, Statusflags       1         2. Feld: Länge       1         3. Feld: ASCII-Nachricht       1         4. Feld: CRC16       1         Schnittstellen-Busprotokoll des Slave (2500)       1                                                                                                    |      | Kalibrierung durch Probennahme                       | 12–32 |
| Uhr       1         Meßstellen-Wartung       1         Wechselarmatur-Steuerung (Option 404)       1         Sondenspülung (Option 352)       1         Stromgeberfunktion       1         Temperaturfühlerabgleich       1         Digitalregler (Option 353, nicht mit Opt. 483)       1         Analogregler (Option 483, nicht mit Opt. 353)       1         Parametrierung Spezialistenebene       1         RS 485-Schnittstelle       1         Schnittstellen-Busprotokoll       1         Datenformat       1         Aufbau einer Nachricht       1         1. Feld: Slaveadresse, Statusflags       1         2. Feld: Länge       1         3. Feld: ASCII-Nachricht       1         4. Feld: CRC16       1         Schnittstellen-Busprotokoll des Slave (2500)       1                                                                                                    |      | Gerätediagnose                                       | 12–32 |
| Meßstellen-Wartung       1         Wechselarmatur-Steuerung (Option 404)       1         Sondenspülung (Option 352)       1         Stromgeberfunktion       1         Temperaturfühlerabgleich       1         Digitalregler (Option 353, nicht mit Opt. 483)       1         Analogregler (Option 483, nicht mit Opt. 353)       1         Parametrierung Spezialistenebene       1         RS 485-Schnittstelle       1         Schnittstellen-Busprotokoll       1         Datenformat       1         Aufbau einer Nachricht       1         1. Feld: Slaveadresse, Statusflags       1         2. Feld: Länge       1         3. Feld: ASCII-Nachricht       1         4. Feld: CRC16       1         Schnittstellen-Busprotokoll des Slave (2500)       1                                                                                                    |      | Uhr                                                  | 12–32 |
| Wechselarmatur-Steuerung (Option 404)       1         Sondenspülung (Option 352)       1         Stromgeberfunktion       1         Temperaturfühlerabgleich       1         Digitalregler (Option 353, nicht mit Opt. 483)       1         Analogregler (Option 483, nicht mit Opt. 353)       1         Parametrierung Spezialistenebene       1         RS 485-Schnittstelle       1         Schnittstelle Punkt-zu-Punkt       1         Schnittstellen-Busprotokoll       1         Datenformat       1         Aufbau einer Nachricht       1         1. Feld: Slaveadresse, Statusflags       1         2. Feld: Länge       1         3. Feld: ASCII-Nachricht       1         4. Feld: CRC16       1         Schnittstellen-Busprotokoll des Slave (2500)       1                                                                                                    |      | Meßstellen-Wartung                                   | 12–32 |
| Sondenspülung (Option 352)       1         Stromgeberfunktion       1         Temperaturfühlerabgleich       1         Digitalregler (Option 353, nicht mit Opt. 483)       1         Analogregler (Option 483, nicht mit Opt. 353)       1         Parametrierung Spezialistenebene       1         RS 485-Schnittstelle       1         Schnittstelle Punkt-zu-Punkt       1         Schnittstellen-Busprotokoll       1         Datenformat       1         Aufbau einer Nachricht       1         1. Feld: Slaveadresse, Statusflags       1         3. Feld: ASCII-Nachricht       1         4. Feld: CRC16       1         Schnittstellen-Busprotokoll des Slave (2500)       1                                                                                                    |      | Wechselarmatur-Steuerung (Option 404)                | 12–32 |
| Stromgeberfunktion       1         Temperaturfühlerabgleich       1         Digitalregler (Option 353, nicht mit Opt. 483)       1         Analogregler (Option 483, nicht mit Opt. 353)       1         Parametrierung Spezialistenebene       1         RS 485-Schnittstelle       1         Schnittstelle Punkt-zu-Punkt       1         Schnittstellen-Busprotokoll       1         Datenformat       1         Aufbau einer Nachricht       1         1. Feld: Slaveadresse, Statusflags       1         2. Feld: Länge       1         3. Feld: ASCII-Nachricht       1         4. Feld: CRC16       1         Schnittstellen-Busprotokoll des Slave (2500)       1                                                                                                    |      | Sondenspülung (Option 352)                           | 12–32 |
| Temperaturfühlerabgleich       1         Digitalregler (Option 353, nicht mit Opt. 483)       1         Analogregler (Option 483, nicht mit Opt. 353)       1         Parametrierung Spezialistenebene       1         RS 485-Schnittstelle       1         Schnittstelle Punkt-zu-Punkt       1         Schnittstellen-Busprotokoll       1         Datenformat       1         Aufbau einer Nachricht       1         1. Feld: Slaveadresse, Statusflags       1         2. Feld: Länge       1         3. Feld: ASCII-Nachricht       1         4. Feld: CRC16       1         Schnittstellen-Busprotokoll des Slave (2500)       1                                                                                                    |      | Stromgeberfunktion                                   | 12–33 |
| Digitalregler (Option 353, nicht mit Opt. 483)       1         Analogregler (Option 483, nicht mit Opt. 353)       1         Parametrierung Spezialistenebene       1         RS 485-Schnittstelle       1         Schnittstelle Punkt-zu-Punkt       1         Schnittstellen-Busprotokoll       1         Datenformat       1         Aufbau einer Nachricht       1         1. Feld: Slaveadresse, Statusflags       1         2. Feld: Länge       1         3. Feld: ASCII-Nachricht       1         4. Feld: CRC16       1         Schnittstellen-Busprotokoll des Slave (2500)       1                                                                                                    |      | Temperaturfühlerabgleich                             | 12–33 |
| Analogregler (Option 483, nicht mit Opt. 353)       1         Parametrierung Spezialistenebene       1         RS 485-Schnittstelle       1         Schnittstelle Punkt-zu-Punkt       1         Schnittstellen-Busprotokoll       1         Datenformat       1         Aufbau einer Nachricht       1         1. Feld: Slaveadresse, Statusflags       1         2. Feld: Länge       1         3. Feld: ASCII-Nachricht       1         4. Feld: CRC16       1         Schnittstellen-Busprotokoll des Slave (2500)       1                                                                                                    |      | Digitalregler (Option 353, nicht mit Opt. 483)       | 12–33 |
| Parametrierung Spezialistenebene       1         RS 485-Schnittstelle       1         Schnittstelle Punkt-zu-Punkt       1         Schnittstellen-Busprotokoll       1         Datenformat       1         Aufbau einer Nachricht       1         1. Feld: Slaveadresse, Statusflags       1         2. Feld: Länge       1         3. Feld: ASCII-Nachricht       1         4. Feld: CRC16       1         Schnittstellen-Busprotokoll des Slave (2500)       1                                                                                                    |      | Analogregler (Option 483, nicht mit Opt. 353)        | 12–33 |
| RS 485-Schnittstelle       1         Schnittstelle Punkt-zu-Punkt       1         Schnittstellen-Busprotokoll       1         Datenformat       1         Aufbau einer Nachricht       1         1. Feld: Slaveadresse, Statusflags       1         2. Feld: Länge       1         3. Feld: ASCII-Nachricht       1         4. Feld: CRC16       1         Schnittstellen-Busprotokoll des Slave (2500)       1                                                                                                    |      | Parametrierung Spezialistenebene                     | 12–33 |
| Schnittstelle Punkt-zu-Punkt       1         Schnittstellen-Busprotokoll       1         Datenformat       1         Aufbau einer Nachricht       1         1. Feld: Slaveadresse, Statusflags       1         2. Feld: Länge       1         3. Feld: ASCII-Nachricht       1         4. Feld: CRC16       1         Schnittstellen-Busprotokoll des Slave (2500)       1                                                                                                    |      | RS 485-Schnittstelle                                 | 12–33 |
| Schnittstellen-Busprotokoll       1         Datenformat       1         Aufbau einer Nachricht       1         1. Feld: Slaveadresse, Statusflags       1         2. Feld: Länge       1         3. Feld: ASCII-Nachricht       1         4. Feld: CRC16       1         Schnittstellen-Busprotokoll des Slave (2500)       1                                                                                                    | Schi | nittstelle Punkt-zu-Punkt                            | 12–34 |
| Datenformat       1         Aufbau einer Nachricht       1         1. Feld: Slaveadresse, Statusflags       1         2. Feld: Länge       1         3. Feld: ASCII-Nachricht       1         4. Feld: CRC16       1         Schnittstellen-Busprotokoll des Slave (2500)       1                                                                                                    | Schi | nittstellen-Busprotokoll                             | 12–34 |
| Aufbau einer Nachricht       1         1. Feld: Slaveadresse, Statusflags       1         2. Feld: Länge       1         3. Feld: ASCII-Nachricht       1         4. Feld: CRC16       1         Schnittstellen-Busprotokoll des Slave (2500)       1         Schnittstellen-Busprotokoll des Master       1                                                                                                    |      | Datenformat                                          | 12–34 |
| 1. Feld: Slaveadresse, Statusflags       1         2. Feld: Länge       1         3. Feld: ASCII-Nachricht       1         4. Feld: CRC16       1         Schnittstellen-Busprotokoll des Slave (2500)       1         Schnittstellen-Busprotokoll des Master       1                                                                                                    |      | Aufbau einer Nachricht                               | 12–34 |
| 2. Feld: Länge       1         3. Feld: ASCII-Nachricht       1         4. Feld: CRC16       1         Schnittstellen-Busprotokoll des Slave (2500)       1         Schnittstellen-Busprotokoll des Master       1                                                                                                    |      | 1. Feld: Slaveadresse, Statusflags                   | 12–35 |
| 3. Feld: ASCII-Nachricht       1         4. Feld: CRC16       1         Schnittstellen-Busprotokoll des Slave (2500)       1         Schnittstellen-Busprotokoll des Master       1                                                                                                    |      | 2. Feld: Länge                                       | 12–35 |
| 4. Feld: CRC16       1         Schnittstellen-Busprotokoll des Slave (2500)       1         Schnittstellen-Busprotokoll des Master       1                                                                                                    |      | 3. Feld: ASCII-Nachricht                             | 12–35 |
| Schnittstellen-Busprotokoll des Slave (2500) 1                                                                                                    |      | 4. Feld: CRC16                                       | 12–36 |
| Schnittstallan-Ruspratakall das Mastar                                                                                                    |      | Schnittstellen-Busprotokoll des Slave (2500)         | 12–37 |
|                                                                                                    |      | Schnittstellen-Busprotokoll des Master               | 12–38 |

## Übertragungsverhalten

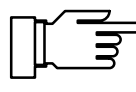

Für einen fehlerfreien Datenaustausch zwischen dem angeschlossenen Rechner und der pH Transmitter 2500 müssen die Parametereinstellungen beider Geräte übereinstimmen (s. a. S. 9–56).

#### **Read/Write**

- Readbefehle: Readbefehle (Abfragen) liefern immer eine Antwort.
- Writebefehle: Bei Writebefehlen ist die Antwort abhängig von der Parametrierung.

Mit dem Befehl "WPMSR1" schalten Sie die Rückmeldung nach Writebefehlen ein. Die Rückmeldung erfolgt als Leerstring (nur Schlußzeichen). Die Rückmeldung quittiert die komplette Bearbeitung des empfangenen Befehls. Der Empfangsbuffer ist wieder freigegeben. Eine Rückmeldung bedeutet nicht, daß der Befehl fehlerfrei übertragen wurde! Bei abgeschalteter Rückmeldung muß die Bearbeitungszeit der pH Transmitter 2500 abgewartet werden. Sie kann stark variieren. Zur Vermeidung von Übertragungsfehlern sollte

eine minimale Wartezeit von einer Sekunde nicht unterschritten werden.

#### Parametrierstrings

Als Zeichen für die Übertragung dient der normale ASCII-Zeichensatz (Ziffern 0 ... 9; Klein- und Großbuchstaben; Sonderzeichen wie +, -, ...). Leerzeichen (Blanks) im Parametrierstring werden überlesen. Sie können daher beliebig zur Formatierung benutzt werden. In numerischen Parametern dürfen keine Leerzeichen verwendet werden. Antworten der pH Transmitter 2500 enthalten nur Großbuchstaben.

Jeder Parametrierstring muß mit einem Schlußzeichen abgeschlossen sein. Als Schlußzeichen können <cr> (Carriage Return), <lf> (Line Feed) oder eine Kombination aus beiden gesendet werden. Erst nach dem Empfang des Schlußzeichens beginnt die pH Transmitter 2500 mit der Bearbeitung des empfangenen Befehls. Ohne Schlußzeichen füllt sich der Empfangsbuffer. Bei vollem Empfangsbuffer erscheint die Fehlermeldung "Warn RS 485-Overflow".

#### **Numerische Parameter**

Numerische Parameter können beliebig mit oder ohne Exponent eingegeben werden. Weitere Nachkommastellen werden nicht berücksichtigt. Parameter könne nur in Ihrer Grundeinheit übertragen werden, z. B. "124 mV" werden als "124E-3" in Volt dargestellt.

Die pH Transmitter 2500 wählt immer die kürzeste mögliche Darstellungsform, d. h. "pH 7,00" wird als "7" übertragen

## VALUE-Befehle: Meßwerte abfragen

Mit den Value-Befehlen können Sie alle Meßwerte der pH Transmitter 2500 abfragen. Value-Befehle sind Lesebefehle. Der Gerätestatus der pH Transmitter 2500 wird daher nicht verändert.

| Befehl | Bedeutung                                                                 |
|--------|---------------------------------------------------------------------------|
| RV0    | pH-Meßwert abfragen                                                       |
| RV1    | mV-Meßwert abfragen                                                       |
| RV2    | °C-Meßwert abfragen                                                       |
| RV5    | Eingangsstrom abfragen                                                    |
| RV6    | rH-Meßwert abfragen                                                       |
| RVUH   | ORP-Meßwert abfragen                                                      |
| RVI1   | Ausgangsstrom 1 abfragen                                                  |
| RVI2   | Ausgangsstrom 2 abfragen (nur Opt. 350)                                   |
| RVRR   | Bezugselektroden-Impedanz abfragen                                        |
| RVRG   | Glaselektroden-Impedanz abfragen                                          |
| RVTRT  | Uhrzeit "hhmmss" abfragen                                                 |
| RVDRT  | Datum "ddmmyy" abfragen (Reihenfolge je nach parametriertem Datumsformat) |
| RVTCA  | Cal-Timer-Stand abfragen                                                  |
| RVYCI  | Digitalregler-Stellgröße abfragen (nur Opt. 353)                          |
| RVYCN  | Analogregler-Stellgröße abfragen (nur Opt. 483)                           |

# STATUS-Befehle: Meldungen und Zustände abfragen

Mit den Status-Befehlen können Sie Gerätemeldungen wie z. B. die NAMUR-Meldungen Funktionskontrolle, Warnung (Wartungsbedarf) und Ausfall auslesen, Gerätezustände überwachen und die Protokolle abfragen. Mit den Status-Befehlen erreichen Sie Daten, die Sie zur QM-Dokumentation gemäß DIN ISO 9000 verwenden können. Status-Befehle sind Lesebefehle. Der Gerätestatus der pH Transmitter 2500 wird daher nicht verändert.

| Befehl                                             | Funktion                           | Antwort  | Bedeutung                                                                   |
|----------------------------------------------------|------------------------------------|----------|-----------------------------------------------------------------------------|
| RSF1                                               | Abfrage der ersten Ausfallmeldung  | хх       |                                                                             |
| RSFA                                               | Abfrage aller Ausfallmeldungen     | xx;xx    |                                                                             |
| RSW1                                               | Abfrage der ersten Warnungsmeldung | хх       |                                                                             |
| RSWA                                               | Abfrage aller Warnungsmeldungen    | xx;xx    |                                                                             |
| RSP Abfrage des Gerätezustands ("Menü") 00 Meßmodu |                                    | Meßmodus |                                                                             |
|                                                    |                                    | 01       | Parametrierung bet, spe                                                     |
|                                                    |                                    | 02       | Kalibrierung cal                                                            |
|                                                    |                                    | 08       | Wartung maint                                                               |
|                                                    |                                    | 10       | Meßmodus, Sondenspülung<br>läuft, durch Timer gestartet                     |
|                                                    |                                    | 11       | Parametrierung bet, spe & Son-<br>denspülung läuft durch Timer<br>gestartet |
|                                                    |                                    | 18       | Wartung, Sondenspülung läuft<br>manuell gestartet                           |
| RSL                                                | Grenzwertmeldungen abfragen        | 0        | wenn keine Grenzwertmeldung                                                 |
|                                                    |                                    | 1        | Grenzwert 1 aktiv                                                           |
|                                                    |                                    | 2        | Grenzwert 2 aktiv                                                           |
|                                                    |                                    | 3        | beide Grenzwerte aktiv                                                      |

| Befehl                                                    | Funktion | Bit | Bedeutung                                                          |
|-----------------------------------------------------------|----------|-----|--------------------------------------------------------------------|
| RSU Gerätestatus abfragen (Meldungen,<br>Grenzwert, SRQS) |          | 1   | "1" wenn eine oder mehrere<br>Ausfallmeldungen aktiv sind          |
|                                                           |          | 2   | "1" wenn eine oder mehrere<br>Warnungsmeldungen aktiv sind         |
|                                                           |          | 3   | "1" bei Funktionskontrolle aktiv                                   |
|                                                           |          | 4   | "1" bei Grenzwert 1 und/oder<br>Grenzwert 2 aktiv                  |
|                                                           |          | 5   | "1" wenn Ausgänge eingefroren sind (z. B. bei Kalibrierung)        |
|                                                           |          | 6   | immer "1"                                                          |
|                                                           |          | 7   | "1" falls seit letzter Abfrage eine Statusänderung aufgetreten ist |
|                                                           |          | 8   | immer "0"                                                          |

# Elektrodenstatistik abfragen

| Befehl          | Funktion                                       | Parameter     |
|-----------------|------------------------------------------------|---------------|
| RSSTTm          | Uhrzeit der Kalibrierung abfragen              | <i>m</i> = 03 |
| RSSTDm          | Datum der Kalibrierung abfragen                | <i>m</i> = 03 |
| RSSTZ0          | Elektrodennullpunkt abfragen                   |               |
| RSSTS0          | Elektrodensteilheit abfragen                   |               |
| RSSTRG0         | Glaselektrodenimpedanz abfragen                |               |
| RSSTRR0         | Bezugselektrodenimpedanz abfragen              |               |
| RSSTTR <i>m</i> | Elektroden-Einstellzeit abfragen               | <i>m</i> = 03 |
| RSSTZDm         | Nullpunkt-Differenz abfragen                   | <i>m</i> = 13 |
| RSSTSDm         | Steilheit-Differenz abfragen                   | <i>m</i> = 13 |
| RSSTRGDm        | Differenz Glaselektrodenimpedanz ab-<br>fragen | <i>m</i> = 13 |
| RSSTRRDm        | Differenz Bezugselektrodenimpedanz<br>abfragen | <i>m</i> = 13 |

### Kalibrierprotokoll der letzten Kalibrierung abfragen

| Befehl  | Funktion                               |
|---------|----------------------------------------|
| RSCPT   | Kalibrier-Uhrzeit abfragen             |
| RSCPD   | Kalibrierdatum abfragen                |
| RSCP1NB | 1. Puffernennwert abfragen             |
| RSCP11  | 1. Puffer Elektrodenspannung abfragen  |
| RSCP12  | 1. Puffer Kalibriertemperatur abfragen |
| RSCP1TR | 1. Puffer Einstellzeit abfragen        |
| RSCP2NB | 2. Puffernennwert abfragen             |
| RSCP21  | 2. Puffer Elektrodenspannung abfragen  |
| RSCP22  | 2. Puffer Kalibriertemperatur abfragen |
| RSCP2TR | 2. Puffer Einstellzeit abfragen        |

| Befehl | Funktion                | Ant-<br>wort | Bedeutung          |
|--------|-------------------------|--------------|--------------------|
| RSCPA  | Kalibriermodus abfragen | "0"          | Calimatic®         |
|        |                         | "1"          | Manuelle Eingabe   |
|        |                         | "2"          | Dateneingabe       |
|        |                         | "3"          | Probenkalibrierung |

### Logbuch: Einträge abfragen (nur Option 354)

Zur kompletten Abfrage des Logbuchs verwenden Sie zuerst den Befehl "RSLOO" um den ältesten Eintrag zu lesen. Dann verwenden Sie den Befehl "RSLOOC" solange, bis Sie einen Leerstring (nur Schlußzeichen) als Antwort empfangen. Der Leerstring bedeutet, daß kein weiterer Eintrag vorhanden ist.

Wenn Sie nur neue Einträge des Logbuchs lesen möchten, die noch nicht über die Schnittstelle ausgelesen wurden, Verwenden Sie gleich den Befehl "RSLOOC".

| Befehl | Funktion                                                            |
|--------|---------------------------------------------------------------------|
| RSLON  | jüngsten Eintrag abfragen                                           |
| RSLONC | nächst-älteren Eintrag abfragen (Beginn bei zweitjüngstem Eintrag)  |
| RSLOO  | ältesten Eintrag abfragen                                           |
| RSLOOC | nächst-jüngeren Eintrag abfragen (Beginn bei zweitältestem Eintrag) |

# Gerätediagnose: Status abfragen

| Befehl  | Funktion                        | Antwort              | Bedeutung               |
|---------|---------------------------------|----------------------|-------------------------|
| RSTETR  | Uhrzeit RAM-Test abfragen       | hhmmss               |                         |
| RSTEDR  | Datum RAM-Test abfragen         | ddmmyy <sup>*)</sup> |                         |
| RSTERR  | Ergebnis RAM-Test abfragen      | "0"                  | ok                      |
|         |                                 | "2"                  | Ausfall                 |
| RSTETP  | Uhrzeit EPROM-Test abfragen     | hhmmss               |                         |
| RSTEDP  | Datum EPROM-Test abfragen       | ddmmyy <sup>*)</sup> |                         |
| RSTERP  | Ergebnis EPROM-Test abfragen    | "0"                  | ok                      |
|         |                                 | "2"                  | Ausfall                 |
| RSTETE  | Uhrzeit EEPROM-Test abfragen    | hhmmss               |                         |
| RSTEDE  | Datum EEPROM-Test abfragen      | ddmmyy <sup>*)</sup> |                         |
| RSTERE  | Ergebnis EEPROM-Test abfragen   | "0"                  | ok                      |
|         |                                 | "2"                  | Ausfall                 |
| RSTETDI | Uhrzeit Display-Test abfragen   | hhmmss               |                         |
| RSTEDDI | Datum Display-Test abfragen     | ddmmyy <sup>*)</sup> |                         |
| RSTERDI | Ergebnis Display-Test abfragen  | "0"                  | Test wurde durchgeführt |
|         |                                 | "2"                  | Ausfall                 |
| RSTETKY | Uhrzeit Tastatur-Test abfragen  | hhmmss               |                         |
| RSTEDKY | Datum Tastatur-Test abfragen    | ddmmyy <sup>*)</sup> |                         |
| RSTERKY | Ergebnis Tastatur-Test abfragen | "0"                  | ok                      |
|         |                                 | "2"                  | Ausfall                 |

\*) im gewählten Datumformat

## PARAMETER-Befehle: Parametrierung abfragen und Parameter setzen

Mit den Parameter-Befehlen können Sie alle Funktionen der pH Transmitter 2500 über die Rechner-Schnittstelle parametrieren (ausgenommen der Übertragungsparameter der Schnittstelle).

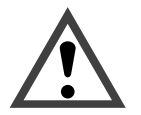

Mit den Parameter-Befehlen können Sie alle Geräteparameter lesen und schreiben! Daher ist die Richtigkeit der gesendeten Befehle besonders wichtig. Die Übertragung im Punkt-zu-Punkt-Betrieb ist nicht mit Prüfsummen gesichert. Zur Vermeidung von Fehleinstellungen ist es daher ratsam, wichtige Parameter zum Vergleich zurückzulesen.

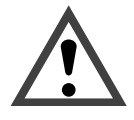

Mit dem ersten Write-Befehl übernimmt der steuernde Rechner (PC, SPS, ...) die Kontrolle über die pH Transmitter 2500. Viele Sicherheitsabfragen müssen dann im Rechner realisiert werden! Mit dem Befehl "WCOMINO" (goto Local) gibt der Rechner seine Kontrolle an die pH Transmitter 2500 zurück. Die pH Transmitter 2500 setzt im Meß-Modus auf.

Read-Befehle bewirken keine Statusänderungen und beeinflussen keine der Systemfunktionen. Die Kontrolle bleibt bei der pH Transmitter 2500.

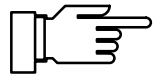

Bei eingeschaltetem Schreibschutz werden alle Schreibversuche ohne vorheriges Aufheben des Schreibschutzes oder mit ungültiger Paßzahl im Logbuch protokolliert. Bei der Auslieferung ist der Schreibschutz abgeschaltet.

Wenn Sie die Parametrierung über die Gerätetastatur aufrufen, wird die NAMUR-Meldung Funktionskontrolle gesetzt. Warnungs- und Ausfallkontakt werden deaktiviert bis die Parametrierung abgeschlossen ist.

Wenn Sie über die RS 485-Schnittstelle Geräteparameter verändern, sind alle Meldungen freigegeben. Somit können beim Ändern von Parametern zeitweise Meldungen auftreten, die bei Tastaturbedienung unterdrückt würden.

- WCOM01 Mit dem Schnittstellen-Befehl "WCOM01" können Sie das Gerät in den Parametriermodus versetzen. Die NAMUR-Meldung Funktionskontrolle wird dann gesetzt und damit Warnungs- und Ausfallkontakt auch im Schnittstellenbetrieb deaktiviert. Rückkehr in den Meß-Modus mit "WCOM00".
- WCOU1 Wenn Sie während der Parametrierung sämtliche Gerätefunktionen einfrieren möchten, verwenden Sie den Befehl "WCOU1". Die Funktionskontrolle wird gesetzt, Warnungs- und Ausfallkontakt deaktiviert. Zusätzlich sind Ausgangsstrom und Regler eingefroren und die Grenzwertkontakte inaktiv. Auftauen der Gerätefunktionen mit "WCOU0".

#### **Meßstellen-Nummer**

| RPUAM                   | Marker abfragen                                                                               |
|-------------------------|-----------------------------------------------------------------------------------------------|
| WPUAM0                  | Marker "Aus" setzen                                                                           |
| WPUAM1                  | Marker "Ein" setzen                                                                           |
| RPUAW                   | Parametrierte Meßstellen-Nummer abfragen                                                      |
| WPUAWaaaaaaaaaaaaaaaaaa | Meßstellen-Nummer parametrieren<br>a = ASCII-Zeichen: Blank, "0" "9", "A " "Z", "-", "+", "/" |

#### Uhr

| RPRTM   | Marker abfragen            |
|---------|----------------------------|
| WPRTM0  | Marker "Aus" setzen        |
| WPRTM1  | Marker "Ein" setzen        |
| RPRTDF  | Datumformat abfragen       |
| WPRTDF0 | Datumformat "T.M.J" setzen |
| WPRTDF1 | Datumformat,,T/M/J" setzen |
| WPRTDF2 | Datumformat "M/T/J" setzen |
| WPRTDF3 | Datumformat "J-M-T" setzen |
|         |                            |

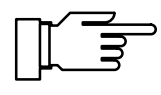

Uhrzeit/Datum setzen: s. S. 12–32 Uhrzeit/Datum abfragen: s. S. 12–5

## Kalibrierung mit manueller Eingabe von Pufferwerten

| RPCAB <i>b</i>   | Parametrierung manueller Puffer b abfragen           |
|------------------|------------------------------------------------------|
| WPCAB <i>b p</i> | manuellen Puffer $p$ parametrieren ( $b = 0$ oder 1) |

#### Kalibrierung durch Dateneingabe vorgemessener Elektroden

| RPCA0Z  | Aktuellen Nullpunkt abfragen                         |
|---------|------------------------------------------------------|
| WPCA0Zp | Nullpunkt <i>p</i> parametrieren                     |
| RPCA0S  | Aktuelle Steilheit abfragen                          |
| WPCA0Sp | Steilheit <i>p</i> parametrieren                     |
| RPCA0U  | Aktuelle Isothermenschnittpunktspannung Uis abfragen |
|         |                                                      |

#### WPCA0U*p* Uis *p* parametrieren

### Kalibrierung durch Probennahme

| RPCAP          | Probenwert abfragen        |
|----------------|----------------------------|
| WPCAP <i>p</i> | Probenwert <i>p</i> setzen |

# Temperaturfühlerabgleich

| RPTFS  | ParametrierungTemperaturfühlerabgleich abfragen |
|--------|-------------------------------------------------|
| WPTFS0 | Temperaturfühlerabgleich ausschalten            |
| WPTFS1 | Temperaturfühlerabgleich einschalten            |

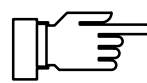

Abgleichwert setzen: s. S. 12-33

## Meßwertanzeige

| RPDIMM           | Marker abfragen                                          |
|------------------|----------------------------------------------------------|
| WPDIMM0          | Marker "Aus" setzen                                      |
| WPDIMM1          | Marker "Ein" setzen                                      |
| RPDIMA           | Parametrierte Meßgröße abfragen                          |
| WPDIMA0          | pH-Wert als angezeigte Meßgröße parametrieren            |
| WPDIMA1          | mV-Meßwert als angezeigte Meßgröße parametrieren         |
| WPDIMA2          | Meßtemperatur als angezeigte Meßgröße parametrieren      |
| WPDIMAUH         | ORP als angezeigte Meßgröße parametrieren                |
| WPDIMA6          | rH-Wert als angezeigte Meßgröße parametrieren            |
| WPDIMATRT        | Zeit als angezeigte Meßgröße parametrieren               |
| RPDIMD           | Meßwertanzeige: Zahl der angezeigten pH-Stellen abfragen |
| WPDIMD0          | pH-Wert mit 1 Nachkommastelle (xx.x) anzeigen            |
| WPDIMD1          | pH-Wert mit 2 Nachkommastellen (xx.xx) anzeigen          |
| RPDIMVA          | Blickwinkel abfragen                                     |
| WPDIMVA <i>n</i> | Blickwinkel einstellen (n = $-2 \dots 0 \dots +2$ )      |

## Linke Nebenanzeige parametrieren

| RPDISLA   | Zugewiesene Meßgröße abfragen |
|-----------|-------------------------------|
| WPDISLA0  | pH-Wert anzeigen              |
| WPDISLA1  | mV-Meßwert anzeigen           |
| WPDISLA2  | Meßtemperatur anzeigen        |
| WPDISLA5  | Eingangsstrom anzeigen        |
| WPDISLA6  | rH-Wert anzeigen              |
| WPDISLAUH | ORP anzeigen                  |
| WPDISLAI1 | Ausgangsstrom 1 anzeigen      |

| WPDISLAI2  | Ausgangsstrom 2 anzeigen (nur Opt. 350)          |
|------------|--------------------------------------------------|
| WPDISLARR  | Bezugselektrodenimpedanz anzeigen                |
| WPDISLARG  | Glaselektrodenimpedanz anzeigen                  |
| WPDISLATRT | Uhr anzeigen                                     |
| WPDISLADRT | Datum anzeigen                                   |
| WPDISLATCA | Kalibrier-Timer anzeigen                         |
| WPDISLADCI | Digitalregler-Sollwert anzeigen (nur Opt. 353)   |
| WPDISLADCN | Analogregler-Sollwert anzeigen (nur Opt. 483)    |
| WPDISLAYCI | Digitalregler-Stellgröße anzeigen (nur Opt. 353) |
| WPDISLAYCN | Analogregler-Stellgröße anzeigen (nur Opt. 483)  |
| WPDISLATM  | man. eingestellte Temperatur anzeigen            |

# Rechte Nebenanzeige parametrieren

| RPDISRA    | Zugewiesene Meßgröße abfragen                    |
|------------|--------------------------------------------------|
| WPDISRA0   | pH-Wert anzeigen                                 |
| WPDISRA1   | mV-Meßwert anzeigen                              |
| WPDISRA2   | Meßtemperatur anzeigen                           |
| WPDISRA5   | Eingangsstrom anzeigen                           |
| WPDISRA6   | rH-Wert anzeigen                                 |
| WPDISRAUH  | ORP anzeigen                                     |
| WPDISRAI1  | Ausgangsstrom 1 anzeigen                         |
| WPDISRAI2  | Ausgangsstrom 2 anzeigen (nur Opt. 350)          |
| WPDISRARR  | Bezugselektrodenimpedanz anzeigen                |
| WPDISRARG  | Glaselektrodenimpedanz anzeigen                  |
| WPDISRATRT | Uhr anzeigen                                     |
| WPDISRADRT | Datum anzeigen                                   |
| WPDISRATCA | Kalibrier-Timer anzeigen                         |
| WPDISRADCI | Digitalregler-Sollwert anzeigen (nur Opt. 353)   |
| WPDISRADCN | Analogregler-Sollwert anzeigen (nur Opt. 483)    |
| WPDISRAYCI | Digitalregler-Stellgröße anzeigen (nur Opt. 353) |
| WPDISRAYCN | Analogregler-Stellgröße anzeigen (nur Opt. 483)  |
| WPDISRATM  | man. eingestellte Temperatur anzeigen            |

# Eingangsfilter

| RPIFM  | Marker abfragen                        |
|--------|----------------------------------------|
| WPIFM0 | Marker "Aus" setzen                    |
| WPIFM1 | Marker "Ein" setzen                    |
| RPIF   | Parametrierung Eingangsfilter abfragen |
| WPIF0  | Eingangsfilter ausschalten             |
| WPIF1  | Eingangsfilter einschalten             |

# Calimatic<sup>®</sup>-Puffersatz

| RPCASM  | Marker abfragen                                                       |
|---------|-----------------------------------------------------------------------|
| WPCASM0 | Marker "Aus" setzen                                                   |
| WPCASM1 | Marker "Ein" setzen                                                   |
| RPCASA  | Parametrierten Calimatic <sup>®</sup> -Puffersatz abfragen            |
| WPCASA0 | Kundenspezifischen Puffersatz (Opt.) parametrieren (nur Opt. 370 379) |
| WPCASA1 | Puffersatz Merck/Riedel parametrieren                                 |
| WPCASA2 | Puffersatz Ingold parametrieren                                       |
| WPCASA3 | Puffersatz DIN parametrieren (nicht bei Opt.370 379)                  |

# Nomineller Nullpunkt/nominelle Steilheit (Option 356)

| RPCA0NM  | Marker abfragen                              |
|----------|----------------------------------------------|
| WPCA0NM0 | Marker "Aus" setzen                          |
| WPCA0NM1 | Marker "Ein" setzen                          |
| RPCA0NZ  | Parametrierten nominellen Nullpunkt abfragen |
| WPCA0NZp | Nominellen Nullpunkt parametrieren           |
| RPCA0NS  | Parametrierte nominelle Steilheit abfragen   |
| WPCA0NSp | Nominelle Steilheit parametrieren            |

# pH-Alarm

| RPALF0S           | Parametrierung abfragen                   |
|-------------------|-------------------------------------------|
| WPALF0S0          | Alarm abschalten                          |
| WPALF0S1          | Alarm einschalten                         |
| RPALF0FL          | Parametrierung Ausfallgrenze Lo abfragen  |
| WPALF0FLp         | Ausfallgrenze Lo p parametrieren          |
| RPALF0WL          | Parametrierung Warnungsgrenze Lo abfragen |
| WPALF0WLp         | Warnungsgrenze Lo <i>p</i> parametrieren  |
| RPALF0WH          | Parametrierung Warnungsgrenze Hi abfragen |
| WPALF0WH <i>p</i> | Warnungsgrenze Hi <i>p</i> parametrieren  |
| RPALF0FH          | Parametrierung Ausfallgrenze Hi abfragen  |
| WPALF0FHp         | Ausfallgrenze Hi <i>p</i> parametrieren   |

## mV-Alarm

| RPALF1S   | Parametrierung abfragen                   |
|-----------|-------------------------------------------|
| WPALF1S0  | Alarm abschalten                          |
| WPALF1S1  | Alarm einschalten                         |
| RPALF1FL  | Parametrierung Ausfallgrenze Lo abfragen  |
| WPALF1FLp | Ausfallgrenze Lo <i>p</i> parametrieren   |
| RPALF1WL  | Parametrierung Warnungsgrenze Lo abfragen |
| WPALF1WLp | Warnungsgrenze Lo <i>p</i> parametrieren  |
| RPALF1WH  | Parametrierung Warnungsgrenze Hi abfragen |
| WPALF1WHp | Warnungsgrenze Hi <i>p</i> parametrieren  |
| RPALF1FH  | Parametrierung Ausfallgrenze Hi abfragen  |
| WPALF1FHp | Ausfallgrenze Hi <i>p</i> parametrieren   |

## **Cal-Timer-Alarm**

| RPALFTS   | Parametrierung abfragen                   |
|-----------|-------------------------------------------|
| WPALFTS0  | Alarm abschalten                          |
| WPALFTS1  | Alarm einschalten                         |
| RPALFTWH  | Parametrierung Warnungsgrenze Hi abfragen |
| WPALFTWHp | Warnungsgrenze Hi <i>p</i> parametrieren  |
| RPALFTFH  | Parametrierung Ausfallgrenze Hi abfragen  |
| WPALFTFHp | Ausfallgrenze Hi <i>p</i> parametrieren   |

### Steilheit-Alarm

| RPALFSS           | Parametrierung abfragen                   |
|-------------------|-------------------------------------------|
| WPALFSS0          | Alarm abschalten                          |
| WPALFSS1          | Alarm einschalten                         |
| RPALFSFL          | Parametrierung Ausfallgrenze Lo abfragen  |
| WPALFSFLp         | Ausfallgrenze Lo <i>p</i> parametrieren   |
| RPALFSWL          | Parametrierung Warnungsgrenze Lo abfragen |
| WPALFSWL <i>p</i> | Warnungsgrenze Lo <i>p</i> parametrieren  |
| RPALFSWH          | Parametrierung Warnungsgrenze Hi abfragen |
| WPALFSWHp         | Warnungsgrenze Hi <i>p</i> parametrieren  |
| RPALFSFH          | Parametrierung Ausfallgrenze Hi abfragen  |
| WPALFSFH <i>p</i> | Ausfallgrenze Hi <i>p</i> parametrieren   |

# Nullpunkts-Alarm

| RPALFZS   | Parametrierung abfragen                  |
|-----------|------------------------------------------|
| WPALFZS0  | Alarm abschalten                         |
| WPALFZS1  | Alarm einschalten                        |
| RPALFZFL  | Parametrierung Ausfallgrenze Lo abfragen |
| WPALFZFLp | Ausfallgrenze Lo <i>p</i> parametrieren  |

| RPALFZWL          | Parametrierung Warnungsgrenze Lo abfragen |
|-------------------|-------------------------------------------|
| WPALFZWLp         | Warnungsgrenze Lo <i>p</i> parametrieren  |
| RPALFZWH          | Parametrierung Warnungsgrenze Hi abfragen |
| WPALFZWHp         | Warnungsgrenze Hi p parametrieren         |
| RPALFZFH          | Parametrierung Ausfallgrenze Hi abfragen  |
| WPALFZFH <i>p</i> | Ausfallgrenze Hi <i>p</i> parametrieren   |

## Tk Meßmedium

| RPTCM  | Marker abfragen                        |
|--------|----------------------------------------|
| WPTCM0 | Marker "Aus" setzen                    |
| WPTCM1 | Marker "Ein" setzen                    |
| RPTCS  | Parametrierung Tk-Einstellung abfragen |
| WPTCS0 | Tk aus parametrieren                   |
| WPTCS1 | Tk "Reinstwasser" parametrieren        |

# Temperaturerfassung

| RPTOMM  | Marker abfragen                                      |
|---------|------------------------------------------------------|
| WPTOMM0 | Marker "Aus" setzen                                  |
| WPTOMM1 | Marker "Ein" setzen                                  |
| RPTOT   | Temperaturfühler abfragen                            |
| WPTOT1  | Pt 1000 parametrieren                                |
| WPTOT2  | Pt 100 parametrieren                                 |
| RPTOMA  | Parametrierung Meßtemperaturerfassung abfragen       |
| WPTOMA0 | Meßtemperaturerfassung manuell parametrieren         |
| WPTOMA1 | Meßtemperaturerfassung auto parametrieren            |
| RPTMMV  | Parametrierung manuelle Meßtemperatur abfragen       |
| WPTMMVp | manuelle Meßtemperatur <i>p</i> parametrieren        |
| RPTOCA  | Parametrierung Kalibriertemperaturerfassung abfragen |

#### pH Transmitter 2500

| WPTOCA0         | Kalibriertemperaturerfassung manuell parametrieren   |
|-----------------|------------------------------------------------------|
| WPTOCA1         | Kalibriertemperaturerfassung auto parametrieren      |
| RPTMCV          | Parametrierung manuelle Kalibriertemperatur abfragen |
| WPTMCV <i>p</i> | manuelle Kalibriertemperatur <i>p</i> schreiben      |

# Temperatur-Alarm

| RPALF2S   | Parametrierung abfragen                   |
|-----------|-------------------------------------------|
| WPALF2S0  | Alarm abschalten                          |
| WPALF2S1  | Alarm einschalten                         |
| RPALF2FL  | Parametrierung Ausfallgrenze Lo abfragen  |
| WPALF2FLp | Ausfallgrenze Lo <i>p</i> parametrieren   |
| RPALF2WL  | Parametrierung Warnungsgrenze Lo abfragen |
| WPALF2WLp | Warnungsgrenze Lo <i>p</i> parametrieren  |
| RPALF2WH  | Parametrierung Warnungsgrenze Hi abfragen |
| WPALF2WHp | Warnungsgrenze Hi <i>p</i> parametrieren  |
| RPALF2FH  | Parametrierung Ausfallgrenze Hi abfragen  |
| WPALF2FHp | Ausfallgrenze Hi <i>p</i> parametrieren   |

# Stromausgang 1

| RPOC1M   | Marker abfragen                     |
|----------|-------------------------------------|
| WPOC1M0  | Marker "Aus" setzen                 |
| WPOC1M1  | Marker "Ein" setzen                 |
| RPOC1A   | Zugewiesene Meßgröße abfragen       |
| WPOC1A0  | pH-Meßwert als Meßgröße zuweisen    |
| WPOC1A1  | mV-Meßwert als Meßgröße zuweisen    |
| WPOC1A2  | Meßtemperatur als Meßgröße zuweisen |
| WPOC1A6  | rH-Meßwert als Meßgröße zuweisen    |
| WPOC1AUH | ORP-Meßwert als Meßgröße zuweisen   |

| RPOC1Z  | Betriebsart 020mA / 420mA abfragen  |
|---------|-------------------------------------|
| WPOC1Z0 | Betriebsart 020mA parametrieren     |
| WPOC1Z1 | Betriebsart 420mA parametrieren     |
| RPOC1L  | Parametrierten Anfangswert abfragen |
| WPOC1Lp | Anfangswert <i>p</i> parametrieren  |
| RPOC1H  | Parametrierten Endwert abfragen     |
| WPOC1Hp | Endwert <i>p</i> parametrieren      |

# Stromausgang 2 (nur Option 350)

| RPOC2M   | Marker abfragen                     |
|----------|-------------------------------------|
| WPOC2M0  | Marker "Aus" setzen                 |
| WPOC2M1  | Marker "Ein" setzen                 |
| RPOC2A   | Zugewiesene Meßgröße abfragen       |
| WPOC2A0  | pH-Meßwert als Meßgröße zuweisen    |
| WPOC2A1  | mV-Meßwert als Meßgröße zuweisen    |
| WPOC2A2  | Meßtemperatur als Meßgröße zuweisen |
| WPOC2A6  | rH-Meßwert als Meßgröße zuweisen    |
| WPOC2AUH | ORP-Meßwert als Meßgröße zuweisen   |
| RPOC2Z   | Betriebsart 020mA / 420mA abfragen  |
| WPOC2Z0  | Betriebsart 020mA parametrieren     |
| WPOC2Z1  | Betriebsart 420mA parametrieren     |
| RPOC2L   | Parametrierten Anfangswert abfragen |
| WPOC2Lp  | Anfangswert <i>p</i> parametrieren  |
| RPOC2H   | Parametrierten Endwert abfragen     |
| WPOC2Hp  | Endwert <i>p</i> parametrieren      |

# Ausgang 2/Regler (nur Option 483)

| RPCNS  | Parametrierung (Strom 2 oder Analogregler) abfragen (nur Option 483) |
|--------|----------------------------------------------------------------------|
| WPCNS0 | Betrieb Ausgang 2 als Steuerausgang parametrieren (nur Option 483)   |
| WPCNS1 | Analogreglerbetrieb parametrieren (nur Option 483)                   |

# Glaselektrodenimpedanz-Alarm

| RPALFGS           | Parametrierung abfragen                   |
|-------------------|-------------------------------------------|
| WPALFGS0          | Alarm abschalten                          |
| WPALFGS1          | Alarm einschalten                         |
| RPALFGFL          | Parametrierung Ausfallgrenze Lo abfragen  |
| WPALFGFL <i>p</i> | Ausfallgrenze Lo <i>p</i> parametrieren   |
| RPALFGWL          | Parametrierung Warnungsgrenze Lo abfragen |
| WPALFGWL <i>p</i> | Warnungsgrenze Lo <i>p</i> parametrieren  |
| RPALFGWH          | Parametrierung Warnungsgrenze Hi abfragen |
| WPALFGWH <i>p</i> | Warnungsgrenze Hi <i>p</i> parametrieren  |
| RPALFGFH          | Parametrierung Ausfallgrenze Hi abfragen  |
| WPALFGFH <i>p</i> | Ausfallgrenze Hi <i>p</i> parametrieren   |

## Bezugselektrodenimpedanz-Alarm

| RPALFRS           | Parametrierung abfragen                   |
|-------------------|-------------------------------------------|
| WPALFRS0          | Alarm abschalten                          |
| WPALFRS1          | Alarm einschalten                         |
| RPALFRFL          | Parametrierung Ausfallgrenze Lo abfragen  |
| WPALFRFL <i>p</i> | Ausfallgrenze Lo <i>p</i> parametrieren   |
| RPALFRWL          | Parametrierung Warnungsgrenze Lo abfragen |
| WPALFRWL <i>p</i> | Warnungsgrenze Lo <i>p</i> parametrieren  |
| RPALFRWH          | Parametrierung Warnungsgrenze Hi abfragen |
| WPALFRWH <i>p</i> | Warnungsgrenze Hi <i>p</i> parametrieren  |
| RPALFRFH          | Parametrierung Ausfallgrenze Hi abfragen  |
| WPALFRFH <i>p</i> | Ausfallgrenze Hi <i>p</i> parametrieren   |

## rH-Messung

| RPREM  | Marker abfragen     |
|--------|---------------------|
| WPREM0 | Marker "Aus" setzen |
| WPREM1 | Marker "Ein" setzen |

| RPREFS  | Abfrage "rH mit Korrekturfaktor berechnen" parametriert?                                                         |
|---------|----------------------------------------------------------------------------------------------------|
| WPREFS0 | "rH mit Faktor berechnen aus" parametrieren                                                                      |
| WPREFS1 | "rH mit Faktor berechnen ein" parametrieren                                                                      |
| RPREFV  | Parametrierung Korrekturfaktor abfragen                                                                          |
| WPREFVp | Korrekturfaktor <i>p</i> parametrieren                                                                           |
|         |                                                                                                    |
| RPRERT  | Parametrierung Bezugselektrodentyp abfragen                                                                      |
| WPRERT0 | Typ A Silberchlorid (Ag/AgCl, KCl 1m) parametrieren                                                              |
| WPRERT1 | Typ B Silberchlorid (Ag/AgCl, KCl 3m) parametrieren                                                              |
| WPRERT2 | Typ C Thalamid (Hg, TI/TICI, KCI 3.5m) parametrieren                                                             |
| WPRERT3 | Typ D Quecksilbersulfat (Hg/Hg <sub>2</sub> SO <sub>4</sub> , K <sub>2</sub> SO <sub>4</sub> ges.) parametrieren |

## rH-Alarm

| RPALF6S   | Parametrierung abfragen                   |
|-----------|-------------------------------------------|
| WPALF6S0  | Alarm abschalten                          |
| WPALF6S1  | Alarm einschalten                         |
| RPALF6FL  | Parametrierung Ausfallgrenze Lo abfragen  |
| WPALF6FLp | Ausfallgrenze Lo <i>p</i> parametrieren   |
| RPALF6WL  | Parametrierung Warnungsgrenze Lo abfragen |
| WPALF6WLp | Warnungsgrenze Lo <i>p</i> parametrieren  |
| RPALF6WH  | Parametrierung Warnungsgrenze Hi abfragen |
| WPALF6WHp | Warnungsgrenze Hi <i>p</i> parametrieren  |
| RPALF6FH  | Parametrierung Ausfallgrenze Hi abfragen  |
| WPALF6FHp | Ausfallgrenze Hi <i>p</i> parametrieren   |

## **ORP-Alarm**

| RPALFUS  | Parametrierung abfragen |
|----------|-------------------------|
| WPALFUS0 | Alarm abschalten        |
| WPALFUS1 | Alarm einschalten       |

| RPALFUFL          | Parametrierung Ausfallgrenze Lo abfragen  |
|-------------------|-------------------------------------------|
| WPALFUFL <i>p</i> | Ausfallgrenze Lo p parametrieren          |
| RPALFUWL          | Parametrierung Warnungsgrenze Lo abfragen |
| WPALFUWL <i>p</i> | Warnungsgrenze Lo <i>p</i> parametrieren  |
| RPALFUWH          | Parametrierung Warnungsgrenze Hi abfragen |
| WPALFUWH <i>p</i> | Warnungsgrenze Hi <i>p</i> parametrieren  |
| RPALFUFH          | Parametrierung Ausfallgrenze Hi abfragen  |
| WPALFUFH <i>p</i> | Ausfallgrenze Hi <i>p</i> parametrieren   |

## Alarmeinstellungen

| RPALM  | Marker abfragen     |
|--------|---------------------|
| WPALM0 | Marker "Aus" setzen |
| WPALM1 | Marker "Ein" setzen |

## NAMUR-Kontakte

| RPCNM             | Parametrierung Marker abfragen                    |
|-------------------|---------------------------------------------------|
| WPCNM0            | Marker "Aus" setzen                               |
| WPCNM1            | Marker "Ein" setzen                               |
| RPCNUO            | Parametrierung Arbeits/Ruhekontakt abfragen       |
| WPCNUO0           | Ruhekontakte parametrieren                        |
| WPCNUO1           | Arbeitskontakte parametrieren                     |
| RPCNUOTF          | Parametrierung Ausfall-Verzögerungszeit abfragen  |
| WPCNUOTF <i>p</i> | Ausfall-Verzögerungszeit p parametrieren          |
| RPCNUOTW          | Parametrierung Warnungs-Verzögerungszeit abfragen |
| WPCNUOTW <i>p</i> | Warnungs-Verzögerungszeit p parametrieren         |

# Grenzwertkontakte/Regler (nur mit Option 353)

| RPCIM  | Marker abfragen                                         |
|--------|---------------------------------------------------------|
| WPCIM0 | Marker "Aus" setzen                                     |
| WPCIM1 | Marker "Ein" setzen                                     |
| RPCIS  | Parametrierung (Grenzwertkontakte oder Regler) abfragen |
| WPCIS0 | Betrieb Grenzwertkontakt parametrieren                  |
| WPCIS1 | Reglerbetrieb parametrieren                             |

## Grenzwertkontakt 1

| RPLI1A          | Grenzwert 1 zugewiesene Meßgröße abfragen           |
|-----------------|-----------------------------------------------------|
| WPLI1A0         | pH als Meßgröße zu Grenzwert 1 zuweisen             |
| WPLI1A1         | mV als Meßgröße zu Grenzwert 1 zuweisen             |
| WPLI1A2         | Meßtemperatur als Meßgröße zu Grenzwert 1 zuweisen  |
| WPLI1A5         | Eingangsstrom als Meßgröße zu Grenzwert 1 zuweisen  |
| WPLI1A6         | rH als Meßgröße zu Grenzwert 1 zuweisen             |
| WPLI1AUH        | ORP als Meßgröße zu Grenzwert 1 zuweisen            |
| RPLI1D          | Parametrierung Wirkrichtung Grenzwert 1 abfragen    |
| WPLI1D0         | Grenzwert 1 Wirkrichtung Min parametrieren          |
| WPLI1D1         | Grenzwert 1 Wirkrichtung Max parametrieren          |
| RPLI1V          | Parametrierung Grenzwert 1 abfragen                 |
| WPLI1V <i>p</i> | Grenzwert 1 p parametrieren                         |
| RPLI1H          | Parametrierung Hysterese Grenzwert 1 abfragen       |
| WPLI1Hp         | Hysterese Grenzwert 1 p parametrieren               |
| RPLI1CN         | Parametrierung Grenzwertkontakt 1 abfragen          |
| WPLI1CN0        | Grenzwertkontakt 1 als Ruhekontakt parametrieren    |
| WPLI1CN1        | Grenzwertkontakt 1 als Arbeitskontakt parametrieren |

### Grenzwertkontakt 2

| RPLI2A   | Grenzwert 2 zugewiesene Meßgröße abfragen          |
|----------|----------------------------------------------------|
| WPLI2A0  | pH als Meßgröße zu Grenzwert 2 zuweisen            |
| WPLI2A1  | mV als Meßgröße zu Grenzwert 2 zuweisen            |
| WPLI2A2  | Meßtemperatur als Meßgröße zu Grenzwert 2 zuweisen |
| WPLI2A5  | Eingangsstrom als Meßgröße zu Grenzwert 2 zuweisen |
| WPLI2A6  | rH als Meßgröße zu Grenzwert 2 zuweisen            |
| WPLI2AUH | ORP als Meßgröße zu Grenzwert 2 zuweisen           |
| RPLI2D   | Parametrierung Wirkrichtung Grenzwert 2 abfragen   |
|          |                                                    |

| WPLI2D0  | Grenzwert 2 Wirkrichtung Min parametrieren          |
|----------|-----------------------------------------------------|
| WPLI2D1  | Grenzwert 2 Wirkrichtung Max parametrieren          |
| RPLI2V   | Parametrierung Grenzwert 2 abfragen                 |
| WPLI2Vp  | Grenzwert 2 p parametrieren                         |
| RPLI2H   | Parametrierung Hysterese Grenzwert 2 abfragen       |
| WPLI2Hp  | Hysterese Grenzwert 2 p parametrieren               |
| RPLI2CN  | Parametrierung Grenzwertkontakt 2 abfragen          |
| WPLI2CN0 | Grenzwertkontakt 2 als Ruhekontakt parametrieren    |
| WPLI2CN1 | Grenzwertkontakt 2 als Arbeitskontakt parametrieren |

Digitalregler (Option 353, nicht mit Opt. 483)

| RPCITA  | Parametrierung Reglertyp abfragen              |
|---------|------------------------------------------------|
| WPCITA0 | Typ A: Impulslängenregler parametrieren        |
| WPCITA1 | Typ B: Impulsfrequenzregler parametrieren      |
|         |                                                |
| RPCIA   | Parametrierte Regelgröße abfragen              |
| WPCIA0  | pH als Regelgröße parametrieren                |
| WPCIA1  | mV als Regelgröße parametrieren                |
| WPCIA2  | Meßtemperatur als Regelgröße parametrieren     |
| WPCIA6  | rH als Regelgröße parametrieren                |
| WPCIAUH | ORP als Regelgröße parametrieren               |
| RPCID   | Parametrierten Sollwert abfragen               |
| WPCIDp  | Sollwert <i>p</i> parametrieren                |
| RPCINZ  | Parametrierte neutrale Zone abfragen           |
| WPCINZp | Neutrale Zone <i>p</i> parametrieren           |
| RPCILT  | Parametrierte minimale Einschaltzeit abfragen  |
| WPCILTp | Minimale Einschaltzeit <i>p</i> parametrieren  |
| RPCILF  | Parametrierte maximale Impulsfrequenz abfragen |
| WPCILFp | Maximale Pulsfrequenz p parametrieren          |

| RPCIBV          | Parametrierung                                    |
|-----------------|---------------------------------------------------|
| WPCIBV <i>p</i> | <ul> <li>Regelanfang p parametrieren</li> </ul>   |
| RPCIBX          | Parametrierung ┥ Eckpunkt X abfragen              |
| WPCIBX <i>p</i> | Eckpunkt X p parametrieren                        |
| RPCIBY          | Parametrierung ┥ Eckpunkt Y abfragen              |
| WPCIBY <i>p</i> | Eckpunkt Y p parametrieren                        |
| RPCIBT          | Parametrierung ┥ Nachstellzeit abfragen           |
| WPCIBT <i>p</i> | <ul> <li>Nachstellzeit p parametrieren</li> </ul> |
| RPCIBP          | Parametrierung                                    |
| WPCIBP <i>p</i> | <ul> <li>Periodendauer p parametrieren</li> </ul> |
| RPCIEV          | Parametrierung - Regelende abfragen               |
| WPCIEVp         | Regelende p parametrieren                         |
| RPCIEX          | Parametrierung 🕨 Eckpunkt X abfragen              |
| WPCIEXp         | Eckpunkt X p parametrieren                        |
| RPCIEY          | Parametrierung - Eckpunkt Y abfragen              |
| WPCIEYp         | Eckpunkt Y p parametrieren                        |
| RPCIET          | Parametrierung - Nachstellzeit abfragen           |
| WPCIET <i>p</i> | Nachstellzeit p parametrieren                     |
| RPCIEP          | Parametrierung ► Periodendauer abfragen           |
| WPCIEP <i>p</i> | Periodendauer p parametrieren                     |

# Analogregler (Option 483, nicht mit Opt. 353)

| RPCNTA  | Parametrierung Reglertyp abfragen                    |
|---------|------------------------------------------------------|
| WPCNTA0 | Typ A: 3-Wege-Mischventil parametrieren              |
| WPCNTA1 | Typ B: Durchgangsventil parametrieren ( < Sollwert ) |
| WPCNTA2 | Typ C: Durchgangsventil parametrieren ( > Sollwert ) |
|         |                                                      |
| RPCNA   | Parametrierte Regelgröße abfragen                    |
| WPCNA0  | pH als Regelgröße parametrieren                      |
| WPCNA1  | mV als Regelgröße parametrieren                      |
| WPCNA2  | Meßtemperatur als Regelgröße parametrieren           |
| WPCNA6  | rH als Regelgröße parametrieren                      |
| WPCNAUH | ORP als Regelgröße parametrieren                     |
|         |                                                      |

| RPCND           | Parametrierten Sollwert abfragen        |
|-----------------|-----------------------------------------|
| WPCND <i>p</i>  | Sollwert <i>p</i> parametrieren         |
| RPCNNZ          | Parametrierte neutrale Zone abfragen    |
| WPCNNZp         | Neutrale Zone <i>p</i> parametrieren    |
| RPCNBV          | Parametrierung                          |
| WPCNBV <i>p</i> | Regelanfang p parametrieren             |
| RPCNBX          | Parametrierung                          |
| WPCNBX <i>p</i> | Eckpunkt X p parametrieren              |
| RPCNBY          | Parametrierung                          |
| WPCNBY <i>p</i> | Eckpunkt Y p parametrieren              |
| RPCNBT          | Parametrierung                          |
| WPCNBT <i>p</i> | Nachstellzeit p parametrieren           |
| RPCNEV          | Parametrierung ► Regelende abfragen     |
| WPCNEV <i>p</i> | ▶ Regelende <i>p</i> parametrieren      |
| RPCNEX          | Parametrierung Eckpunkt X abfragen      |
| WPCNEX <i>p</i> | Eckpunkt X <i>p</i> parametrieren       |
| RPCNEY          | Parametrierung - Eckpunkt Y abfragen    |
| WPCNEY <i>p</i> | Eckpunkt Y <i>p</i> parametrieren       |
| RPCNET          | Parametrierung > Nachstellzeit abfragen |
| WPCNET <i>p</i> | Nachstellzeit p parametrieren           |
| RPCNZ           | Ausgang 0/4 20 mA abfragen              |
| WPCNZ0          | Ausgang 0 20 mA parametrieren           |
| WPCNZ1          | Ausgang 4 20 mA parametrieren           |

# Dosierzeitalarm (Regler, Option 353 oder Option 483)

| RPALFYTS           | Parametrierung abfragen                   |
|--------------------|-------------------------------------------|
| WPALFYTS0          | Alarm abschalten                          |
| WPALFYTS1          | Alarm einschalten                         |
| RPALFYTWH          | Parametrierung Warnungsgrenze Hi abfragen |
| WPALFYTWHp         | Warnungsgrenze Hi <i>p</i> parametrieren  |
| RPALFYTFH          | Parametrierung Ausfallgrenze Hi abfragen  |
| WPALFYTFH <i>p</i> | Ausfallgrenze Hi <i>p</i> parametrieren   |

## Stromeingang

| RPICM  | Marker abfragen                                                                      |
|--------|--------------------------------------------------------------------------------------|
| WPICM0 | Marker "Aus" setzen                                                                  |
| WPICM1 | Marker "Ein" setzen                                                                  |
| RPICZ  | Parametrierte Betriebsart 0 20 mA / 4 20 mA abfragen                                 |
| WPICZ0 | Betriebsart 0 20 mA parametrieren                                                    |
| WPICZ1 | Betriebsart 4 20 mA parametrieren                                                    |
| RPICA  | Verwendung abfragen (nur bei Opt. 352 "Sondenspülung")                               |
| WPICA0 | Verwendung als Meßeingang (nur bei Opt. 352 "Sondenspülung")                         |
| WPICA1 | Verwendung als Steuereingang für Sondenspülung<br>(nur bei Opt. 352 "Sondenspülung") |

# Stromeingangsalarm

| Nicht verfügbar bei eingeschalteter Sondenspülung/Wechselarmatur-Steuerung! |                                           |  |
|-----------------------------------------------------------------------------|-------------------------------------------|--|
| RPALF5S                                                                     | Parametrierung abfragen                   |  |
| WPALF5S0                                                                    | Alarm abschalten                          |  |
| WPALF5S1                                                                    | Alarm einschalten                         |  |
| RPALF5FL                                                                    | Parametrierung Ausfallgrenze Lo abfragen  |  |
| WPALF5FLp                                                                   | Ausfallgrenze Lo <i>p</i> parametrieren   |  |
| RPALF5WL                                                                    | Parametrierung Warnungsgrenze Lo abfragen |  |
| WPALF5WLp                                                                   | Warnungsgrenze Lo <i>p</i> parametrieren  |  |
| RPALF5WH                                                                    | Parametrierung Warnungsgrenze Hi abfragen |  |
| WPALF5WHp                                                                   | Warnungsgrenze Hi <i>p</i> parametrieren  |  |
| RPALF5FH                                                                    | Parametrierung Ausfallgrenze Hi abfragen  |  |
| WPALF5FHp                                                                   | Ausfallgrenze Hi <i>p</i> parametrieren   |  |

# Wechselarmatur-Steuerung (Option 404)

| RPUCM  | Marker abfragen                        |
|--------|----------------------------------------|
| WPUCM0 | Marker "Aus" setzen                    |
| WPUCM1 | Marker "Ein" setzen                    |
| RPUCS  | Parametrierung Wechselarmatur abfragen |
| WPUCS0 | Wechselarmatur aussschalten            |
| WPUCS1 | Wechselarmatur einschalten             |
|        |                                        |

| RPUCTI           | Parametrierung Intervallzeit abfragen                     |
|------------------|-----------------------------------------------------------|
| WPUCTIp          | Intervallzeit <i>p</i> parametrieren [h]                  |
| RPUCT02          | Parametrierung Spülzeit (1) abfragen                      |
| WPUCT02p         | Spülzeit (1) <i>p</i> parametrieren [s]                   |
| RPUCT03          | Parametrierung Reinigungszeit abfragen                    |
| WPUCT03p         | Reinigungszeit <i>p</i> parametrieren [s]                 |
| RPUCT04          | Parametrierung Spülzeit (2) abfragen                      |
| WPUCT04p         | Spülzeit (2) <i>p</i> parametrieren [s]                   |
| RPUCT05          | Parametrierung Vorlaufzeit vor Messen abfragen            |
| WPUCT05p         | Vorlaufzeit vor Messen <i>p</i> parametrieren [s]         |
| RPUCT06          | Parametrierung Spülzeit (3) abfragen                      |
| WPUCT06 <i>p</i> | Spülzeit (3) <i>p</i> parametrieren [s]                   |
| RPUCT07          | Parametrierung Spülzeit (4) abfragen                      |
| WPUCT07p         | Spülzeit (4) <i>p</i> parametrieren [s]                   |
| RPUCTM           | Meßzeit abfragen                                          |
| WPUCTMp          | Meßzeit <i>p</i> parametrieren [s]                        |
| RPUCCS           | Sensorkontrolle abfragen                                  |
| WPUCCS0          | Sensorkontrolle aussschalten                              |
| WPUCCS1          | Sensorkontrolle einschalten                               |
| RPUCCT           | Parametrierung Kontrollvorlaufzeit abfragen               |
| WPUCCTp          | Kontrollvorlaufzeit <i>p</i> parametrieren [s]            |
| RPUCCFL          | Parametrierung Sensorkontrolle Ausfallgrenze Lo abfragen  |
| WPUCCFLp         | Sensorkontrolle Ausfallgrenze Lo p parametrieren          |
| RPUCCWL          | Parametrierung Sensorkontrolle Warnungsgrenze Lo abfragen |
| WPUCCWLp         | Sensorkontrolle Warnungsgrenze Lo p parametrieren         |
| RPUCCWH          | Parametrierung Sensorkontrolle Warnungsgrenze Hi abfragen |
| WPUCCWHp         | Sensorkontrolle Warnungsgrenze Hi p parametrieren         |
| RPUCCFH          | Parametrierung Sensorkontrolle Ausfallgrenze Hi abfragen  |
| WPUCCFHp         | Sensorkontrolle Ausfallgrenze Hi p parametrieren          |

# Sondenspülung (Option 352)

| RPUCM    | Marker abfragen                                   |
|----------|---------------------------------------------------|
| WPUCM0   | Marker "Aus" setzen                               |
| WPUCM1   | Marker "Ein" setzen                               |
| RPUCCN   | Kontakt Sonde abfragen                            |
| WPUCCN0  | Kontakt Sonde als Ruhekontakt parametrieren       |
| WPUCCN1  | Kontakt Sonde als Arbeitskontakt parametrieren    |
| RPUCS    | Parametrierung Sondenspülung abfragen             |
| WPUCS0   | Sondenspülung ausschalten                         |
| WPUCS1   | Sondenspülung einschalten                         |
| RPUCTI   | Parametrierung Intervallzeit abfragen             |
| WPUCTIp  | Intervallzeit <i>p</i> parametrieren [h]          |
| RPUCT01  | Parametrierung Vorlaufzeit vor Spülen abfragen    |
| WPUCT01p | Vorlaufzeit vor Spülen p parametrieren [s]        |
| RPUCT02  | Parametrierung Vorspülzeit abfragen               |
| WPUCT02p | Vorspülzeit <i>p</i> parametrieren [s]            |
| RPUCT03  | Parametrierung Reinigungszeit abfragen            |
| WPUCT03p | Reinigungszeit <i>p</i> parametrieren [s]         |
| RPUCT04  | Parametrierung Nachspülzeit abfragen              |
| WPUCT04p | Nachspülzeit p parametrieren [s]                  |
| RPUCT05  | Parametrierung Vorlaufzeit vor Messen abfragen    |
| WPUCT05p | Vorlaufzeit vor Messen <i>p</i> parametrieren [s] |

## **RS 485-Schnittstelle**

| RPINM  | Parametrierung Marker abfragen        |
|--------|---------------------------------------|
| WPINM0 | Marker "Aus" setzen                   |
| WPINM1 | Marker "Ein" setzen                   |
| RPMSR  | Parametrierung Ready-Meldung abfragen |

#### pH Transmitter 2500

| WPMSR0  | Parametrieren: keine Rückmeldung nach Write-Befehl                                                                                                    |
|---------|----------------------------------------------------------------------------------------------------|
| WPMSR1  | Parametrieren: Rückmeldung nach Write-Befehl, der pH Transmitter 2500<br>sendet ein Schlußzeichen nach Abarbeitung des Befehls<br>(nicht bei Busbetrieb, nur bei Punkt-zu-Punkt Betrieb) |
| RPINWP  | Schreibschutz abfragen                                                                                                    |
| WPINWP0 | Schreibschutz "aus" setzen                                                                                                    |
| WPINWP1 | Schreibschutz "ein" setzen                                                                                                    |

#### Deltafunktion

| RPFDM   | Parametrierung Marker abfragen        |
|---------|---------------------------------------|
| WPFDM0  | Marker "Aus" setzen                   |
| WPFDM1  | Marker "Ein" setzen                   |
| RPFDA   | Parametrierung Deltafunktion abfragen |
| WPFDAN  | Parametrieren: "Deltafunktion aus"    |
| WPFDA0  | Parametrieren: "Deltafunktion pH"     |
| WPFDA1  | Parametrieren: "Deltafunktion mV"     |
| WPFDAUH | Parametrieren: "Deltafunktion ORP"    |
| WPFDA6  | Parametrieren: "Deltafunktion rH"     |
| RPFDV   | Parametrierung Deltawert abfragen     |
| WPFDVp  | Deltawert <i>p</i> parametrieren      |

## Automatische Gerätediagnose

| RPTEM          | Marker abfragen                          |
|----------------|------------------------------------------|
| WPTEM0         | Marker "Aus" setzen                      |
| WPTEM1         | Marker "Ein" setzen                      |
| RPTES          | Selbsttest abfragen                      |
| WPTES0         | Selbsttest ausschalten                   |
| WPTES1         | Selbsttest einschalten                   |
| RPTEI          | Intervallzeit abfragen                   |
| WPTEI <i>p</i> | Intervallzeit <i>p</i> parametrieren (h) |

# **DEVICE-Befehle: Gerätebeschreibung**

Mit den Device-Befehlen können Sie die Gerätebeschreibung auslesen

| RDMF | Hersteller abfragen                                                                                |
|------|----------------------------------------------------------------------------------------------------|
| RDUN | Gerätetyp abfragen                                                                                 |
| RDUS | Seriennummer abfragen                                                                              |
| RDUV | Version Software / Hardware abfragen:<br>"60;01" bedeutet "Softwareversion 6.0, Hardwareversion 1" |
| RDUP | Optionsnummern abfragen                                                                            |

## **COMMAND-Befehle: Steuerkommandos**

Mit Command-Befehlen können Sie die pH Transmitter 2500 steuern. Command-Befehle sind Writebefehle, die Funktionen aufrufen oder Gerätezustände verändern.

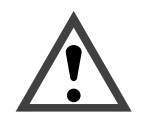

Mit dem ersten Write-Befehl übernimmt der steuernde Rechner (PC, SPS, ...) die Kontrolle über die pH Transmitter 2500. Viele Sicherheitsabfragen müssen dann im Rechner realisiert werden! Mit dem Befehl "WCOMINO" (goto Local) gibt der Rechner seine Kontrolle an die pH Transmitter 2500 zurück. Die pH Transmitter 2500 setzt im Meß-Modus auf.

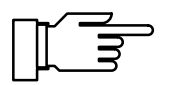

Bei eingeschaltetem Schreibschutz werden alle Schreibversuche ohne vorheriges Aufheben des Schreibschutzes oder mit ungültiger Paßzahl im Logbuch protokolliert. Bei der Auslieferung ist der Schreibschutz ausgeschaltet.

#### Erstkalibrierung

WCCASTI aktuellen Datensatz als Erstkalibrierung übernehmen (gesperrt, wenn Wechselarmatur eingeschaltet)

#### Automatische Kalibrierung mit Calimatic®

| WCOU1  | Ausgangsströme und Regler-Stellgröße einfrieren, Grenzwerte sind inaktiv                         |
|--------|--------------------------------------------------------------------------------------------------|
| WCCAA1 | Kalibrieren Calimatic <sup>®</sup> mit Puffer 1<br>(gesperrt, wenn Wechselarmatur eingeschaltet) |
| WCCAA2 | Kalibrieren Calimatic <sup>®</sup> mit Puffer 2<br>(gesperrt, wenn Wechselarmatur eingeschaltet) |
| WCOU0  | Ausgangsströme, Regler-Stellgröße und Grenzwerte freigeben                                       |

## Kalibrierung mit manueller Eingabe von Pufferwerten

| WCOU1  | Ausgangsströme und Regler-Stellgröße einfrieren, Grenzwerte sind inaktiv   |
|--------|----------------------------------------------------------------------------|
| WCCAM1 | Kalibrieren manuell Puffer 1 (gesperrt, wenn Wechselarmatur eingeschaltet) |
| WCCAM2 | Kalibrieren manuell Puffer 2 (gesperrt, wenn Wechselarmatur eingeschaltet) |
| WCOU0  | Ausgangsströme, Regler-Stellgröße und Grenzwerte freigeben                 |

#### Kalibrierung durch Probennahme

| WCCAPT | Probe entnehmen (gesperrt, wenn Wechselarmatur eingeschaltet)   |
|--------|-----------------------------------------------------------------|
| WCCAPC | Probe verarbeiten (gesperrt, wenn Wechselarmatur eingeschaltet) |

### Gerätediagnose

| WCTEA | Gerätediagnose starten   | (ohne Displav   | Kevboardtest)    |
|-------|--------------------------|-----------------|------------------|
|       | doratoalagriood diartorr | (onno biopidy , | i loybour alooly |

#### Uhr

| WCRTT <i>hhmmss</i> | Uhrzeit hhmmss setzen      |
|---------------------|----------------------------|
| WCRTD <i>ddmmyy</i> | Datum <i>ddmmyy</i> setzen |

### **Meßstellen-Wartung**

WCOM08MA Meßstellen-Wartung aktivieren (Ausgangsströme und Regler-Stellgröße sind eingefroren, Grenzwerte sind inaktiv)

#### Wechselarmatur-Steuerung (Option 404)

| WCUCR    | Wechselarmatur-Programm starten                                                                                             |
|----------|----------------------------------------------------------------------------------------------------|
| WCOM08MA | Wechselarmatur in Position "Spülen" fahren (Ausgangsströme und Regler-Stellgröße sind eingefroren, Grenzwerte sind inaktiv) |
| WCOM00   | Wechselarmatur in Position "Messen" fahren                                                                                  |

#### Sondenspülung (Option 352)

| WCUCR            | Spülzyklus starten                                      |
|------------------|---------------------------------------------------------|
| Folgende Befehle | nur wenn Meßstellen-Wartung aktiv (WCOM08MA, RSP = 08): |
| WCUCCNR0         | Spülkontakt öffnen                                      |
| WCUCCNR1         | Spülkontakt schließen                                   |
| WCUCCNC0         | Reinigungskontakt öffnen                                |
| WCUCCNC1         | Reinigungskontakt schließen                             |
|                  |                                                         |

#### Stromgeberfunktion

| WCOM08CS | Stromgeberfunktion aktivieren            |                |
|----------|------------------------------------------|----------------|
| WCCSI1p  | Ausgangsstrom 1 auf Wert p setzen        |                |
| WCCSI2p  | Ausgangsstrom 2 auf Wert <i>p</i> setzen | (nur Opt. 350) |

#### Temperaturfühlerabgleich

WCTFV*p* Abgleich Temperaturfühler, Prozeßtemperatur *p* setzen

Digitalregler (Option 353, nicht mit Opt. 483)

- WCOM08CI Regler manuell aktivieren
- WCCIMp Reglerstellgröße auf Wert p setzen

#### Analogregler (Option 483, nicht mit Opt. 353)

- WCOM08CN Regler manuell aktivieren
- WCCNMp Reglerstellgröße auf Wert p setzen

#### Parametrierung Spezialistenebene

| WCOM01 | Parametriermenü aktivieren (Funktionskontrolle aktiv) |
|--------|-------------------------------------------------------|
| WCPZM0 | alle Marker löschen                                   |
| WCPZM1 | alle Marker setzen                                    |
| WCOM00 | Rückkehr zum Meßmodus                                 |

#### **RS 485-Schnittstelle**

| WCOMIN0    | Goto Local, Tastatur komplett freigeben,<br>Schreibschutz aktivieren wenn parametriert                                                                                                    |
|------------|----------------------------------------------------------------------------------------------------|
| WCDIW0aaaa | Freitext als Display-Meldung schreiben: max. 40 Zeichen, nur in<br>Funktionen wie Stromgeber, Wartung, usw. in die unterste Displayzeile schreibbar!<br>a = ASCII-Zeichen: Blank, "0" "9", "A" "Z", "-", "+", "/" |
| WCINPWpppp | Schreibschutz deaktivieren, <i>pppp</i> = Spezialisten-Paßzahl,<br>Vorbereitung zum Schreiben von Parametern und Steuerbefehlen                                                                                   |
| WCINPD     | Schreibschutz aktivieren                                                                                                    |

## Schnittstelle Punkt-zu-Punkt

Wenn Sie die Kopplung "Punkt-zu-Punkt" parametriert haben, werden die Daten im ASCII-Zeichensatz übertragen. Es ist keine Prüfsumme (CRC) notwendig. Die Umschaltung der Datenrichtung auf der RS 485 ist zu beachten (siehe Seite 9–56).

#### Abfrage

| $PC \rightarrow Transmitter:$ | R  | V  | 2  | <cr></cr> | (ASCII)       |
|-------------------------------|----|----|----|-----------|---------------|
|                               | 52 | 56 | 32 | OD        | (Hexadezimal) |

#### <u>Antwort</u>

| Transmitter $\rightarrow$ PC: | 2  | 5  | •  | 3  | <cr></cr> | (ASCII)       |
|-------------------------------|----|----|----|----|-----------|---------------|
|                               | 32 | 35 | 2E | 33 | OD        | (Hexadezimal) |

## Schnittstellen-Busprotokoll

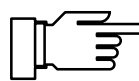

Gilt nur, wenn Sie die Kopplung BUS parametriert haben!

Das Protokoll arbeitet nach dem Master/Slave-Prinzip. Die Teilnehmer, die vom Master (Steuerrechner) mit einer Übertragung angesprochen werden, bezeichnet man als **Slave**. Sie müssen den Kommunikationsablauf so durchführen, wie er vom steuernden **Master** vorgegeben wird.

Jeder Kommunikationsablauf zwischen Teilnehmern auf dem Bus wird im wesentlichen durch zwei Abschnitte festgelegt, durch den Kommandoteil und Antwortteil:

Durch den *Kommandoteil* (Command) legt der Master die Bedeutung und die Funktion der augenblicklich transferierten Nachricht fest. Die Kommandoinformation wird vom Slave übernommen und entsprechend ausgewertet.

Der Antwortteil (Response) ist nötig, um dem Master anzuzeigen, ob ein Bustransfer ordnungsgemäß abgewickelt wurde und kann gegebenenfalls auch Daten enthalten.

#### Datenformat

Hardware: RS485 2-Draht.

Das Datenformat ist fest auf 9600 Baud, 8 Datenbit, No Parity eingestellt.

Jeder Slave besitzt eine Busadresse, die im Bereich 01...31 liegen darf. Es dürfen nicht zwei Slaves mit gleicher Adresse auf einem Bussystem existieren.

Die Adresse 00 ist eine Broadcast-Adresse (Meldung für ALLE).

#### Aufbau einer Nachricht

| 1 Byte                      | 1 Byte          | n Bytes                                                                             | 2 Byte                      |
|-----------------------------|-----------------|-------------------------------------------------------------------------------------|-----------------------------|
| Slaveadresse<br>Statusflags | Länge:<br>n + 2 | ASCII-Nachricht,<br>wie bei Punkt-zu-Punkt-Verbindung,<br>jedoch ohne Schlußzeichen | CRC16<br>nach<br>CCITT-X.25 |

#### 1. Feld: Slaveadresse, Statusflags

|        | 7     | 6                 | 5                                                                       | 4                                                      | 3                                                            | 2                                                      | 1                             | 0                          |
|--------|-------|-------------------|-------------------------------------------------------------------------|--------------------------------------------------------|--------------------------------------------------------------|--------------------------------------------------------|-------------------------------|----------------------------|
|        | "1"   | / Master<br>Slave | Error                                                                   |                                                        | Slave                                                        | -Adresse 0 <sup>-</sup>                                | 131, 00 =                     | Broadcast                  |
| Bit 7: | "1"   |                   | Dieses Bit <u>muß</u>                                                   | auf logisch                                            | n Eins geset                                                 | tzt sein.                                              |                               |                            |
| Bit 6: | Maste | r / Slave:        | "1"bedeutet, da<br>Die Slave-Adre<br>"0" bedeutet, da<br>Die Slave-Adre | B die Nach<br>sse adress<br>aß die Nach<br>sse gibt da | richt vom N<br>iert die Date<br>nricht eine A<br>nn die Date | laster zum S<br>ensenke.<br>Antwort vom<br>nquelle an. | Slave geser<br>I Slave zum    | ndet wurde.<br>Master ist. |
| Bit 5: | Error |                   | beim Senden M<br>Bei Antwort Slav<br>(z. B. Syntaxfeh                   | laster→Slav<br>ve→Master g<br>ler, nicht bei           | ve immer "1"<br>elöscht, wer<br>CRC-Fehler                   | 1n ein Fehlei<br>7, da dann ke                         | r aufgetreten<br>eine Antwort | ist<br>kommt).             |

Die Slaveadresse 00 hat eine Sonderfunktion:

Diese Adresse spricht <u>alle</u> Slaves an. Es darf von <u>keinem</u> Slave eine Antwort gesendet werden. Es ist daher für den Master nicht ersichtlich, ob die Nachricht von allen Teilnehmern richtig verstanden wurde. Diese Funktion ist trotzdem sinnvoll für eine mögliche Synchronisation von allen Teilnehmern (z.B. Uhrzeit setzen). Die Teilnehmer können danach einzeln überprüft werden, ob die betreffende Nachricht erfolgreich empfangen wurde.

#### 2. Feld: Länge

| 7   | 6     | 5 | 4 | 3     | 2           | 1            | 0         |
|-----|-------|---|---|-------|-------------|--------------|-----------|
| "0" | Folge |   |   | Länge | des Nachric | htenfeldes ι | und CRC16 |

Das Längenfeld gibt die noch verbleibende Länge der Nachricht an, d. h. die Länge des Nachrichtenblocks und des CRC (Nachricht + 2 Bytes). Nach dem Lesen der Länge müssen bei korrektem Empfang noch genau *Länge* Bytes folgen.

In jedem Block lassen sich maximal 63 Bytes (61 Datenbytes + 2 Byte CRC) übertragen. Längere Übertragungsstrings müssen in Blocks unterteilt werden.

Das Folge-Bit ist gesetzt, wenn ein weiterer kompletter Datenblock folgt. Bei einer Blockfolge hat der letzte Block das Folge-Bit gelöscht. Bei gelöschtem Folge-Bit (Normalfall) ist die Nachricht mit diesem Block komplett.

#### 3. Feld: ASCII-Nachricht

In diesem Nachrichtenfeld steckt der Befehl an den pH Transmitter 2500. Die Nachricht ist vom Aufbau identisch mit dem String der Punkt-zu-Punkt Verbindung (z.B. RV2). Das Schlußzeichen entfällt, dafür folgt der Nachricht sofort der CRC16.

Alle Zeichen in diesem Feld müssen Bit 7 gelöscht haben (wie 7 Datenbit, Space Parity).

#### 4. Feld: CRC16

Der CRC16 (16-bit Cyclic Redundancy Check) wird gemäß CCITT-X.25 gebildet.

Prüfpolynom nach CCITT-X.25 =  $x^{16} + x^{12} + x^5 + 1$ 

Der CRC ist die Prüfsumme aller übertragenen Bytes. Der CRC wird als 2 Binärbytes übertragen. Es wird erst das höherwertige und dann das niederwertige Byte übertragen. Der übertragene CRC16 ist so aufgebaut, daß er den Gesamt-CRC immer zu  $0000_{hex}$  ergänzt. Der gesamte empfangene String ist nur dann gültig und zu interpretieren, wenn der CRC =  $0000_{hex}$  ist. Andernfalls ist die ganze Nachricht zu ignorieren.

Der CRC16 besitzt die **Hamming-Distanz 4** und wird unter anderem in den Busprotokollen HDLC, SDLC und ADCP verwendet.

Verfahren zur Erzeugung eines CRC:

Zur Ergänzung des Strings zum CRC =  $0000_{hex}$  wird der CRC im String erst auf  $0000_{hex}$  gesetzt. Der über diesen String (incl. CRC) gebildete CRC wird dann im String eingetragen. Damit ergänzt sich der CRC zu dem Gesamt-CRC von  $0000_{hex}$ .

Bildung eines CRC:

Variablen:

| BUFFER =                                                                                                    | Speicherbereich der kompletten Nachricht incl. Header und CRC-Feld                                                                                                    |
|----------------------------------------------------------------------------------------------------|----------------------------------------------------------------------------------------------------|
| BUFPOINTER =                                                                                                    | Zeiger auf Zeichen im BUFFER                                                                                                    |
| LÄNGE =                                                                                                    | Länge der kompletten Nachricht (Felder 1 bis 4)                                                                                                    |
| BYTE =                                                                                                    | Zeichen aus BUFFER in Bearbeitung                                                                                                    |
| MERKER =                                                                                                    | Zwischenspeicher für das höchstwertige Bit (MSB)                                                                                                    |
| CRC =                                                                                                    | CRC16                                                                                                    |
| BEGIN crc<br>. CRC = 0000 <sub>hex</sub><br>. BUFPOINTER = zeigt au<br>. WHILE (LÄNGE != 0)<br>. bitcounter = 0<br>. BYTE = Zeichen, auf da<br>. BUFPOINTER auf näch<br>. DO<br>. MERKER = höchstes I<br>. CRC um 1 Bit nach lin<br>. IF (höchstes Bit <sub>Bit 7</sub> vo<br>. CRC = CRC + 1<br>. ENDIF<br>. BYTE um 1 Bit nach I<br>. IF (MERKER == "1")<br>. CRC = CRC Exclusiv<br>. ENDIF<br>. bitcounter = bitcounter<br>. WHILE (bitcounter < 8) | as BUFPOINTER zeigt<br>hstes Zeichen (increment)<br>Bit <sub>Bit 15</sub> vom CRC<br>hs schieben (CRC = CRC * 2)<br>on BYTE == "1")<br>inks schieben (BYTE = BYTE * 2)<br>ye-Oder $1021_{hex}$<br>r + 1 |
| $\therefore$ LÄNGE = LÄNGE – 1                                                                                                    |                                                                                                    |

. END WHILE

END crc
## Schnittstellen-Busprotokoll des Slave (2500)

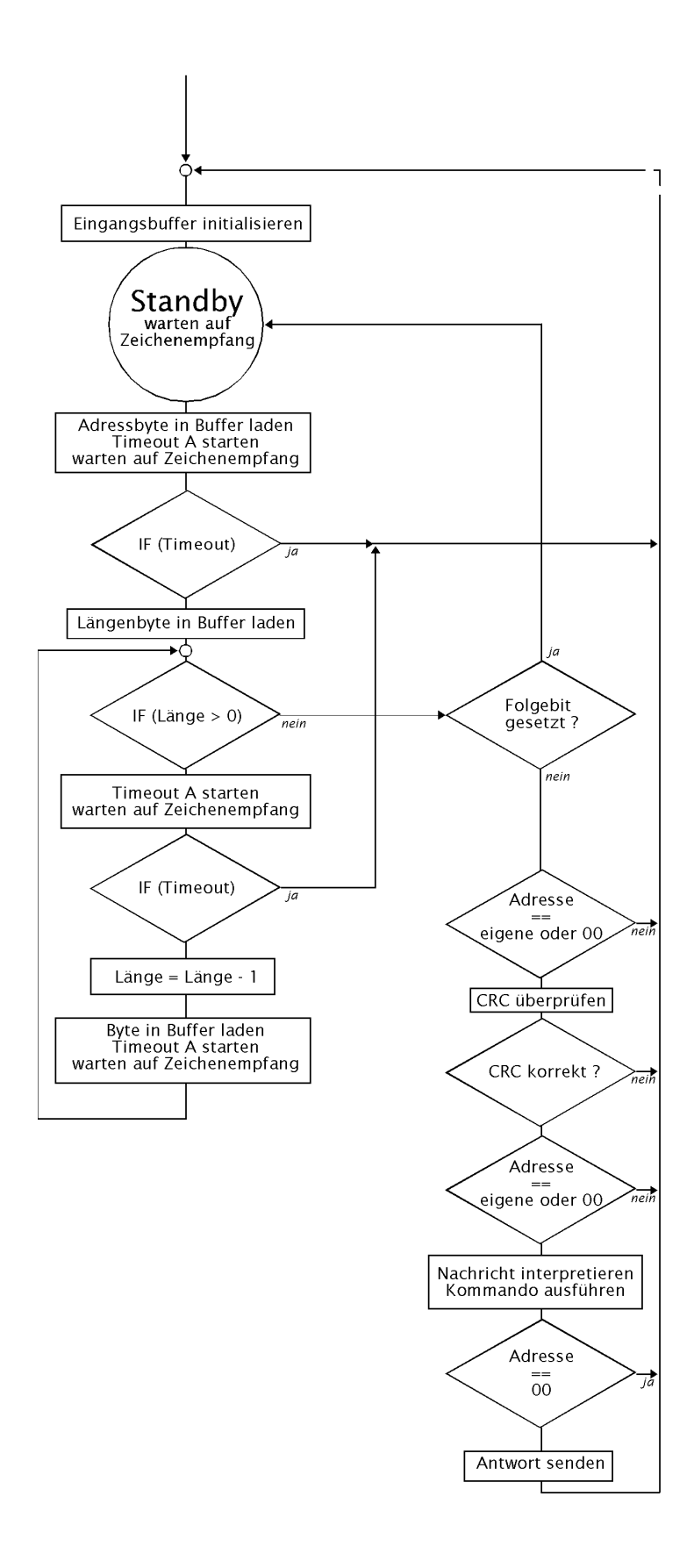

Timeoutzeiten:

A = 3 Byte-Übertragungszeiten (ca. 3,1 ms bei 9600 Baud)

#### Fehlerzustände beim Slave:

- 1) Timeout A abgelaufen (ca. 3 Byte-Übertragungszeiten)
- 2) CRC-Fehler
- 3) fremde Zieladresse (nicht adressiert)
- 4) Framing-(UART-) Fehler

#### **Reaktion auf Fehler:**

keine Antwort senden, Empfangsstring verwerfen, Rückkehr in den Standby-Modus, warten auf neue Empfangszeichen.

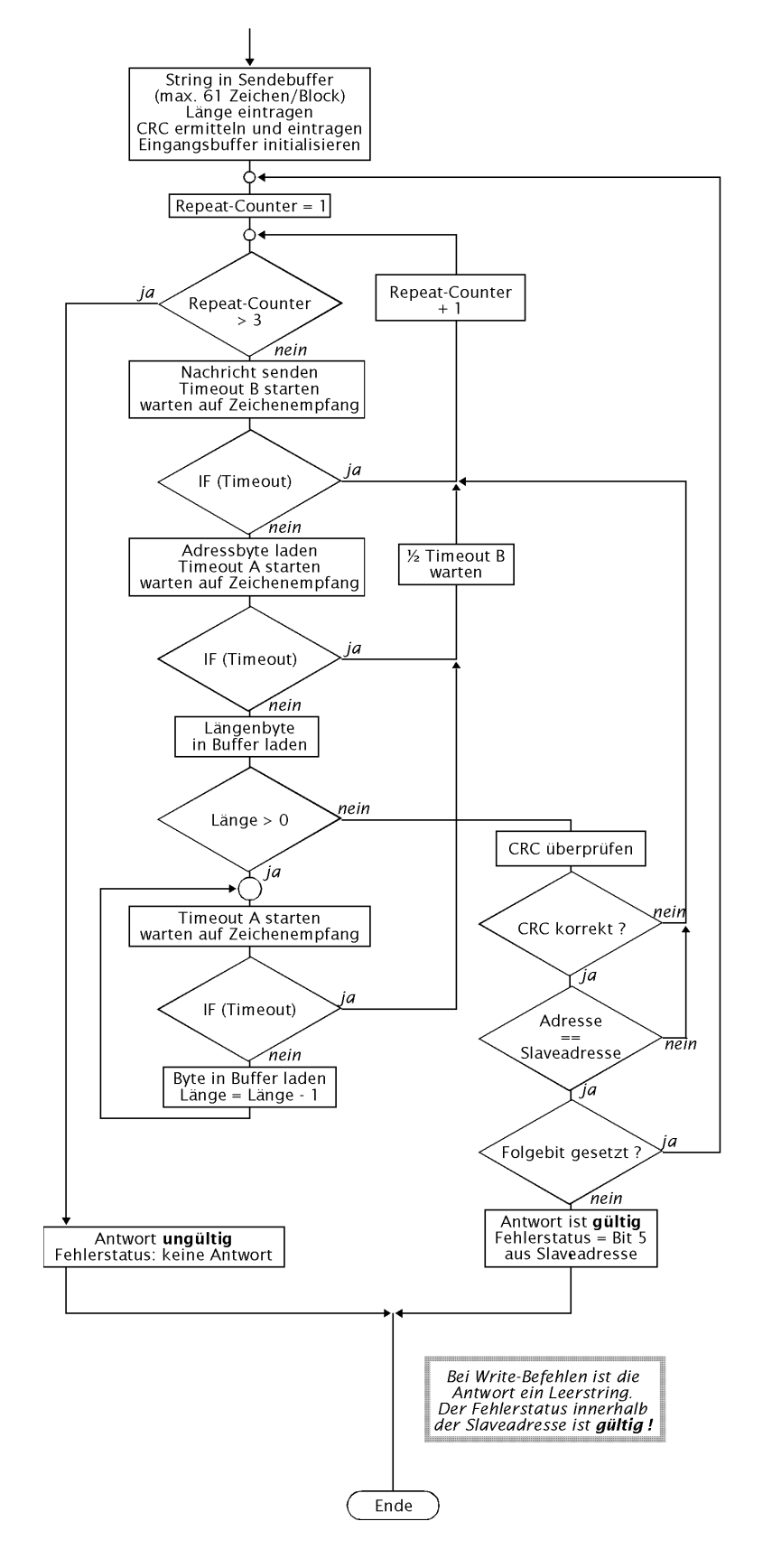

## Schnittstellen-Busprotokoll des Master

Timeoutzeiten:

A = 3 Byte-Übertragungszeiten (ca. 3,1 ms bei 9600 Baud)

B = ca. 1 s

# 13 Lieferprogramm und Zubehör

| Gerät                                                                                   | Bestell-Nr. |
|-----------------------------------------------------------------------------------------|-------------|
| pH Transmitter 2500                                                                     | 2500        |
| Optionen                                                                                |             |
| Anzeigentexte englisch                                                                  | 348         |
| Anzeigentexte französisch                                                               | 362         |
| zweiter Stromausgang                                                                    | 350         |
| Hilfsenergie 24 V AC/DC                                                                 | 298         |
| Hilfsenergie 115 V AC                                                                   | 363         |
| RS 485-Schnittstelle                                                                    | 351         |
| InClean-Funktion                                                                        | 404         |
| Digitalreglerfunktion (nicht zusammen mit Option 483)                                   | 353         |
| Logbuch                                                                                 | 354         |
| nomineller Elektrodennullpunkt und -steilheit parametrierbar (standardmäßig integriert) | 356         |
| Puffersatz nach Kundenwunsch                                                            | 370 379     |
| Ex II T6 (Ex-geprüft Zone 2)                                                            | 403         |
| Puffersatz Ciba (94)                                                                    | 458         |
| Analogreglerfunktion (nur mit Option 350, nicht zusammen mit Option 353)                | 483         |
| Montagezubehör                                                                          |             |
| Montageplatte (für direkte Wandmontage nicht erforderlich, s. Abb. 10–2, S. 10–2)       | ZU 0126     |
| Mastschellen-Satz (nur in Verbindung mit Montageplatte ZU 0126, s. Abb. 10-2, S. 10-2)  | ZU 0125     |
| Schutzdach (nur in Verbindung mit Montageplatte ZU 0126, s. Abb. 10–2, S. 10–2)         | ZU 0123     |
| Schutzgehäuse aus Polyester, IP 65, Schutzklappe aus Makrolon,                          |             |

Mastschellen-Satz für Schutzgehäuse (nur in Verbindung mit ZU 0124) ZU 0128

komplett mit Montagesatz, s. Abb. 10-3, S. 10-3

ZU 0124

## Weiteres Zubehör

| Eingangsbuchse für eine Einstabmeßkette oder Glaselektrode mit DIN-Stecker | ZU 0160 |
|----------------------------------------------------------------------------|---------|
| Eingangsbuchse für eine Einstabmeßkette oder Glaselektrode                 |         |
| mit Schraubstecker Ingold SK 7 und äquivalente Typen                       | ZU 0161 |

# 14 Technische Daten

| Eingänge                                | <ol> <li>Eingang für pH oder mV</li> <li>Eingang für ORP<sup>1)</sup> (Redoxpotential)</li> <li>Stromeingang mit Auswertung 0100%</li> <li>z. B. für Grenzwertüberwachung</li> <li>In Verbindung mit Hilfsenergieausgang kompletter 2-Leiter-Meßkreis,</li> <li>z.B. für Durchflußgeber oder Füllstandsgeber</li> <li>Eingang für Pt 100/Pt 1000, automatische Umschaltung</li> <li>Anschluß in 2-Leiter- oder 3-Leitertechnik</li> </ol> |                                                                                                    |                                                                                                    |
|-----------------------------------------|----------------------------------------------------------------------------------------------------|----------------------------------------------------------------------------------------------------|----------------------------------------------------------------------------------------------------|
| Меßumfang                               | pH-/mV-Wert<br>ORP (Redoxpotential)<br>rH-Wert<br>Temperatur<br>Stromeingang<br>Glasimpedanz<br>Bezugsimpedanz                                                                                                    | pH -2,00 +16,00<br>-2000 +2000 mV<br>-2000 +2000 mV<br>0,0 42,5<br>-50,0 +250,0 °C<br>0(4) 20 mA / 50 Ω<br>0,1 2000 MΩ<br>0,1 200,0 kΩ                                                                                                    | /<br>/<br>Ω (0 100 %)                                                                                                    |
| Anzeige                                 | Grafik-LCD, 240 x 64 Pun<br>Hauptanzeige<br>Nebenanzeige<br>Parametrieranzeige                                                                                                    | kte mit CFL <sup>2)</sup> -Hinter<br>Zeichenhöhe ca. 25<br>Zeichenhöhe ca. 6<br>7 Zeilen, Zeichenhö                                                                                                    | leuchtung<br>5 mm<br>mm<br>bhe ca. 4 mm                                                                                              |
| Anzeigemöglichkeiten                    | Hauptanzeige<br>pH-Wert<br>mV-Wert<br>ORP (Redoxpotential)<br>rH-Wert<br>Temperatur<br>Uhrzeit                                                                                                    | Nebenanzeige<br>pH-Wert<br>mV-Wert<br>ORP<br>rH-Wert<br>Temperatur<br>Uhrzeit<br>Datum<br>Stromausgang 1<br>Stromausgang 2<br>Stromeingang<br>Regler-Sollwert<br>Regler-Stellgröße<br>CAL-Timer<br>Glasimpedanz<br>Bezugsimpedanz<br>man. Temperatur | [pH]<br>[mV]<br>[rH]<br>[°C]<br>[h,min]<br>[t,m,j] <sup>*)</sup><br>[mA]<br>[mA]<br>[%]<br>[%]<br>[%]<br>[h]<br>[MΩ]<br>[kΩ]<br>[°C] |
| Ausgang 1 <sup>*)</sup>                 | 0 20 mA oder 4 20 m<br>parametrierbar für die Mef<br>Fehlermeldung bei Bürder                                                                                                    | IA, max. 10 V, potent<br>Bgrößen pH, mV, OF<br>nüberschreitung                                                                                                    | tialfrei<br>RP, rH, °C                                                                                                    |
| Ausgang 2 <sup>*)</sup><br>(Option 350) | 0 20 mA oder 4 20 m<br>parametrierbar für die Mef<br>optionell als Analog-Regle<br>Fehlermeldung bei Bürder                                                                                                    | A, max. 10 V, potent<br>Bgrößen pH, mV, OF<br>erausgang (Option 48<br>nüberschreitung                                                                                                    | tialfrei<br>RP, rH, °C<br>33)                                                                                                    |
| Meßanfang/Meßende <sup>*)</sup>         | beliebig innerhalb des Mel                                                                                                    | ßbereiches für pH, n                                                                                                    | nV, ORP, rH, °C                                                                                                    |
| Meßspannen <sup>*)</sup>                | pH-Wert<br>Elektrodenspannung<br>ORP (Redoxpotential)<br>rH-Wert<br>Temperatur                                                                                                    | 1,00 20,00<br>100 2000 mV<br>100 2000 mV<br>10,0 200,0<br>10,0 300,0 °C                                                                                                    |                                                                                                    |

| Elektrodenanpassung                                                        | <ul> <li>Betriebsarten<sup>*</sup>)</li> <li>automatische Kalibrierung mit selbsttätiger Pufferfindung Calimatic<sup>®</sup><br/>mit drei festen Puffersätzen:<br/>Ingold technische Puffer 2,00/4,01/7,00/9,21<br/>Merck/Riedel de Haën 2,00/4,00/7,00/9,00/12,00<br/>Techn. Puf. DIN 19267 1,09/4,65/6,79/9,23/12,75<br/>kundenspezifische Puffersätze (Opt. 370 379)</li> <li>Eingabe individueller Pufferwerte</li> <li>Probenkalibrierung</li> <li>Eingabe vorgemessener Kalibrierdaten</li> </ul> |                                                                            |                                                                  |
|----------------------------------------------------------------------------|----------------------------------------------------------------------------------------------------|----------------------------------------------------------------------------|------------------------------------------------------------------|
| Kalibrierbereiche                                                          | Nullpunkt<br>Steilheit<br>U <sub>is</sub>                                                                                                    | pH 6 8<br>50 61 mV/pH (25<br>-200 +200 mV                                  | 5°C)                                                             |
| nomineller Elektrodennullpunkt-<br>und -steilheit <sup>*)</sup> (Opt. 356) | Nullpunkt<br>Steilheit<br>U <sub>is</sub><br>z. B. für Pfaudler- und Ant                                                                                                    | pH 0 14<br>25 61 mV/pH<br>-500 +500 mV<br>imon-Sonden                      |                                                                  |
| Stromeingang                                                               | 0(4) 20 mA (0 100 %<br>Überlastbarkeit 100 mA                                                                                                    | ), Eingangswidersta                                                        | nd 50 Ω                                                          |
| Temperatureingang                                                          | Pt 100 / Pt 1000<br>Anschluß 2- oder 3-Leiter<br>Meßstrom ca. 4 mA (Pt 10<br>Temperaturfühler abgleich                                                                                                    | 00) bzw. ca. 0,4 mA<br>Ibar                                                | (Pt 1000)                                                        |
| Temperaturkompensation <sup>*)</sup>                                       | automatisch<br>manuell                                                                                                    | mit Pt 100 oder Pt<br>-50,0 +250 °C                                        | 1000                                                             |
| Temperaturkompensation medienbezogen <sup>*)</sup>                         | <ul><li>ohne</li><li>spurenverunreinigtes Re</li></ul>                                                                                                    | einstwasser                                                                |                                                                  |
| Glaselektrodeneingang                                                      | Eingangswiderstand<br>Eingangsstrom (20 °C) <sup>3)</sup><br>Offsetspannung<br>TK der Offsetspannung                                                                                                    | > 1*10 <sup>12</sup> Ω<br>< 1*10 <sup>-12</sup> A<br>< 0,5 mV<br>< 10 μV/K |                                                                  |
| Bezugselektrodeneingang                                                    | Eingangswiderstand<br>Eingangsstrom (20 °C) <sup>3)</sup><br>Offsetspannung<br>TK der Offsetspannung                                                                                                    | > 1*10 <sup>11</sup> Ω<br>< 1*10 <sup>-10</sup> A<br>< 0,5 mV<br>< 10 μV/K |                                                                  |
| Meßfehler<br>(± 1 Digit)                                                   | pH-Wert<br>Elektrodenspannung<br>Temperatur<br>Stromeingang                                                                                                    | < 0,01<br>< 0,1 % vom Meßw<br>< 0,2 % vom Meßw<br>< 1% vom Endwert         | vert<br>vert, + 0,2 K                                            |
| Fehler Impedanzmessung                                                     | Glaselektrode<br>Bezugselektrode                                                                                                    | < 10 %<br>< 20 %<br>< 10 %<br>< 20 %                                       | 5 500 ΜΩ<br>< 5 ΜΩ / > 500 ΜΩ<br>0,5 50 kΩ<br>< 0,5 kΩ / > 50 kΩ |
| zulässige Kabelkapazität                                                   | < 2 nF (ca. 20m Me<br>Kabeltyp ST                                                                                                    | ßkabellänge,<br>-TRIAX 7 Fabrikat N                                        | lettler-Toledo)                                                  |
| zulässige Spannung ORP + pH (mV)                                           | ± 2 V, Klemmen 1,3 gege                                                                                                    | n Klemme 4                                                                 |                                                                  |
| Stromgeberfunktion                                                         | 0,00 mA 20,50 mA getrennt eingebbar für Strom 1 und 2                                                                                                    |                                                                            |                                                                  |

| Ausgangsstromfehler                           | < 0,25 % vom Meßwert +                                                                                                    | 20 μΑ                                                                   |                                                              |
|-----------------------------------------------|----------------------------------------------------------------------------------------------------|-------------------------------------------------------------------------|--------------------------------------------------------------|
| Schaltkontakte <sup>*)</sup>                  | 8 Schaltkontakte, potentialfrei, Überspannungskategorie II bis 250 V≂<br>Kontaktbelastbarkeit AC < 250 V/5 A < 1250 VA ohmsch<br>DC < 120 V/5 A <120 W                                                              |                                                                         |                                                              |
|                                               | NAMUR-Kontakte <sup>4)</sup><br>Varnung<br>(Wartungsbedarf)<br>Ausfall                                                                                                    |                                                                         | Funktionskontrolle<br>Warnung<br>(Wartungsbedarf)<br>Ausfall |
|                                               | Ausfall/Warnung:                                                                                                    |                                                                         | Verzögerungszeiten<br>einzeln parametrierbar                 |
|                                               | Grenzwert-/Regler-Kontal<br>(Digital-Regler optionell, C                                                                                                    | kte<br>Opt. 353)                                                        | Grenzwert 1<br>Grenzwert 2                                   |
|                                               | Sondenspülung<br>(Option 352 oder 404)                                                                                                    |                                                                         | Spülung<br>Reinigung<br>Sonde                                |
| PI-Regler <sup>*)</sup> (Option 353)          | Quasistetiger Schaltregler<br>Impulsdauer oder Impulsf<br>Regelbereich innerhalb de<br>parametrierbar                                                                                                    | r über Grenzwert-Kor<br>requenz parametrierl<br>er Meßbereiche für p    | ntakte<br>oar<br>H/mV/ORP/rH/°C                              |
| Analog-Regler <sup>*)</sup> (Option 483)      | gibt proportional die Stellgröße als analogen Strom über Ausgang 2 aus<br>Drei-Wege-Mischventil und Durchgangsventil parametrierbar<br>Regelbereich innerhalb der Meßbereiche für pH/mV/ORP/rH/°C<br>parametrierbar |                                                                         |                                                              |
| Schnittstelle <sup>*)</sup> (Option 351)      | RS 485, galvanisch getrer<br>Baud-Rate<br>Data-Bit/Parity<br>Punkt zu Punkt-Verbindur                                                                                                    | nnt<br>300/600/1200/9600<br>7/Even, 7/Odd, 8/No<br>ng oder Busverbindur | o<br>ng von bis zu 31 Geräten                                |
| Logbuch (Option 354)                          | Aufzeichnung von                                                                                                    | Funktionsaufrufen,<br>Ausfallmeldungen b<br>beim Wegfall, mit D         | Warnungs- und<br>peim Auftreten und<br>atum und Uhrzeit      |
|                                               | Speichertiefe<br>Abrufbar über                                                                                                    | 200 Einträge verfüg<br>Tastatur/Display od                              | bar<br>er Schnittstelle                                      |
| Reinigungsfunktion <sup>*)</sup> (Option 352) | automatische Sondenrein<br>über timergesteuerte Kon                                                                                                    | igung und -spülung<br>takte, z. B. Spritzspü                            | lung                                                         |
| InClean-Funktion <sup>*)</sup> (Option404)    | automatische Steuerung e                                                                                                    | einer Wechselarmatu                                                     | r InClean                                                    |
| Datenerhaltung                                | Parameter und Abgleichd<br>Uhr und Logbuch, Statisti                                                                                                    | aten:<br>k                                                              | > 10 Jahre (EEPROM)<br>> 1 Jahr (akkugepuffert)              |
| Geräteselbsttest                              | Test von RAM, EPROM, EEPROM, Display und Tastatur,<br>Protokoll zur Qualitätsmanagement-Dokumentation (QM)<br>gemäß DIN ISO 9000<br>Daten abrufbar über Display und Schnittstelle                                   |                                                                         |                                                              |
| Hilfsenergie-Ausgang                          | 24 V DC / 30 mA, potentialfrei, kurzschlußfest<br>Verwendungsbeispiele: Schleifenstrom für Universaleingang,<br>Signalstrom für Schaltausgänge oder<br>Versorgung für pH-Trennverstärker                            |                                                                         |                                                              |
| Uhr                                           | Zeituhr mit Datum, netzun                                                                                                    | abhängig                                                                |                                                              |

| Ex-Schutz (Option 403)                                                        | Ex II T6 (Ex-geprüft Zone 2), TÜV Hannover Sachsen-Anhalt Nr. 1004/3                                                                                                    |  |  |
|-------------------------------------------------------------------------------|----------------------------------------------------------------------------------------------------|--|--|
| Funkentstörung                                                                | nach EN 50 081-1                                                                                                    |  |  |
| Störfestigkeit                                                                | nach EN 50 082-2 und gemäß NAMUR-Empfehlung:<br>EMV von Betriebsmitteln der Prozeß- und Laborleittechnik                                                                                                    |  |  |
| Schutz gegen gefährliche<br>Körperströme                                      | Alle Ein- und Ausgänge, außer Hilfsenergieeingang, sind in Schutz-<br>maßnahme Funktionskleinspannung mit sicherer Trennung im Sinne von<br>DIN 57 100 / VDE 0100 Teil 410 und DIN VDE 0106 Teil 101 ausgeführt.<br>Bei Option 298 "Hilfsenergie 24 V AC/DC" gilt dies – dann unter Ein-<br>schluß des Hilfsenergieeingangs – nur, wenn auch die einspeisende<br>Quelle diese Bestimmungen erfüllt.                                                  |  |  |
| Hilfsenergie                                                                  | AC 230 V         -15 % +10 % < 10 VA 4862 Hz           Opt. 363         AC 115 V         -15 % +10 % < 10 VA 4862 Hz                                                                                                    |  |  |
| Schutzklasse                                                                  | II 回 Überspannungskategorie III / I                                                                                                    |  |  |
| Betriebs-/Umgebungstemperatur <sup>5)</sup><br>Transport- und Lagertemperatur | -20 +50 °C<br>-20 +70 °C                                                                                                    |  |  |
| Gehäuse                                                                       | Gehäuse mit separatem Anschlußraum, geeignet für Außenmontage<br>Material: Acryl-Butadien-Styrol, Front: Polyester<br>Schutzart: IP 65                                                                                                    |  |  |
| Kabeldurchführungen                                                           | 10 Pg-Verschraubungen, Pg 13,5<br>(Zusatzdichtungen für Kabeldurchmesser < 6 mm sind im Lieferumfang<br>enthalten)                                                                                                    |  |  |
| Abmessungen                                                                   | siehe Maßzeichnung 10–1, S. 10–2                                                                                                    |  |  |
| Gewicht                                                                       | ca. 3 kg                                                                                                    |  |  |
|                                                                               | <ul> <li>*) parametrierbar</li> <li>1) Oxidations-/Reduktions-Potential</li> <li>2) Cold Fluorescent Lamp (Leuchtstoffröhre)</li> <li>3) Verdopplung alle 10 K</li> <li>4) Normenarbeitsgemeinschaft für Meß- und Regeltechnik<br/>in der chemischen Industrie</li> <li>5) Bei Umgebungstemperaturen unter 0 °C kann die Ablesbarkeit des Displays<br/>eingeschränkt sein. Die Gerätefunktionen sind dadurch <i>nicht</i> beeinträchtigt.</li> </ul> |  |  |

# 15 Puffertabellen

| °C | рН   |      |      |      |
|----|------|------|------|------|
| 0  | 2,03 | 4,01 | 7,12 | 9,52 |
| 5  | 2,02 | 4,01 | 7,09 | 9,45 |
| 10 | 2,01 | 4,00 | 7,06 | 9,38 |
| 15 | 2,00 | 4,00 | 7,04 | 9,32 |
| 20 | 2,00 | 4,00 | 7,02 | 9,26 |
| 25 | 2,00 | 4,01 | 7,00 | 9,21 |
| 30 | 1,99 | 4,01 | 6,99 | 9,16 |
| 35 | 1,99 | 4,02 | 6,98 | 9,11 |
| 40 | 1,98 | 4,03 | 6,97 | 9,06 |
| 45 | 1,98 | 4,04 | 6,97 | 9,03 |
| 50 | 1,98 | 4,06 | 6,97 | 8,99 |
| 55 | 1,98 | 4,08 | 6,98 | 8,96 |
| 60 | 1,98 | 4,10 | 6,98 | 8,93 |
| 65 | 1,99 | 4,13 | 6,99 | 8,90 |
| 70 | 1,99 | 4,16 | 7,00 | 8,88 |
| 75 | 2,00 | 4,19 | 7,02 | 8,85 |
| 80 | 2,00 | 4,22 | 7,04 | 8,83 |
| 85 | 2,00 | 4,26 | 7,06 | 8,81 |
| 90 | 2,00 | 4,30 | 7,09 | 8,79 |
| 95 | 2,00 | 4,35 | 7,12 | 8,77 |

"Mettler Toledo" Mettler Toledo technische Puffer, (entspricht Ingold technische Puffer) °C pH

| "Merck/Riedel"  | Merck Puffer-Titrisole und gebrauchsfertige Pufferlösungen, |
|-----------------|-------------------------------------------------------------|
| Riedel Puffer-F | ixanale und gebrauchsfertige Pufferlösungen                 |

| °C | рН   |      |      |      |       | _ |
|----|------|------|------|------|-------|---|
| 0  | 2,01 | 4,05 | 7,13 | 9,24 | 12,58 | - |
| 5  | 2,01 | 4,04 | 7,07 | 9,16 | 12,41 |   |
| 10 | 2,01 | 4,02 | 7,05 | 9,11 | 12,26 |   |
| 15 | 2,00 | 4,01 | 7,02 | 9,05 | 12,10 |   |
| 20 | 2,00 | 4,00 | 7,00 | 9,00 | 12,00 |   |
| 25 | 2,00 | 4,01 | 6,98 | 8,95 | 11,88 |   |
| 30 | 2,00 | 4,01 | 6,98 | 8,91 | 11,72 |   |
| 35 | 2,00 | 4,01 | 6,96 | 8,88 | 11,67 |   |
| 40 | 2,00 | 4,01 | 6,95 | 8,85 | 11,54 |   |
| 45 | 2,00 | 4,01 | 6,95 | 8,82 | 11,44 |   |
| 50 | 2,00 | 4,00 | 6,95 | 8,79 | 11,33 |   |
| 55 | 2,00 | 4,00 | 6,95 | 8,76 | 11,19 |   |
| 60 | 2,00 | 4,00 | 6,96 | 8,73 | 11,04 |   |
| 65 | 2,00 | 4,00 | 6,96 | 8,72 | 10,97 |   |
| 70 | 2,01 | 4,00 | 6,96 | 8,70 | 10,90 |   |
| 75 | 2,01 | 4,00 | 6,96 | 8,68 | 10,80 |   |
| 80 | 2,01 | 4,00 | 6,97 | 8,66 | 10,70 |   |
| 85 | 2,01 | 4,00 | 6,98 | 8,65 | 10,59 |   |
| 90 | 2,01 | 4,00 | 7,00 | 8,64 | 10,48 |   |
| 95 | 2,01 | 4,00 | 7,02 | 8,64 | 10,37 | _ |
|    |      |      |      |      |       | - |

| °C | pН    |       |       |       |        |
|----|-------|-------|-------|-------|--------|
| 0  | 1,08  | 4,67  | 6,89  | 9,48  | 13,95* |
| 5  | 1,08  | 4,67  | 6,87  | 9,43  | 13,63* |
| 10 | 1,09  | 4,66  | 6,84  | 9,37  | 13,37  |
| 15 | 1,09  | 4,66  | 6,82  | 9,32  | 13,16  |
| 20 | 1,09  | 4,65  | 6,80  | 3,27  | 12,96  |
| 25 | 1,09  | 4,65  | 6,79  | 9,23  | 12,75  |
| 30 | 1,10  | 4,65  | 6,78  | 9,18  | 12,61  |
| 35 | 1,10  | 4,65  | 6,77  | 9,13  | 12,45  |
| 40 | 1,10  | 4,66  | 6,76  | 9,09  | 12,29  |
| 45 | 1,10  | 4,67  | 6,76  | 9,04  | 12,09  |
| 50 | 1,11  | 4,68  | 6,76  | 9,00  | 11,98  |
| 55 | 1,11  | 4,69  | 6,76  | 8,96  | 11,79  |
| 60 | 1,11  | 4,70  | 6,76  | 8,92  | 11,69  |
| 65 | 1,11  | 4,71  | 6,76  | 8,90  | 11,56  |
| 70 | 1,11  | 4,72  | 6,76  | 8,88  | 11,43  |
| 75 | 1,11  | 4,73  | 6,77  | 8,86  | 11,31  |
| 80 | 1,12  | 4,75  | 6,78  | 8,85  | 11,19  |
| 85 | 1,12  | 4,77  | 6,79  | 8,83  | 11,09  |
| 90 | 1,13  | 4,79  | 6,80  | 8,82  | 10,99  |
| 95 | 1,13* | 4,82* | 6,81* | 8,81* | 10,89* |

"DIN" technische Pufferlösungen nach DIN 19 267

\* extrapoliert

| "Ciba (94)" | Ciba (94) Puffer,   |      |
|-------------|---------------------|------|
| Nennwerte:  | 2,06, 4,00, 7,00, 1 | 0,00 |

| °C | рН                |                     |                   |                           |  |
|----|-------------------|---------------------|-------------------|---------------------------|--|
| 0  | 2,04              | 4,00                | 7,10              | 10,30                     |  |
| 5  | 2,09              | 4,02                | 7,08              | 10,21                     |  |
| 10 | 2,07              | 4,00                | 7,05              | 10,14                     |  |
| 15 | 2,08              | 4,00                | 7,02              | 10,06                     |  |
| 20 | 2,09              | 4,01                | 6,98              | 9,99                      |  |
| 25 | 2,08              | 4,02                | 6,98              | 9,95                      |  |
| 30 | 2,06              | 4,00                | 6,96              | 9,89                      |  |
| 35 | 2,06              | 4,01                | 6,95              | 9,85                      |  |
| 40 | 2,07              | 4,02                | 6,94              | 9,81                      |  |
| 45 | 2,06              | 4,03                | 6,93              | 9,77                      |  |
| 50 | 2,06              | 4,04                | 6,93              | 9,73                      |  |
| 55 | 2,05              | 4,05                | 6,91              | 9,68                      |  |
| 60 | 2,08              | 4,10                | 6,93              | 9,66                      |  |
| 65 | 2,07 <sub>5</sub> | 4,10 <sub>5</sub>   | 6,92 <sub>5</sub> | 9,61 <sub>5</sub>         |  |
| 70 | 2,07              | 4,11                | 6,92              | 9,57                      |  |
| 75 | 2,04 <sub>5</sub> | 4,13 <sub>5</sub>   | 6,92 <sub>5</sub> | <b>9</b> ,54 <sub>5</sub> |  |
| 80 | 2,02              | 4,15                | 6,93              | 9,52                      |  |
| 85 | 2,03              | 4,17 <sub>5</sub>   | 6,95              | 9,47 <sub>5</sub>         |  |
| 90 | 2,04              | 4,20                | 6,97              | 9,43                      |  |
| 95 | 2,05*             | 4,22 <sub>5</sub> * | 6,99*             | 9,38 <sub>5</sub> *       |  |

\* extrapoliert 5 interpoliert

# 16 Anhang

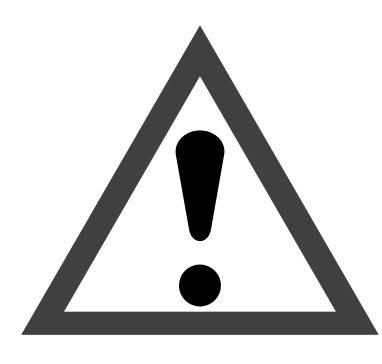

## Achtung

Beachten Sie, daß bei geöffnetem Gerät an berührbaren Teilen eine lebensgefährliche Spannung liegen kann.

Muß das Gerät geöffnet werden, ist es zuvor von allen Spannungsquellen zu trennen.

Stellen Sie sicher, daß das Gerät von der Hilfsenergieversorgung getrennt ist.

Arbeiten am geöffneten Gerät sollten nur von einer Fachkraft vorgenommen werden, die mit den damit verbundenen Gefahren vertraut ist.

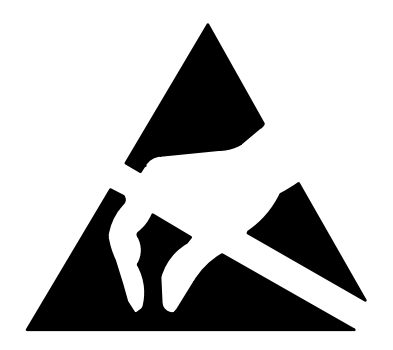

## Achtung

Beachten Sie bei allen Arbeiten am offenen Gerät die Handhabungsvorschriften für elektrostatisch gefährdete Bauelemente!

## **EPROM–Wechsel**

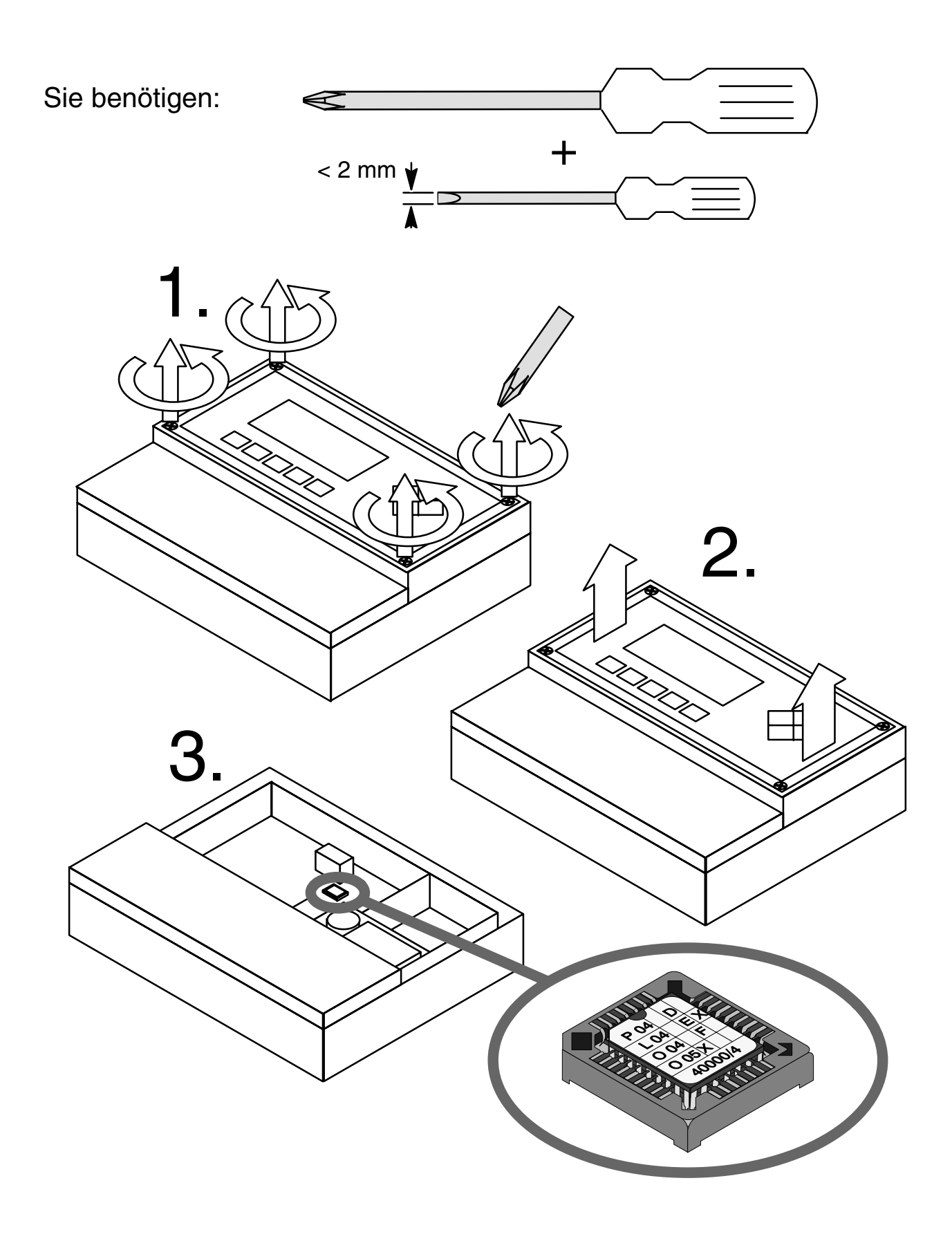

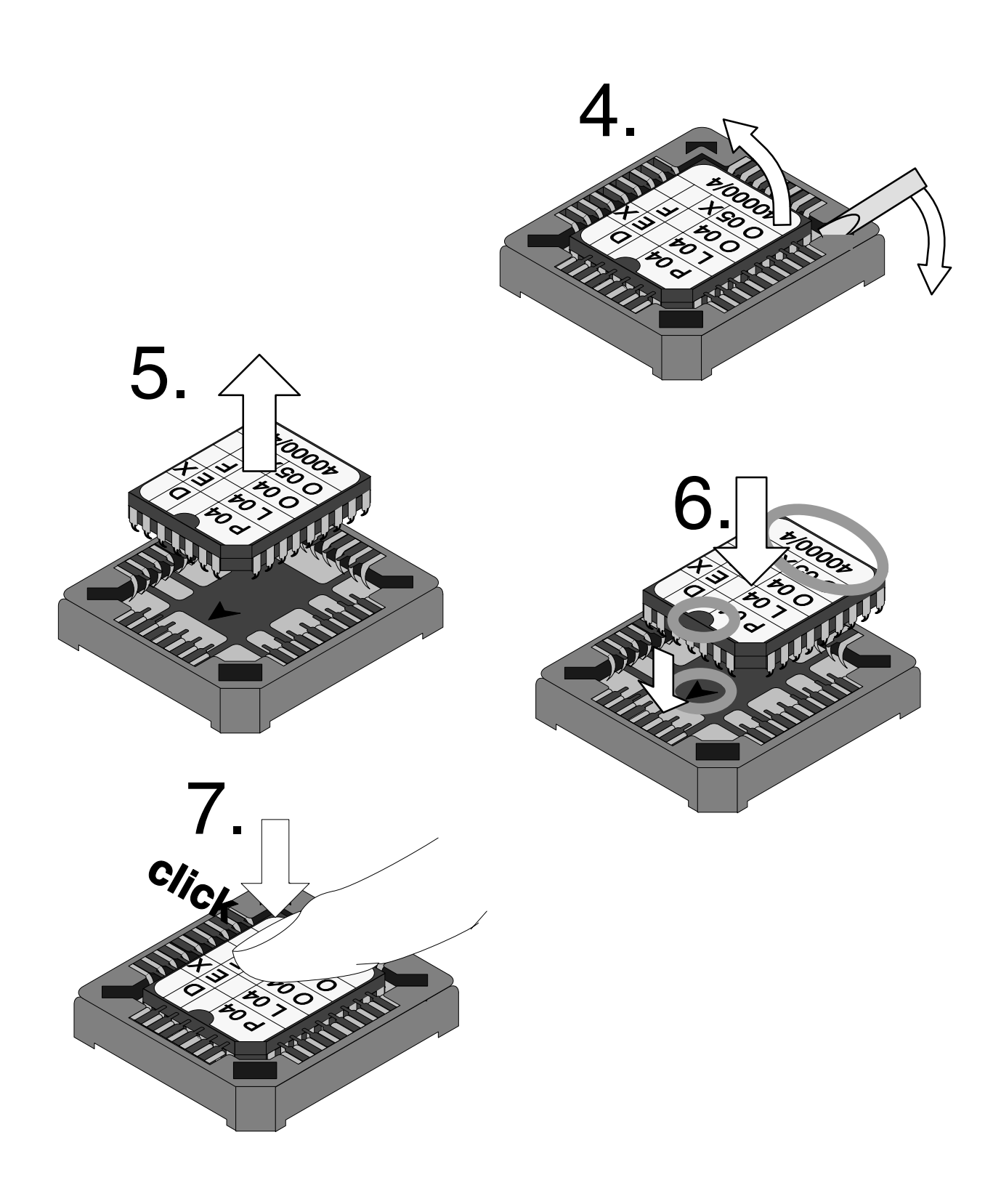

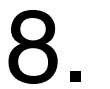

Bauen Sie das Gerät in umgekehrter Reihenfolge wieder zusammen. Diese Seite bleibt aus technischen Gründen leer.

# 17 Fachbegriffe

| 3-Leiter-Anschluß   | Anschluß des Pt 100/Pt 1000-Temperaturfühlers<br>mit einer (dritten) Fühlerleitung zum Ausgleich der<br>Zuleitungswiderstände. Erforderlich für genaue<br>Temperaturmessung bei großen Leitungslängen.                                                                                                   |
|---------------------|----------------------------------------------------------------------------------------------------|
| Anzeigeebene        | "anz", Menüebene in der Parametrierung. Anzeige<br>der gesamten Parametrierung des Gerätes, aber<br>keine Änderungsmöglichkeit.                                                                                                    |
| Alarmgrenze         | Für alle Meßgrößen kann je eine untere und eine<br>obere Warnungs- und eine Ausfallgrenze parame-<br>triert werden. Der Alarm kann für jede Meßgröße<br>einzeln aktiviert werden. Bei Überschreiten einer<br>Alarmgrenze erscheint eine Fehlermeldung und<br>der entsprechende NAMUR-Kontakt wird aktiv. |
| Ausfall             | Alarmmeldung und NAMUR-Kontakt.<br>Bedeutet, daß die Meßeinrichtung nicht mehr ord-<br>nungsgemäß arbeitet oder, daß Prozeßparameter<br>einen kritischen Wert erreicht haben.<br>Ausfall ist <i>nicht</i> aktiv bei "Funktionskontrolle".                                                                |
| Betriebsartschalter | Der Betriebsartschalter am InClean erlaubt die<br>Umschaltung zwischen "Run" (Normalbetrieb) und<br>"Service" (Wechselarmatur in Position "Spülen,<br>Fernsteuerung abgeschaltet, Elektrode kann ge-<br>wechselt werden).                                                                                |
| Betriebsebene       | "bet", Menüebene in der Parametrierung. Parametrierung derjenigen Einstellungen des Gerätes möglich, die in der Spezialistenebene freigegeben wurden.                                                                                                    |
| Betriebs-Paßzahl    | Schützt den Zugang zur Betriebsebene. Kann in der Spezialistenebene parametriert oder abge-<br>schaltet werden.                                                                                                    |
| cal                 | Menütaste für das Kalibriermenü                                                                                                    |
| Cal-Timer           | Zählt die Zeit seit der letzten Kalibrierung. Der<br>Stand des Cal-Timers kann mit Alarmgrenzen<br>überwacht werden.                                                                                                    |
| Cursortasten        | ◀ und ▶ , dienen zur Auswahl von Eingabe-<br>positionen oder Stellen bei Zahleneingabe.                                                                                                    |
| diag                | Menütaste für das Diagnosemenü                                                                                                    |
| Diagnosemenü        | Anzeige aller relevanten Informationen über den Gerätestatus.                                                                                                    |
| Dosierzeitalarm     | Überwacht die Zeit, während der die Reglerstell-<br>größe auf 100 % steht.                                                                                                    |

| Einstabelektrode    | Glas- und Bezugselektrode kombiniert in einem System.                                                                                                    |
|---------------------|----------------------------------------------------------------------------------------------------|
| Einstellzeit        | Zeit vom Start eines Kalibrierschrittes bis zur Sta-<br>bilisierung der Elektrodenspannung.                                                                              |
| Elektrodenstatistik | Die Elektrodenstatistik zeigt die Elektrodendaten der drei letzten Kalibrierungen und der Erstkali-<br>brierung.                                                         |
| Elektrodensteilheit | Wird angeben in mV/pH. Ist bei jeder Elektrode verschieden und ändert sich alterungs- und ver-<br>schleißabhängig.                                                       |
| enter               | Taste zur Bestätigung von Eingaben.                                                                                                    |
| Erstkalibrierung    | Bei einer Erstkalibrierung werden die Elektroden-<br>daten als Referenzwerte für die Elektrodenstatistik<br>abgespeichert.                                               |
| Funktionskontrolle  | NAMUR-Kontakt. Immer aktiv, wenn das Gerät<br>nicht den parametrierten Meßwert liefert.                                                                                  |
| GLP                 | Good Laboratory Practice: Regeln zur Durchfüh-<br>rung und Dokumentation von Messungen im La-<br>bor.                                                                    |
| GMP                 | Good Manufacturing Practice: Regeln zur Durch-<br>führung und Dokumentation von Messungen in der<br>Fertigung.                                                           |
| Grenzwertkontakte   | Werden von einer beliebig parametrierbaren Meß-<br>größe gesteuert. Je nach parametrierter Wirkrich-<br>tung aktiv bei Über- oder Unterschreiten des<br>Grenzwertes.     |
| Hauptanzeige        | Große Meßwertanzeige im Meßmodus. Die ange-<br>zeigte Meßgröße kann parametriert werden.                                                                                 |
| Hilfselektrode      | Metallstab (z. B. Platin), erforderlich zur Überwa-<br>chung der Bezugselektroden-Impedanz                                                                               |
| InClean             | Wechselarmatur zum automatischen Spülen, Rei-<br>nigen und Kontrollieren der pH-Elektrode. Fern-<br>steuerung durch den pH Transmitter 2500 mit Op-<br>tion 404 möglich. |
| Informationsdisplay | Informationstext zur Bedienerführung oder Anzeige des Gerätestatus. Gekennzeichnet mit ${f i}$ .                                                                         |
| Intervallzeit       | Zeit vom Beginn eines Spülzyklus oder eines<br>Wechselarmatur-Programms bis zum Beginn des<br>nächsten Spülzyklus oder Wechselarmatur-Pro-<br>gramms, parametrierbar.    |

| Isothermenschnittpunktspannung | Der Isothermenschnittpunkt ist der Schnittpunkt<br>zweier Kalibriergeraden bei zwei verschiedenen<br>Temperaturen. Die Spannungsdifferenz zwischen<br>dem Elektrodennullpunkt und diesem Schnittpunkt<br>ist die Isothermenschnittpunktspannung " $U_{IS}$ ". Sie<br>kann temperaturabhängig Meßfehler verursachen.<br>Diese Meßfehler können durch Parametrieren des<br>" $U_{IS}$ "-Wertes kompensiert werden.<br>Vermieden werden diese Meßfehler durch Kali-<br>brieren bei Meßtemperatur oder bei unveränderli-<br>cher Temperatur. |
|--------------------------------|----------------------------------------------------------------------------------------------------|
| Kalibrierablauf                | Im Kalibriermenü können Sie vier Abläufe wählen:<br>Automatische Kalibrierung mit Calimatic <sup>®</sup> ,<br>Kalibrierung mit manueller Eingabe von Pufferwer-<br>ten,<br>Dateneingabe vorgemessener Elektroden,<br>Probenkalibrierung.                                                                                                    |
| Kalibriermenü                  | Dient zur Kalibrierung des Gerätes.                                                                                                    |
| Kalibrier-Paßzahl              | Schützt den Zugang zur Kalibrierung. Kann in der Spezialistenebene parametriert oder abgeschaltet werden.                                                                                                    |
| Kalibrierprotokoll             | Das Kalibrierprotokoll zeigt alle relevanten Daten<br>der letzten Kalibrierung zur Dokumentation gemäß<br>GLP/GMP.                                                                                                    |
| Logbuch                        | Das Logbuch zeigt Ihnen die letzten 200 Ereig-<br>nisse mit Datum und Uhrzeit, z. B. Kalibrierungen,<br>Warnungs- und Ausfallmeldungen, Hilfsener-<br>gieausfall usw. Damit ist eine Qualitätsmanage-<br>ment-Dokumentation gemäß DIN ISO 9000 ff.<br>möglich.<br>Die Aufzeichnung der Fehlermeldungen erfolgt nur<br>im Meßmodus.                                                                                                    |
| maint                          | Menütaste für das Wartungsmenü.                                                                                                    |
| meas                           | Menütaste. Mit <b>meas</b> ist die Rückkehr aus allen anderen Menüs in den Meßmodus möglich.                                                                                                    |
| Meldungsliste                  | Die aktuelle Meldungsliste zeigt die Zahl der ge-<br>rade aktiven Meldungen und die einzelnen War-<br>nungs- oder Ausfall-Meldungen im Klartext.                                                                                                    |
| Menü                           | Durch Drücken einer Menütaste ( <b>cal</b> , <b>diag</b> ,<br><b>maint</b> , oder <b>par</b> ) gelangen Sie in ein Menü, in<br>dem Sie die entsprechenden Funktionen aufrufen<br>können.                                                                                                    |
| Menüebene                      | Das Menü ist in mehrere Menüebenen gegliedert.<br>Zwischen den Menüebenen kann mit der Menüta-<br>ste oder den Cursortasten ◀ und ▶ gewech-<br>selt werden.                                                                                                    |
| Meßmodus                       | Wenn keine Menüfunktion aktiviert ist, befindet<br>sich das Gerät im Meßmodus. Das Gerät liefert<br>den parametrierten Meßwert. Mit <b>meas</b> gelangt<br>man immer zurück in den Meßmodus.                                                                                                    |

| Меßprogramm                  | Anwender-definierter Ablauf zum Spülen und Rei-<br>nigen der Elektrode mit der Wechselarmatur<br>InClean: die Elektrode befindet sich normaler-<br>weise in der Spülkammer.                              |
|------------------------------|----------------------------------------------------------------------------------------------------|
| Meßstellen-Nummer            | Kann zur Identifikation des Gerätes parametriert<br>und im diag-Menü angezeigt oder über die Schnitt-<br>stelle ausgelesen werden.                                                                       |
| Nachspülzeit                 | Parametrierbare Zeit, für die der Kontakt "Spü-<br>lung" am Ende des Spülzyklus geschlossen ist.                                                                                                    |
| NAMUR                        | Normenarbeitsgemeinschaft für Meß- und Regel-<br>technik in der chemischen Industrie                                                                                                    |
| NAMUR-Kontakte               | "Funktionskontrolle", Warnung" und "Ausfall". Die-<br>nen zur Statusmeldung über Meßgröße und Meß-<br>gerät.                                                                                             |
| Nebenanzeige                 | Zwei kleine Anzeigen, die im Meßmodus unten<br>links und rechts erscheinen. Die angezeigten<br>Meßgrößen können mit ▲ und ▼ bzw. ◀<br>und ▶ ausgewählt werden.                                           |
| Nullpunkt                    | pH-Wert, bei dem die pH-Elektrode die Spannung<br>0 liefert. Der Nullpunkt ist bei jeder Elektrode ver-<br>schieden und ändert sich alterungs- und verschlei-<br>ßabhängig.                              |
| ORP                          | Oxidation Reduction Potential: Redox-Spannung.                                                                                                    |
| par                          | Menütaste für das Parametriermenü                                                                                                    |
| Parametriermenü              | Das Parametriermenü ist in drei Untermenüs auf-<br>gegliedert: Anzeigeebene (anz), Betriebsebene<br>(bet) und Spezialistenebene (spe)                                                                    |
| Paßzahlverriegelung          | Die Paßzahlverriegelung schützt den Zugang zur<br>Kalibrierung, Wartung, Betriebs- und Spezialisten-<br>ebene. Die Paßzahlen können in der Spezialisten-<br>ebene parametriert oder abgeschaltet werden. |
| pH-Elektrode                 | Eine pH-Elektrode besteht aus Glas- und Bezugs-<br>elektrode. Sind beide Elektroden in einem System<br>vereinigt, spricht man von Einstabelektrode.                                                      |
| Potentialausgleichselektrode | Dient zur Verbindung der Meßlösung mit der Meß-<br>schaltung des pH Transmitters.                                                                                                    |
| Puffersatz                   | Enthält ausgewählte Puffer, die zur automatischen Kalibrierung mit Calimatic <sup>®</sup> benutzt werden können. Der Puffersatz muß parametriert sein.                                                   |
| Redox-Spannung               | (auch ORP) Spannung, gemessen zwischen der<br>Bezugselektrode und einer Hilfs- (Platin-)elek-<br>trode.                                                                                                  |
| Reinigungszeit               | Parametrierbare Zeit, für die der Reinigungskon-<br>takt während eines Spülzyklus geschlossen ist.                                                                                                    |

| Regelgröße             | Parametrierbare Meßgröße, die den Regler steu-<br>ert.                                                                                                    |
|------------------------|----------------------------------------------------------------------------------------------------|
| Rolltaste              | ▲ und ▼ :Tasten zur Auswahl von Menüzei-<br>len oder zur Eingabe von Ziffern bei numerischen<br>Eingaben.                                                                                                    |
| Sensorkontrolle        | Im Wechselarmatur-Programm wird beim Schritt<br>"Sensorkontrolle" der von der pH-Elektrode gelie-<br>ferte Meßwert mit parametrierten Grenzwerten<br>verglichen. Bei Unter- oder Überschreitung der<br>Warnungs- oder Ausfallgrenzen erfolgt eine Feh-<br>lermeldung. |
| Serviceposition        | Der Betriebsartschalter an der Wechselarmatur<br>InClean wurde auf "Service" gestellt (Wechselar-<br>matur in Position "Spülen, Fernsteuerung abge-<br>schaltet, Elektrode kann gewechselt werden).                                                                   |
| Spezialistenebene      | "spe", Menüebene in der Parametrierung. Alle Ein-<br>stellungen des Gerätes und die Paßzahlen können<br>parametriert werden.                                                                                                    |
| Spezialisten-Paßzahl   | Schützt den Zugang zur Spezialistenebene. Kann in der Spezialistenebene parametriert werden.                                                                                                    |
| Spülprogramm           | Anwender-definierter Ablauf zum Spülen und Rei-<br>nigen der Elektrode mit der Wechselarmatur<br>InClean: die Elektrode befindet sich normaler-<br>weise im Prozeß                                                                                                    |
| Spülzyklus             | Parametrierbarer Ablauf zur Reinigung der Elek-<br>trode oder anderer Sensoren. Steuert die Kontakte<br>"Sonde", "Spülung" und "Reinigung"                                                                                                    |
| Stellgröße             | Ausgangsgröße des Reglers, steuert die Grenz-<br>wertkontakte 1 und 2.                                                                                                    |
| Stromeingang           | Verarbeitet einen Eingangsstrom von 0 (4)<br>20 mA. Der Strom kann (in % vom Endwert) ange-<br>zeigt und mit Alarmgrenzen überwacht werden.<br>Bei der Wechselarmatur InClean (Opt. 404) dient<br>er zur Auswertung der Rückmeldungen der Arma-<br>tur.               |
| Verzögerungszeit       | Parametrierbare Zeit bis zum Ansprechen der<br>Kontakte "Warnung" und "Ausfall" nach Auftreten<br>einer Alarmmeldung.                                                                                                    |
| Vorlaufzeit vor Messen | Parametrierbare Zeit am Ende des Spülzyklus, nach dem Deaktivieren des Kontakts "Sonde".                                                                                                    |
| Vorlaufzeit vor Spülen | Parametrierbare Zeit am Beginn des Spülzyklus,<br>nach dem Aktivieren des Kontakts "Sonde", vor<br>dem Schließen des Kontakts "Spülung".                                                                                                    |
| Vorspülzeit            | Parametrierbare Zeit, für die der Kontakt "Spü-<br>lung" am Anfang des Spülzyklus geschlossen ist.                                                                                                    |

| Warnung (Wartungsbedarf) | Alarmmeldung und NAMUR-Kontakt.<br>Bedeutet, daß die Meßeinrichtung noch ordnungs-<br>gemäß arbeitet, aber gewartet werden sollte, oder<br>daß Prozeßparameter einen Wert erreicht haben,<br>der ein Eingreifen erfordert.<br>Warnung ist <i>nicht</i> aktiv bei "Funktionskontrolle".                                |
|--------------------------|----------------------------------------------------------------------------------------------------|
| Warteposition            | Sondenspülung:<br>Position zwischen "Nachspülzeit" und "Vorlaufzeit<br>vor Messen", in der die Sonde verharrt, solange<br>der Startstrom von 10 20 mA am Stromeingang<br>liegt (nur wenn der Stromeingang als Steuerein-<br>gang parametriert ist).<br>InClean: Ruheposition der Wechselarmatur in der<br>Spülkammer. |
| Wartungsmenü             | Im Wartungsmenü sind alle Funktionen zur War-<br>tung der Sensoren und zur Einstellung ange-<br>schlossener Meßgeräte zusammengefaßt.                                                                                                    |
| Wartungs-Paßzahl         | Schützt den Zugang zur Wartung. Kann in der Spezialistenebene parametriert oder abgeschaltet werden.                                                                                                    |
| Wechselarmatur           | siehe InClean                                                                                                    |
| Wechselarmatur-Programm  | Anwender-definierter Ablauf zum Spülen und Rei-<br>nigen der Elektrode: s. a. Meßprogramm und<br>Spülprogramm                                                                                                    |

## 18 Stichwortverzeichnis

3–Leiter–Anschluß, 9–8 Erklärung, 17–1

## Α

Alarmeinstellungen, 9–22 Parametrierung, 9–23 Schnittstellenbefehle, 12–22

Alarmgrenze, 2–2 Erklärung, 17–1

Analogregler, Schnittstellenbefehle, 12-25, 12-33

Anhang, 16-1

Anschlußbelegung, 10-9

anz, 6–1

Anzeigeebene, 6–1 Beispiel, 6–2 Erklärung, 17–1

Ausfall, 9–24 Erklärung, 17–1

Ausgang 2/Regler, Schnittstellenbefehle, 12-19

Ausgangsstrom 1 Parametrierung, 9–12 Schnittstellenbefehle, 12–18

Ausgangsstrom 2 Parametrierung, 9–12 Schnittstellenbefehle, 12–19

## В

Bedienoberfläche, 1–1

Bedienungselemente, 2-3

bet, 7-1

Betriebs–Paßzahl Erklärung, 17–1 Parametrierung, 8–4 Betriebsartschalter, Erklärung, 17-1

Betriebsebene, 7–1 Beispiel, 7–2 Erklärung, 17–1

Bezugselektrodenimpedanz–Alarm Parametrierung, 9–16 Schnittstellenbefehle, 12–20

Blickwinkeleinstellung, 9–2 Schnittstellenbefehle, 12–12

## С

cal, Erklärung, 17–1

Cal–Timer, 9–6 Erklärung, 17–1 Schnittstellenbefehle, 12–16

Cal-Timer-Alarm, 9-22

Calimatic, 3-8

Calimatic–Puffersatz, 3–8 Parametrierung, 9–7 Schnittstellenbefehle, 12–14

COMMAND, Schnittstellenbefehle, 12-31

Cursortaste, Erklärung, 17-1

## D

Datum Parametrierung, 4–6 Schnittstellenbefehle, 12–11, 12–32

Datumformat, Parametrierung, 4-6

Deltafunktion Parametrierung, 9–57 Schnittstellenbefehle, 12–30

DEVICE, Schnittstellenbefehle, 12-31

diag, Erklärung, 17-1

Diagnosemenü, 4–2 Erklärung, 17–1 Möglichkeiten, 4–1

Digitalregler, Schnittstellenbefehle, 12–24, 12–33

Display, Blickwinkeleinstellung, 9-2

Dosierzeitalarm, 9–29 Erklärung, 17–1 Parametrierung, 9–36

## Ε

Eckpunkt, 9-29

Eingangsfilter, 9–5 Schnittstellenbefehle, 12–14

Einpunktkalibrierung, 3-7

Einschaltdauer, Wasserventil, 9-46

Einstellzeit, Erklärung, 17-2

Elektrodenstatistik, 4–4 Erklärung, 17–2 Schnittstellenbefehle, 12–7

Elektrodensteilheit, Erklärung, 17-2

Elektrodenüberwachung, 9–14

enter, Erklärung, 17-2

EPROM, Wechsel, 16-2

Erstkalibrierung, 3–5 Erklärung, 17–2 Schnittstellenbefehle, 12–31

## F

Fachbegriffe, 17–1

Fehlerbehebung, Sonde klemmt, 9-44

Fehlermeldung, Sonde klemmt, 9–44

Fehlermeldungen alphabetisch, 11–1 nach Fehlercode, 11–5 Funktionskontrolle, 9–24 Erklärung, 17–2

## G

Gerätebeschreibung, 4–6

Gerätediagnose, 4–7 automatische, 9–57 Schnittstellenbefehle, 12–30 Schnittstellenbefehle, 12–9, 12–32

Gerätekonzept, 1-1

Glaselektrodenimpedanz–Alarm Parametrierung, 9–15 Schnittstellenbefehle, 12–20

GLP, Erklärung, 17-2

GMP, Erklärung, 17–2

Grenzwertkontakte, 9–26 Display–Anzeige, 2–2 Erklärung, 17–2 Hysterese, 9–26 Parametrierung, 9–27 Schnittstellenbefehle, 12–23 Wirkrichtung, 9–26

Grenzwertkontakte/Regler Parametrierung, 9–27 Schnittstellenbefehle, 12–22

## Н

Hauptanzeige, Erklärung, 17–2 Hilfselektrode, Erklärung, 17–2 Hilfsenergieausgang, 9–37 Hilfsenergieversorgung, 9–1, 10–8 Hysterese, 9–26

## I

Impedanzmessung, Hinweise, 9-16

InClean Erklärung, 17–2 Wartungsmenü, 5–1 Installation, 10–8 Anschlußklemmen, 10–8

Intervallzeit, 9–46 Erklärung, 17–2

Isothermenschnittpunktspannung, 3–12 Erklärung, 17–3

## Κ

Kalibrier–Paßzahl Erklärung, 17–3 Parametrierung, 8–4

Kalibrier-Protokoll, Erklärung, 17-3

Kalibrierablauf auswählen von, 3–4 Erklärung, 17–3

Kalibriermenü, 3–3 Erklärung, 17–3

Kalibrierprotokoll, 4–3 Schnittstellenbefehle, 12–8

Kalibrierung, 3–1
Ausgänge einfrieren, 3–8, 3–10, 3–12
Automatisch, Schnittstellenbefehle, 12–31
Dateneingabe vorgemessener Elektroden, 3–12
Dateneingabe vorgemessener Meßketten,
Schnittstellenbefehle, 12–11
manuelle Eingabe von Pufferwerten, 3–10
Schnittstellenbefehle, 12–11, 12–32
Probennahme, 3–13
Schnittstellenbefehle, 12–11, 12–32
Überwachungsfunktionen, 3–2
Wechselarmatur, 3–15
Spülprogramm, 3–15

#### L

Logbuch, 4–5 Erklärung, 17–3 Schnittstellenbefehle, 12–8

### Μ

maint, Erklärung, 17-3 Marker-Parametrierung, 8-2 Mastschellensatz, 10-1, 13-1 meas, Erklärung, 17-3 Meldungsliste, 4-2 Erklärung, 17–3 Menü, Erklärung, 17-3 Menüebene, Erklärung, 17-3 Menüstruktur, 1-4, 2-4 Meßmodus, 2-1 Erklärung, 17-3 Meßprogramm, Erklärung, 17-4 Meßspanne, 9-11 Meßstellen-Nummer, 4-3 Erklärung, 17-4 Schnittstellenbefehle, 12-10 Meßstellen-Wartung, 5-2 Schnittstellenbefehle, 12-32 Meßstellendaten, 4-2 Meßwertanzeige, 9-2 Schnittstellenbefehle, 12-12 Montage, 10-1 Montageplatte, 10-1, 13-1 Montagezubehör, Verzeichnis, 13-1 mV-Alarm, 9-22 Schnittstellenbefehle, 12–15

## Ν

Nachspülzeit, Erklärung, 17–4 Nachstellzeit, 9–29 NAMUR, Erklärung, 17–4

- NAMUR–Kontakte, 9–24 Erklärung, 17–4 Parametrierung, 9–25 Schnittstellenbefehle, 12–22
- Nebenanzeige, 2–1 Erklärung, 17–4 Schnittstellenbefehle, 12–12, 12–13

Neutralzone, 9-29

- Nominelle Steilheit parametrieren, 9–7 Schnittstellenbefehle, 12–14
- Nomineller Nullpunkt parametrieren, 9–7 Schnittstellenbefehle, 12–14
- Nullpunkt abweichend von pH 7, 9–7 Erklärung, 17–4
- Nullpunktsalarm, 3–2, 9–22 Schnittstellenbefehle, 12–16

## 0

Optionen, Verzeichnis, 13-1

ORP, Erklärung, 17-4

ORP–Alarm, 9–22 Schnittstellenbefehle, 12–21

## Ρ

par, Erklärung, 17-4

Parametriermenü, Erklärung, 17-4

Parametrierung Anzeigeebene, 6–1 Betriebsebene, 7–1 Schnittstellenbefehle, 12–10 Spezialistenebene, 8–1 Marker–Parametrierung, 8–2 Paßzahlen, 8–4 Schnittstellenbefehle, 12–33 Paßzahlen Parametrierung, 8-4 werksseitig parametriert, 8-6 Paßzahlverriegelung, Erklärung, 17-4 pH-Alarm, 9-22, 9-23 Schnittstellenbefehle, 12-15 pH-Elektrode, Erklärung, 17-4 pH-Meßstelle Beschaltung, 9-3, 9-4, 9-13 Beschaltung mit geerdetem Meßgut, 9-5 pH-Messung, simultan mit Redox-Messung, 9 - 18Potentialausgleichselektrode, Erklärung, 17-4 Probenkalibrierung, Wechselarmatur, 3-17 Puffersatz, Erklärung, 17-4 Puffertabellen, 15-1

## R

Redox-Messung, 9-17 Beschaltung, 9–17 simultan mit pH-Wert, 9-18 Redox-Spannung, Erklärung, 17-4 Regelanfang, 9-29 Regelende, 9-29 Regelgröße, Erklärung, 17-5 Regler, 9-28 Analogregler, 9-28 Parametrierung, 9-34 Digitalregler, 9-28 Dosierzeitalarm, Schnittstellenbefehle, 12-26 Impulsfrequenzregler, 9-32 Impulslängenregler, 9-32 manuell, 5-6 Parametrierung, 9-32 Fehlermeldungen, 9-37 Regelgröße, 9-28 Regelkennlinie, 9-29 Stellgröße, 9-30

Reinigung, 10-10

Reinigungszeit, Erklärung, 17-4

rH–Alarm, 9–22 Schnittstellenbefehle, 12–21

rH–Messung, 9–19 Hinweise, 9–19 Parametrierung, 9–21 Schnittstellenbefehle, 12–20

Rolltaste, Erklärung, 17–5

RS 485–Schnittstelle, 9–54 Befehlssatz, 12–5 Inhaltsübersicht, 12–1 Busprotokoll, 12–34 Hinweise, 9–56 Parametrierung, 9–56 Punkt–zu–Punkt, 12–34 Schnittstellenbefehle, 12–29, 12–33 Schreibschutz, 9–55 Übetragungsverhalten, 12–4

## S

Schnittstelle Parametrierung, 9–56 Schnittstellenbefehle, 12–29, 12–33 Schreibschutz, 9–55 Übetragungsverhalten, 12–4

Schnittstellenbefehle, 12-1

Schutzdach, 10-1, 13-1

Schutzgehäuse, 10–1, 13–1 Montage, 10–5

Sensocheck, 9–14 Parametrierung, 9–15

Sensorkontrolle, 9–45 Erklärung, 17–5 Fehlermeldung rücksetzen, 9–49 Wechselarmatur, 9–43

#### Sollwert, 9-29

Sondenspülung, 9–49 Arbeitsweise, 9–51 Hinweise, 9–52 Parametrierung, 9–52 Schnittstellenbefehle, 12–29, 12–32 spe, 8–1

Spezialisten–Paßzahl Erklärung, 17–5 Parametrierung, 8–5

Spezialistenebene, 8–1 Beispiel, 8–3 Erklärung, 17–5

Spülprogramm, Erklärung, 17–5

Spülzyklus, 9–50 abschalten, 9–50 Erklärung, 17–5

STATUS, Schnittstellenbefehle, 12-6

Steilheitsalarm, 3–2 Schnittstellenbefehle, 9–22, 12–16

Stellgröße, Erklärung, 17–5

Stromausgang, 9–11 fallende Kennlinie, 9–11 Meßspanne, 9–11 Parametrierung, 9–12

Stromausgang 1, Schnittstellenbefehle, 12–18

Stromausgang 2, 9–12 Schnittstellenbefehle, 12–19

- Stromeingang, 9–38 Erklärung, 17–5 Parametrierung, 9–38 Schnittstellenbefehle, 12–27
- Stromeingangsalarm, 9–22 Parametrierung, 9–39 Schnittstellenbefehle, 12–27

Stromgeberfunktion, 5–4 Schnittstellenbefehle, 12–33

## Т

Technische Daten, 14–1

Temperaturalarm, 9–22 Schnittstellenbefehle, 12–18

Temperaturerfassung, 3–6, 9–8 Schnittstellenbefehle, 12–17 Temperaturfühler, Anschluß, 9-8

Temperaturfühlerabgleich, 5–5 Schnittstellenbefehle, 12–12, 12–33

Temperaturkompensation, 9–8 automatisch, 9–8 manuell, 9–9

Tk Meßmedium Parametrierung, 9–10 Schnittstellenbefehle, 12–17

### U

Uhr Parametrierung, 4–6 Schnittstellenbefehle, 12–11, 12–32

## V

VALUE, Schnittstellenbefehle, 12-5

Verzögerungszeit, 9–24 Erklärung, 17–5

Vorlaufzeit vor Messen, Erklärung, 17-5

Vorlaufzeit vor Spülen, Erklärung, 17-5

Vorspülzeit, Erklärung, 17-5

Vorzeichen, ändern, 2-6

#### W

Warnung, 9–24 Erklärung, 17–6 Warteposition Erklärung, 17–6 Sondenspülung, 9–50

Wechselarmatur, 9-43

Wartung, 10-10

Wartungs–Paßzahl Erklärung, 17–6 Parametrierung, 8–4 Wartungsmenü, 5-1 Erklärung, 17–6 Wechselarmatur -Programmstart, 5-2 Anwendungshinweise, 9-47 Beschreibung, 9-40 Einschaltdauer Wasserventil, 9-46 Fehlerbehebung, 9-42, 9-43, 9-45 Hilsenergieausfall, Wiedereinschalten, 9-49 Intervallzeit. 9-47 Kalibrierung, 3-15 Meßprogramm, 3–16 Kontrollvorlaufzeit, 9-43, 9-45 Meßprogramm, 9-44 Meßstellen-Wartung, 5-1, 5-3 Parametrierung, 9-46 Probenkalibrierung, 3–17 Meßprogramm, 3-18 Spülprogramm, 3–17 Rückmeldungen, 9-41 Schnittstellenbefehle, 12-32 Sensorkontrolle, Anwendungshinweise, 9-48 Serviceposition, 9-49 Sonde klemmt, 9-42, 9-43, 9-45 Spülprogramm, 9-42 Warteposition, 9-46

Wechselarmatur–Programm, 9–41 abschalten, 9–40 Erklärung, 17–6

Wechselarmatur–Steuerung Arbeitsweise, 9–40 Schnittstellenbefehle, 12–27

Wirkrichtung, 9-26

#### Ζ

Zahlenwert, Eingabe, 2–6 Zubehör, Verzeichnis, 13–2 Zweipunktkalibrierung, 3–7